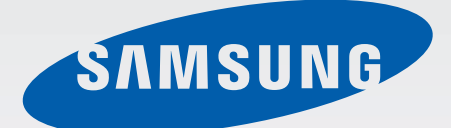

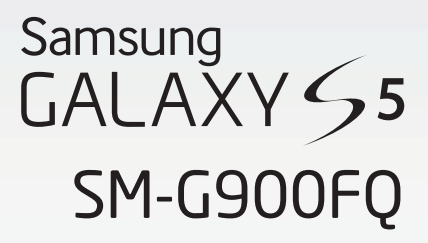

# Kullanma Kılavuzu Cep Telefonu

Turkish. 03/2014. Rev.1.0

www.samsung.com

# Bu kılavuz hakkında

Bu cihaz, Samsung'un yüksek standartlarını ve teknik uzmanlığını kullanarak yüksek kalitede mobil iletişim ve eğlence sunar. Bu kullanma kılavuzu cihazın işlevlerini ve özelliklerini ayrıntılamak için özel olarak tasarlanmıştır.

- Lütfen güvenilir ve doğru kullandığınızdan emin olmak için cihazı kullanmadan önce bu kılavuzu okuyun.
- · Açıklamalar cihazın varsayılan ayarlarına göredir.
- Görüntüler ve ekran görüntüleri gerçek ürünün görüntüsünden farklı olabilir.
- İçerik nihai üründen ya da servis sağlayıcılarının veya işletmecilerinin verdiği yazılımdan farklı olabilir ve önceden haber verilmeden değiştirilebilir. Kılavuzun en son sürümü için, Samsung web sitesine, *www.samsung.com*'a gidiniz.
- Yüksek CPU ve RAM kullanımı gerektiren içerik (yüksek kalitede içerik) cihazın genel performansını etkileyecektir. İçerik ile ilgili uygulamalar cihazın teknik özelliklerine ve kullanıldığı ortama bağlı olarak doğru çalışmayabilir.
- Kullanılabilir özellikler ve ek hizmetler cihaza, yazılıma veya servis sağlayıcıya göre değişebilir.
- Uygulamalar ve işlevleri ülkeye, bölgeye ya da donanım özelliklerine göre değişebilir. Samsung, Samsung dışındaki herhangi bir sağlayıcının uygulamalarının sebep olduğu performans sorunlarından dolayı sorumluluk kabul etmemektedir.
- Samsung, düzenlenen kayıt ayarları ya da değiştirilen işletim sistemi yazılımının sebep olduğu performans veya uyumluluk ile ilgili konulardan sorumlu değildir. İşletim sistemini özelleştirmeye çalışma cihazınızın veya uygulamalarınızın yanlış çalışmasına sebep olabilir.
- Bu cihaz ile birlikte verilen yazılım, ses kaynakları, duvar kağıtları, görüntüler ve diğer medyalar sınırlı kullanım için lisanslanmıştır. Bu malzemelerin ticari veya diğer amaçlarla alınması ve kullanımı, telif hakkı kanunlarının ihlali anlamına gelmektedir. Kullanıcılar medyaların yasadışı kullanımından tamamen kendileri sorumludur.
- Mesajlaşma, yükleme ve indirme, otomatik senkronizasyon veya konum hizmetlerinin kullanılması gibi veri hizmetleri için ek masraflar da ödemeniz gerekebilir. Ek ücret ödememek için, uygun bir veri ödeme planı seçiniz. Ayrıntılı bilgi için servis sağlayıcınız ile temasa geçiniz.

- Cihaz ile gelen varsayılan uygulamalar güncellenebilir ve önceden bildirilmeden destek kesilebilir. Cihaz ile birlikte verilen bir uygulama hakkında sormak istedikleriniz varsa, bir Samsung Servis Merkezi ile temasa geçiniz. Kullanıcının yüklediği uygulamalar için, servis sağlayıcıları ile temasa geçiniz.
- Cihazın işletim sistemini veya yazılımları izinsiz bir kaynaktan yüklemeniz cihazın arızalanmasına ve veri bozulmasına veya veri kaybına sebep olabilir. Bu eylemler Samsung lisans sözleşmenizi ihlal eder ve garantinizi boşa çıkarır.

# **Talimat simgeleri**

Uyarı: Kendinizin veya diğer kişilerin yaralanmasına sebep olabilecek durumlar

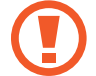

İkaz: Cihazınıza veya diğer donanıma zarar verebilecek durumlar

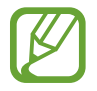

**Not**: Notlar, kullanım ipuçları veya ek bilgiler

## Başlarken

- 8 Cihaz yerleşimi
- 10 Tuşlar
- 11 Paket içindekiler
- 12 SIM veya USIM kartını ve pilini takma
- 15 Pili şarj etme
- 18 Hafıza kartı takma
- 20 Cihazı açma ve kapama
- 20 Cihazı tutma
- 21 Cihazı kilitleme ve kilidi açma

#### **Temel hususlar**

- 22 Dokunmatik ekranı kullanma
- 25 Gösterge simgeleri
- 26 Bildirim ve hızlı ayar panelleri
- 30 Ana sayfa ve Uygulama ekranları
- 34 Uygulama açılışları
- 34 Uygulamaları yükleme veya kaldırma
- 36 Metin girme
- 38 Yardım bilgilerine erişme

### Kişiselleştirme

- 39 Kolay moda geçme
- 39 Ana ekran ve Uygulama ekranlarını kullanma
- 42 Ekran kilidi yöntemini değiştirme
- 43 Duvar kağıdı ayarı
- 43 Zil seslerini değiştirme
- 44 Hesapları ayarlama
- 44 Diğer cihazlardaki kişileri cihazınıza taşıma

#### Ağa bağlanabilirlik

- 47 Bir mobil ağa bağlanma
- 47 Bir Wi-Fi ağına bağlanma
- 48 Akıllı ağ düğmesini kullanma
- 49 İndirme destekleyicisini kullanma
- 50 Cihazları birleştirme ve taşınabilir hotspot'ları kullanma

#### Kontrol et ve kullan

- 52 Kontrol hareketleri
- 56 Havadan görünüm
- 57 Samsung Akıllı Kaydırma
- 58 Çoklu Pencere
- 62 Araç kutusu
- 63 Tek elle çalıştırma

64 Dokunmatik ekran hassaslığını artırma

#### Telefon

- 65 Aramalar yapma
- 68 Aramaları alma
- 69 Bir arama sırasında

#### Rehber

- 71 Kişileri ekleme
- 72 Kişileri yönetme

#### Mesajlar ve e-posta

- 75 Mesajlar
- 78 E-posta
- 80 Google Mail

#### Kamera

- 82 Fotoları veya videoları çekme
- 84 HDR efektini kullanma
- 84 Odak seç modunu kullanma
- 85 Kilitli ekranında Fotoğraf Makinesini başlatma
- 85 Çekim modunu kullanma
- 86 Çek ve daha fazla modunu kullanma
- 88 Çift kamera modunu kullanma
- 89 Sanal tur modunu kullanma
- 91 Filtre efektleri uygulama
- 91 Yakınlaştırma özelliğini kullanma

- 92 Uzak vizör modunu kullanma
- 93 Fotoğraf makinesi ayarlarını değiştirme

#### Galeri

- 96 Cihazdaki içeriği görüntüleme
- 97 İçeriği cihazda değiştirme
- 100 Ek seçeneklere erişme
- 100 Yüzleri etiketleme
- 101 Etiket Arkadaşını Kullanma

#### **İnternet & SNS**

- 102 İnternet
- 103 Chrome
- 104 Hangouts
- 104 ChatON

#### **S** Health

- 107 S Health Hakkında
- 108 S Health Başlatma
- 109 S Health ana ekranını özelleştirme
- 110 S Health menülerini kullanma
- 111 Atılan adımları ölçme
- 113 Egzersiz arkadaşını kullanma
- 115 Yiyecek alımını kaydetme
- 118 Ek menüleri kullanma
- 118 S Health için ayarları yapılandırma

#### Ses algılama

120 S Voice

- 122 Ses Kaydedici
- 124 Sesli Arama
- 125 Araç modu

#### Multimedya

- 132 Müzik
- 134 Video
- 136 YouTube
- 137 Flipboard
- 137 Google Play Kitaplar
- 137 Play Oyunlar
- 138 Google Play Filmler
- 138 Google Play Müzik
- 138 Play Gazetelik

### Güvenlik

- 139 Parmak Tarayıcı
- 143 Özel mod

## Güvenlik

- 145 Acil mod
- 146 Acil durum mesajlarını gönderme
- 147 Doğal afet bildirimleri

## Yardımcı programlar

- 149 S Finder
- 150 S Planlayıcı
- 152 Fener
- 153 Hesap makinesi
- 153 Saat

- 155 Drive
- 155 Dropbox
- 156 Google
- 157 Çocuk Modu
- 163 Büyüteç
- 164 Haritalar
- 164 Not
- 166 Dosyalarım

## Bağlantılar

- 168 NFC
- 170 Bluetooth
- 172 S Beam
- 173 Hızlı Bağlan
- 177 Smart Remote
- 180 Screen Mirroring
- 182 Mobil yazdırma özelliğini kullanma

### Cihaz ve veri yöneticisi

- 183 Cihazı yükseltme
- 184 Cihaz ile bir bilgisayar arasında dosyaları aktarma
- 185 Verileri yedekleme veya geri yükleme
- 186 Veri sıfırlamayı yerine getirme

## Ayarlar

- 187 Ayarlar Hakkında
- 187 HIZLI AYARLAR
- 187 AĞ BAĞLANTILARI
- 192 BAĞLANIN VE PAYLAŞIN
- 193 SES & EKRAN
- 197 KİŞİSELLEŞTİRME
- 199 HAREKET

- 200 KULLANICI VE YEDEK
- 201 SİSTEM
- 207 UYGULAMALAR
- 214 Google Ayarları

## Erişilebilirlik

- 215 Erişilebilirlik
- 216 Erişilebilirlik menülerine erişme
- 216 Sesli geribildirimi dinlemek için TalkBack'i kullanma
- 229 Silgi boyutunu değiştirme
- 229 Ekranı büyütme
- 229 Bildirim hatırlatıcılarını ayarlama
- 230 Ekran renklerini geri çevirme
- 230 Renk ayarı
- 231 Flaş bildirimi ayarı
- 231 Tüm sesleri kapatma
- 231 Altyazı ayarlarını özelleştirme
- 232 Ses dengesini ayarlama
- 232 Mono audio kullanma
- 232 Bir bebek ağlaması için ses detektörü kullanma
- 233 Oto dokunuşu kullanma
- 233 Yardımcı kısayolu kullanma
- 234 Havadan işaret özelliği ile ekranı açma
- 235 Akıllı kaydırma özelliğini kullanma
- 235 Gecikme seçeneğine uzun basma ayarı
- 235 Etkileşim kontrol modunu kullanma
- 236 Aramaları cevaplama veya sonlandırma
- 236 Tekli dokunma modunu kullanma
- 237 Erişilebilirlik ayarlarını yapılandırma
- 238 Diğer kullanışlı özellikleri kullanma

## Sorun giderme

# Başlarken

# Cihaz yerleşimi

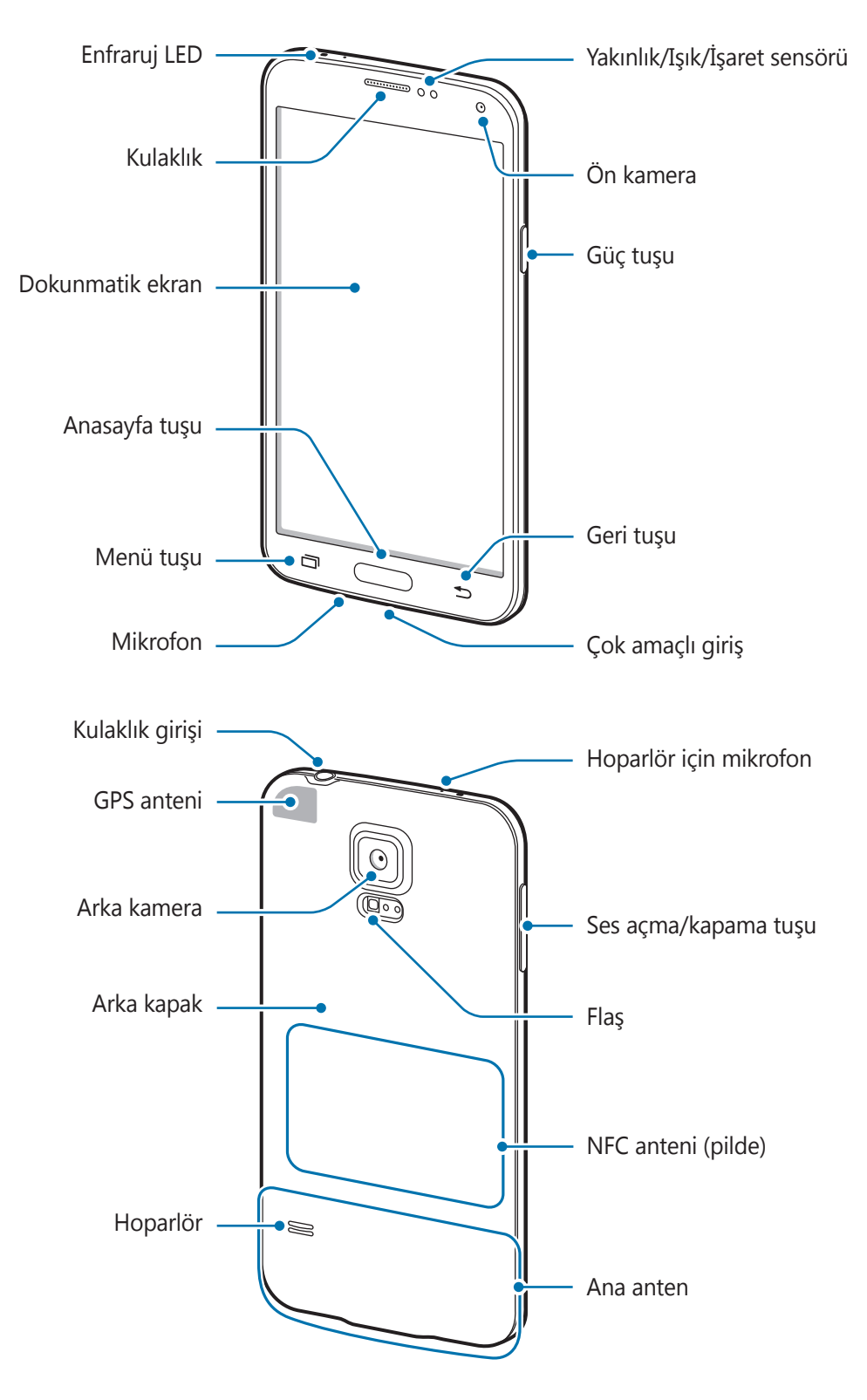

Cihazın en üstündeki mikrofon sadece hoparlörü kullanırken veya video çekerken aktiftir.

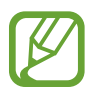

- Anten alanınızı elleriniz veya diğer nesneler ile kapatmayın. Bu, bağlantı sorunlarına sebep olabilir veya pili boşaltabilir.
- Ekran koruyucu kullanmayın. Bu, sensör arızalarına sebep olur.

#### Su ve toz direncini koruma

Cihaza su veya toz girerse cihaz hasar görebilir. Cihaza hasar gelmesini önlemek ve cihazın su ve toz direnci performansını iyileştirmek için şu adımları izleyin.

- Cihazı bilerek suya batırmayın.
- Cihazı 1 m'den derin suya batırmayın ve 30 dakikadan uzun süre suyun altında tutun.
- Arka kapağın ve çok amaçlı giriş kapağının sıkıca kapatıldığından emin olun. Aksi halde, suya ve toza karşı koruma sağlanamayabilir.
- · Cihazı uzun süre suda bırakmayın.
- Cihazı okyanus dalgaları veya şelale gibi **yüksek basınçlı suya** maruz bırakmayın.
- · Cihazı sıcak suya batırmayın.
- Cihaz yüzme havuzu veya banyo gibi su içinde veya çok nemli bir yerde iken cihazın kapağını açmayın.
- Elleriniz ıslakken veya cihaz ıslakken arka kapağı açmayın.
- Arka kapağa takılan kauçuk sızdırmaz cihazın önemli bir parçasıdır. Kauçuk sızdırmaza zarar vermemek için arka kapağı açarken ve kapatırken dikkatli olun. Aynı zamanda cihaza zarar gelmesini önlemek için kauçuk sızdırmazda kum veya toz gibi kalıntılar bulunmadığından emin olun.
- Çok amaçlı giriş kapağını cihazdan sökmeyin veya çıkarmayın.
- Cihazı tuzlu suya veya iyonize suya veya sabunlu suya maruz bırakmayın.
- Cihaz düşerse veya birşey çarparsa arka jak ile çok amaçlı giriş kapakları gevşeyebilir.
   Tüm kapakların doğru hizalandığından ve sıkıca kapatıldığından emin olun.

- Eğer cihaz suya batırılırsa veya mikrofon ya da hoparlörü ıslanırsa, **bir arama sırasında ses net duyulamayabilir.** Mikrofonu veya hoparlörü kuru bir bez ile silerek temiz ve kuru olduğundan emin olun.
- Eğer cihaz ıslanırsa, temiz, yumuşak bir bez ile iyice kurutun.
- Cihazın su geçirmez tasarım belirli durumlarda hafif titremesine sebep olur. Ses seviyesinin yüksek olmasının normal olduğu durumlar gibi durumlardaki titreşimler cihazın performansını olumsuz etkilemez.
- Suda veya diğer sıvılarda kullanılması halinde Samsung cihazın normal çalışacağı garantisini vermemektedir.
- Cihazınız kontrollü bir ortamda test edilmiş ve belirli durumlarda suya ve toza karşı dirençli olduğu görülmüştür (Uluslararası Standart IEC 60529 tarafından açıklanan IP67 sınıflandırması gereksinimleri karşılar - Mahfazalar ile sağlanan Koruma Derecesi [IP Kodu]; test şartları: 15–35 °C, 86–106 kPa, 1 metre, 30 dakika için). Bu sınıflandırmaya rağmen, cihazınız herhangi bir durumda su geçirmez değildir.

# Tuşlar

| Tuş |                    | İşlev                                                                                                    |
|-----|--------------------|----------------------------------------------------------------------------------------------------|
|     | Güç Tuşu           | <ul> <li>Cihazı açmak veya kapatmak için uzun basın.</li> </ul>                                                                 |
|     |                    | <ul> <li>Cihazı kilitlemek veya kilidi açmak için basın. Dokunmatik<br/>ekran kapandığında cihaz kilit moduna geçer.</li> </ul> |
| ō   | Son<br>uygulamalar | <ul> <li>Son uygulamalar listesini açmak için dokunun.</li> </ul>                                                               |
|     |                    | <ul> <li>Mevcut ekran için ek seçeneklere erişmek üzerine uzun<br/>dokunun.</li> </ul>                                          |
|     | Anasayfa           | <ul> <li>Cihazın kilidini açmak için basın. Dokunmatik ekran<br/>kapandığında cihaz kilit moduna geçer.</li> </ul>              |
|     |                    | <ul> <li>Ana ekrana dönmek için geri dön tuşuna basın.</li> </ul>                                                               |
|     |                    | • <b>S Voice</b> 'i başlatmak için iki kez basın.                                                                               |
|     |                    | Ana ekrana uzun basarak Google aramayı başlatın.                                                                                |

| Tuş |              | İşlev                                                          |
|-----|--------------|----------------------------------------------------------------|
|     | Geri         | Önceki ekrana dönmek için dokunun.                             |
|     | Ses seviyesi | <ul> <li>Cihaz ses seviyesini ayarlamak için basın.</li> </ul> |

# Paket içindekiler

Ürün kutusunda aşağıdakilerin bulunup bulunmadığını kontrol edin:

- Cihaz
- Pil
- Hızlı Başlangıç Kılavuzu

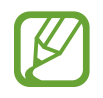

- Cihaz ile birlikte tedarik edilen öğeler ve herhangi bir mevcut aksesuar bölgeye veya servis sağlayıcısına göre farklılık gösterebilir.
- Verilen öğeler sadece bu cihaz için tasarlanmıştır ve diğer cihazlar ile uyumlu olmayabilir.
- Görünüm ve teknik özellikler önceden haber verilmeden değiştirilebilir.
- Yerel Samsung bayinizden ek aksesuar satın alabilirsiniz. Satın almadan önce cihaz ile uyumlu olduklarından emin olun.
- Yalnızca Samsung tarafından onaylanan aksesuarları kullanın. Onaysız aksesuarları kullanmanız dolayısıyla oluşan arızalar garanti hizmeti kapsamında değildir.
- Tüm aksesuarların hazır bulunması tamamen üretici firmaların yapacağı değişikliklere bağlıdır. Mevcut aksesuarlar hakkında ayrıntılı bilgi için, Samsung web sitesine bakınız.

# SIM veya USIM kartını ve pilini takma

## SIM veya USIM kartını ve pilini takma

Cep telefonu servis sağlayıcısı tarafından verilen SIM veya USIM kartını takın ve tedarik edilen pili yerleştirin.

- Sadece microSIM kartlar cihaz ile birlikte çalışır.
- Bazı LTE hizmetleri dosya türüne bağlı olarak kullanılamayabilir. Servis kullanılabilirliği hakkında ayrıntılı bilgi için servis sağlayıcınız ile temasa geçiniz.
- 1 Arka kapağı çıkarın.

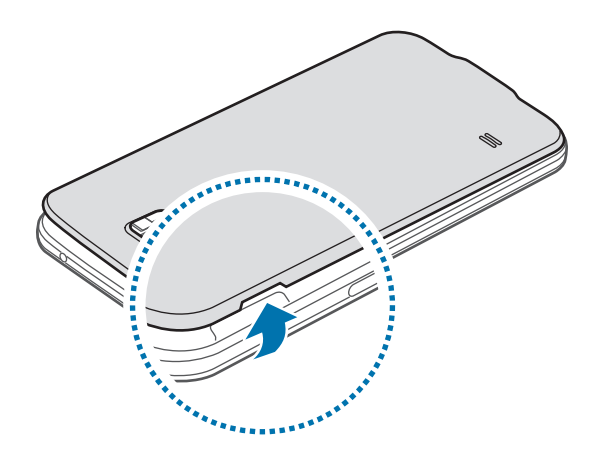

Arka kapağı çıkarırken tırnaklarınıza zarar vermemek için dikkat edin.

Arka kapağı aşırı bükmeyin veya eğmeyin. Bunu yapmanız kapağa hasar verebilir.

2 SIM veya USIM kartını altın renkli temas yerleri aşağı bakacak şekilde yerleştirin.

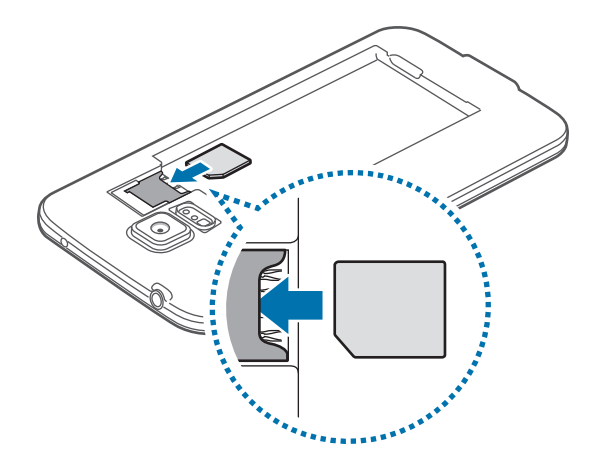

- SIM kart yuvasına hafıza kartı takmayın. Bir hafıza kartı SIM kart yuvasına sıkışırsa, hafıza kartını çıkarmak için cihazı bir Samsung Servis Merkezine götürün.
  - SIM veya USIM kartını kaybetmemek veya diğer kişilerin kullanmasını önlemek için dikkatli olun. Samsung, kaybolan veya çalınan herhangi bir hasardan veya olumsuz durumdan dolayı sorumluluk kabul etmemektedir.
- **3** Pili yerleştirin.

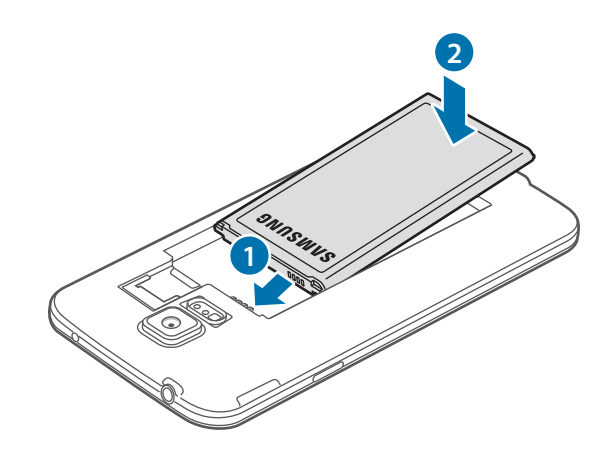

4 Arka kapağı tekrar takın.

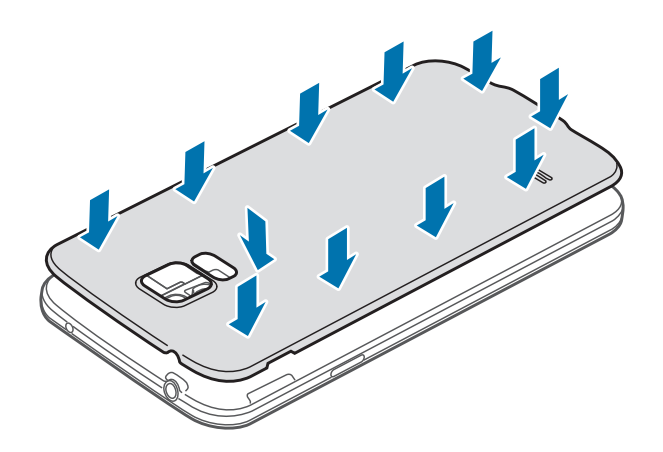

- Arka kapağın sıkıca kapatıldığından emin olun.
- · Cihaz ile sadece Samsung onaylı arka kapakları ve aksesuarları kullanı.

## SIM veya USIM kartı ile pili çıkarma

- 1 Arka kapağı çıkarın.
- 2 Pili çekerek çıkarın.

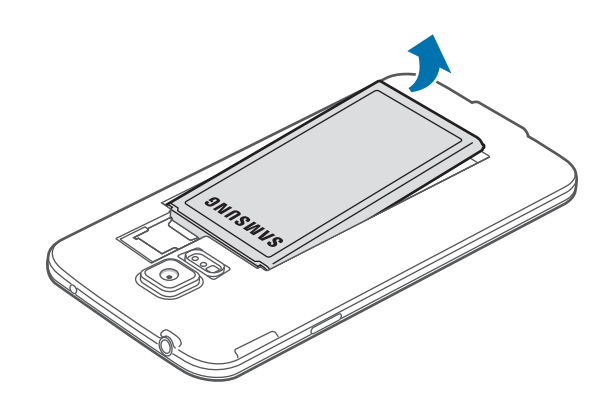

**3** Parmağınız ile SIM veya USIM kartına bastırın ve ardından çekerek çıkarın.

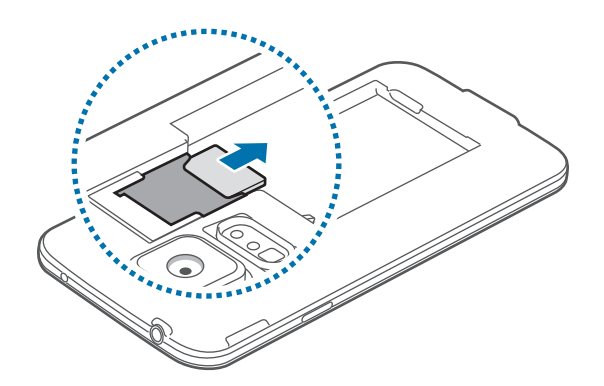

# Pili şarj etme

## Pili şarj etme

Pili ilk kez kullanmadan önce şarj etmek için şarj cihazını kullanın. Cihaz bir USB kablosu ile bilgisayara bağlanarak da şarj edilebilir.

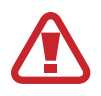

Sadece Samsung tarafından onaylanan şarj cihazlarını, pilleri ve kabloları kullanın. Onaylanmayan şarj cihazları veya kablolar pilin patlamasına veya cihazın zarar görmesine sebep olabilir.

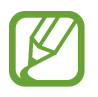

- Pil gücü azaldığında, pil simgesi boş görünür.
- Eğer pil tamamen boşalırsa, şarj cihazı bağlandığında cihaz hemen açılamaz. Cihazı açmadan önce boşalan pilin birkaç dakika şarj olmasına izin verin.
- Eğer birden fazla uygulamayı, ağ uygulamalarını veya diğer cihaza bağlanması gereken uygulamaları aynı anda kullanıyorsanız, pil hızlı bir şekilde boşalacaktır. Bir veri aktarımı sırasında ağ ile bağlantısını kesmek veya güç kaybını önlemek için, pili tam şarj ettikten sonra daima bu uygulamaları kullanın.

- 1 USB kablosunu USB güç adaptörüne bağlayın.
- 2 Çok amaçlı giriş kapağını açın.
- **3** Bir USB kablosu kullanacağınızda, USB kablosunu aşağıdaki resimde gösterildiği gibi çok amaçlı jakın sağ tarafına takın.

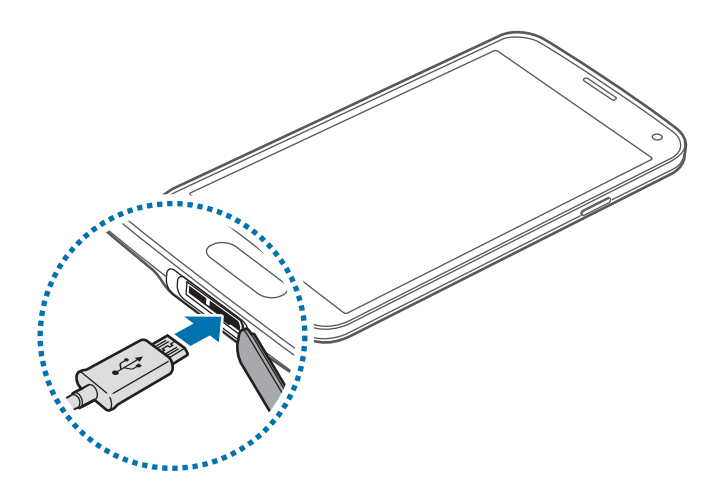

- Şarj cihazının yanlış takılması cihaza ciddi zarar verebilir. Yanlış kullanımın sebep olacağı herhangi bir hasar garanti kapsamında değildir.
  - Suyun ve tozun cihaza girmesini önlemek için arka kapağın ve çok amaçlı jak kapağının sıkıca kapatıldığından emin olun. Açık veya gevşek kapaklar suyun ve tozun cihaza girmesine izin vererek hasara sebep olabilir.
  - Çok amaçlı giriş kapağına zarar vermemek ya da sökmemek için dikkatli olun. Hasar gören veya kaybolan bir kapak cihazın ile tarafından zarar görmesi ile sonuçlanabilir.
- 4 USB güç adaptörünü bir elektrik prizine takın.

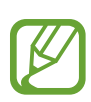

- Şarj sırasında cihaz kullanabilir, ancak bu durumda pilin tamamen şarj edilmesi daha uzun sürebilir.
- Eğer cihaz şarj olurken dengesiz güç kaynağı alırsa, dokunmatik ekran çalışmayabilir. Bu gerçekleşirse, şarj cihazını cihazdan çıkarın.
- Cihaz şarj edildiği sırada ısınabilir. Bu durum normaldir ve cihazın kullanım ömrünü veya performansını etkilemez. Eğer pil normalden daha çok ısınırsa, şarj cihazı şarj işlemini durdurabilir.
- Cihaz düzgün şarj olmuyorsa, cihazınızı ve şarj cihazını herhangi bir Samsung Servis Merkezi'ne getirin.

5 Şarj tamamlandıktan sonra, şarj cihazını cihazdan çıkarın. İlk olarak şarj cihazını cihazdan çıkarın ve ardından elektrik prizinden çıkarın.

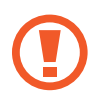

Şarj cihazını çıkarmadan önce pili çıkarmayın. Bu durum cihaza zarar verebilir.

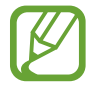

Enerjiden tasarruf etmek için, kullanmadığınızda şarj aletini elektrik prizinden çıkarın. Şarj aletinde güç tuşu yoktur, dolayısıyla elektriği boşa harcamamak için kullanmadığınızda şarj aletini elektrik prizinden çıkarmanız gereklidir. Şarj cihazı elektrik prizine yakın durmalı ve şarj sırasında kolay erişilmelidir.

6 Çok amaçlı giriş kapağını kapatın.

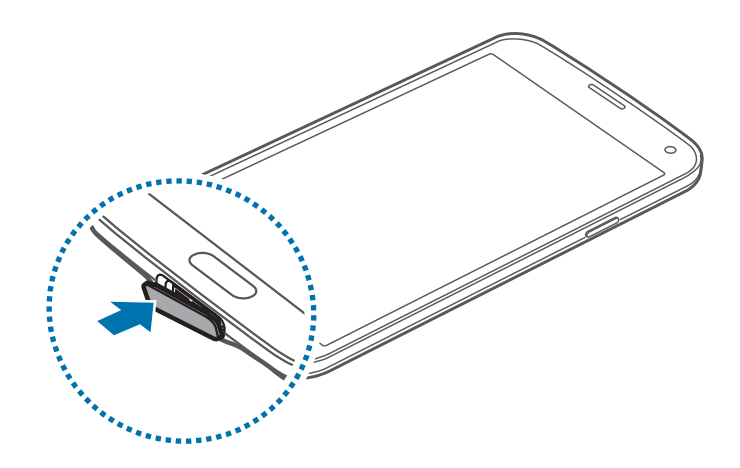

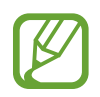

Çok amaçlı giriş kapağının sıkıca kapatıldığından emin olun.

## Pil tüketimini azaltma

Cihazınız pil gücünden tasarruf etmenize yardım edecek seçenekler sunar. Bu seçenekleri özelleştirerek ve arka plandaki özellikleri devre dışı bırakarak cihazı şarjlar arasında daha uzun kullanabilirsiniz:

- Cihazı kullanmadığınızda, Güç tuşuna basarak uyku moduna geçin.
- · Görev yöneticisi ile gereksiz uygulamaları kapatın.
- Bluetooth özelliğini devre dışı bırakın.
- Wi-Fi özelliğini devre dışı bırakın.
- Uygulamaların otomatik senkronizasyonunu devre dışı bırakın.
- Arka ışık süresini azaltın.
- Ekranın parlaklığını azaltın.

# Hafıza kartı takma

### Hafıza kartı takma

Cihazınız en fazla 128 GB kapasiteye sahip hafıza kartlarını kabul eder. Hafıza kartı üreticisine ve türüne bağlı olarak, bazı hafıza kartları cihazınız ile uyumlu olmayabilir.

- Bazı hafıza kartları cihazınız ile tam uyumlu olmayabilir. Uyumsuz bir kart kullanılması, cihaza veya hafıza kartına zarar verebilir veya kartta saklanan veriler bozulabilir.
  - Hafıza kartının doğru tarafı yukarı gelecek şekilde takın.
  - Cihaz, hafıza kartları için FAT ve exFAT dosya sistemini desteklemektedir. Farklı bir dosya sisteminde biçimlendirilen bir kart takarsanız, cihaz hafıza kartını yeniden biçimlendirmenizi isteyecektir.
    - Sık sık veri silme ve yazma işlemi yapmak hafıza kartlarının kullanım ömrünü kısaltır.
    - Cihaza bir hafıza kartı taktığınızda, Dosyalarım → SD card klasöründe hafıza kartının dosya dizini görünür.
- 1 Arka kapağı çıkarın.
- 2 Hafıza kartını, sarı renkli temas noktaları yere bakacak şekilde yerleştirin.

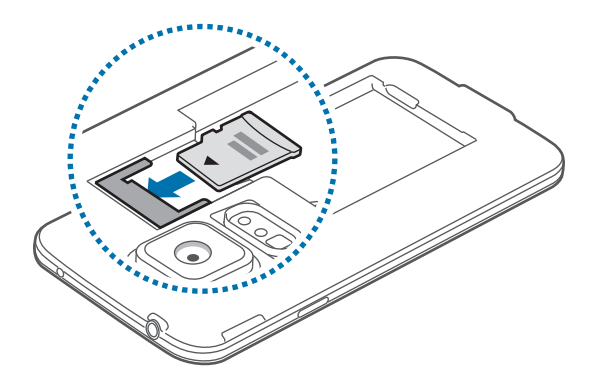

**3** Arka kapağı tekrar takın.

### Hafıza kartını çıkarma

Hafıza kartını çıkarmadan önce, güvenli şekilde çıkarmak için devre dışı bırakın. Ana ekranda, Uygmlr → Ayarlar → Kayıt yeri → SD kartı devreden çıkar üzerine dokunun.

- 1 Arka kapağı çıkarın.
- 2 Hafıza kartını çekerek çıkarın.
- 3 Arka kapağı tekrar takın.

Cihaz aktarım yaparken veya bilgilere erişirken bir hafıza kartını çıkarmayın. Bunu yapmanız verileri kaybetmenize veya verilerin bozulmasına ya da hafıza kartının veya cihazın zarar görmesine sebep olabilir. Samsung, veri kaybı da dahil olmak üzere hasar gören hafıza kartlarının yanlış kullanılmasından dolayı oluşabilecek kayıplardan sorumlu değildir.

### Hafıza kartını formatlama

Bir bilgisayarda formatlanan bir hafıza kartı cihaz ile uyumlu olmayabilir. Hafıza kartını cihazınızda formatlayın.

Ana ekranda, Uygulamalar  $\rightarrow$  Ayarlar  $\rightarrow$  Kayıt yeri  $\rightarrow$  SD kartını biçimlendir  $\rightarrow$  SD kartını biçimlendir  $\rightarrow$  Tümünü sil üzerine dokunun.

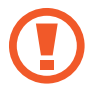

Hafıza kartını biçimlendirmeden önce, cihazda kayıtlı bütün önemli verilerin yedek kopyalarını almayı unutmayın. Üreticinin garantisi, kullanıcının eylemleri sonucu veri kaybedilmesini kapsamamaktadır.

## Cihazı açma ve kapama

Cihazı ilk kez açtığınızda, cihazınızı ayarlamak için ekranda verilen talimatları izleyin.

Cihazı açmak için güç tuşuna birkaç saniye uzun basın.

Cihazı kapatmak için Güç tuşuna uzun basın ve ardından **Kapat** üzerine dokunun.

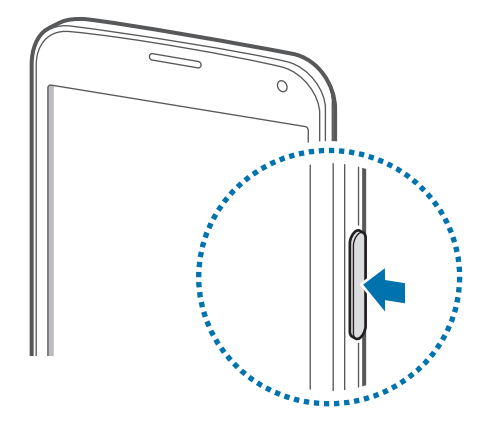

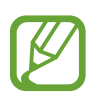

Uçak ve hastane gibi kablosuz cihazların kullanımının kısıtlı olduğu alanlarda yetkili personelin verdiği talimatları ve yazılı uyarıları takip edin.

# Cihazı tutma

Anten alanınızı elleriniz veya diğer nesneler ile kapatmayın. Bu, bağlantı sorunlarına sebep olabilir veya pili boşaltabilir.

# Cihazı kilitleme ve kilidi açma

Güç tuşuna basmanız ekranı kapatır ve cihazı kilitli moda geçirir. Cihaz belirli bir süre kullanılmadığında otomatik olarak kilitlenir.

Cihazın kilidini açmak için, Güç tuşuna veya Anasayfa tuşuna basın ve parmağınızı kilitli olmayan ekran alanında herhangi bir yönde sürükleyin.

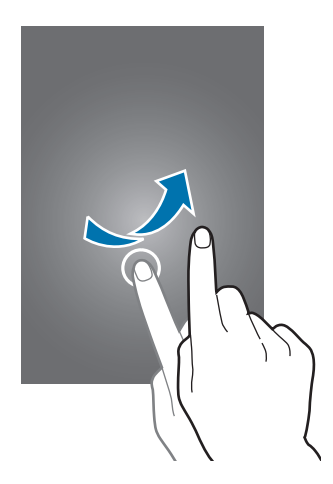

Cihazın kilidini açmak için kilit açma kodunu değiştirebilirsiniz. Ayrıntılar için 'Ekran kilidi yöntemini değiştirme' kısmına bakın.

# Temel hususlar

# Dokunmatik ekranı kullanma

- Dokunmatik ekranın diğer elektrikli cihazlarla temas etmesine izin vermeyin.
   Elektrostatik deşarjlar, dokunmatik ekranın bozulmasına sebep olabilir.
  - Dokunmatik ekrana zarar vermemek için, herhangi bir keskin nesne ile dokunmayın veya parmak uçlarınız ile aşırı basınç uygulamayın.
  - Cihaz, ekranın kenarlarına yakın olan ve dokunmatik giriş alanının dışında kalan dokunmatik girişleri algılamayabilir.
    - Dokunmatik ekranı uzun süre boşta bırakmanız kalıntı görüntü (ekran yanması) veya gölge görüntü oluşmasına sebep olabilir. Cihazı kullanmadığınızda dokunmatik ekranı kapatın.
    - Dokunmatik ekranı kullandığınızda, parmaklarınızı kullanmanız önerilir.

#### Dokunma

Bir uygulamayı açmak, bir menü öğesini seçmek, ekran üstü tuşa basmak veya ekran üstü klavyeyi kullanarak bir karakter girmek için, parmağınızla dokunun.

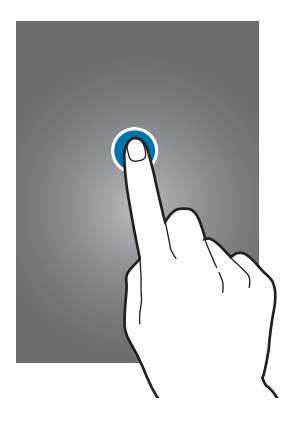

Temel hususlar

#### Uzun dokunma

Mevcut seçeneklere ulaşmak için bir öğeye 2 saniyeden daha uzun süre dokunun.

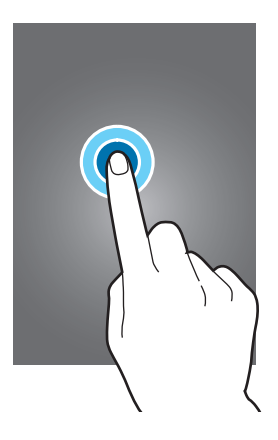

#### Sürükleme

Bir simgeyi veya küçük resmi taşımak için, uzun dokunun ve hedef konuma sürükleyin.

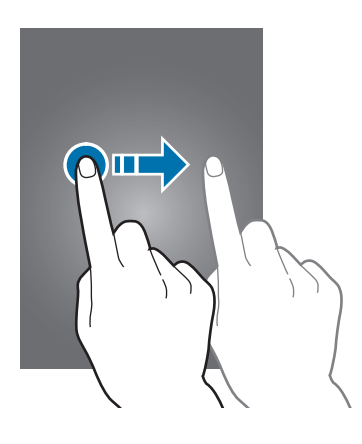

#### Çift dokunma

Bir web sayfasına veya görüntüye iki kez dokunarak bir kısmını yakınlaştırın. Geri dönmek için tekrar iki kez dokunun.

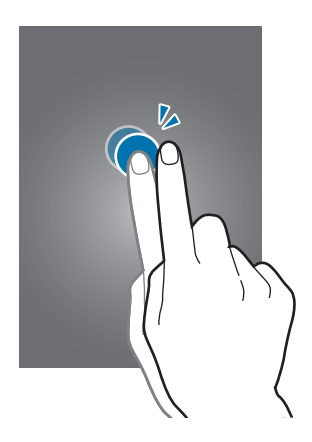

#### Geçiş Yapma

Ana ekranda veya uygulamalar ekranında diğer paneli görmek için sağa veya sola kaydırın. Bir web sayfasında veya kişiler gibi bir listede kaydırmak için yukarı veya aşağı hafifçe vurun.

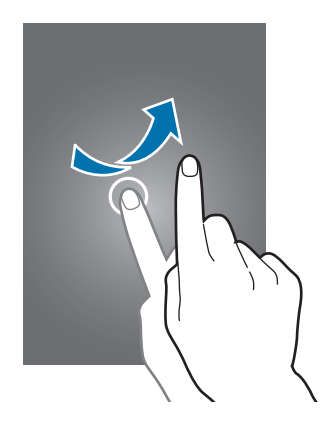

#### Parmaklarınızı açma ve birleştirme

İki parmağınızı bir web sayfasının, haritanın veya görüntünün üzerine yerleştirip birbirinden ayırarak bir kısmına odaklanın. Uzaklaştırmak için parmaklarınızı yakınlaştırın.

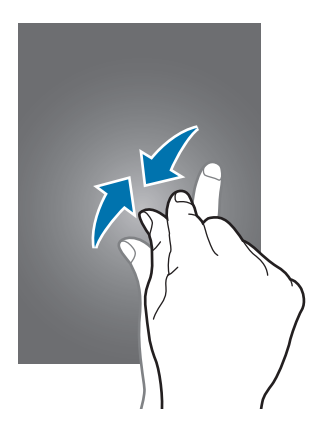

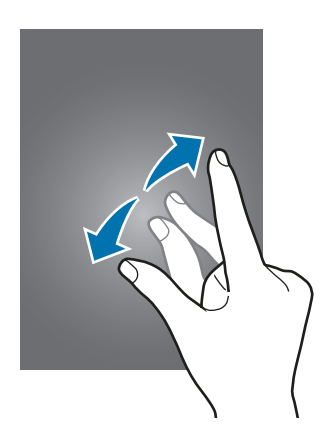

# Gösterge simgeleri

Ekranın en üstünde gösterilen simgeler cihazın durumu hakkında bilgi sunar. Aşağıdaki tabloda listelenen simgeler en genel olanlardır.

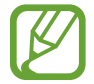

Durum çubuğu tüm uygulamalarda ekranın en üstünde görünmeyebilir. Durum çubuğunu görüntülemek için, ekranın en üstünden aşağı doğru sürükleyin.

| Simge         | Anlamı                                    |
|---------------|-------------------------------------------|
| 0             | Sinyal yok                                |
| <b>1</b>      | Sinyal kuvveti                            |
| R             | Dolaşım (normal servis alanının dışında)  |
| G<br>↓↑       | GPRS şebekesi bağlı                       |
| E<br>↓↑       | EDGE şebekesi bağlı                       |
| 3G            | UMTS şebekesi bağlı                       |
| H<br>44       | HSDPA şebekesi bağlı                      |
| H+<br>41      | HSPA+ şebekesi bağlı                      |
| 4G<br>↓↑      | LTE şebekesi bağlı                        |
| (î; t         | Wi-Fi bağlı                               |
| *             | Bluetooth özelliği etkin                  |
| <b></b>       | GPS etkinleştirildi                       |
| ٤             | Arama devam ediyor                        |
| ř             | Cevapsız arama                            |
| < <b>\$</b> > | Temassız kontrol özelliği etkinleştirildi |
| $\odot$       | Akıllı ekran özelliği etkinleştirildi     |
| Û             | Web'le senkronize edildi                  |
| Ŷ             | Bilgisayara bağlandı                      |
| <b>B</b>      | SIM veya USIM kartı yok                   |
| $\times$      | Yeni metin veya multimedya mesaji         |
| 1             | Alarm etkinleştirildi                     |

| Simge    | Anlamı                            |
|----------|-----------------------------------|
| ×        | Sessiz modu etkinleştirildi       |
| <b>X</b> | Titreşim modu etkinleştirildi     |
| X        | Uçuş modu etkinleştirildi         |
| A        | Hata oluştu veya dikkat gerekiyor |
|          | Pil gücü seviyesi                 |

# Bildirim ve hızlı ayar panelleri

## Bildirim panelini kullanma

Mesajlar veya cevapsız aramalar gibi yeni bildirimleri aldığınızda, gösterge simgeleri durum çubuğunda görünür. Simgeler hakkında ayrıntılı bilgileri görmek için, bildirim panelini açın ve bilgileri görüntüleyin.

Bildirim panelini açmak için durum çubuğunu aşağı doğru sürükleyin. Bildirimler panelini kapatmak için, ekranın altında bulunan çubuğu yukarı sürükleyin.

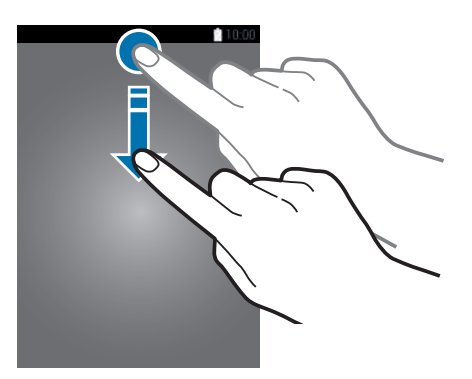

#### Bildirim panelinde aşağıdaki işlevleri kullanabilirsiniz.

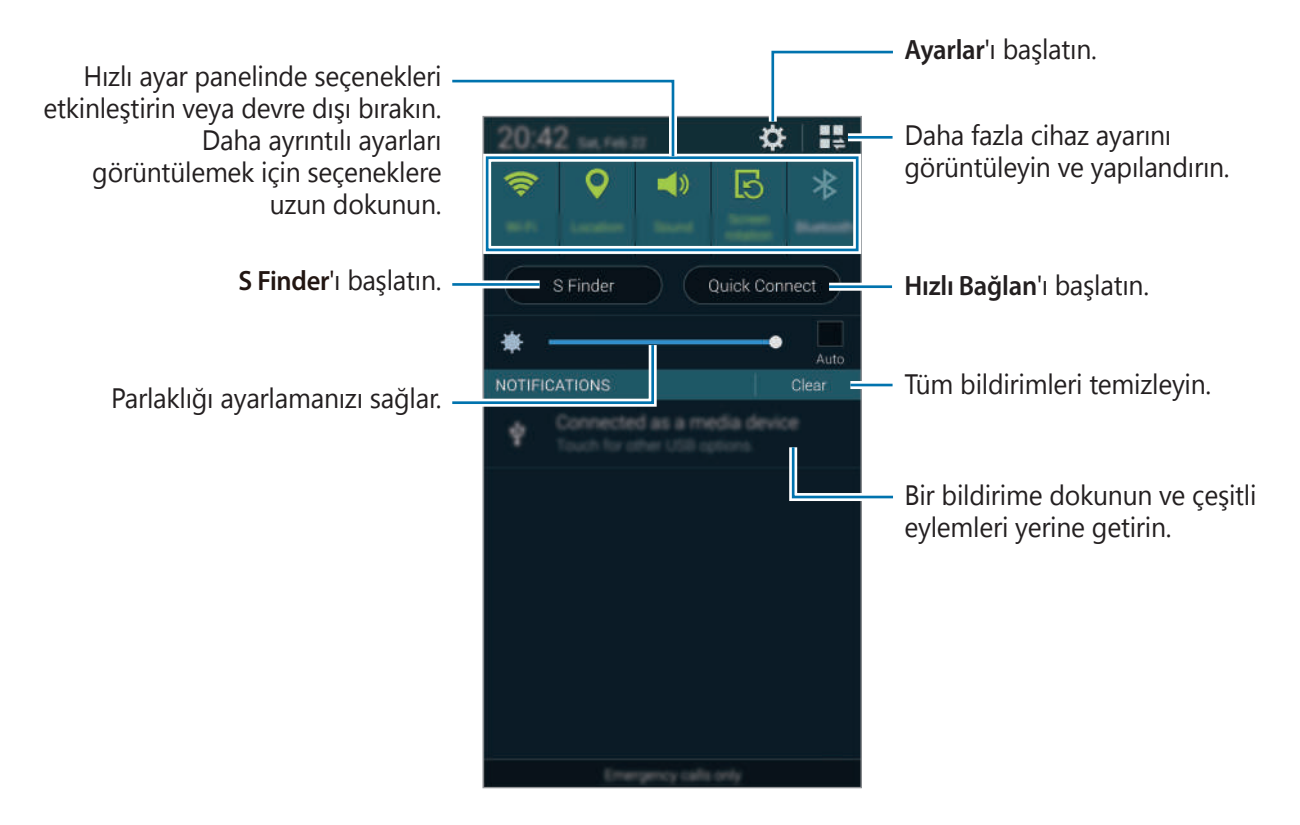

#### Parlaklığı ayarlama

Parlaklığı otomatik olarak ayarlamak için cihazı ayarlamak üzere, **Otomatık** öğesini işaretleyin. Otomatik seviyesinde parlaklığı manuel olarak ayarlamak için, parlaklık ayar çubuğunu sola veya sağa sürükleyin.

Pil gücü düşük olduğunda, parlaklık ayar çubuğu bildirim panelinden kaybolur.

### Hızlı ayar panelini kullanma

Birkaç hızlı ayar tuşu bildirim panelinde bulunmaktadır. Daha fazla hızlı ayar tuşunu görüntülemek veya erişim sağlamak için, hızlı ayar panelini açın. Hızlı ayar panelini açtığınızda, çeşitli özellikleri etkinleştirin veya devre dışı bırakın veya ayarları yapılandırın.

Hızlı ayar panelini açmak için, iki parmağınız ile durum çubuğunu aşağı doğru sürükleyin.

Hızlı ayar panelini kapatmak için, çubuğu ekranın altından yukarı doğru sürükleyin.

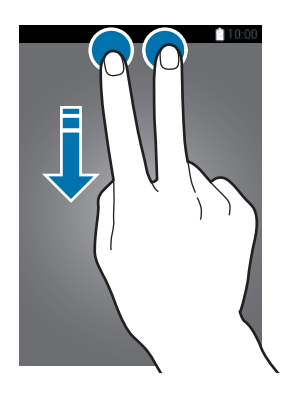

Aşağıdaki seçenekleri kullanın:

- Wi-Fi: Wi-Fi özelliğini etkinleştirin veya devre dışı bırakın.
- Konum: GPS özelliğini etkinleştirin veya devre dışı bırakın.
- **Ses**: Sessiz modunu etkinleştirmenizi veya devre dışı bırakmanızı sağlar. Cihazınızı sessiz modda titretebilir veya sesini kapatabilirsiniz.
- Ekran döndürme: Cihazı döndürürken ara yüzün dönmesine izin verir veya engeller.

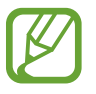

Bazı uygulamalar ekranın dönmesine izin vermez.

- Bluetooth: Bluetooth özelliğini etkinleştirmenizi veya devre dışı bırakmanızı sağlar.
- Mobil verisi: Veri bağlantısını etkinleştirmenize veya engellemenize olanak sağlar.
- İndç güçl.: İndirme destekleyici özelliğini etkinleştirin veya devre dışı bırakın.
- **U. güç tasarrufu**: Güç tasarrufu modunu etkinleştirmenizi veya devre dışı bırakmanızı sağlar.
- Çoklu pencere: Çoklu Pencereyi kullanmak için ayarlayın.

- Araç kutusu: Araö kutusu özelliğini gizleyin veya gösterin.
- Wi-Fi alanı: Wi-Fi birleştirme özelliğini etkinleştirin veya devre dışı bırakın.
- Screen Mirroring: Ekran yansıtma özelliğini etkinleştirin ya da devre dışı bırakın.
- NFC: NFC özelliğini etkinleştirmenizi veya devre dışı bırakmanızı sağlar.
- Senkr: Uygulamaların otomatik senkronizasyonunu etkinleştirin veya devre dışı bırakın.
- Akıllı bekleme: Akıllı bekleme özelliğini etkinleştirin veya devre dışı bırakın.
- Akıllı durkltma: Akıllı duraklatma özelliğini etkinleştirin veya devre dışı bırakın.
- Engelleme modu: Engelleme modunu etkinleştirmenizi veya devre dışı bırakmanızı sağlar. Engelleme modunda, cihazınız bildirimleri engelleyecektir. Hangi bildirimlerin engelleneceğini seçmek için, Ayarlar → Engelleme modu üzerine dokunun.
- Uçuş modu: Uçuş modunu etkinleştirmenizi veya engellemenizi sağlar.
- Araç modu: Araç modunu etkinleştirmenizi veya devre dışı bırakmanızı sağlar.
- Özel mod: Özel modu etkinleştirmenizi veya devre dışı bırakmanızı sağlar.

Bildiriler panelindeki hızlı ayar tuşlarını yeniden düzenlemek için, 🛃 üzerine dokunun, bir öğeye uzun dokunun ve ardından öğeyi başka bir yere sürükleyin.

# Ana sayfa ve Uygulama ekranları

#### Ana ekran

Ana ekran cihazın tüm özelliklerine erişim yapmak için başlangıç noktasıdır. Gösterge simgelerini, widget'ları, uygulamaların kısayollarını ve diğerlerini gösterir. Widget'lar Ana ekranınıza bilgileri sağlamak ve güvenilir erişim sağlamak için belirli uygulama işlevlerini başlatan küçük uygulamalardır.

Ana ekranda birden fazla panel bulunabilir. Diğer panelleri görüntülemek için, sola veya sağa kaydırın.

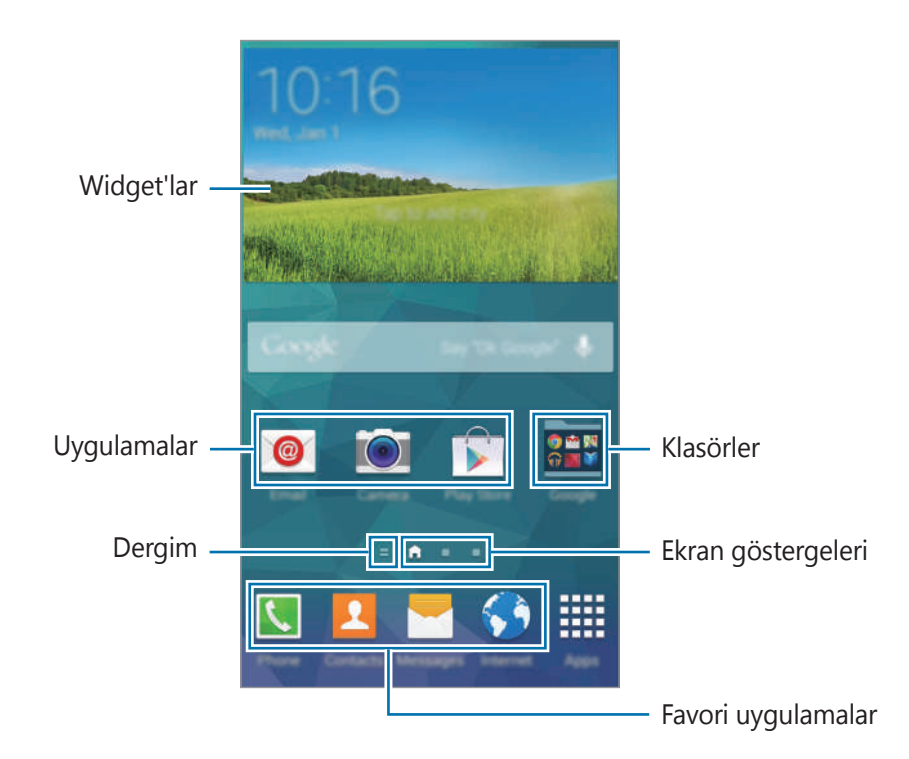

Temel hususlar

#### Panel düzenleme modu

Panel düzenleme modunu açmak için Ana ekranda parmaklarınızı kıstırın.

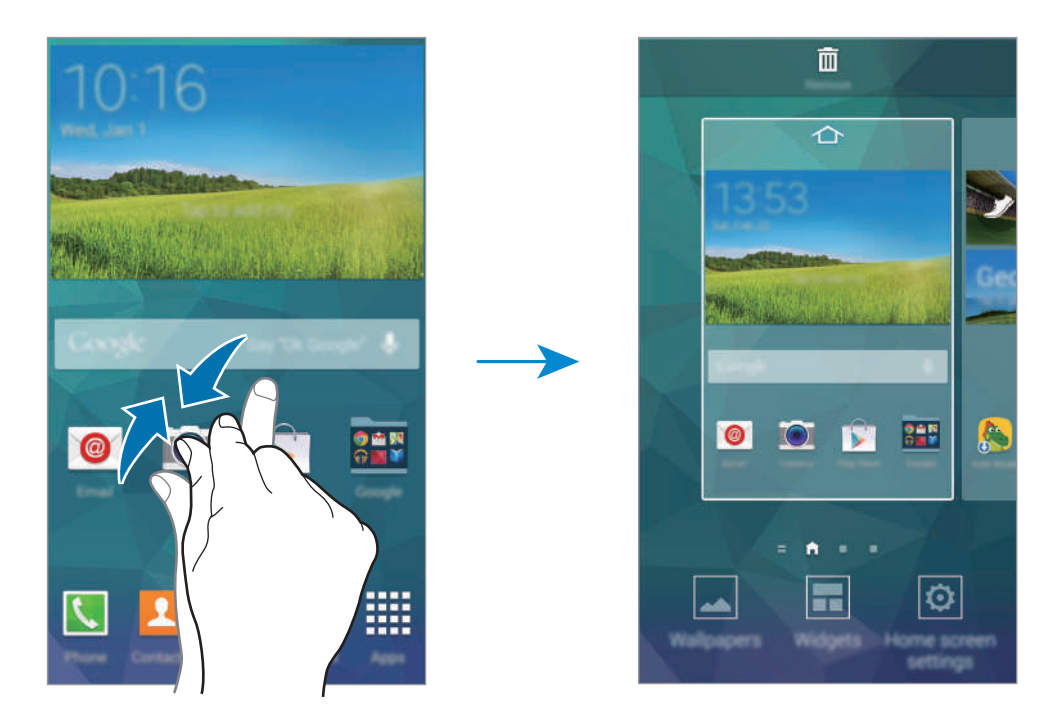

#### Dergimi Kullanma

📃 üzerine dokunun veya Ana ekranda sağa doğru sürükleyerek **Dergim**'i açın.

Dergim canlı sosyal ağ güncellemelerini ve ilgilendiğiniz haberleri gösterir.

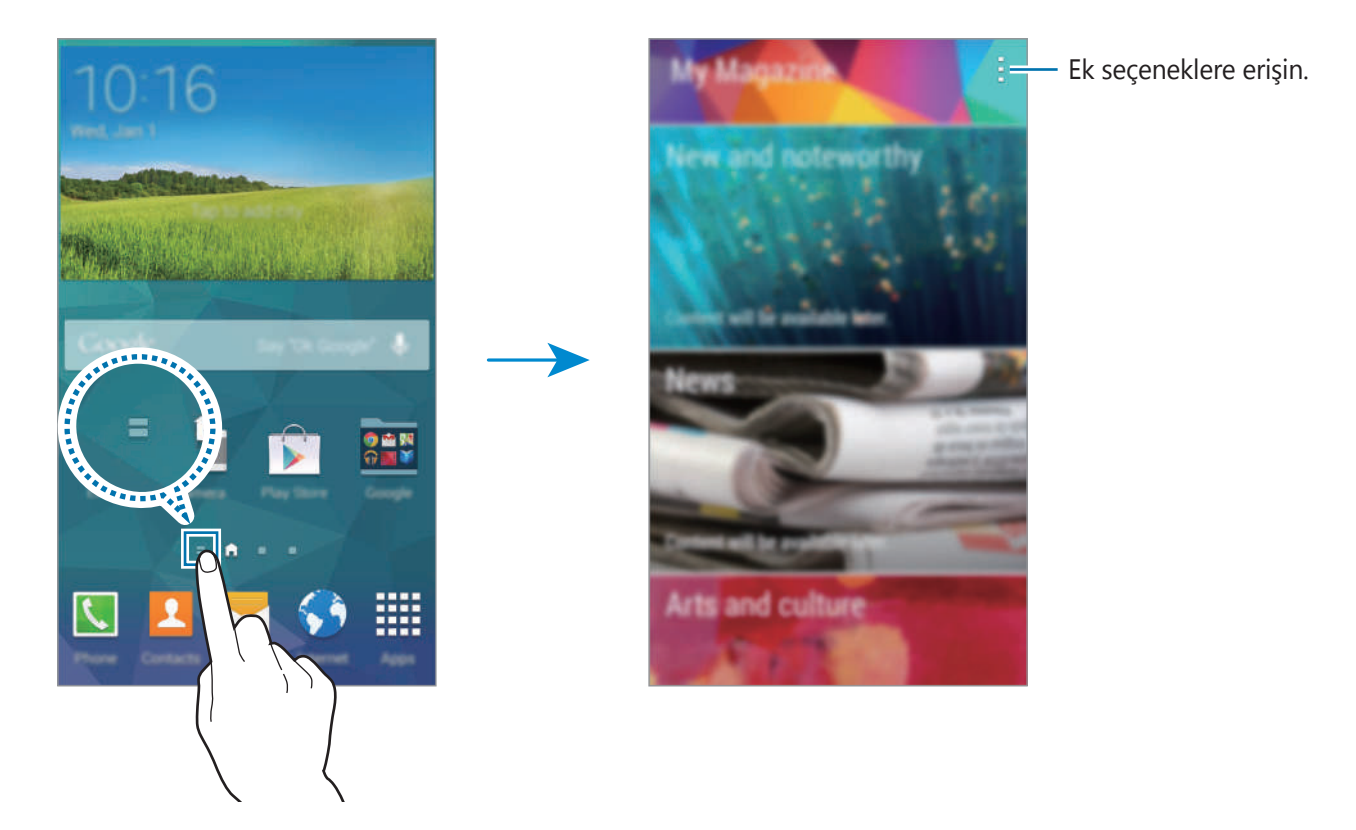

Gösterilecek olan içeriği seçmek için,  $\blacksquare \rightarrow$  **Ayarlar** üzerine dokunun ve ardından ilginizi çeken kategorileri seçin.

**Dergim** açıldığında İçeriği otomatik olarak güncellemek için,  $\blacksquare \rightarrow$  **Ayarlar** üzerine dokunun ve ardından **Açılışta otomatik olarak yenile** üzerine dokunun.

**Dergim**'i devre dışı bırakmak için, Ana ekrana dokunun, **Ana ekran ayarları** üzerine dokunun ve ardından **Dergim** seçeneğini kaldırın.

### Uygulamalar ekranı

Uygulamalar ekranında kurulan herhangi bir yeni uygulama da dahil olmak üzere tüm uygulamalar için simgeler gösterilmektedir.

Ana ekranda, **Uygulamalar** üzerine dokunun Uygulamalar ekranını açın. Diğer panelleri görüntülemek için, sola veya sağa kaydırın veya ekranın altında bir ekran göstergesini seçin.

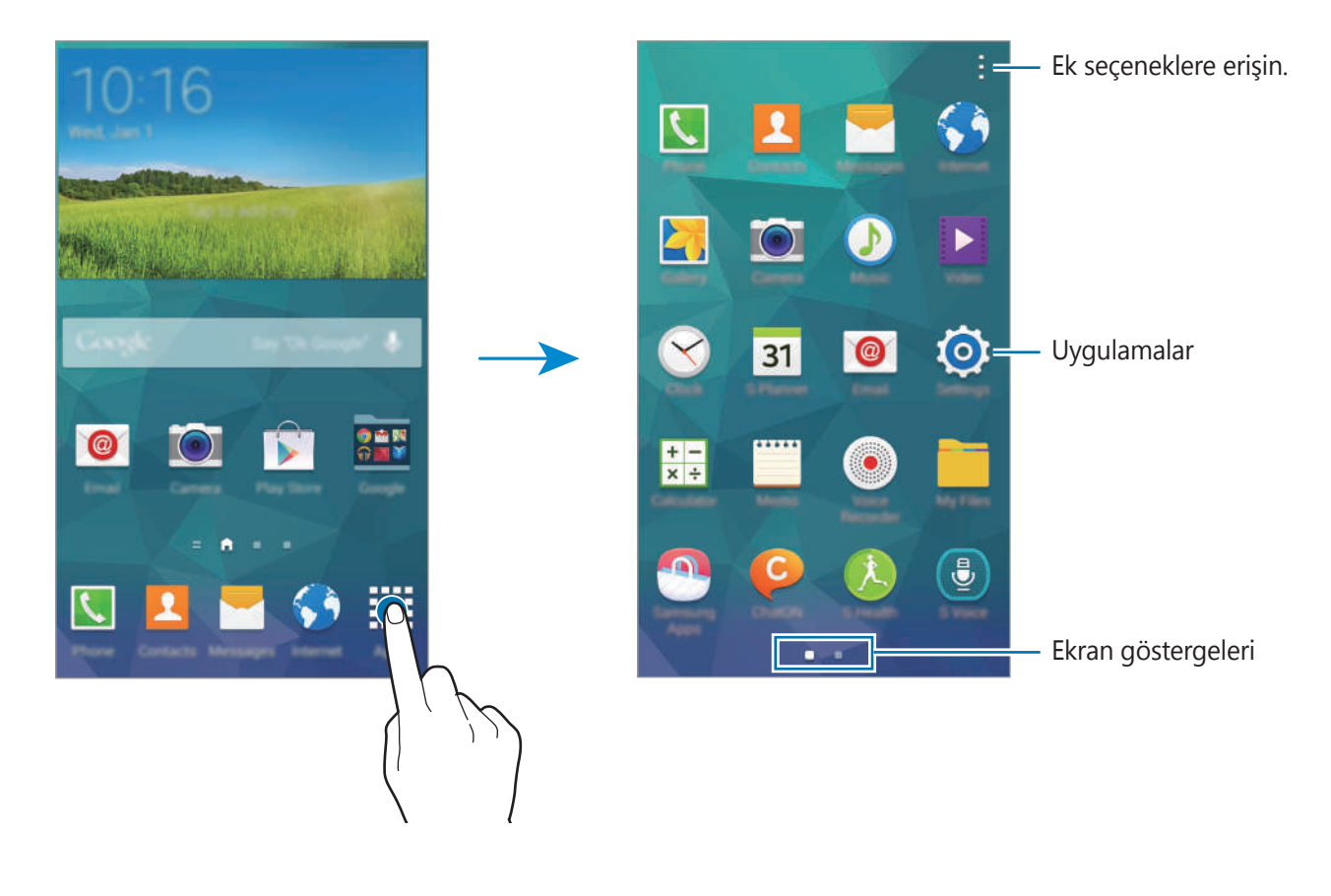

# Uygulama açılışları

Ana ekranda veya Uygulamalar ekranında, bir uygulama açmak için bir uygulama simgesini seçin.

Son kullanılan uygulamaların listesini açmak için, 🗂 üzerine dokunun ve açmak için bir uygulama simgesini seçin.

#### Bir uygulamayı kapatma

Kullanmadığınız uygulamaları kapatarak pil gücünden tasarruf edin ve cihazın performansını koruyun.

 $\square \rightarrow \bigotimes$  üzerine dokunun ve ardından uygulamanın yanındaki **Bitir** üzerine dokunarak uygulamayı kapatın. Tüm çalışan uygulamaları kapatmak için, **Tümünü sonlandır** üzerine dokunun. Alternatif olarak,  $\square \rightarrow \bigotimes$  üzerine dokunun.

# Uygulamaları yükleme veya kaldırma

## Samsung Apps

Özel Samsung apps'i satın almak ve indirmek için bu uygulamayı kullanın.

Uygulama ekranında Samsung Apps üzerine dokunun.

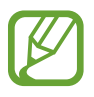

Bu uygulama bölgeye veya servis sağlayıcısına bağlı olarak kullanılamayabilir.

#### Uygulamaları yükleme

Uygulamalara kategoriye göre gözatın veya 🝳 üzerine dokunarak bir anahtar sözcüğü arayın.

Bunun hakkındaki bilgileri görüntülemek için bir öğe seçin. Ücretsiz uygulamaları indirmek için, **Ücretsiz** üzerine dokunun. Fiyat uygulanacak uygulamaları satın almak ve indirmek için, uygulama fiyatını gösteren tuşa dokunun.

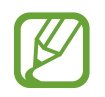

Yeni bir sürüm bulunduğunda cihaz varsayılan olarak yüklenen herhangi bir uygulamayı günceller. Varsayılan ayarı değiştirmek veya uygulamaları manuel olarak güncellemek için,  $\therefore \rightarrow$  **Ayarlar**  $\rightarrow$  **Uygulamaları otomatık güncelle** üzerine dokunun ve ardından bir seçeneği seçin.

## **Google Play Store**

Cihazda çalışabilecek uygulamaları ve oyunları satın almak ve indirmek için bu uygulamayı kullanın.

Uygulama ekranında Google Play Store üzerine dokunun.

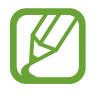

Bu uygulama bölgeye veya servis sağlayıcısına bağlı olarak kullanılamayabilir.

#### Uygulamaları yükleme

Uygulamalara kategoriye göre gözatın veya 🔍 üzerine dokunarak bir anahtar sözcüğü arayın. Bunun hakkındaki bilgileri görüntülemek için bir öğe seçin. Ücretsiz uygulamaları indirmek için, **YÜKLE** üzerine dokunun. Fiyat uygulanacak uygulamaları satın almak ve indirmek için, fiyata dokunun ve ekranda verilen talimatları izleyin.

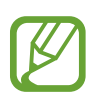

Diğer kaynaklardan indirdiğiniz uygulamaları yüklemek için, Uygulama ekranında,
 Ayarlar → Güvenlik → Bilinmeyen kaynaklar üzerine dokunun.

 Yeni bir sürüm bulunduğunda cihaz varsayılan olarak yüklenen herhangi bir uygulamayı günceller. Varsayılan ayarı değiştirmek veya uygulamaları manuel olarak güncellemek için, → Ayarlar → Uygulamaları oto güncelle üzerine dokunun ve ardından bir seçeneği seçin.

## Galaxy için uygulamalar

Uygulama ekranında,  $\blacksquare \rightarrow$  **Galaxy Temellerı** üzerine dokunun ve ardından bir uygulamanın yanındaki 💽 üzerine dokunun.

Listedeki tüm uygulamaları indirmek için, Tümünü indir üzerine dokunun.

## Uygulamaları yönetme

#### Uygulamaları kaldırma veya devre dışı bırakma

Varsayılan uygulamaları devre dışı bırakmak için, Uygulamalar ekranında,  $\vdots \rightarrow$  Uygulamaları kaldır/devre dışı bırak üzerine dokunun. Devre dışı bırakabileceğiniz uygulamalarda  $\bigcirc$  görünür. Bir uygulamayı seçin ve **Devre dışı brk** üzerine dokunun.

İndirilen uygulamaları kaldırmak için, Uygulamalar ekranında,  $\blacksquare \rightarrow$ İndirilen uygulamalar  $\rightarrow$  $\blacksquare \rightarrow$ Kaldır üzerine dokunun. Alternatif olarak, Uygulama ekranında, Ayarlar  $\rightarrow$ Uygulama yöneticisi üzerine dokunun, bir uygulama seçin ve ardından Kaldır üzerine dokunun.

#### Uygulamaları etkinleştirme

Uygulama ekranında, **⋮** → **Devre dışı bırakılan uygulamaları göster** üzerine dokunun, uygulamaları seçin ve ardından **Bitti** üzerine dokunun.

Alternatif olarak, Uygulama ekranında, **Ayarlar** → **Uygulama yöneticisi** üzerine dokunun, **DEVRE DIŞI**'na gidin, bir uygulama seçin ve ardından **Etkin** üzerine dokunun.

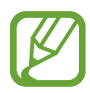

- Uygulamaları gizleme: Sadece Uygulamalar ekranında uygulamaları gizleyin.
   Gizlenen uygulamaları kullanmak için devam edebilirsiniz.
- Uygulamaları devre dışı bırakma: Cihazdan kaldırılamayacak seçilen varsayılan uygulamaları devre dışı bırakın. Devre dışı bırakılan uygulamaları kullanamazsınız.
- Uygulamaları kaldırma: İndirilen uygulamaları kaldırın.

# Metin girme

Mesajları göndermek, notları oluşturmak ve daha fazlasını yapmak için bir klavye otomatik olarak görünür.

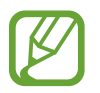

Metin girişi bazı dillerde desteklenmemektedir. Metin girmek için, giriş dilini desteklenen dillerden birine ayarlamanız gerekir.

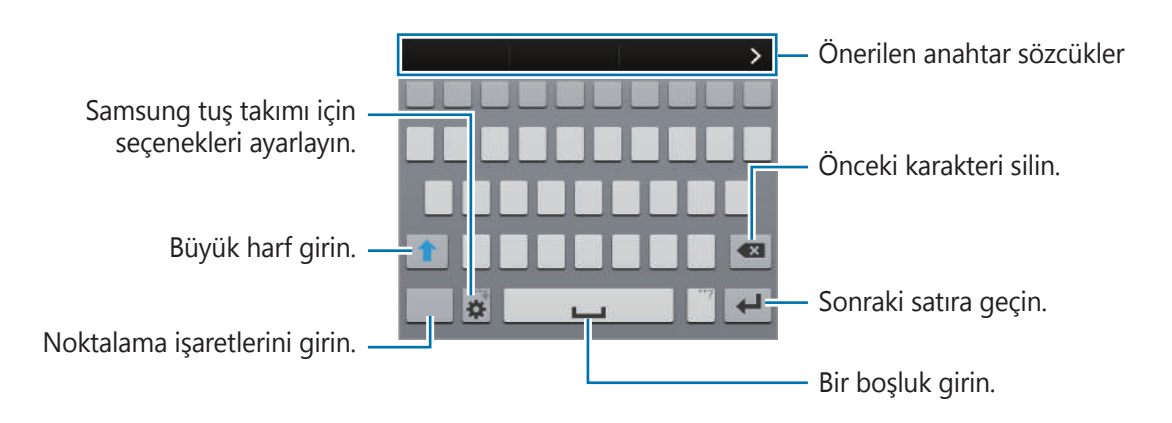

#### Giriş dillerini ayarlama

★ → Giriş dillerini seçın üzerine dokunun ve ardından kullanacağınız dilleri seçin. Eğer iki veya daha fazla dil seçerseniz, boşluk tuşunu sola veya sağa kaydırarak dilleri değiştirebilirsiniz.
## Klavye yerleşimini değiştirme

Aşağıdaki işlevleri kullanmak için 🗱 üzerine uzun dokunun:

• 🖶 : Metni sesle girin.

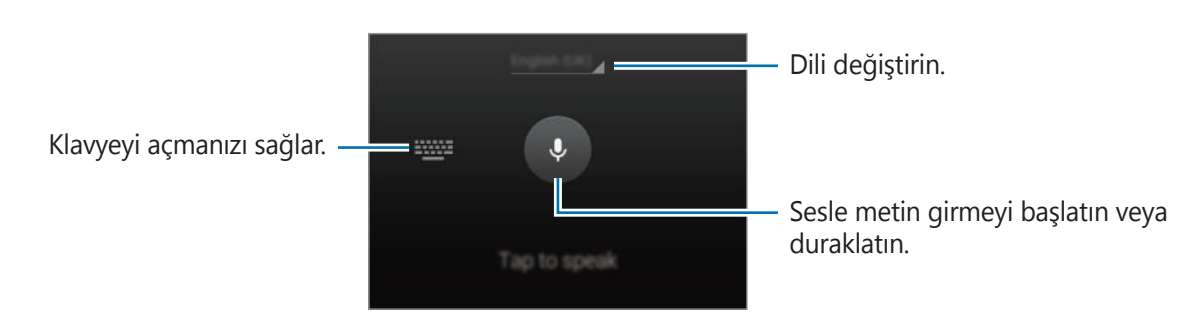

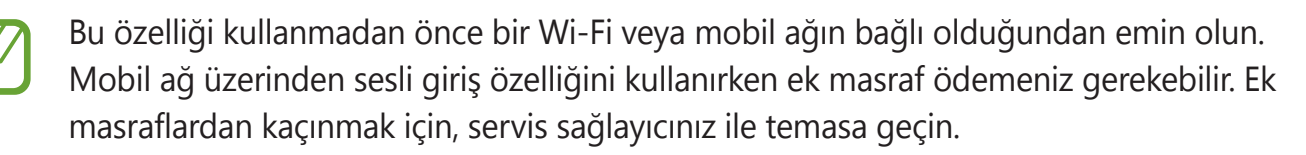

• Tz : Elyazısı moduna geçin. Standart klavyeye dönmek için, 🥅 üzerine dokunun.

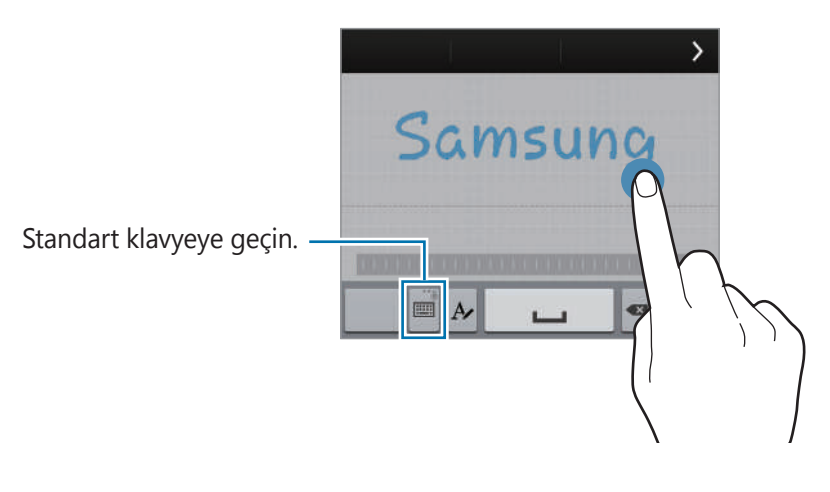

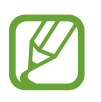

Bu özellik bölgeye veya servis sağlayıcısına bağlı olarak kullanılamayabilir.

- 🔳 : Panodan bir öğe ekleyin.
- 🕸 : Tuş takımı için seçenekleri ayarlayın.
- 😑 : Duygusal simgeleri girin.

• 🗐 : Kayar klavyeye geçin. 🎆 öğesini sürükleyerek klavyeyi başka bir konuma taşıyabilirsiniz. Standart klavyeye dönmek için, 🗐 üzerine tekrar dokunun.

| Standart klavyeye geçin |  |
|-------------------------|--|
|                         |  |

### Kopyalama ve yapıştırma

- 1 Metnin üzerine uzun dokunun.
- 2 İstediğiniz metni seçmek için **a** veya **b** öğesini sürükleyin veya tüm metni seçmek için **Tümünü seç** üzerine dokunun.
- **3** Kopyala veya Kes üzerine dokunun. Seçilen metin panoya kopyalanır.
- 4 Metnin ekleneceği noktaya uzun dokunun ve ardından **Yapıştır** üzerine dokunun. Önceden kopyaladığınız metni yapıştırmak için, **Pano** üzerine dokunun ve metni seçin.

# Yardım bilgilerine erişme

Uygulamayı kullanırken bir uygulama için yardım bilgilerine erişmek üzere,  $\blacksquare \rightarrow$  **Yardım** üzerine dokunun.

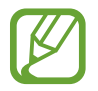

Bazı uygulamalar bu özelliği desteklemeyebilir.

# Kişiselleştirme

# Kolay moda geçme

Kolay mod daha kolay bir düzen ve Ana ekranda daha büyük simgeler kullanarak daha kolay bir kullanıcı deneyimi sağlar. Aynı zamanda, uygulamalar daha basit bir düzende sağlanır ve yardımcı ışık ve büyütücü özelliği bu modda kullanılabilir. En beğenilen uygulamalara, sık kullanılan ayarlara erişim sağlayabilir ve en sevdiğiniz kişilere kısayollar verebilirsiniz.

Uygulama ekranda, **Ayarlar** → **Kolay mod** → **Kolay mod** üzerine dokunun, uygulayacağınız uygulamaları seçin ve ardından **Tamamlandı** üzerine dokunun.

Standart moda dönmek için, Ana ekranda, **Kolay ayarlar**  $\rightarrow$  **Kolay mod**  $\rightarrow$  **Standart mod**  $\rightarrow$  **Tamamlandı** üzerine dokunun.

# Ana ekran ve Uygulama ekranlarını kullanma

## Ana ekranı yönetme

#### Öğeleri ekleme

Uygulama ekranında bir uygulamaya veya bir klasöre uzun dokunun ve ardından bunu Ana ekrana sürükleyin.

Widget'ları eklemek için, Ana ekranda parmaklarınızı kıstırın, **Widget'lar** üzerine dokunun, bir widget üzerine uzun dokunun ve ardından Ana ekrana sürükleyin.

#### Bir öğeyi taşıma ve kaldırma

Ana ekranda bir öğeye uzun dokunun ve ardından yeni bir konuma sürükleyin. Öğeyi diğer panele taşımak için, ekranın yanına sürükleyin. Klasörlerdeki öğeleri düzenlemek için, bir öğeye uzun dokunun ve ardından bir klasöre taşıyın.

Sık kullanılan uygulamaları ana ekranın altında kısayollar alanına da taşıyabilirsiniz. Bir uygulamaya uzun dokunun ve bunu kısayollar alanına sürükleyin.

Bir öğeyi kaldırmak için, öğeye uzun dokunun. Ardından, ekranın en üstünde görünen **Kaldır** öğesine sürükleyin.

## Bir klasör oluşturma

- 1 Ana ekranda, bir uygulamaya uzun dokunun ve ardından ekranın en üstündeki **Klasör oluştur** öğesine sürükleyin.
- 2 Bir klasör adı girin.
- 3 🗄 üzerine dokunun, klasöre taşıyacağınız uygulamaları seçin ve ardından **Tamam** üzerine dokunun.

## Panelleri yönetme

Bir paneli eklemek, kaldırmak veya taşımak için Ana ekranda parmağınızı kıstırın.

Bir panel eklemek içi, son panelde sola doğru kaydırın ve ardından 拱 üzerine dokunun.

Bir paneli taşımak için, bir panel önizlemesine uzun dokunun ve ardından yeni bir konuma sürükleyin.

Bir paneli kaldırmak için, bir panel önizlemesine uzun dokunun ve ardından ekranın en üstünde **Kaldır** üzerine sürükleyin.

Bir paneli Ana ekrana ayarlamak için, 🕋 üzerine dokunun.

# Uygulama ekranını yönetme

#### Görüntüleme modunu değiştirme

Uygulama ekranında,  $\blacksquare \rightarrow$  **Başka adla görüntüle** üzerine dokunun ve bir sıralama yöntemi seçin.

### Uygulamaları gizleme

Uygulama ekranında görmek istemediğiniz uygulamaları gizleyin. Gizlemek istediğiniz varsayılan uygulamalar dahil herhangi bir uygulamayı gizleyebilirsiniz.

Uygulama ekranında,  $\blacksquare \rightarrow$  **Uygulamaları gizle** üzerine dokunun, uygulamaları seçin ve ardından **Tamam** üzerine dokunun.

Gizli uygulamaları göstermek için,  $\blacksquare \rightarrow$  Gizli uygulamaları göster üzerine dokunun, uygulamaları seçin ve ardından **Tamam** üzerine dokunun.

#### Hareket eden öğeler

Uygulama ekranında,  $\blacksquare \rightarrow D$ üzenle üzerine dokunun. Bir öğeye uzun dokunun ve yeni bir yere sürükleyin.

Öğeyi diğer panele taşımak için, ekranın yanına sürükleyin.

Klasörlerdeki öğeleri düzenlemek için, bir öğeye uzun dokunun ve ardından bir klasöre taşıyın.

Bir öğeyi yeni bir panele taşımak için, ekranın en üstünde görünen **Sayfa oluştur** öğesine sürükleyin.

## Klasörleri oluşturma

- 1 Uygulama ekranında, **⋮** → **Klasör oluştur** üzerine dokunun.
- 2 Bir klasör adı girin.
- 3 🗄 üzerine dokunun, klasöre taşıyacağınız uygulamaları seçin ve ardından **Tamam** üzerine dokunun.

# Ekran kilidi yöntemini değiştirme

Diğer kişilerin kişisel bilgilerinize erişmesini önlemek için ekranı kilitleme şeklinizi değiştirebilirsiniz.

Uygulama ekranında, **Ayarlar** → **Ekranı kilitle** → **Ekran kilidi** üzerine dokunun ve ardından bir ekran kilitleme yöntemi seçin. Cihazın kilidini açmak için bir kilit açma kodu gereklidir.

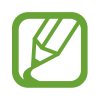

Eğer kilit açma kodunu unutursanız, cihazı bir Samsung Servis Merkezine götürerek sıfırlatın.

### Model

Dört veya daha fazla noktayı birleştirerek bir model çizin ve ardından bir model daha çizerek doğrulayın. Modeli unutursanız, ekran kilidini açmak için bir yedek PIN ayarlayın.

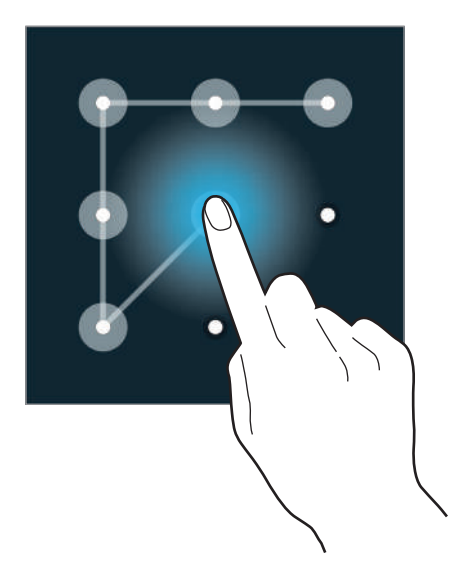

#### Parmak izleri

Ekranın kilidini açmak için parmak izlerinizi kaydedin. Ayrıntılar için 'Parmak Tarayıcı' kısmına bakın.

#### PIN

Bir PIN sadece sayılardan oluşmaktadır. En az dört numara girin ve ardından doğrulamak için bir parola girin.

### Parola

Bir parola karakterlerden ve sayılardan oluşmaktadır. Sayı ve semboller de dahil olmak üzere en az dört karakter girin ve ardından doğrulamak için şifreyi tekrar girin.

# Duvar kağıdı ayarı

Ana ekran veya kilitlenen ekran için duvar kağıdı olarak cihaza depolanan bir görüntüyü veya fotoğrafı ayarlayın.

- 1 Uygulama ekranında, **Ayarlar** → **Duvar kağıdı** üzerine dokunun. Alternatif olarak, Ana ekranda parmağınızı kıstırın ve **Duvar kağıtları** üzerine dokunun.
- 2 Duvar kağıdını değiştireceğiniz veya uygulayacağınız bir ekran seçin.
- 3 Sola veya sağa kaydırın ve ekranın altında gösterilen görüntüleri seçin.
  İnternetten indirilen görüntülere veya cihazın kamerası ile çekilen fotoğraflara bakmak için,
  Daha fazla görüntü üzerine dokunun.
- 4 Tamam üzerine dokunun.

# Zil seslerini değiştirme

Gelen aramalar ve bildirimler için zil seslerini değiştirin.

Uygulama ekranında, **Ayarlar**  $\rightarrow$  **Ses** üzerine dokunun.

Gelen aramalar için bir zil sesi ayarlamak üzere, **Zil sesleri** üzerine dokunun, bir zil sesi seçin ve ardından **Tamam** üzerine dokunun. Cihazınızda veya hesabınızda saklanan bir şarkıyı bir zil sesi olarak kullanmak için, **Ekle** üzerine dokunun.

Bildirimler için bir zil sesi ayarlamak üzere, **Bildirimler** üzerine dokunun, bir zil sesi seçin ve ardından **Tamam** üzerine dokunun.

# Hesapları ayarlama

## Hesapları ekleme

Cihazınızda kullanılan bazı uygulamalar için kayıtlı bir hesap gereklidir. Cihazınızdan en iyi şekilde faydalanmak için hesapları oluşturun.

Uygulama ekranında, **Ayarlar** → **Hesaplar** → **Hesap ekle** üzerine dokunun ve bir hesap hizmeti seçin. Ardından, hesap kurulumunu tamamlamak için ekrandaki talimatları uygulayın.

Hesaplarınız ile içeriği senkronize etmek için, bir hesap hizmeti seçin ve senkronize edeceğiniz öğeleri işaretleyin.

## Hesapları kaldırma

Uygulama ekranında **Ayarlar** → **Hesaplar** üzerine dokunun, **HESAPLARIM** kısmından bir hesap hizmeti seçin, kaldıracağınız hesabı seçin ve ardından : → **Hesabı kaldır** üzerine dokunun.

# Diğer cihazlardaki kişileri cihazınıza taşıma

# Samsung Akıllı Değiştir'i kullanarak kişileri taşıma

Samsung Akıllı Değiştir'i kullanarak kişileri diğer cihazlardan ve bilgisayarlardan cihazınıza taşıyabilirsiniz.

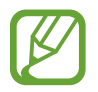

Bu uygulama bazı cihazlarda desteklenmemektedir.

## Samsung Akıllı Değiştir Mobili Kullanma

Kişileri bir mobil cihazdan diğerine aktarmak için bu uygulamayı kullanabilirsiniz.

Bu özelliği kullanmadan önce

Samsung Akıllı Değiştir Mobil uygulamasının iki cihaza yüklendiğinden emin olun.
 Uygulamayı Samsung Apps veya Google Play Store'dan indirebilirsiniz.

#### Kişiselleştirme

- 1 İki cihazda, Samsung Akıllı Değiştir Mobili başlatın.
- 2 Her iki cihazda, şartları ve koşulları okuyun ve kabul edin ve ardından **Onayla** üzerine dokunun.
- 3 Cihazların herbirinde, **Bağlan** üzerine dokunun.
- 4 Kişileri aktaracağınız cihazda, **Kişiler** öğesini işaretleyin ve **Aktar** üzerine dokunun.
- 5 Kişileri aktaracağınız cihazda, **Tamam** üzerine dokunarak kişileri diğer cihazdan aktarmaya başlayın.

### Samsung Akıllı Değiştir'i iki bilgisayarda kullanma

Kişileri bir bilgisayardan bir cihaza aktarmak için bu uygulamayı kullanabilirsiniz. Aşağıdaki örnek kişileri bilgisayarınız aracılığıyla önceki mobil cihazınızdan yeni bir cihaza taşımak için yapılacak işlemleri listelemektedir.

#### Bu özelliği kullanmadan önce

- Bilgisayar uygulaması için olan Samsung Akıllı Değiştir'in yüklü olduğundan emin olun.
  Uygulamayı Samsung web sitesinden (*www.samsung.com*) indirebilirsiniz.
- 1 Kişileri önceki bir cihazdan bilgisayara yedekleyin. Önceki cihazın kullanım kılavuzuna bakın.
- 2 Bilgisayarda, Akıllı Değiştir'i başlatın.
- **3** Bilgisayarda, şartları ve koşulları okuyun ve kabul edin ve ardından **Kabul et** öğesine tıklayın.
- **4** Mevcut cihazınızı USB kablosu kullanarak bir bilgisayara bağlayın.
- 5 Bilgisayarda, önceki cihazın üreticisine tıklayın ve ekranda verilen talimatları izleyerek kişileri cihazınıza aktarın.

### Samsung Kies'i kullanma

Cihazınızdaki kişileri geri yüklemek için Samsung Kies aracılığıyla bilgisayarınızdaki kişiler listesinin bir yedeğini içeri aktarın. Kişileri Samsung Kies üzerinden bilgisayara da yedekleyebilirsiniz. Ayrıntılar için 'Samsung Kies ile bağlanma' kısmına bakın.

# Ağa bağlanabilirlik

# Bir mobil ağa bağlanma

Bir Wi-Fi ağı kullanılamadığında interneti kullanarak cihazı mobil bir ağa bağlayın.

Uygulama ekranında, **Ayarlar** → **Veri kullanımı** üzerine dokunun ve ardından **Mobil veri** öğesini işaretleyin. Alternatif olarak, bildirim panelini veya hızlı ayar panelini açın ve **Mobil veri** üzerine dokunarak etkinleştirin.

# Bir Wi-Fi ağına bağlanma

Diğer cihazlar ile birlikte interneti kullanmak veya medya dosyalarını paylaşmak için cihazı bir Wi-Fi ağına bağlayın. Ek seçenekler için 'Wi-Fi' kısmına bakın.

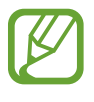

- Cihazınız, harmonize olmayan frekans kullanır ve Türkiye dahil tüm Avrupa ülkelerinde kullanıma yöneliktir. Wifi, AB'de kapalı alanlarda, kullanıma yönelik sınırlandırma olmaksızın çalıştırılabilir, ancak açık alanlarda kullanılamaz.
- Kullanmadığınızda pilden tasarruf etmek için Wi-Fi'yi kapatın.

| Kullanılması Planlanan Ülkeler |              |    |              |    |              |    |              |    |              |    |              |    |              |    |              |
|--------------------------------|--------------|----|--------------|----|--------------|----|--------------|----|--------------|----|--------------|----|--------------|----|--------------|
| AT                             | $\checkmark$ | DE | $\checkmark$ | MT | $\checkmark$ | GB | $\checkmark$ | BE | $\checkmark$ | GR | $\checkmark$ | NL | $\checkmark$ | IS | $\checkmark$ |
| CY                             | $\checkmark$ | ΗU | $\checkmark$ | PL | $\checkmark$ | LI | $\checkmark$ | CZ | $\checkmark$ | IE | $\checkmark$ | PT | $\checkmark$ | NO | $\checkmark$ |
| DK                             | $\checkmark$ | IT | $\checkmark$ | SK | $\checkmark$ | СН | $\checkmark$ | EE | $\checkmark$ | LV | $\checkmark$ | SI | $\checkmark$ | BG | $\checkmark$ |
| FI                             | $\checkmark$ | LT | $\checkmark$ | ES | $\checkmark$ | RO | $\checkmark$ | FR | $\checkmark$ | LU | $\checkmark$ | SE | $\checkmark$ | TR | $\checkmark$ |

- 1 Uygulama ekranında, **Ayarlar** → **Wi-Fi** üzerine dokunun. Alternatif olarak, bildirim panelini veya hızlı ayar panelini açın ve ardından **Wi-Fi** üzerine uzun dokunarak etkinleştirin.
- 2 Wi-Fi düğmesini sağa sürükleyin.
- 3 Algılanan bir Wi-Fi ağları listesinden bir ağ seçin. Bir parola gerektiren ağlar kilit simgesi ile birlikte görünür.
- **4 Bağlan** üzerine dokunun. Cihaz bir Wi-Fi ağına bağlandıktan sonra, cihaz herhangi bir anda hazır olduğunda kendiliğinden bağlanacaktır.

### Wi-Fi ağları ekleme

Eğer istenilen ağ, ağlar listesinde yoksa, Uygulama ekranında **Ayarlar** → **Wi-Fi** üzerine dokunun ve ardından ağlar listesinin altındaki **Wi-Fi ağı ekle** üzerine dokunun. Ağ adını **SSID Ağı** kısmına girin, güvenlik türünü seçin ve açık bir ağ değilse parola girin ve ardından **Bağlan** üzerine dokunun.

### Wi-Fi Passpoint Etkinleştirme

Wi-Fi Passpoint cihazın aramasını etkinleştirir ve onaylanan bir Wi-Fi ağına bağlar. Otomasyonlu doğrulamayı destekleyen genel Wi-Fi ağlarına bağlanmak için Passpoint özelliğini kullanabilirsiniz. Yeni bir konuma gittiğinizde, başka bir onaylanan Wi-Fi ağını arayacak ve bağlanacaktır.

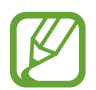

Bu özellik bölgeye bağlı olarak kullanılamayabilir.

Uygulama ekranında, **Ayarlar**  $\rightarrow$  **Wi-Fi**  $\rightarrow$  **E**  $\rightarrow$  **Gelişmiş** üzerine dokunun ve ardından **Passpoint** öğesini işaretleyin.

#### Wi-Fi ağlarını unutma

Mevcut ağ dahil olmak üzere kullanılan herhangi bir ağ unutulabilir, böylece cihaz kendiliğinden bağlanmayacaktır. Uygulama ekranında, **Ayarlar** → **Wi-Fi** üzerine dokunun, ağlar listesinden ağı seçin ve ardından **Unut** üzerine dokunun.

# Akıllı ağ düğmesini kullanma

Web sayfalarına, indirme içeriğine ve daha fazlasına göz atarken dengeli bir ağa bağlanmak için bu özelliği kullanın.

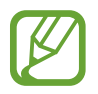

Bu özelliği kullandığınızda ek masraf ödemeniz gerekebilir. Ayrıntılı bilgi için servis sağlayıcınız ile temasa geçiniz.

## Bu özelliği kullanmadan önce

- Uçuş modunun devre dışı bırakıldığından emin olun.
- Mobil ağın etkinleştirildiğinden emin olun.

Uygulama ekranında, **Ayarlar** → **Wi-Fi** üzerine dokunun ve ardından **Akıllı ağ anahtarı** öğesini işaretleyin. Mevcut Wi-Fi ağı zayıf iken veya dengede değilken cihaz otomatik olarak bir Wi-Fi ağından bir mobil ağa geçer. Wi-Fi ağının sinyali güçlendiğinde, cihaz mobil ağdan tekrar Wi-Fi ağına geçer.

# İndirme destekleyicisini kullanma

Büyük dosyaları Wi-Fi ve mobil ağlar üzerinden aynı anda daha hızlı indirmek için bu özelliği kullanın. Mobil ağın ve Wi-Fi özelliklerinin etkinleştirildiğinden emin olun. Güçlü bir Wi-Fi sinyali daha hızlı bir indirme hızı sağlayacaktır.

Uygulama ekranında, **Ayarlar** → **İndirme güçlendiricisi** üzerine dokunun ve ardından **İndirme güçlendiricisi** tuşunu sağa sürükleyin. Alternatif olarak, bildirim panelini veya hızlı ayar panelini açın ve **İndirme güçlendiricisi** üzerine dokunarak etkinleştirin.

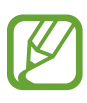

- Dosyaları mobil ağ üzerinden indirirken ek masraf ödemeniz gerekebilir. Ek masraflardan kaçınmak için, servis sağlayıcınız ile temasa geçin.
- Büyük dosyaları indirirken, cihaz ısınabilir. Eğer cihaz belirtilen bir sıcaklığı aşarsa, özellik kapanacaktır.
- Eğer ağ sinyalleri dengede değilse, bu özelliğin hızı ve performansı etkilenebilir.
- Wi-Fi veya mobil ağdaki veri aktarım hızı daha hızlı ise, cihaz sadece en hızlı bağlantıyı kullanabilir.
- Bu özellik sadece Hipermetin Aktarım Protokolünü (HTTP) 1.1 destekler. Özellik, HTTPS veya FTP gibi diğer protokoller ile kullanılamaz.

# Cihazları birleştirme ve taşınabilir hotspot'ları kullanma

# Bağ. ve taşınabilir Wi-Fi alanları hakkında

Bir internet bağlantısı yoksa bu özelliği kullanarak cihazın mobil ağ bağlantısını bilgisayarlar ve diğer cihazlar ile birlikte kullanın. Bağlantılar Wi-Fi özelliği, USB veya Bluetooth özelliği ile yapılabilir.

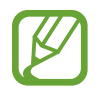

Bu özelliği kullandığınızda ek masraf ödemeniz gerekebilir. Ayrıntılı bilgi için servis sağlayıcınız ile temasa geçiniz.

# Taşınabilir hotspot kullanma

Cihazınızı taşınabilir bir internet alanı gibi kullanarak cihazınızın mobil ağ bağlantısını diğer cihazlar ile paylaşın.

#### Bu özelliği kullanmadan önce

- Wi-Fi özelliğinin devre dışı olduğundan emin olun.
- · Cihazın mobil veri bağlantısı etkin olduğundan emin olun.
- 1 Uygulamalar ekranında, **Ayarlar** → **İnt. paylşmı ve Wi-Fi alanı** → **Taşınabilir Wi-Fi alanı** üzerine dokunun.

2 Taşınabilir Wi-Fi alanı düğmesini sağa sürükleyin.

- 💿 durum çubuğunda görünür. Diğer cihazlar cihazınızı Wi-Fi ağları listesinde bulabilecektir.
- Hotspot için bir parola ayarlamak üzere, → Yapılandır üzerine dokunun ve bir güvenlik seviyesi seçin. Ardından, bir parola girin ve Kaydet üzerine dokunun.
- 3 Diğer cihazın ekranında, arayın ve cihazınızı Wi-Fi ağları listesinden seçin.

## USB birleştirmeyi kullanma

Cihazın mobil ağ bağlantısını bir USB kablosu üzerinden bir bilgisayar ile paylaşın.

- 1 Uygulamalar ekranında, **Ayarlar** → **İnt. paylşmı ve Wi-Fi alanı** üzerine dokunun.
- 2 Cihazınızı USB kablosu kullanarak bir bilgisayara bağlayın.
- **3 USB bağlanıyor** öğesini işaretleyin.

İki cihaz bağlandığında 🐏 durum çubuğunda görünür.

4 Bilgisayarda, cihazın mobil ağını kullanın.

# Bluetooth birleştirmeyi kullanma

Cihazın mobil ağ bağlantısını Bluetooth üzerinden bağlı bilgisayarlar ve diğer cihazlar üzerinden paylaşın.

## Bu özelliği kullanmadan önce

- Cihazınızın Bluetooth üzerinden diğer cihaz ile eşleştirildiğinden emin olun. Ayrıntılar için 'Bluetooth' kısmına bakın.
- Cihazınızı bağladığınız bilgisayarın Bluetooth özelliğini desteklediğinden emin olun.
- 1 Cihazınızda, uygulamalar ekranında, Ayarlar → İnt. paylşmı ve Wi-Fi alanı üzerine dokunun.
- 2 Bluetooth bağlantısı öğesini işaretleyin.
- 3 Bağlı cihazda, Bluetooth ayarları ekranını açın, 🗱 üzerine dokunun ve ardından **İnternet** erişimi üzerine dokunun.

İki cihaz bağlandığında 賭 durum çubuğunda görünür.

4 Bağlı cihazda, internete erişim sağlamak için cihazın mobil ağını kullanın.

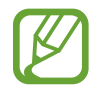

Bağlantı yöntemleri bağlı cihazlara bağlı olarak farklılık gösterebilir.

# Kontrol et ve kullan

# **Kontrol hareketleri**

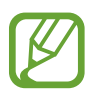

Cihazın aşırı sallanması ya da cihaza çarpma istenmeyen durumlar ile sonuçlanabilir. Hareketleri düzgün bir şekilde kontrol edin.

## Havada tarama

Uygulama ekranında, **Ayarlar** → **Hareketler ve işaretler** → **Temassız gezınme** üzerine dokunun ve ardından **Havadan gözat** düğmesini sağa sürükleyin.

Elinizi sensör üzerinde sola veya sağa hareket ettirerek görüntülere, web sayfalarına, şarkılara ya da kısa notlara göz atın.

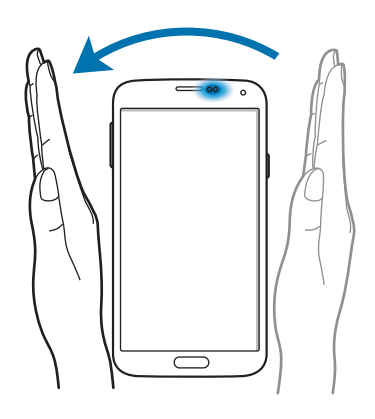

E-postaları veya web sayfalarını görüntülerken sayfada yukarı veya aşağı kaydırmak için elinizi sensörde yukarı veya aşağı taşıyın.

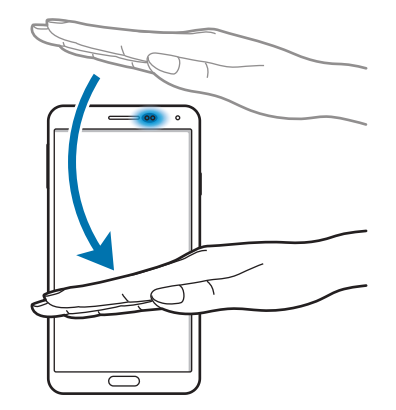

# Doğrudan ara

Uygulama ekranında, **Ayarlar**  $\rightarrow$  **Hareketler ve işaretler**  $\rightarrow$  **Doğrudan ara** üzerine dokunun ve ardından **Doğrudan ara** düğmesini sağa sürükleyin.

Aramayı, mesajı veya kişi bilgilerini görüntülerken, arama yapmak için cihazı alın ve kulağınıza tutun.

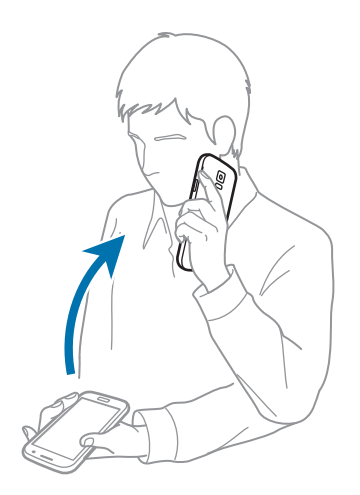

## Akıllı uyarı

Uygulama ekranında, **Ayarlar** → **Hareketler ve işaretler** → **Akıllı uyarı** üzerine dokunun ve ardından **Akıllı uyarı** düğmesini sağa sürükleyin.

Cihaz belirli bir süre boşta kaldıktan sonra veya ekran kapandığında, cevapsız arama veya yeni mesajınız varsa cihazı elinize aldığınızda cihaz titrer.

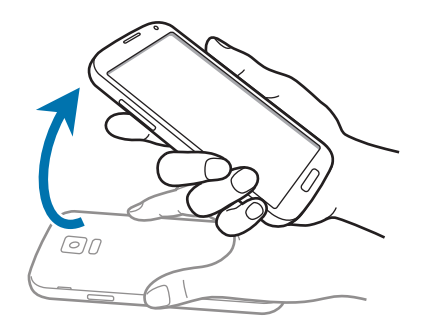

## Sessiz/Duraklat

Uygulama ekranında, **Ayarlar** → **Hareketler ve işaretler** → **Sestur/duraklat** üzerine dokunun ve ardından **Sesiz/Duraklat** düğmesini sağa sürükleyin.

#### Ekranı eliniz ile kapatma

Ekranı avcunuzla kapatarak medya yürütmeyi duraklatın.

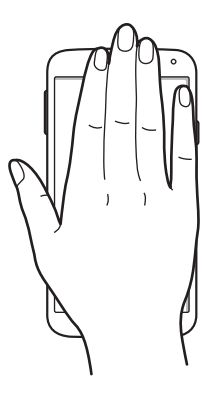

Kontrol et ve kullan

#### Cihazı ters çevirme

Zil sesini kapatmak veya medya oynatmayı duraklatmak için cihazı ters çevirin.

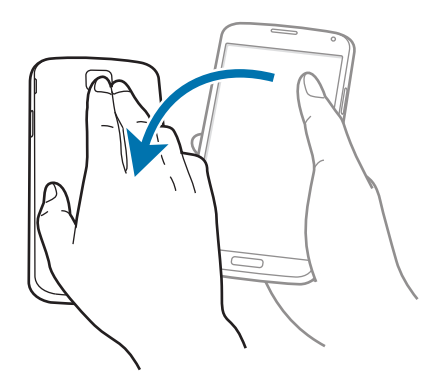

#### Akıllı duraklat

Ekrandan uzağa baktığınızda oynatma otomatik olarak duraklatılır. Ekrana tekrar baktığınızda kaldığı yerden devam eder.

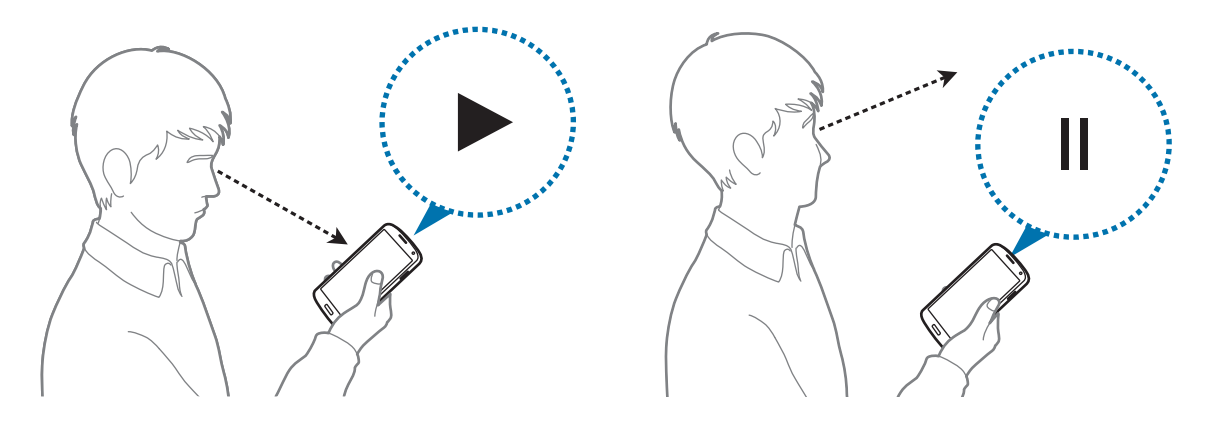

## Ekranı yakala

Uygulama ekranında, **Ayarlar** → **Hareketler ve işaretler** → **Ekranı yakalamak ıçın avuçıçınızle kaydırın** üzerine dokunun ve ardından **Ekranı yakalamak ıçın avuçıçınızle kaydırın** düğmesini sağa sürükleyin.

Elinizin yan tarafını ekrana yerleştirin ve bir ekran görüntüsü almak için ekranda sağdan sola ve soldan sağa kaydırın. Görüntü, **Galeri**  $\rightarrow \blacksquare \rightarrow$  **Albümler**  $\rightarrow$ **Ekran görüntüleri** klasörüne kaydedilir.

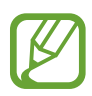

Bazı uygulamaları kullanırken ekran görüntüsü almak mümkün değildir.

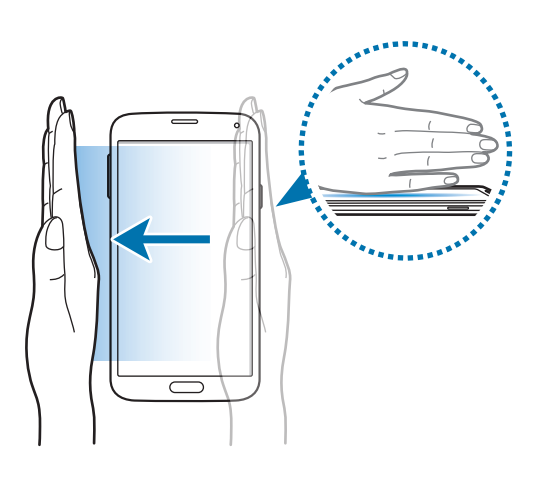

# Havadan görünüm

Parmağınızı ekranda dolaştırırken çeşitli işlevleri yerine getirmek için bu özelliği kullanın. İçeriği önizlemek veya bilgileri açılır pencerede görüntülemek için ekrana doğrultun.

Uygulama ekranında, **Ayarlar** → **Aır vıew** üzerine dokunun ve ardından **Aır vıew** tuşunu sağa sürükleyin.

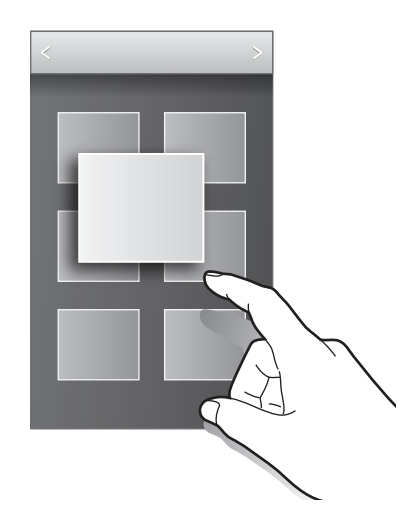

# Samsung Akıllı Kaydırma

Kafanızı veya cihazı eğerek ekranı yukarı veya aşağı kaydırarak bu özelliği kullanın.

- 1 Uygulama ekranında, Ayarlar → Erişilebilirlik → Yetenek ve etkileşim → Akıllı sayfa takıbı üzerine dokunun.
- 2 Akıllı sayfa takıbı düğmesini sağa sürükleyin.
- **3** Bir kaydırma türü seçin.

E-postaları veya web sayfalarını görüntülerken, hareketler için algılama durumunu gösteren kaydırma türü (kafa yönü için <>>>) görünür.

Cihaz kafanızı veya cihazın hareketlerini algılarken, simge 🐝 veya 🏮 olarak değişir. Ardından, kafanızı aşağı veya yukarı doğru ya da cihazı ileri ya da geri doğru eğin.

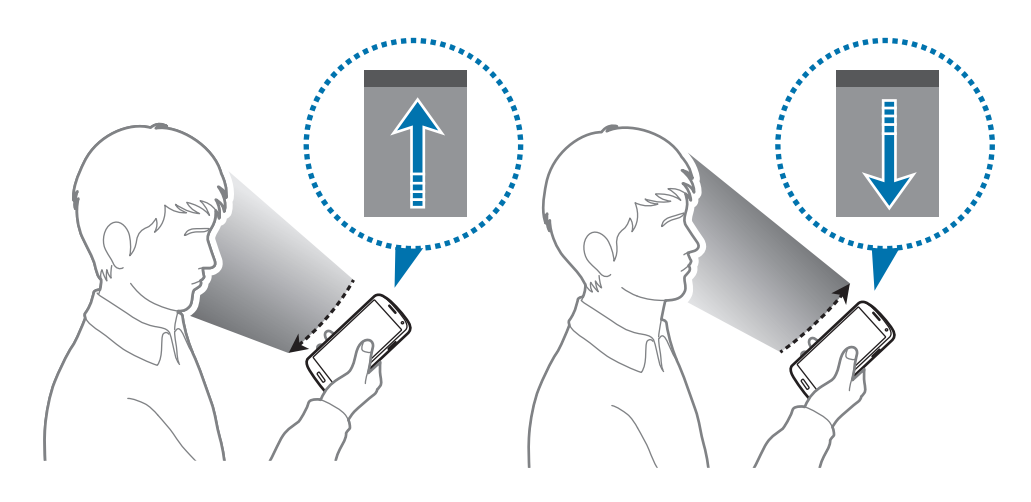

# Çoklu Pencere

## Çoklu Pencere Hakkında

Ekranda iki uygulamayı aynı anda çalıştırmak için bu özelliği kullanın. E-postaları görüntülemek veya bir videoyu aynı anda oynatırken interneti kullanmak için bu özelliği kullanın.

# Çoklu Pencereyi Başlatma

- 1 Uygulamalar ekranında, **Ayarlar** → **Çoklu Pencere** üzerine dokunun ve ardından **Çoklu Pencere** düğmesini sağa sürükleyin. Alternatif olarak, bildirim panelini veya hızlı ayar panelini açın ve **Çoklu Pencere** üzerine dokunarak etkinleştirin.
- 2 Çoklu Pencere tepsisini açmak için ekranın sol tarafında üzerine dokunun.

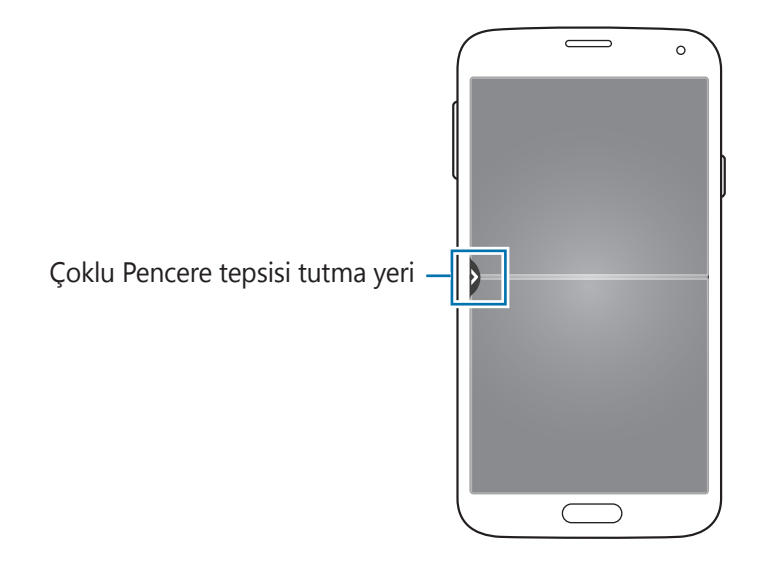

**3** Çoklu Pencere tepsisinden başlatmak için bir uygulama simgesine uzun dokunun ve ardından bir konuma sürükleyin.

Simgenin yanında 🔊 bulunan uygulamanın iki örneği aynı anda ekranda başlatılabilir.

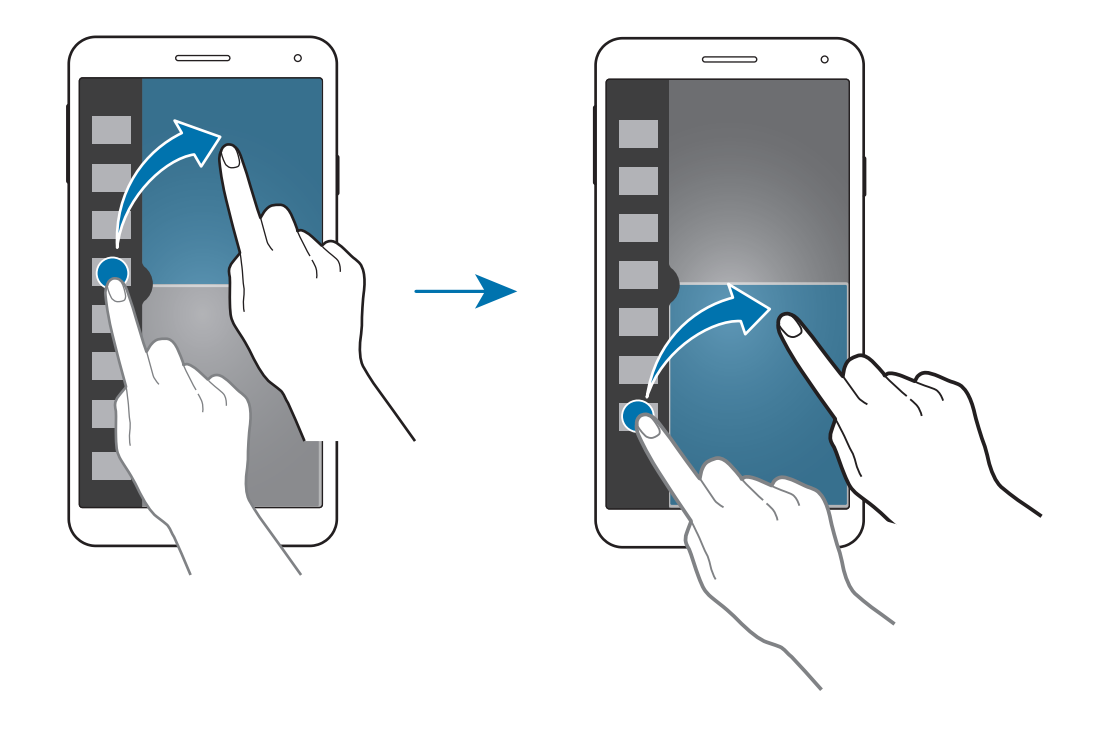

#### Bir Çoklu Pencere kombinasyonu oluşturma

Çalışmakta olan Çoklu Pencere uygulamalarının kombinasyonunu kaydetmek için bu özelliği kullanın.

- 1 Bölmeli ekran Çoklu Penceresinde ikili uygulamaları başlatın.
- 2 Çoklu Pencere tepsisini açın,  $\dots \rightarrow$ Oluştur üzerine dokunun.
- 3 Bir başlık girin ve **Tamam** üzerine dokunun.

Şu anda çalışan Çoklu Pencere kombinasyonu Çoklu Pencere tepsisine eklenir.

#### Pencere boyutunu ayarlama

Daireyi uygulama pencereleri arasında herhangi bir yönde sürükleyerek pencerelerin boyutunu ayarlayın.

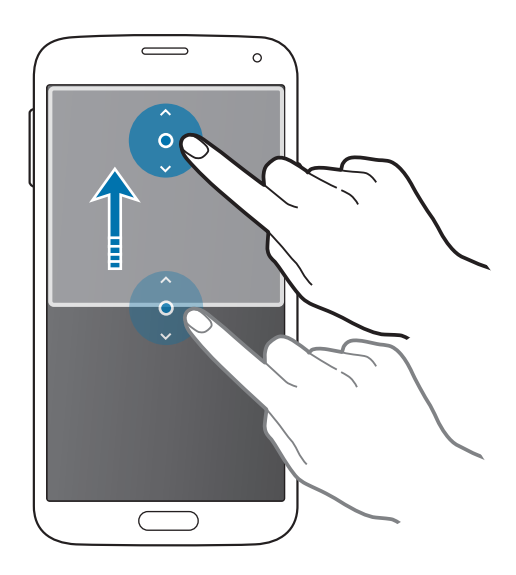

#### Çoklu Pencere seçeneklerini kullanma

Çoklu Pencere uygulamalarını kullanırken, uygulama penceresini seçin ve bunun çevresinde beyaz çerçeve görünecektir. Aşağıdaki seçeneklere erişmek için uygulama pencereleri arasındaki daireye dokunun:

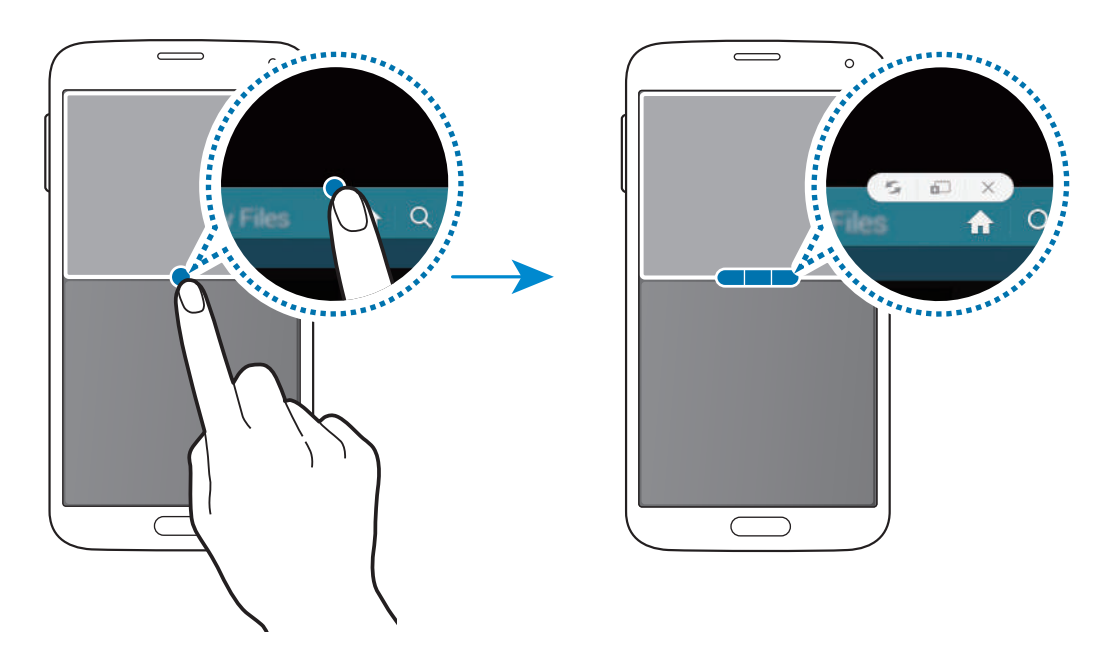

🔄 : Çoklu Pencere uygulamaları arasındaki konumları değiştirin.

• El : Metni veya görüntüleri bir pencereden diğerine sürükleyin ve bırakın. Bir öğeye seçilen pencerede uzun dokunun ve başka bir pencerede bir yere sürükleyin. Öğe bir pencereden diğerine geçer.

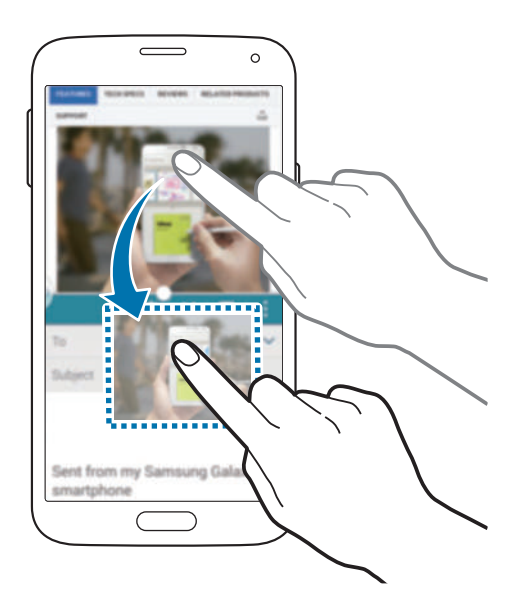

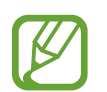

Bazı uygulamalar bu özelliği desteklemeyebilir.

• X : Uygulamayı kapatın.

## Çoklu Pencere tepsisindeki uygulamaları yeniden düzenleme

Çoklu Pencere tepsisindeki uygulamaları yeniden düzenleyebilirsiniz.

- 1 Uygulamalar ekranında, Ayarlar → Çoklu Pencere üzerine dokunun ve ardından Çoklu Pencere düğmesini sağa sürükleyin. Alternatif olarak, bildirim panelini veya hızlı ayar panelini açın ve Çoklu Pencere üzerine dokunarak etkinleştirin.
- 2 Çoklu Pencere tepsisini açın, ..... → Dznle üzerine dokunun.
  Cihaz, Çoklu Pencere tepsisinde kullanabileceğiniz mevcut uygulamaları gösterir.

3 Bir uygulamaya uzun dokunun ve bunu Çoklu Pencere tepsisine sürükleyin. Çoklu Pencere tepsisindeki sık kullanılan uygulamaları ekleyin.

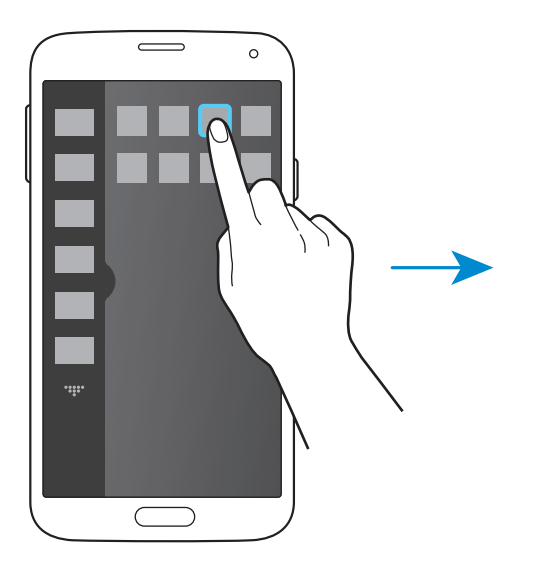

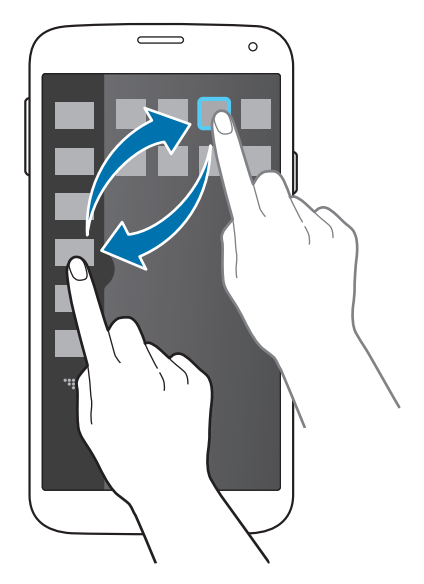

**4 Tamam** üzerine dokunun.

# Araç kutusu

Diğer uygulamaları kullanırken çeşitli uygulamaları araç kutusu simgesinden kolaylıkla başlatabilirsiniz.

Alternatif olarak, bildirim panelini veya hızlı ayar panelini açın ve **Araç kutusu** üzerine dokunarak etkinleştirin. Ekranda 💽 görünür.

Bir uygulamayı başlatmak için, 💽 üzerine dokunun ve bir uygulama seçin.

Araç kutusuna gitmek için, 💽 üzerine gidin ve başka bir konuma sürükleyin.

Araç kutusunda olan uygulamaları değiştirmek için, 💽 üzerine uzun dokunun ve ardından **Düzenle** öğesine sürükleyin.

Araç kutusu simgesini gizlemek için, 💽 üzerine uzun dokunun ve ardından **Kaldır** öğesine sürükleyin.

# Tek elle çalıştırma

## Bir elle çalıştırma hakkında

Cihazı bir elinizle güvenilir bir şekilde çalıştırmak için bir elle çalıştırma moduna geçebilirsiniz. Uygulamalar bu modda iken, uygulama arayüzleri bir elle daha güvenilir bir şekilde çalıştırmak üzere değiştirilebilir.

## Bir elle çalıştırmayı etkinleştirme

Uygulama ekranında, **Ayarlar** → **Tek elle çalıştırma** üzerine dokunun ve ardından **Tek elle çalıştırma** tuşunu sağa sürükleyin.

Bir elle çalışma moduna geçmek için, parmağınızı ekranın kenarından sürükleyin. Ardından, hızlı bir şekilde geri sürükleyin.

# Bir elle çalışma arayüzlerini kullanma

Bu modu kullanırken, değiştirilen ekranın en üstüne uzun dokunun ve ekranı taşımak için başka bir konuma taşıyın. Uygulamaları bir elinizle kolay bir şekilde çalıştırmak için, aşağıdaki seçeneklerden birini kullanın:

- 📰 : Ekran boyutunu büyütün veya küçültün.
- ■ : Mevcut kişiler listesine erişmek için bir elle çalıştırma tepsisini açın. Listeye daha fazla kişi eklemek için, 🜶 üzerine dokunun.
- III : Mevcut uygulamalar listesine erişmek için bir elle çalıştırma tepsisini açın. Listeye daha fazla uygulama eklemek için, A üzerine dokunun.
- 🔄 : Standart moda dönün.

# Dokunmatik ekran hassaslığını artırma

Cihazın dokunma duyarlılığını artırmak için bu özelliği kullanın.

Uygulama ekranında, **Ayarlar** → **Ekran** üzerine dokunun ve ardından **Dokunma hassaslğnı arttır** öğesini işaretleyin.

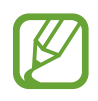

- Ekrana dokunurken daha iyi algılamak için deri eldiven kullanın. Diğer malzeme türleri algılanamayabilir.
- En iyi sonuç için, eldiven giyerken ekrana düzgün dokunun.
- · Cihazı S View kapak penceresinden eldivenleri giydiğinizde ekran yanıt vermeyebilir.

# Telefon

# Aramalar yapma

Uygulama ekranında Telefon üzerine dokunun.

**Tuşlar** üzerine dokunun, bir telefon numarasını girin ve ardından Süzerine dokunarak bir sesli arama yapın veya Süzerine dokunarak bir görüntülü arama yapın. Aynı zamanda **Arama kaydı**, **Favorilerım** ve **Kişiler** kısmında listelenen telefon numaralarını da arayabilirsiniz.

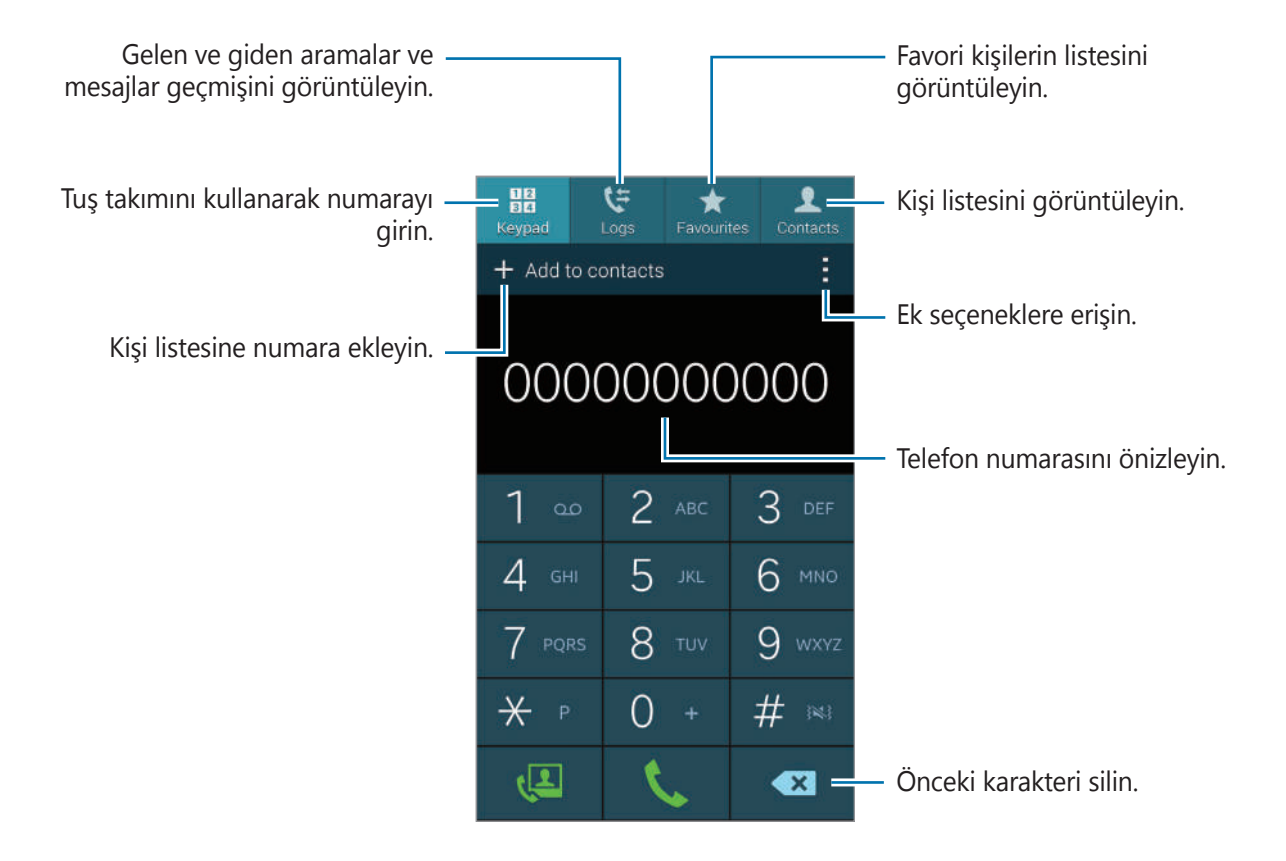

#### Telefon

#### Arama kayıtlarından veya kişi listelerinden arama yapma

Kayıtlar veya Kişiler üzerine dokunun ve ardından bir kişiyi veya bir telefon numarasını sağa sürükleyerek bir arama yapın.

Bir simgeyi sağa sürükleme özelliği ile aramayı devre dışı bırakın,  $\vdots \rightarrow$  Ayarlar  $\rightarrow$  Kişiler üzerine dokunun ve ardından Aramaya geçin veya msj gönderin seçimini kaldırın.

Bu özelliği etkinleştirdiğinizde, Kişiler veya Arama kaydı kısmında kaydıramazsınız. Ekranlarda kaydırmak için, bu özelliği devre dışı bırakın.

> Set my profile

#### Favoriler listesinden arama yapma

Sık görüştüğünüz kişileri favori kişiler listesine ekleyerek kolaylıkla arayabilirsiniz.

Favori listesine kişileri eklemek için, **Kişiler** üzerine dokunun, bir kişiyi seçin ve ardından 🚼 üzerine dokunun.

Favori kişiye bir arama yapmak için, **Favorilerım** üzerine dokunun ve bir kişiyi seçin.

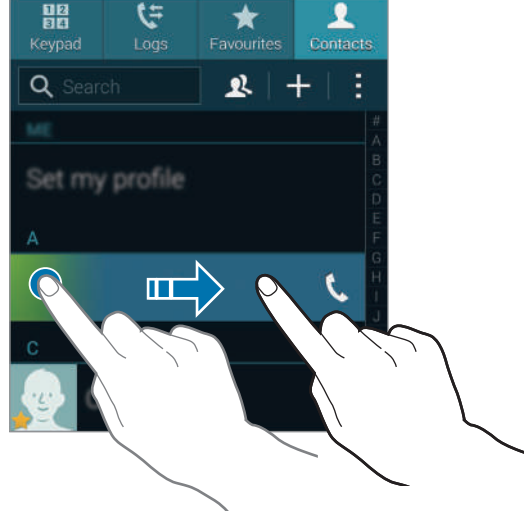

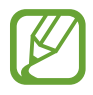

```
Telefon
```

#### Numara tahmini

Tuşlar üzerine dokunun.

Tuş takımından numara girerken, otomatik olarak tahminler görünür. Bunlardan birini seçerek arama yapın.

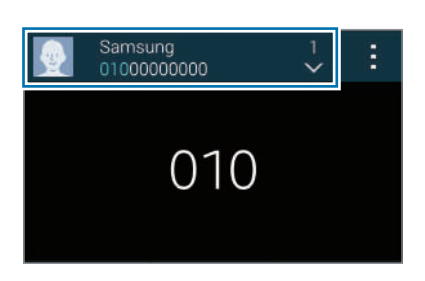

#### Hızlı arama numaraları

Tuşlar üzerine dokunun.

Hızlı arama numarası için, ilgili haneye uzun dokunun.

#### Uluslararası bir arama yapma

Tuşlar üzerine dokunun.

+ işareti görününceye kadar **0** üzerine uzun dokunun. Ülke kodunu, alan kodunu ve telefon numarasını girin ve ardından **(** üzerine dokunun.

Uluslararası yapılan giden çağrıları engelemek için,  $\blacksquare \rightarrow$  Ayarlar  $\rightarrow$  Arama  $\rightarrow$  EK ayarlar ayar  $\rightarrow$  Arama engelleme üzerine dokunun. Ardından, bir arama türü seçin ve Uluslararası aramalar seçimini kaldırın.

# Aramaları alma

## Aramayı cevaplama

Bir arama geldiğinde, **Cevapla** üzerine dokunun.

Eğer arama bekletme hizmeti etkinse, diğer arama yapılabilir. İkinci arama cevaplandığında, ilk arama beklemeye alınır.

# Aramayı reddetme

Bir arama geldiğinde, Geri çevir üzerine dokunun.

Gelen aramayı reddederken mesaj göndermek için mesaj reddetme çubuğunu yukarı sürükleyin.

Çeşitli geri çevirme mesajları oluşturmak için, Uygulama ekranında **Telefon**  $\rightarrow$   $\blacksquare$   $\rightarrow$  **Ayarlar**  $\rightarrow$  **Arama geri çevirme**  $\rightarrow$  **Geri çevirme mesajları** üzerine dokunun.

### İstenmeyen numaralardan gelen aramaları otomatik olarak geri çevirir

- 1 Uygulama ekranında **Telefon** üzerine dokunun.
- 2  $\blacksquare \rightarrow$  Ayarlar  $\rightarrow$  Arama  $\rightarrow$  Arama reddetme  $\rightarrow$  Oto reddetme modu  $\rightarrow$  Oto reddetme numaraları üzerine dokunun.
- 3 Otmatık reddedılecekler listesi → Oluştur üzerine dokunun, bir numara girin, bir kategori atayın.
- **4** Kaydet üzerine dokunun.

# Cevapsız aramalar

Eğer bir aramayı cevaplamazsanız, durum çubuğunda 🔀 belirir. Bildirimler panelini açarak cevapsız aramalar listesini görüntüleyin.

# Bir arama sırasında

## Bir sesli araması sırasında

Aşağıdaki eylemler yapılabilir:

- Çağrı ekle: İkinci bir arama yapın.
- **Tuşlar**: Tuş takımını açar.
- Arama bitir: Mevcut aramayı sonlandırın.
- Hoparlör: Hoparlörü etkinleştirin. Hoparlör kullanırken cihazı kulağınızdan uzak tutun.
- Sessiz: Mikrofonu kapatın, böylece karşı taraf sizi duyamaz.
- Bluetooth: Cihaza bağlı ise bir Bluetooth kulaklığa geçin.
- → Beklet: Bir aramayı bekletin. Beklemedeki aramayı almak için Bırak üzerine dokunun.
- $\blacksquare \rightarrow$ **Rehber**: Kişi listesini açar.
- $\blacksquare \rightarrow Not$ : Bir not oluşturur.
- **■** → **Mesajlar**: Bir mesaj göndermenizi sağlar.
- ► Arama sesini kişiselleştir: Bir kulaklık ile birlikte kullanmak için bir arama sesi türü seçin.
- **Ekstra ses seviyesi**: Ekstra ses seviyesini etkinleştirir.
- $\blacksquare \rightarrow$  **Ayarlar**: Arama ayarlarını değiştirmenizi sağlar.

## Bir video araması sırasında

Aşağıdaki eylemler yapılabilir:

- · Kamerayı değiştir: Ön ve arka kamera arasında geçiş yapmanızı sağlar.
- Sessiz: Mikrofonu kapatın, böylece karşı taraf sizi duyamaz.
- Arama bitir: Mevcut aramayı sonlandırın.
- **E**  $\rightarrow$  **Beni gizle**: Görüntünüzü karşı taraftan gizleyin.
- **Giden resim**: Diğer tarafa göstereceğiniz bir görüntü seçin.
- **II** → **Tuşlar**: Tuş takımını açın.
- $\blacksquare \rightarrow$  Kulaklığa geç: Cihaza bağlı ise bir Bluetooth kulaklığa geçin.

Karşı tarafın görüntüsüne uzun dokunarak aşağıdaki seçeneklere erişin:

- Resmi yakala: Karşı tarafın görüntüsünü yakalayın.
- Video kaydet: Karşı tarafın görüntüsünün bir videosunu çekin.

Birçok ülkede karşı tarafın izni olmadan bir arama kaydı yapmak yasa dışıdır.

Görüntünüze uzun dokunarak aşağıdaki seçeneklere erişin:

- Kamerayı değiştir: Ön ve arka kamera arasında geçiş yapmanızı sağlar.
- **Giden resim**: Diğer tarafa göstereceğiniz bir görüntü seçin.

# Rehber

# Kişileri ekleme

## Diğer kişileri kişilerden taşıma

Diğer cihazlardaki kişileri cihazınıza taşıyabilirsiniz. Ayrıntılar için 'Diğer cihazlardaki kişileri cihazınıza taşıma' kısmına bakın.

## Kişileri manuel oluşturma

1 Uygulamalar ekranında, **Kişiler**  $\rightarrow$  **Kişiler** üzerine dokunun.

- 2 Kişi bilgisini girmek için 🖶 üzerine dokunun.
  - 🧕 : Bir görüntü ekleyin.
  - 🕂 / 🔚 : Bir kişi alanını ekleyin veya silin.
- **3** Kaydet üzerine dokunun.

Bir telefon numarasını **tuş takımını** kullanarak kişi listesine eklemek için, numarayı girin ve ardından **Rehbere ekle** üzerine dokunun.

## Kartvizitlerden kişileri oluşturma

Bir kartvizitin bir fotoğrafını çekin ve buradaki kişi bilgilerini çıkarın.

- 1 Uygulamalar ekranında, **Kişiler** → **Kişiler** üzerine dokunun.
- 2  $\blacksquare \rightarrow$  Kartvizitler  $\rightarrow \blacksquare$  üzerine dokunun.

Algılayacağınız dilleri seçmek veya eklemek için,  $\blacksquare \rightarrow$  Hedef dil üzerine dokunun.

- **3** Düz yüzeye bir kartvizit yerleştirin ve cihaz yatay yöne çevirin.
- 4 Ekrandaki çerçevelerin içine kartı sığdırmak için cihazı ayarlayın. Çerçeveler yeşil renk aldığında, cihaz otomatik olarak bir fotoğraf çeker. Cihaz aynı zamanda kartvizitteki iletişim bilgilerini okur ve bunu bir kişi girişine dönüştürür.

Eğer cihaz fotoğrafı otomatik olarak çekmezse, 🙆 üzerine dokunun.

- Kartvizitlerin fotoğraflarını manuel olarak çekmek için, → Otomatık yakalama →
  Kapalı üzerine dokunun.
- Metni saklanan bir görüntüden çıkarmak için,  $\blacksquare \rightarrow$  **Güncelle** üzerine dokunun.
- 5 Daha fazla bilgi düzenleyin veya ekleyin ve **Kaydet** üzerine dokunun.

# Kişileri yönetme

## Bir kişiyi düzenleme

- 1 Uygulamalar ekranında, **Kişiler** → **Kişiler** üzerine dokunun.
- 2 Düzenleyeceğiniz bir öğe seçin ve 🔀 üzerine dokunun.
- **3** Kişi bilgilerini düzenleyin veya **Başka alan ekle** üzerine dokunarak daha fazla kişi bilgisi ekleyin.
- **4** Kaydet üzerine dokunun.

#### Bir kişiyi silme

Sileceğiniz bir kişi seçin,  $\blacksquare \rightarrow$  Sil üzerine dokunun.

#### Bir kişiyi paylaşma

Paylaşacağınız bir kişiyi seçin,  $\blacksquare \rightarrow Ad$  kartını paylaş üzerine dokunun ve ardından bir paylaşım yöntemi seçin.
### Grupları yönetme

Uygulamalar ekranında, **Kişiler** → **Kişiler** üzerine dokunun.

**R** üzerine dokunun.

### Yeni bir grup oluşturma

🕂 üzerine dokunun, bir grup adı girin ve ardından **Kaydet** üzerine dokunun.

### Kişileri bir gruba ekleme

Bir grup seçin ve ardından 🖶 üzerine dokunun. Ekleyeceğiniz kişileri seçin ve ardından **Tamam** üzerine dokunun.

### Bir grubu silme

Sil üzerine dokunun, kullanıcının eklediği grupları seçin ve ardından Tamam üzerine dokunun.

### Grup üyelerine bir mesaj veya e-posta gönderme

Bir grup seçin,  $\blacksquare \rightarrow$  Mesaj ya e-posta gönder  $\rightarrow$  Mesaj veya E-posta üzerine dokunun, üyeleri seçin, Bitti üzerine dokunun ve ardından gönder üzerine dokunun.

### Diğer hesapları kişilerden taşıma

Diğer kişilere kaydedilen kişileri cihaza taşıyın.

Uygulamalar ekranında, **Kişiler**  $\rightarrow$  **Kişiler** üzerine dokunun.

I → Hesapları birleştir → Google veya Samsung hesabı üzerine dokunun.

### Kişileri içeri ve dışarı aktarma

Depolama hizmetlerindeki kişileri cihazınıza aktarın veya kişileri cihazdan depolama hizmetlerine aktarın.

Uygulamalar ekranında, **Kişiler**  $\rightarrow$  **Kişiler** üzerine dokunun.

 $\blacksquare \rightarrow$  Ayarlar  $\rightarrow$  Kişiler  $\rightarrow$  İçeri aktar / dışarı aktar üzerine dokunun ve ardından bir içeri veya dışarı aktarma seçeneği belirleyin.

### Kişileri arama

Uygulamalar ekranında, **Kişiler**  $\rightarrow$  **Kişiler** üzerine dokunun.

Aşağıdaki arama yöntemlerinden birini kullanın:

- Kişi listesinde yukarı veya aşağı kaydırın.
- Kişiler listesinin sağ tarafında bir parmağınızı endeks boyunca sürükleyerek hızlı bir şekilde kaydırın.
- Kişi listesinin en üstündeki arama alanına dokunun ve arama kriterini girin.

Bir kişi seçildiğinde, aşağıdaki eylemlerden birini yerine getirin:

- 🚼 : Favori kişilere ekleyin.
- 🔍 / 🚇 : Bir sesli veya görüntülü arama yapın.
- 🔀 : Bir mesaj yazın.
- 🔀 : Bir e-posta yazın.

### Ana ekrana kişilerin kısayollarını ekleme

Ana ekranda sık görüştüğünüz kişilere kısayol ekleyin.

- **1** Uygulamalar ekranında, **Kişiler** → **Kişiler** üzerine dokunun.
- 2 Bir kişi seçin.
- $\mathbf{3} \hspace{0.1in} \blacksquare 
  ightarrow$  Ana ekrana kısayol ekle üzerine dokunun.

# Mesajlar ve e-posta

# Mesajlar

### Mesaj gönderme

Metin mesajlarını (SMS) veya multimedya mesajlarını (MMS) göndermek için bu uygulamayı kullanın.

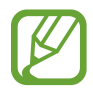

- Servis alanının dışında iken mesaj göndermek veya almak için ek masraf ödemeniz gerekebilir. Ayrıntılı bilgi için servis sağlayıcınız ile temasa geçiniz.
- Bu cihaz Türkçe karakterlerin tamamını ihtiva eden ETSI TS 123.038 V8.0.0 ve ETSI TS 123.040 V8.1.0 teknik özelliklerine uygundur.
- 1 Uygulama ekranında **Mesajlar** üzerine dokunun.
- 2 🗹 üzerine dokunun.
- 3 Alıcıları ekleyin ve bir mesaj girin.

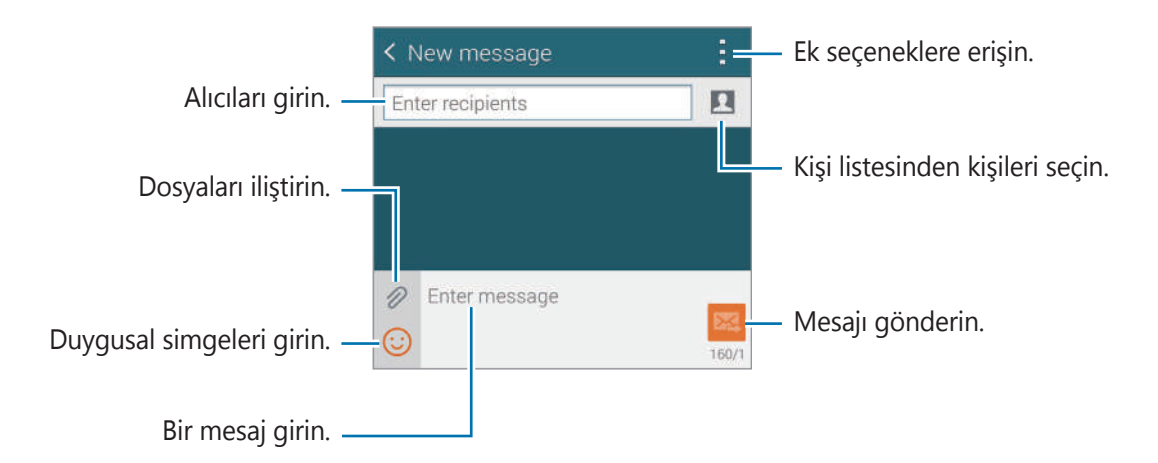

4 Mesaj göndermek için 🔁 üzerine dokunun.

Bir mesajı oluştururken, ፤ üzerine dokunarak aşağıdaki seçeneklerden birini kullanın:

- Hızlı yanıtlar: Bir mesaj şablonunu seçin ve bir mesaj girin.
- **İfade ekle**: Duygusal simgeleri girin.
- Konu ekle: Bir subje girin.
- Slayt ekle: Mesaj slaytlarını ekleyin.
- Mesajı planla: Gönderilecek bir mesaj için belirli bir zaman ve tarih belirleyin.
- Sıl: Mesaj oluşturmayı iptal edin.
- Yazı tipi boyutu: Metin alanındaki metnin yazı boyutunu değiştirin.

### Kişileri öncelik listesine ekleme

Sık görüştüğünüz kişileri öncelikli kişiler olarak ayarlayın. Yukarıdaki mesaj listesindeki kişi simgesini seçerek bu kişilere mesaj gönderin.

Öncelikli gönderenlere eklemek için dokunun üzerine dokunun. → Gelen kutusu veya Kişiler, ekleyeceğiniz kişileri seçin ve ardından Bitti üzerine dokunun. Daha fazla kişi eklemek için, üzerine dokunun.

Öncelik listesindeki kişileri kaldırmak için, kişiye uzun dokunun ve ardından **Öncelikli gönderen listesini düzenle**  $\rightarrow \bigcirc \rightarrow$  **Bitti** üzerine dokunun.

### Planlı mesaj gönderme

Bir e-posta oluştururken,  $\blacksquare \rightarrow$  **Mesaj planla** üzerine dokunun. Bir saat ve tarih belirleyin ve ardından **Bitti** üzerine dokunun. Cihaz belirlenen saatte ve tarihte mesaj gönderecektir.

- Eğer cihaz belirlenen saatte kapanırsa, ağa bağlı değilse veya ağ dengesizse, mesaj gönderilmeyecektir.
- Bu özellik cihazda ayarlanan saate ve tarihe bağlıdır. Eğer saat dilimleri arasında hareket ederseniz ve ağ bilgileri güncellemezse saat ve tarih yanlış olabilir.

### Gelen mesajları görüntüleme

Gelen mesajlar kişi bazında mesaj dizininde gruplanır. Kişinin mesajlarını görmek için bir kişi seçin.

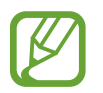

Servis alanının dışında iken mesaj göndermek veya almak için ek masraf ödemeniz gerekebilir. Ayrıntılı bilgi için servis sağlayıcınız ile temasa geçiniz.

Bir mesajı görüntülerken, ፤ üzerine dokunarak aşağıdaki seçeneklerden birini kullanın:

- Video arama: Bir kişiyi görüntülü arayın.
- Kişiyi görüntüle: Kişinin bilgilerini görüntüleyin.
- **Rehbere ekle**: Kişiyi kişiler listesine ekleyin.
- Hızlı yanıtlar: Mesaj şablonlarından birini seçerek bir mesaj girin.
- Alıcı ekle: Mesajları göndermek için alıcıları ekleyin.
- **İfade ekle**: Duygusal simgeleri girin.
- Konu ekle: Bir subje girin.
- Slayt ekle: Mesaj slaytlarını ekleyin.
- Mesajı planla: Gönderilecek bir mesaj için belirli bir zaman ve tarih belirleyin.
- Öncelikli gönderenlere ekle / Öncelikli göndericilerden ekle: Kişileri ekleyin veya bunları öncelikli gönderenler listesinden kaldırın.
- Spam numaralarına ekle: Spam olarak bir telefon numarası tanımlayın.
- Sıl: Mesaj oluşturmayı iptal edin.
- Yazı tipi boyutu: Metin alanındaki metnin yazı boyutunu değiştirin.

### Mesajları yönetme

Mesajların listesini görüntülerken, ፤ üzerine dokunun ve aşağıdaki seçenekleri kullanın:

- Seç: Sileceğiniz mesajları seçin veya spam olarak belirlemenizi sağlar.
- Sil: Seçilen mesajları veya tümünü silmenizi sağlar.
- Taslak mesajlar: Daha sonra göndermek için kaydedilen mesajları görüntülemenizi sağlar.
- Kilitli mesajlar: Kilitli mesajları görüntülemenizi sağlar.
- Zamanlı mesajlar: Planlanan mesajları görüntülemenizi sağlar.
- Spam mesajları: Spam mesajlarını görüntülemenizi sağlar.
- Yazı tıpı boyutu: Yazı tipi boyutunu değiştirin.
- Ayarlar: Mesaj ayarlarını değiştirmenizi sağlar.
- Yardım: Mesajları göndermek ve yönetmek hakkındaki yardım bilgilerine erişin.

# E-posta

### E-posta hesaplarını ayarlama

Uygulama ekranında **E-posta** üzerine dokunun.

Bir **E-posta**'yı ilk kez açarken bir e-posta hesabı oluşturun.

E-posta adresini ve parolayı girin. Google Mail gibi özel e-posta hesabı için **İleri** üzerine dokunun veya şirket e-posta hesabı için **Manuel Kurulum** üzerine dokunun. Bunun ardından, ekranda verilen talimatları izleyerek ayarı tamamlayın.

Diğer e-posta hesabı oluşturmak için,  $\equiv \rightarrow$  **Hesapları yönet**  $\rightarrow$   $\blacksquare$  üzerine dokunun.

### Mesaj gönderme

Uygulama ekranında **E-posta** üzerine dokunun.

Kullanacağınız e-posta hesabına dokunun ve ardından ekranın en altında 🗹 üzerine dokunun. Alıcıları, konuyu ve mesajı girin ve ardından 🔀 üzerine dokunun.

Kişi listesinden alıcı eklemek için 💶 üzerine dokunun.

Görüntüleri, videoları ve diğerlerini eklemek için 🙋 üzerine dokunun.

Görüntüleri ve diğerlerini mesaja eklemek için  $\leq \rightarrow \Box$  üzerine dokunun.

### Planlı mesaj gönderme

Bir mesaj oluştururken,  $\vdots \rightarrow E$ -posta programla üzerine dokunun. E-postayı programla'yı işaretleyin, bir saat ve tarih belirleyin ve ardından **Kaydet** üzerine dokunun. Cihaz belirlenen saatte ve tarihte mesaj gönderecektir.

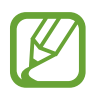

- Eğer cihaz belirlenen saatte kapanırsa, ağa bağlı değilse veya ağ dengesizse, mesaj gönderilmeyecektir.
- Bu özellik cihazda ayarlanan saate ve tarihe bağlıdır. Eğer saat dilimleri arasında hareket ederseniz ve ağ bilgileri güncellemezse saat ve tarih yanlış olabilir.

### Mesajları okuma

Uygulama ekranında **E-posta** üzerine dokunun.

izerine dokunun, kullanacağınız bir e-posta hesabı seçin ve yeni e-postaları alın. Yeni mesajları manuel olarak almak için, 💟 üzerine dokunun.

Okuyacağınız mesaja dokunun.

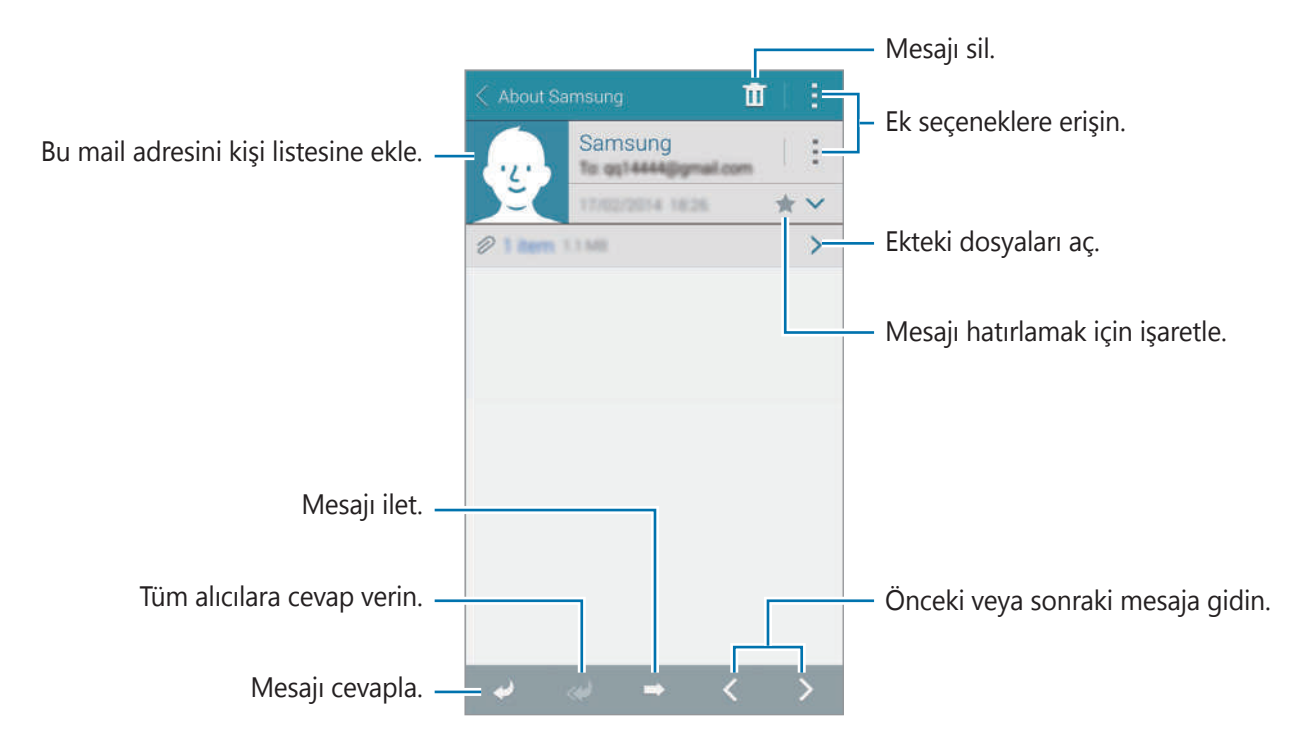

> üzerine dokunarak bir eklentiyi açın ve **İndir** üzerine dokunarak bunu kaydedin.

### Kişileri öncelik listesine ekleme

Sık görüştüğünüz kişileri öncelikli kişiler olarak ayarlayın, yukarıdaki e-posta listesinden bir kişi simgesi seçerek e-posta olarak gönderin.

➡ Öncelikli gönderenler → Öncelikli gönderilenleri eklemek için dokunun → E-posta gir veya Rehber üzerine dokunun, ekleyeceğiniz e-posta adresleri veya kişileri seçin ve ardından Tamam üzerine dokunun. Önerilen kişi listesinden kişileri seçin.

Öncelikli listeye daha fazla kişi eklemek için, 💽 üzerine dokunun.

Öncelik listesindeki kişileri kaldırmak için, bir kişiye uzun dokunun, **Öncelikli gönderenler listesini düzenle** üzerine dokunun, her bir kişide 🕥 üzerine dokunun ve ardından **Tamam** üzerine dokunun.

# Google Mail

### Google Mail hakkında

Google Mail hizmetlerine doğrudan ve hızlı bir şekilde ulaşmak için bu uygulamayı kullanın. Uygulama ekranında **Google Mail** üzerine dokunun.

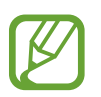

- Bu uygulama bölgeye veya servis sağlayıcısına bağlı olarak kullanılamayabilir.
- Bu uygulama bölgeye veya servis sağlayıcısına bağlı olarak farklı etiketlenebilir.

### Mesaj gönderme

➡ herhangi bir posta kutusunda, üzerine dokunun, alıcıları, bir konu ve bir e-posta girin ve ardından ➤ üzerine dokunun.

Mesajlar ve e-posta

### Mesajları okuma

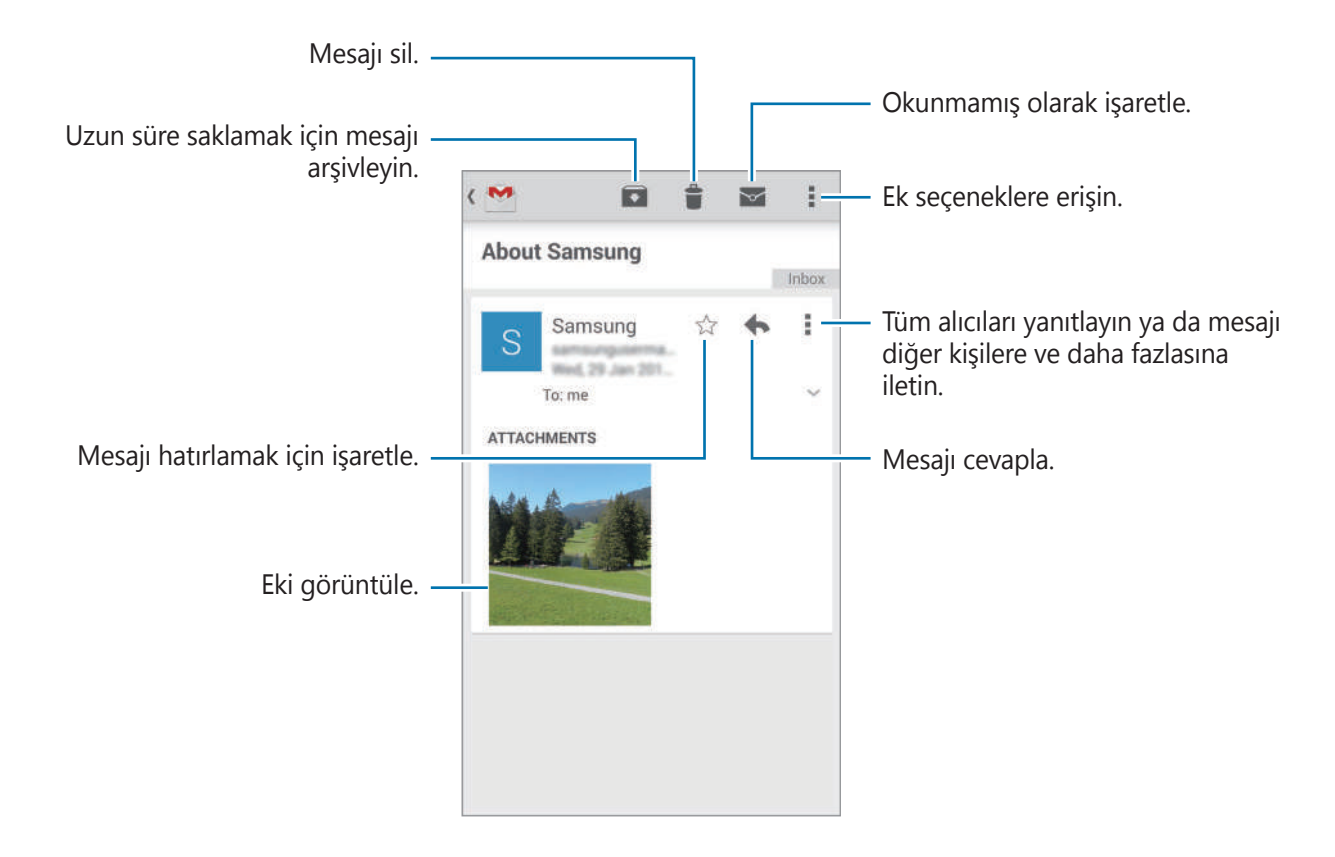

#### **Etiketler**

Google Mail gerçek klasörler kullanmaz, bunun yerine etiketleri kullanır. Google Mail çalıştığında, mesajları Gelen kutusunda etiketlenmiş gösterir.

**u**zerine dokunun ve diğer etiketlerdeki mesajları görüntülemek için **TÜM ETİKETLER** öğesinden bir etiket seçin.

# Kamera

# Fotoları veya videoları çekme

### Fotoları veya videoları çekme hakkında

Fotoğraf veya video çekmek için bu uygulamayı kullanın.

Cihazın kamerası ile çekilen fotoğrafları ve videoları görüntülemek için **Galeri**'yi kullanın. Ayrıntılar için 'Cihazdaki içeriği görüntüleme' kısmına bakın.

#### Kamera etiketi

- Diğer kişilerin fotoğraflarını veya videolarını izinlerini almadan çekmeyin.
- · Yasal olarak yasaklanan fotoğrafları veya videoları çekmeyin.
- Diğer kişilerin gizliliğini ihlal edebileceğiniz yerlerde fotoğraf veya video çekmeyin.
- Kamera kullanılmadığında otomatik olarak kapanır.
- Lensin temiz olduğundan emin olun. Aksi halde, cihaz yüksek çözünürlük gerektiren bazı modlarda doğru çalışmayabilir.
- Ön kamera merceği geniş açılı fotoğraflar çekmek için uygundur. Küçük bozulmalar geniş açılı fotolarda oluşabilir ve cihazın performans sorunlarını göstermez.
- 1 Uygulama ekranında **Kamera** üzerine dokunun.
- 2 Kameranın odaklanacağı yerde önizleme ekranında görüntüye dokunun. Subje odakta iken, odak çerçevesi yeşil renk alır.

3 💿 üzerine dokunarak bir fotoğraf çekin veya 📼 üzerine dokunarak bir video çekin.

- Kayıt sırasında videodan bir görüntü yakalamak için, 💽 üzerine dokunun.

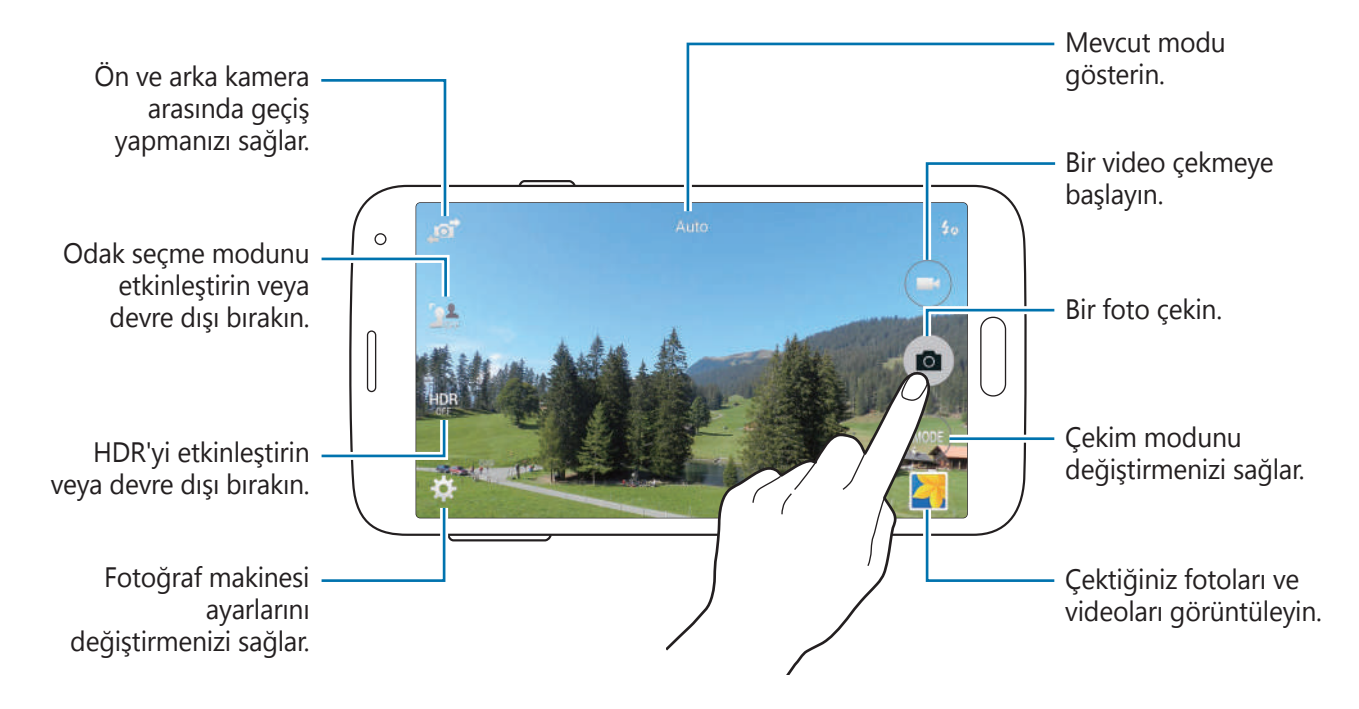

### Fotoları veya videoları görüntüleme

Önizleme küçük resmini fotoğraf makinesi ekranında açarak fotoları çektikten hemen sonra fotoları veya videoları görüntüleyebilirsiniz.

Ekranın alt sağ kısmındaki önizleme küçük resmine dokunun.

```
Kamera
```

### HDR efektini kullanma

Zengin renklerle fotoğraf çekin ve ister aydınlık ister karanlık ortamlarda ayrıntı yaratın. Uygulama ekranında, **Kamera**  $\rightarrow$  **(**) üzerine dokunun ve ardından bir fotoğraf çekin.

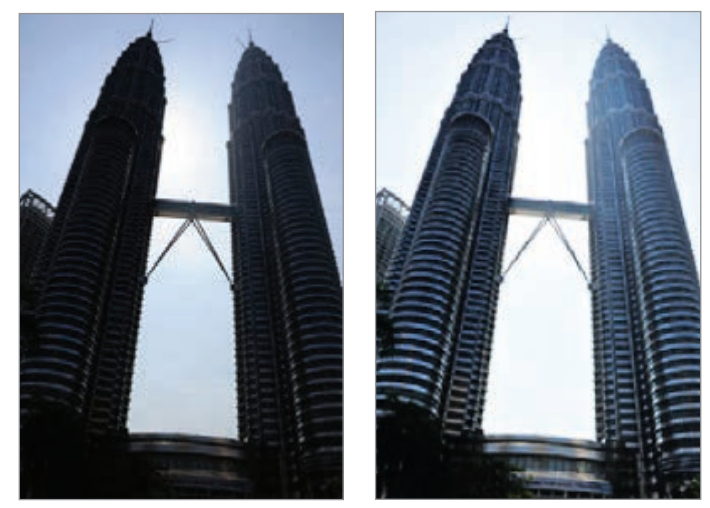

Efekt olmadan

Efekt ile

## Odak seç modunu kullanma

Arkaplanı bulanıklaştırmak için odak dışı efektini kullanın ve subjeyi belirgin hale getirin. Uygulama ekranında, **Kamera** → **M** üzerine dokunun ve ardından bir fotoğraf çekin.

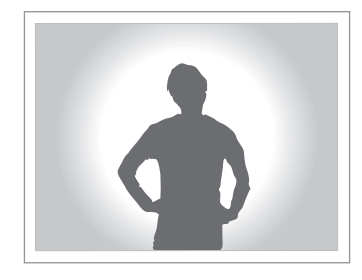

- Fotoları çekerken, subje ile arkaplan arasında yeterli mesafe bulunduğundan emin olun. Subjeyi cihazda 10 – 70 cm arasına yerleştirin.
  - Arkaplandan farklılaştırılamayan subjelerin fotolarını çekerseniz cihazın fotoğraf kalitesi etkilenebilir. Kaanlık gölgeler veya düz duvarlar gibi algılanamayan arkaplanlardan kaçının.

# Kilitli ekranında Fotoğraf Makinesini başlatma

Özel anların fotolarını hızlı bir şekilde çekmek için, kilitli ekranda Kamera öğesini başlatın.

- 1 Kilitli ekranda, 🔯 öğesini büyük dairenin dışına sürükleyin.
- 2 Kameranın odaklanacağı yerde önizleme ekranında görüntüye dokunun. Subje odakta iken, odak çerçevesi yeşil renk alır.
- 3 💿 üzerine dokunarak bir fotoğraf çekin veya 💽 üzerine dokunarak bir video çekin.

# Çekim modunu kullanma

#### Birkaç fotoğraf efekti vardır.

Uygulamalar ekranında, **Kamera**  $\rightarrow$  **MOD** üzerine dokunun.

- **Otomatık**: Kameranın çevredekileri değerlendirmesine olanak sağlamak için bunu kullanın ve fotoğraf için ideal modu belirleyin.
- Güzel yüz: Daha kibar görüntüler almak için yüz aydınlatılarak fotoğraf çekmenizi sağlar.
- Çekım, dahasi: Bir seri fotoğraf çekin ve çeşitli efektleri uygulayın.
- Panorama: Birçok fotoğraf dizisinin bir arada oluşturulduğu bir fotoğraf çekin.
   En iyi çekimi almak için, aşağıdaki ipuçlarını izleyin.
  - Kamerayı yavaşça bir yönde hareket ettirin.
  - Kameranın vizörünü kılavuz çerçevesinde tutun.
  - Boş gökyüzü ya da düz duvarlar gibi algılanamayan arka planların önünde fotoğraf çekmekten kaçının.
- Sanal tur: Cihazı hareket ettirerek farklı açılardan bir alanın fotolarını çekin ve bunlara bir 3D-efekti uygulayın.
- **Çift Kamera**: Arka veya ön kamera ile yatay fotoları veya videoları çekin. Ön kamera ile çekilen görüntü, arka kamera ile çekilen görüntüde iç pencerede veya tersi şekilde görünür.
- İndir: Samsung Apps'den daha fazla çekim modu indirin.

# Çek ve daha fazla modunu kullanma

### Çek ve daha fazla modu hakkında

Bir seri fotoğraf çekmek için bu modu kullanın ve çekim modlarını kullanarak çeşitli efektler uygulamak için bunları değiştirin.

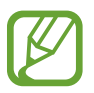

Bu modda fotoğraf çekerken yakınlaştırma işlevi kullanılamaz.

- 1 Uygulama ekranında **Kamera** üzerine dokunun.
- **2** MOD  $\rightarrow$  Çekim, dahası üzerine dokunun.
- 3 💿 üzerine dokunun.

Cihaz bir seri fotoğraf çeker ve mevcut çekim modlarını gösterir.

4 Bir çekim modu seçin, fotolara bir efekt uygulayın ve ardından 🖺 üzerine dokunun.

- En iyi foto: Bir seri fotoğraf çekin ve ardından en iyisini kaydedin. Serideki diğer fotoları görüntülemek için, sola veya sağa kaydırın. Cihaz en iyi fotoyu önerir ve 搔 ile tanımlar.
- En iyi yüz: Aynı anda birden fazla grup çekimi yapın ve mümkün olan en iyi görüntüyü oluşturmak için bunları birleştirin. Her bir yüzdeki beyaz çerçeveye dokunun ve her subje için ekranın altında beliren pozlar arasında en iyi bireysel pozu seçin. Ardından, görüntüleri tek bir fotoğrafta birleştirin. Cihaz en iyi fotoyu önerir ve Y ile tanımlar.
- Silgi: Arkaplandaki hareket eden nesneleri silin. Hareket eden nesneleri silmek için 
   üzerine dokunun. Orijinal fotoyu geri yüklemek için 
   üzerine dokunun.
- **Drama çekimi**: Bir seri foto çekin ve bunları birleştirerek hareket izlerini gösteren bir görüntü oluşturun.
- Gezinerek çekim: Subje daha hızlı hareket ediyormuş gibi görünmesini sağlamak için subjenin arkaplanına bir efekt uygulayın. Efekt uygulamak istemediğiniz bir alanı seçmek için Nesne üzerine dokunun. Arkaplana uygulamak için bulanıklık açısını değiştirmek üzere Hareket bulandır üzerine dokunun. I üzerine dokunun ve bulanıklaştırma açısını ayarlamak için parmağınız ile bir daire çizin. Arkaplan bulanıklaştırma seviyesini ayarlamak için, Açı üzerine dokunun ve çubuğu sola veya sağa sürükleyin.

#### Kamera

### Drama

- 1 Uygulama ekranında **Kamera** üzerine dokunun.
- **2** MOD  $\rightarrow$  Çekım, dahası üzerine dokunun.
- 3 izerine dokunun.

Cihaz bir seri fotoğraf çeker ve mevcut efektleri gösterir.

- 4 Fotoğrafları çekmeyi bitirdiğinizde, **Drama çekimi** üzerine dokunun.
- 5 Ekranın en altında kullanmak istediğiniz hareket izleri bulunan daha fazla fotoğraf seçin. Seçilen fotoların hareket izlerini düzenlemek için, ∑ üzerine dokunun ve bir fotoğraf seçin. Subjenin hareket eden izlerini göstermek için ∑ üzerine dokunun veya hareketli izleri silmek için ∑ üzerine dokunun. İstediğiniz fotoyu düzenleyin ve Tamam üzerine dokunun.
- 6 Kaydetmek için 🖺 üzerine dokunun.

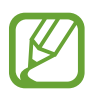

En iyi çekimi almak için, aşağıdaki ipuçlarını izleyin. Cihaz, diğer çekim şartlarında fotoğrafları düzgün çekmeyebilir.

- Kamerayı sabit tutun ve fotoğraf çekerken oynatmayın.
- Bir yönde hareket eden bir nesnenin fotoğraflarını çekin.
- Hareket eden nesne bulunmayan arka planların fotoğraflarını çekin.
- Benzer renklere sahip bir nesnenin ve arka planın fotoğraflarını çekmeyin.

### Çift kamera modunu kullanma

Arka kamera ile bir yatay fotoğraf çekerken, ön kamera ile çekilen fotoğraf veya video bir ek pencerede ya da tersinde görünecektir. Bu özelliği kullanarak güzel bir yatay fotoğraf ve kendi portrenizi aynı anda çekin.

Uygulama ekranında, **Kamera**  $\rightarrow$  **MOD**  $\rightarrow$  **Çift Kamera** üerine dokunarak çift kamera moduna geçin. Si üzerine dokunarak bir fotoğraf çekin veya Si üzerine dokunarak bir video çekin.

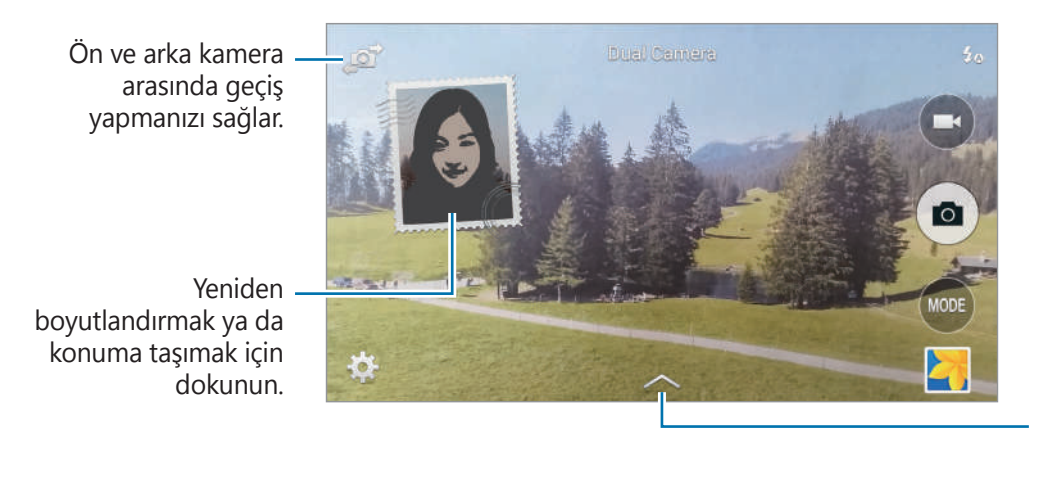

Mevcut birçok seçenek arasından seçim yapın.

- Full HD'de 5 dakikaya kadar HD'de ise 10 dakikaya kadar videolari kamera modunda kaydedebilirsiniz.
  - · Videoları bu modda çekerken, dahili mikrofon ile ses kaydedilir.

# Sanal tur modunu kullanma

### Sanal tur modu hakkında

İleri taşıyarak fotoğraflar çekmek ve sola ya da sağa döndürmek için bu çekim modunu kullanın. Alan fotoları farklı açılardan çekilir. Fotoları bir 3D efekti ile birlikte bir slayt gösterisinde görüntüleyebilir ve gerçekte bir alanda hareket ediyor gibi simülasyonunu gerçekleştirebilirsiniz.

- 1 Uygulama ekranında **Kamera** üzerine dokunun.
- 2 MOD  $\rightarrow$  Sanal tur üzerine dokunun.
- 3 Önizleme ekranının ortasında büyük dairenin merkezine küçük daire yerleştirmek için cihazı konuma taşıyın. Ardından, cihaz alanı tanımlar ve fotoları çekmeye başlar.

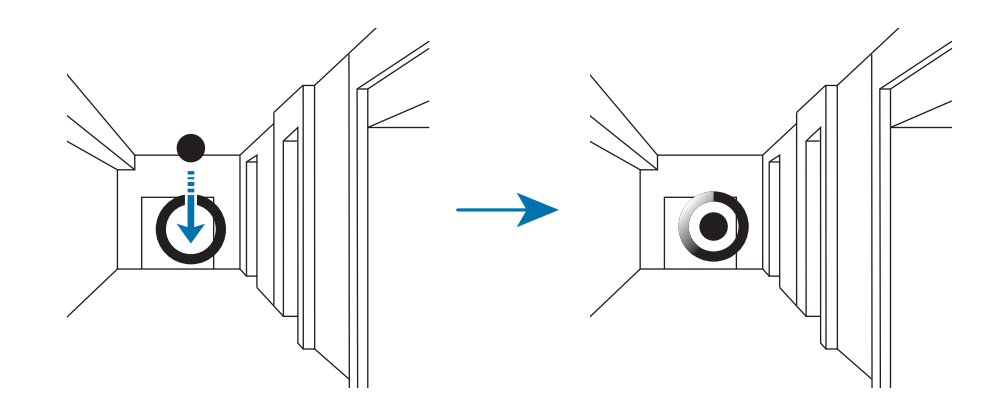

4 Yavaşça ileri veya geri hareket ettirin ve fotoları çekerken sola veya sağa döndürün. Küçük daire büyük dairenin içinde iken, cihaz otomatik olarak bir fotoğraf çeker.

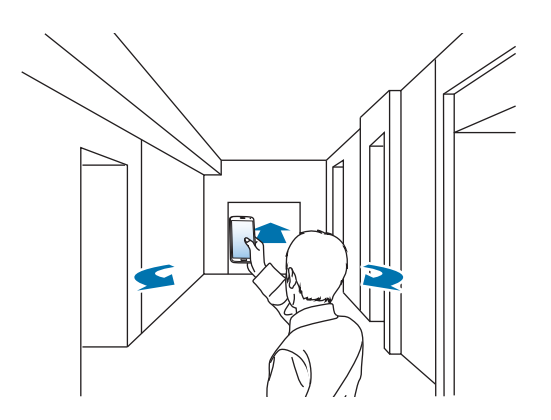

5 Cihazı ok yönünde yavaşça hareket ettirin. Küçük daire büyük dairenin içinde olduğunda, cihaz fotoğraf çekmeye başlar. Daha fazla fotoğraf çekmek için bu işlemi tekrarlayın.

Fotonun bir önizlemesini görüntülemek için, ekranın sol alt kısmında Düzerine dokunun. Görüntülerin çekildiği yön her bir önizleme küçük resminde gösterilir.

Çekilen son fotoyu silmek için, Geri al üzerine dokunun.

6 Bitirmek için, 💽 üzerine dokunun.

### Sanal tur çekimi modunda çekilen fotoları görüntüleme

Farklı yönlerde çekilen bir foto serisini görüntüleyin.

- 1 Uygulama ekranında, **Galeri** üzerine dokunun.
- 2 Görüntü küçük resminde 👰 simgesini kullanarak bir görüntü seçin.
- 3 🖸 üzerine dokunun.

Cihaz fotoları slayt gösterisinde gösterir.

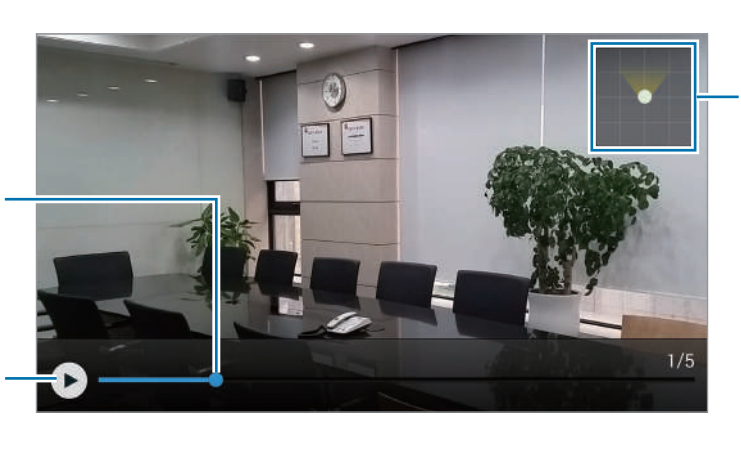

Hareket yollarını gösterir.

Fotoyu diğer yönlerden görüntülemek için sürükleyin.

> Slayt gösterisini başlatır veya duraklatır.

### Filtre efektleri uygulama

Eşsiz fotoğraflar veya videolar çekmek için bunu kullanın.

- 1 Uygulama ekranında **Kamera** üzerine dokunun.
- 2 ➡ Efektler üzerine dokunun ve ardından uygulayacağınız bir efekt seçin.
   Daha fazla efekt indirmek için, İndir üzerine dokunun.
   Gösterilecek efektleri seçmek için, Efektleri yönet üzerine dokunun.

### Yakınlaştırma özelliğini kullanma

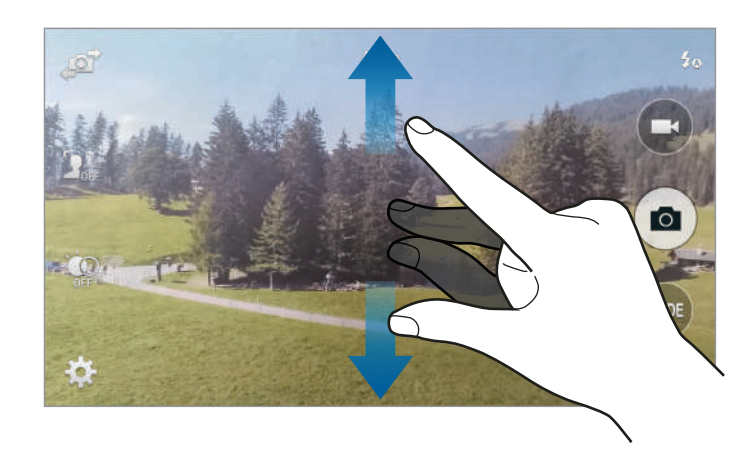

Fotoları veya videoları çekmek için ekrana yakınlaştırın veya uzaklaştırın.

Aşağıdaki yöntemlerden birini kullanın:

• Yaklaştırmak için iki parmağınızı ekranda birbirinden ayırın, uzaklaştırmak için ise parmaklarınızı yakınlaştırın.

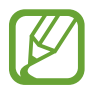

Video çekerken yakınlaştırma özelliğini kullanırken yakınlaştırma/uzaklaştırma efekti kullanılabilir.

# Uzak vizör modunu kullanma

Cihazınızı başka bir cihaz için bir vizör olarak kullanın. Fotoları veya videoları uzaktaki bir mesafedeki diğer cihazdan kontrol edebilirsiniz. Cihazınız bağlı cihazda gösterilen aynı görüntüyü gösterir.

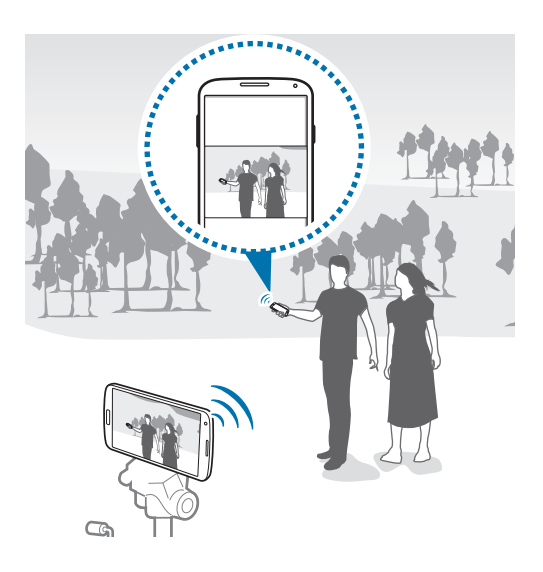

- 1 Uygulama ekranında **Kamera** üzerine dokunun.
- $2 \hspace{0.1in} \Join 
  ightarrow$ Uzak vizör üzerine dokunun.
- **3** Diğer cihaza bağlanmak için **NFC ile kolayca bağlanın** veya **Wi-Fi Direct ayarları** üzerine dokunun.
  - NFC ile kolayca bağlanın: NFC özelliğini her iki cihazda da etkinleştirin.
  - Wi-Fi Direct ayarları: Wi-Fi Direct özelliğini her iki cihazda da etkinleştirin.
- 4 Cihazın odaklanacağı yerde önizleme ekranında görüntüye dokunun.
- 5 Bağlı cihazın vizöründe gösterilen fotoyu çekmek için 💽 üzerine dokunun.

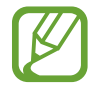

Bağlanmak istediğiniz cihazın uzak vizör modunu desteklediğinden emin olun.

# Fotoğraf makinesi ayarlarını değiştirme

### Fotoğraf makinesi kısayollarını yeniden düzenleme

- **1** Uygulamalar ekranında, **Kamera**  $\rightarrow$  **🗱** üzerine dokunun.
- 2 Bir öğeye uzun dokunun ve ekranın en solundaki bir yuvaya sürükleyin. Önizleme ekranında hızlı ve kolay erişim için fotoğraf makinesi kısayollarını yeniden düzenleyebilirsiniz.

### Ayarları yapılandırma

Uygulamalar ekranında, **Kamera** → 🗱 üzerine dokunun. Aşağıdaki seçeneklerin bazıları hem kamera hem de video kamerası modlarında kullanılamayabilir. Mevcut seçenekler kullanılan moda bağlı olarak farklılık gösterebilir.

- Resım boyutu: Bir çözünürlük seçin. Daha yüksek kalite için yüksek çözünürlüğü kullanın.
   Fakat hafızada daha fazla yer kaplayacaktır.
- Çoklu çekimler: Hareketli subjelerin bir seri fotoğrafını çekmenizi sağlar.
- **Resim dengeleme**: Karanlık koşulları otomatik olarak algılamak için cihazı ayarlayın ve flaş olmadan fotoğrafın parlaklığını ayarlayın.

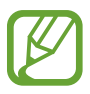

Bu seçenek videoları çekerken kullanılamaz.

- Yüz algılama: İnsanların yüzlerini algılamak ve fotoğraf çekmek için yardım etmek üzere cihazı ayarlayın.
- **ISO**: Bir ISO değeri seçin. Bu, kameranın ışık hassaslığını kontrol eder. Film kamera eşdeğerinde ölçülür. Düşük değerler durağan veya iyi aydınlatılmış nesneler içindir. Yüksek değerler hızlı hareket eden veya zayıf aydınlatılmış nesneler içindir.
- Ölçüm modları: Bir ölçekleme yöntemi seçin. Bu, ışık değerlerinin nasıl hesaplandığını belirler. Orta-erkez ağırlıklı sahnenin merkezinde arka plan ışığını ölçer. Spot belirli bir yerdeki ışık değerini ölçer. Matris tüm sahneyi ortalar.
- **Resim çekmek için dokunun**: Fotoğraf çekmek için önizleme ekranındaki görüntüye dokunun.
- Video boyutu: Bir çözünürlük seçin. Daha yüksek kalite için yüksek çözünürlüğü kullanın.
   Fakat hafızada daha fazla yer kaplayacaktır.
- Kayıt modu: Kayıt modunu değiştirmenizi sağlar.
- **Video dengelenmes**: Sallanma önleyiciyi etkinleştirin ya da devre dışı bırakın. Kamera hareket ederken Sallanmaz özelliği odaklanmaya yardım eder.
- Seslı yakınlaştırma: Kaydederken yakınlaştırılan subjeden gelen sesi yükseltin.
- Efektler: Mevcut çeşitli efektler arasından seçim yapmanızı sağlar.
- Flaş: Flaşı etkinleştirin veya devre dışı bırakın.
- Seçici odak: Odak dışı efektini kullanarak bir fotoğraf çekmek için bunu seçin.
- **HDR**: İyileştirilen kontrast oranı ile bir fotoğraf çekmek için bunu kullanın. Orijinal ve dengeli olanı kaydedilecektir.
- Süre ölçer: Gecikmeli çekimler için bunu kullanın.
- Konum etiketi: Fotoğrafa bir GPS konum etiketi iliştirin.

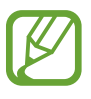

- GPS sinyallerini iyileştirmek için, sinyalin kesilebileceği konumlarda, örneğin bina aralarında, deniz seviyesinin altında olan alanlarda veya kötü hava koşullarında çekim yapmaktan kaçının.
- Bunları internete yüklediğinizde konumunuz fotoğraflarınızda görünecektir. Bundan kaçınmak için, GPS etiket ayarını devre dışı bırakın.

- Kayıt yeri: Depolamak istediğiniz hafıza konumunu seçin.
- **Resim/video incele**: Fotoğrafları çektikten sonra fotoğrafları veya videoları göstermek için cihazı ayarlayın.
- **Uzak vizör**: Bir vizör olarak kullanmak için cihazı ayarlayın ve fotoları veya videoları çekmek için diğer cihazı kontrol edin.
- **Beyaz dengesi**: Uygun bir beyaz denge seçin, böylece görüntülerde gerçek yaşama yakın renk aralığı elde edilir. Ayarlar belirli ışık durumlarına özel tasarlanmıştır. Bu ayarlar, profesyonel kameralardaki beyaz denge pozlaması için ısı aralığına benzerdir.
- **Poz değeri**: Pozlama değerini değiştirmenizi sağlar. Bu, kamera sensörünün ne kadar ışığa gerek duyduğunu belirler. Düşük ışıklı durumlar için, daha yüksek poz kullanın.
- **Kılavuz çızgılerı**: Subjeleri seçerken kompozisyona yardım etmek için vizör kılavuzlarını gösterir.
- Seslı kumanda: Sesli komutları kullanarak fotoğraf çekmek için cihazı ayarlayın.
- Yardım: Kamerayı kullanmak için yardım bilgilerine erişin.
- Sıfırla: Kamera ayarlarını sıfırlayın.

# Galeri

# Cihazdaki içeriği görüntüleme

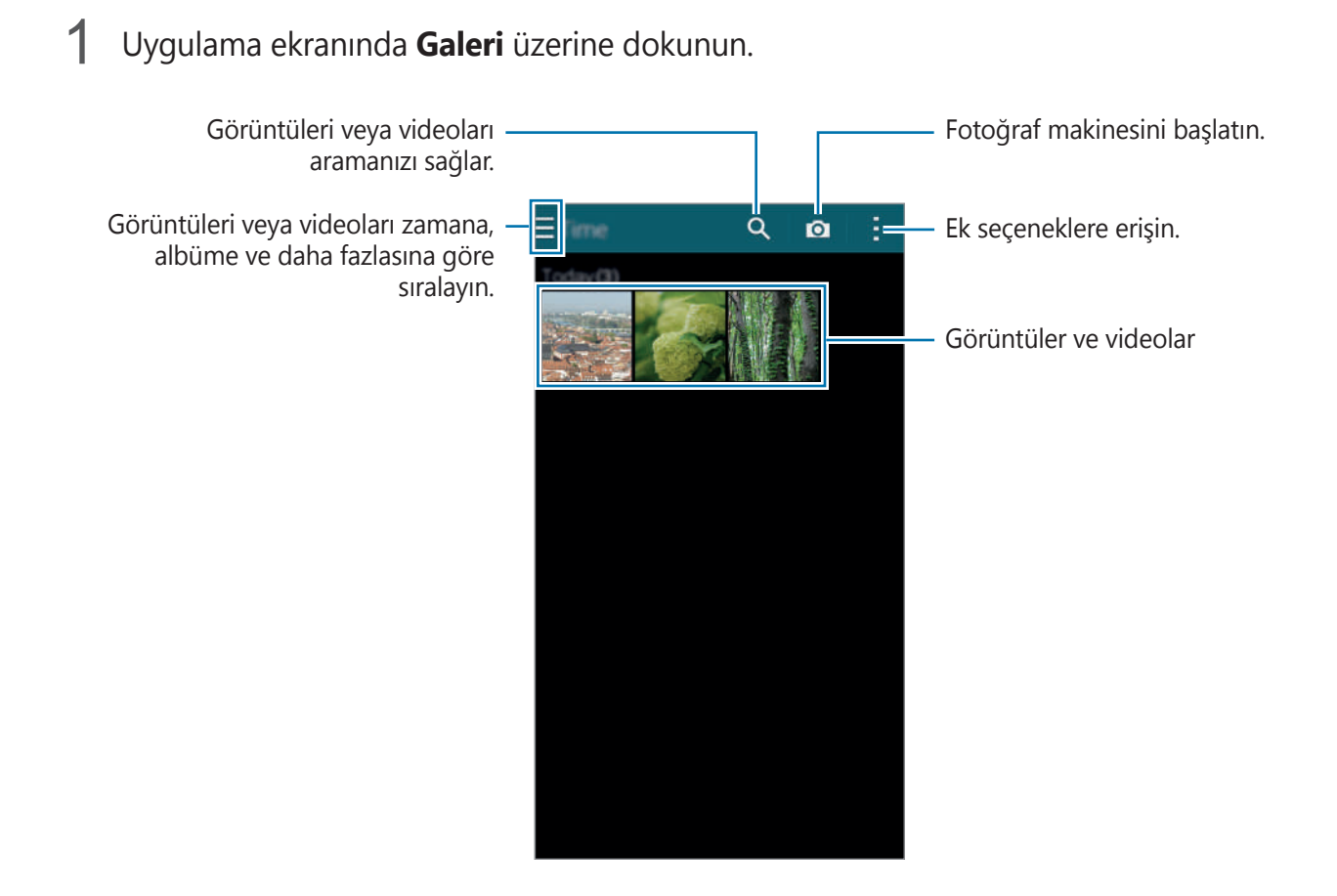

#### 2 Bir görüntüyü seçin.

Çoklu görüntüleri seçme:

Bir görüntüye uzun dokunduğunuzda, görüntüde ✔ belirir. Ardından, daha fazla seçmek için görüntülere dokunun.

• Tüm görüntüleri seçme:

Bir görüntüye uzun dokunduğunuzda, görüntüde **V** belirir. Ardından, **1 seçildi** → **Tümünü seç** üzerine dokunun.

### **3** Bir seçenek belirleyin.

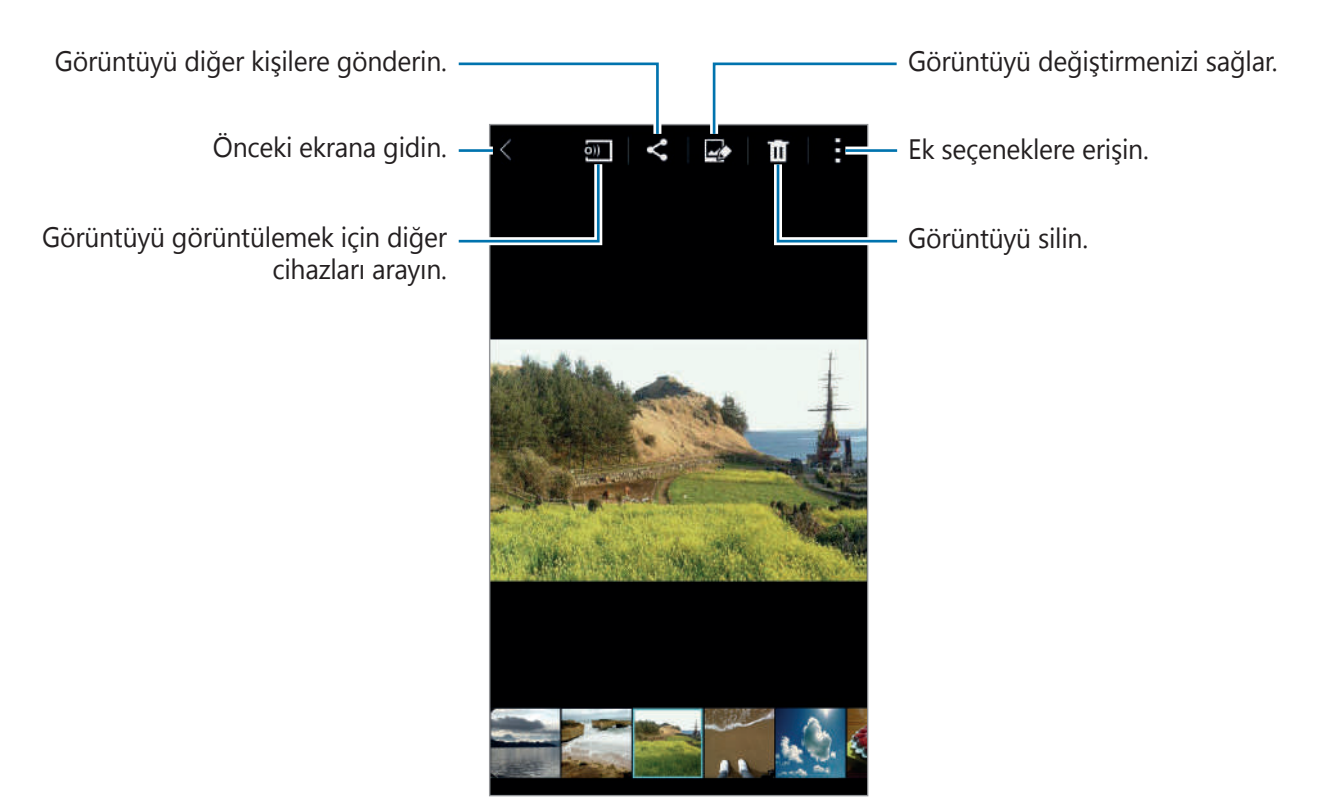

# İçeriği cihazda değiştirme

### Stüdyo modunu kullanma

Görüntüleri veya videoları görüntülerken, içeriği düzenlemek siçin stüdyo modunda düzenleme seçeneklerini kullanabilirsiniz.

Uygulamalar ekranında, **Galeri**  $\rightarrow$  **\blacksquare**  $\rightarrow$  **Stüdyo** üzerine dokunun.

- Fotoğraf stüdyosu: Çeşitli efektleri uygulayarak görüntüleri düzenleyin.
- Kolaj stüdyosu: Bir kolaj oluşturmak için birkaç görüntüyü birleştirin.
- Çekım ve fazlası: Çektiğini görüntülere çeşitli efektler uygulayın.
- Video klip stüdyosu: Çoklu görüntüleri kullanarak videoları düzenleyin veya oluşturun.
- Video kırpıcı: Video segmentlerini kırpın.

### Görüntüleri düzenleme

- 1 Uygulama ekranında **Galeri** üzerine dokunun.
- 2 ∃ → Stüdyo → Foto stüdyosu üzerine dokunun ve ardından bir görüntü seçin. Veya bir görüntüyü seçin ve 🛃 üzerine dokunun.
- **3** Çeşitli efektleri uygulayarak görüntüyü düzenleyin.

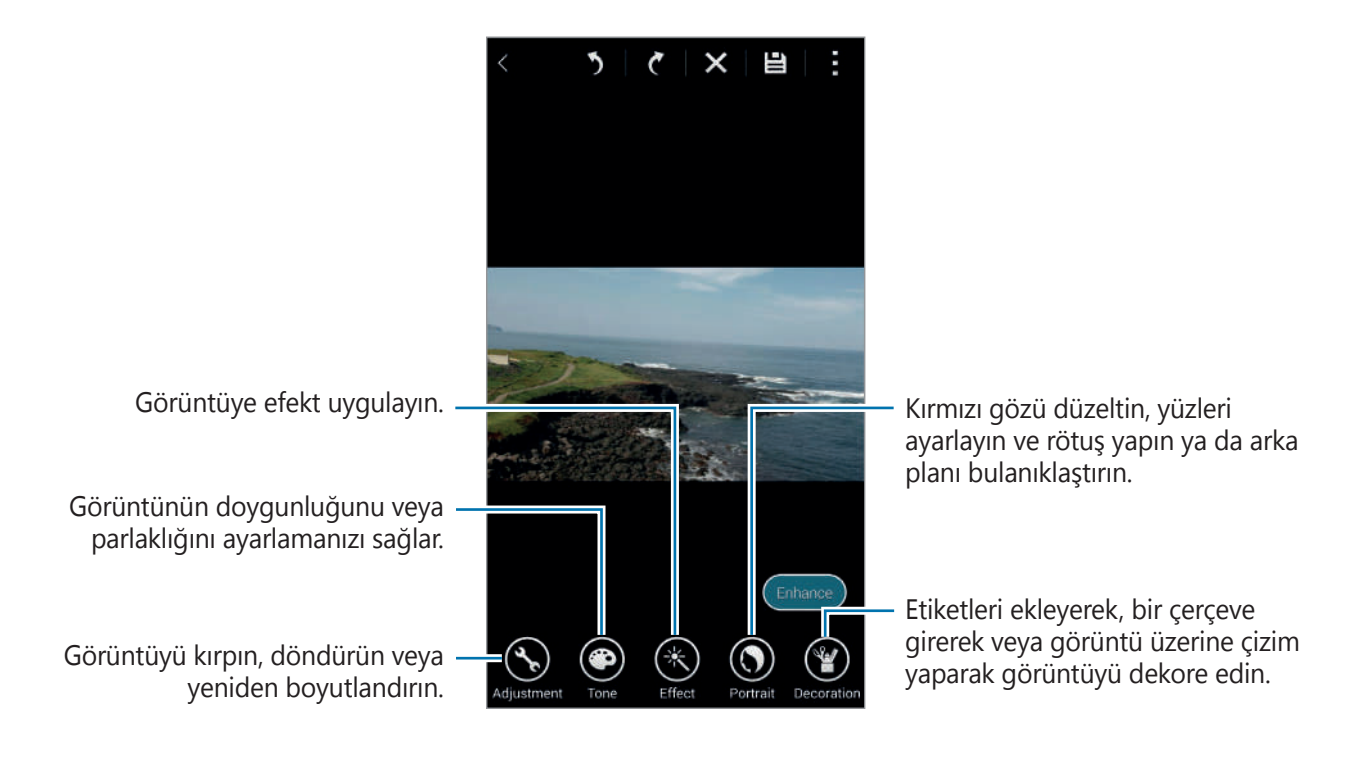

- 4 **İptal**  $\rightarrow$   $\blacksquare$  üzerine dokunun.
- 5 Bir Kaydet seçeneğini belirleyin ve **Tamam** üzerine dokunun.

Düzenlenen foto Stüdyo klasörüne kaydedilir. Klasörü açmk için, **Galeri**  $\rightarrow \blacksquare \rightarrow$  **Albümler**  $\rightarrow$  **Stüdyo** üzerine dokunun.

### Videoları düzenleme

- 1 Uygulama ekranında **Galeri** üzerine dokunun.
- 2  $\blacksquare \rightarrow$  Stüdyo  $\rightarrow$  Video klipi stüdyosu üzerine dokunun.
- Büzenleyeceğiniz videoları seçin ve **İptal** üzerine dokunun.
   Bir video oluşturmak için görüntüleri de seçebilirsiniz.
- 4 Çeşitli efektleri uygulayarak videoyu düzenleyin.

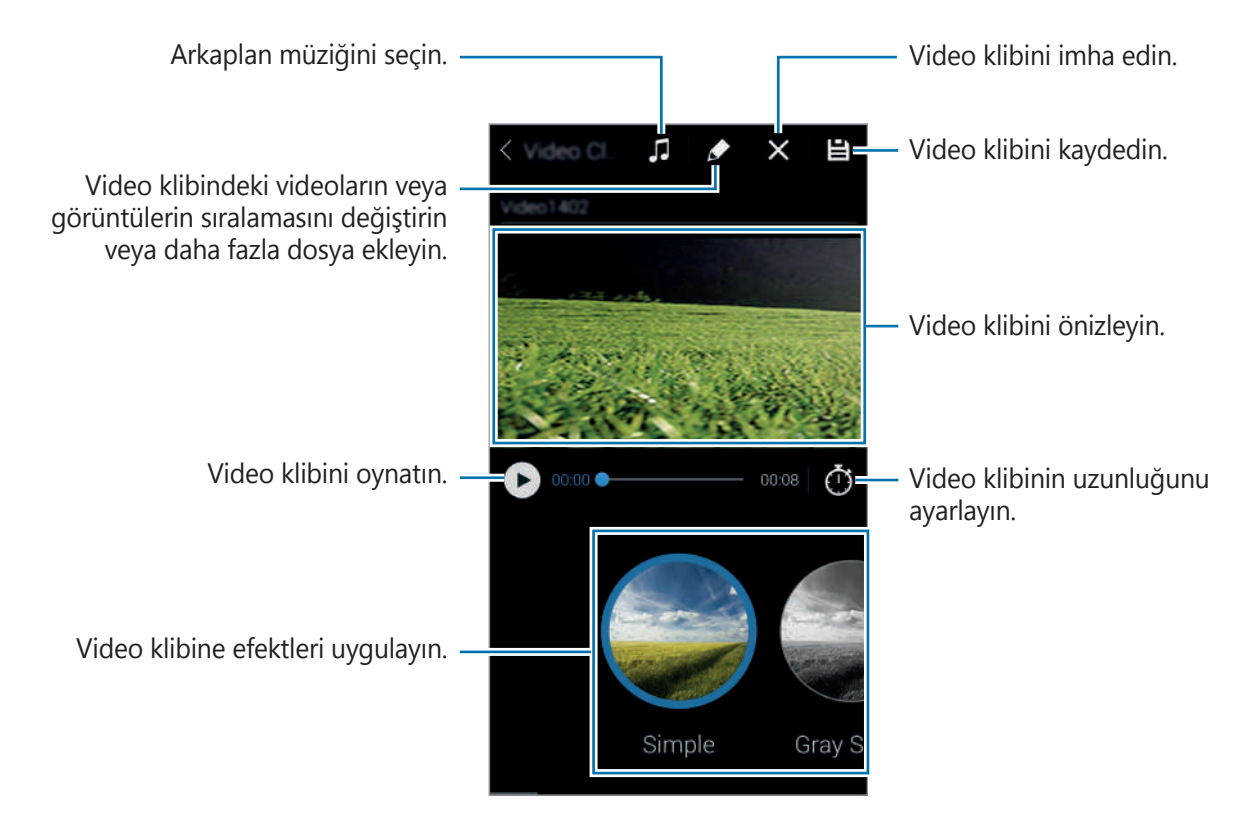

- 5 🖺 üzerine dokunun.
- 6 Bir Kaydet seçeneğini belirleyin ve **Tamamlandı** üzerine dokunun.

Düzenlenen video **Stüdyo** klasörüne kaydedilir. Klasörü açmk için, **Galeri**  $\rightarrow \equiv \rightarrow$  **Albümler**  $\rightarrow$  **Stüdyo** üzerine dokunun.

# Ek seçeneklere erişme

İçeriğin sıralanması, slayt gösterinin görüntülenmesi ve daha fazlası gibi ek seçenekleri kullanın. Uygulama ekranında, **Galeri** → ⋮ üzerine dokunun ve ardından aşağıdaki seçenekleri kullanın:

- Seç: Görüntüleri veya videoları seçmenizi sağlar.
- Sil: Görüntüyü silin.
- Albüm oluşter: Cihazdaki en eski görüntüleri ve videoları sıralayın.
- Albüm oluştur: Yeni bir albüm oluşturmanızı sağlar.
- Gösterilecek içerik: Gösterilecek görüntüleri veya videoları seçin.
- Slayt gösterisi: Mevcut klasördeki görüntüler ile birlikte bir slayt gösterisini başlatın.
- Stüdyo: Stüdyo modunda görüntüleri veya videoları düzenleyin.
- Ayarlar: Galeri ayarlarını değiştirmenizi sağlar.
- Yardım: Galeri için yardım bilgilerine giriş yapın.

# Yüzleri etiketleme

Görüntüdeki yüzleri yüz etiketi olarak kaydedin.

- 1 Uygulama ekranında Galeri üzerine dokunun.
- 2  $\blacksquare \rightarrow$  Ayarlar  $\rightarrow$  Yüz ımı üzerine dokunun.

Algılanan yüzün çevresinde beyaz bir çerçeve belirir.

- 3 Yüze dokunun ve **Ad ekle** üzerine dokunun.
- 4 Etiket için bir kişi seçin veya ekleyin.

Yüz etiketi bir görüntüde göründüğünde, yüz etiketine dokunun ve arama yapmak veya mesaj göndermek gibi mevcut seçenekleri kullanın.

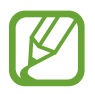

Yüz algılama başarısı yüz açısına, boyutuna, cilt rengine ve yüz ifadesine bağlıdır. Aynı zamanda, ışık şartlarına ve subjenin giydiği aksesuarlara bağlıdır.

# Etiket Arkadaşını Kullanma

Arkadaşı etiketle özelliği konumlar, kişinin adları ve tarihler gibi bilgiler ile fotoları etiketlemenize olanak sağlar.

Uygulamalar ekranında arkadaşı etiketleyi etkinleştirmek için, **Galeri**  $\rightarrow$  **i**  $\rightarrow$  **Ayarlar**  $\rightarrow$  **Etiketleme Yardımcısı** üzerine dokunun ve ardından **Etiketleme Yardımcısı** düğmesini sağa sürükleyin.

Aşağıdaki etiketleme seçeneklerinden seçin:

- **Tarih**: Saati ve tarihi ekleyin. Etiketlenen bilgiler cihazda güncel olarak ayarlanan tarihe ve saate dayalıdır.
- Yer: Çektiğiniz fotolara konum bilgilerini ekleyin. Bu özelliği kullanmadan önce, GPS özelliğini Fotoğraf Makinesi kısmında etkinleştirin. Ayrıntılar için 'Konum etiketi' kısmına bakın.
- **Kategori**: Görüntülere kategorileri atayın. Cihaz kategorileri görüntülere otomatik olarak atar.
- **Etiketler**: Fotolarda göstereceğiniz etiketleri ekleyin. Yüz etiketleme ayarını kullanarak kişilerin yüzlerini de etiketleyebilirsiniz. Ayrıntılar için 'Yüzleri etiketleme' kısmına bakın.

Arkadaşı etiketle'yi kullanarak girilen bilgileri düzenleyebilirsiniz. Etiketler ile bir görüntüyü görüntülerken, ekranın en altındaki etiket bilgisine dokunun. Ardından, Mai üzerine dokunun, bilgileri düzenleyin ve ardından **Bitti** üzerine dokunun.

# İnternet & SNS

# İnternet

### İnternet Hakkında

İnternete gözatmak için bu uygulamayı kullanın. Uygulama ekranında **İnternet** üzerine dokunun.

### Web sayfalarına gözatma

Adres alanına dokunun, web adresini girin ve ardından Git üzerine dokunun.

Bir web sayfasını görüntülerken ek seçeneklere erişmek için ፤ üzerine dokunun.

Arama motorunu değiştirmek için, adres alanına dokunun ve ardından web adresinin yanındaki arama motoru simgesine dokunun.

### Yeni bir sayfa açma

∃ → Yeni pencere üzerine dokunun.

Diğer web sayfasına gitmek için, 🔄 üzerine dokunun ve ardından sayfaya dokunarak bunu seçin.

### Webde sesli arama

Adres alanında,  $\times \rightarrow \bigoplus$  üzerine dokunun, bir sözcük söyleyin ve ardından beliren önerilen anahtar sözcüklerden birini seçin.

### Yer imleri

Mevcut web sayfasına yer imi vermek için,  $\bowtie \rightarrow \blacksquare \rightarrow \textbf{Kaydet}$  üzerine dokunun. Bir yer imi web sayfasını açmak için,  $\bowtie$  üzerine dokunun ve ardından birini seçin.

### Geçmiş

Son ziyaret edilen web sayfaları arasından bir web sayfasını açmak için  $\mathbb{X} \to \mathbf{Geçmiş}$  üzerine dokunun. Geçmişi temizlemek için  $\mathbb{H} \to \mathbf{Sil}$  üzerine dokunun.

### Şu anda açık olan uygulamaları kaydetme

Bir web sayfasını görüntülerken, ⋮ → Sayfayı kaydet üzerine dokunun.

### Kaydedilen sayfalar

Kayıtlı web sayfalarını görüntülemek için, 🖬 üzerine dokunun.

### Linkler

Web sayfasındaki bir linke uzun dokunarak yeni bir sayfada açın, kaydedin veya kopyalayın. Kayıtlı linkleri görüntülemek için, **Dosyalarım** üzerine dokunun. Ayrıntılar için 'Dosyalarım' kısmına bakın.

### Web sayfalarını paylaşma

Bir web sayfası adresini diğerleri ile paylaşmak için,  $\blacksquare \rightarrow$  **Şununla Paylaş** üzerine dokunun.

## Chrome

### Chrome Hakkında

Bilgileri aramak ve web sayfalarına gözatmak için bu uygulamayı kullanın.

Uygulama ekranında **Chrome** üzerine dokunun.

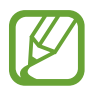

Bu uygulama bölgeye veya servis sağlayıcısına bağlı olarak kullanılamayabilir.

### Web sayfalarına gözatma

Adres alanına dokunun ve ardından bir web adresi veya arama kriteri girin.

### Yeni bir sayfa açma

→ Yeni sekme üzerine dokunun.

Diğer web sayfasına gitmek için,  $\boxed{12} \rightarrow bir web sayfasına dokunun.$ 

### Hangouts

Diğerleri ile sohbet etmek için bu uygulamayı kullanın.

Uygulama ekranında Hangouts üzerine dokunun.

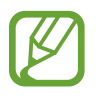

Bu uygulama bölgeye veya servis sağlayıcısına bağlı olarak kullanılamayabilir.

Arkadaşlar listesinden bir arkadaş seçin veya arayacağınız verileri girin ve sohbete başlamak için bir arkadaş seçin.

# ChatON

### ChatON hakkında

Herhangi bir cihaz ile sohbet etmek için bu uygulamayı kullanın. Bu uygulamayı kullanmak için, Samsung hesabınıza oturum açmanız veya telefon numaranızı doğrulamanız gereklidir.

Uygulama ekranında ChatON üzerine dokunun.

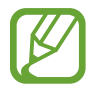

Bu uygulama bölgeye veya servis sağlayıcısına bağlı olarak kullanılamayabilir.

### **ChatON Başlatma**

Kurulumu tamamlamak için ekrandaki talimatları uygulayın.

- **1** Şartları ve koşulları okuyun ve kabul edin ve ardından **Kabul et** üzerine dokunun.
- 2 Ülke kodunuzu ve telefon numaranızı girin ve ardından **Kaydet** üzerine dokunarak bunu doğrulayın.

ChatON size bir doğrulama numarası gönderecektir.

- **3** Bir doğrulama numarası girin ve **İleri** üzerine dokunun. Kişileri SIM veya USIM kartından içeri aktarmak için, **SIM kişilerini ekle** üzerine dokunun.
- 4 Bir kullanıcı adı girin ve **Tamam** üzerine dokunun.

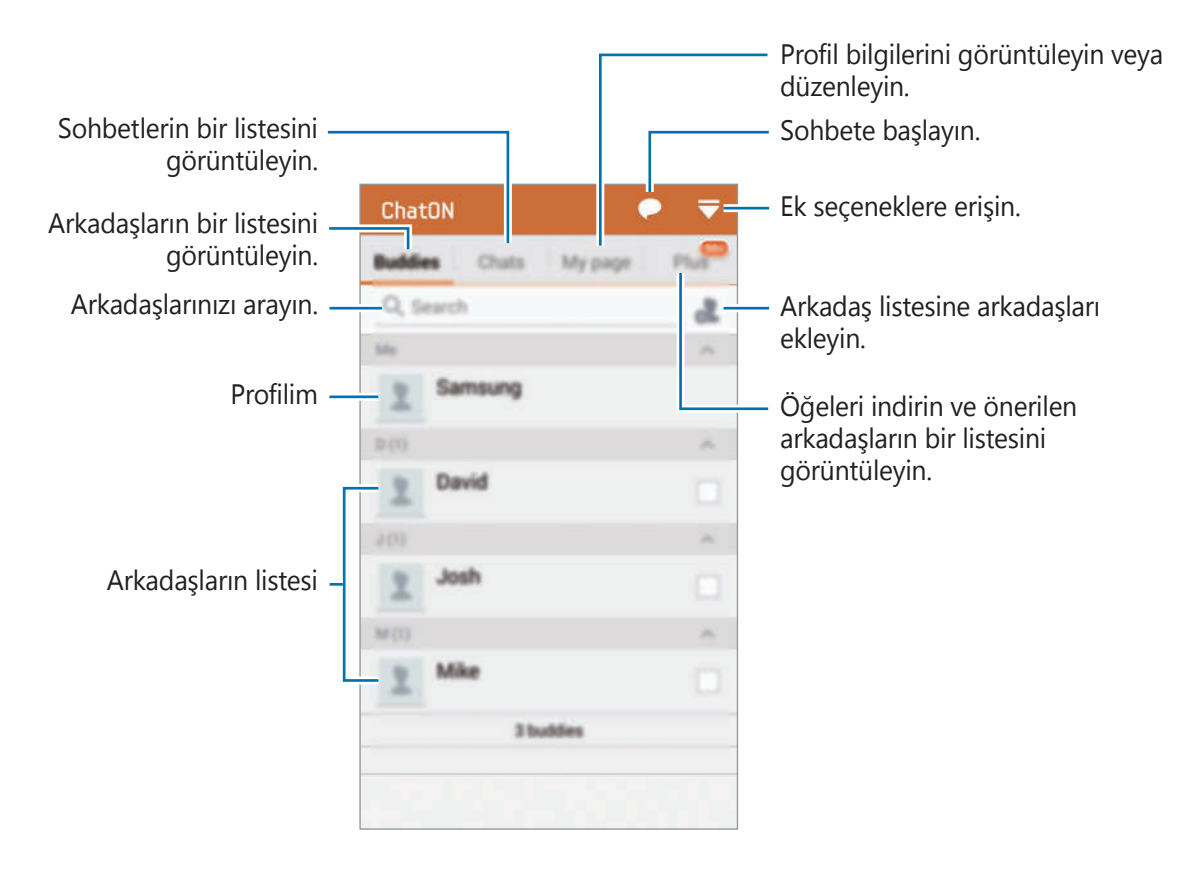

### **Genel profil**

Sayfam üzerine dokunun ve profil görüntüsünü veya durum mesajını değiştirin.

### Bir arkadaş listesi oluşturma

Telefon numaralarını veya Samsung hesaplarına ait e-posta adreslerini girerek veya öneriler listesinden arkadaşlarınızı seçerek arkadaş listesi oluşturun. Ayrıca  $\Box \rightarrow Kişi senk$  üzerine dokunarak kişileri cihazdan manuel olarak senkronize edin.

### Arkadaşlar ile sohbet etme

C→ Sohbet başlat üzerine dokunun ve sohbeti başlatacağınız bir arkadaşı seçin. Ardından, metin alanına bir mesaj girin ve C→ üzerine dokunun.

Bir yayınlama mesajı göndermek için,  $\Box \rightarrow$ Yayın üzerine dokunun.

Sesli veya video sohbetine başlamak için,  $\square \rightarrow$  **ChatON Voice Chat** veya **ChatON Video chat** üzerine dokunun.

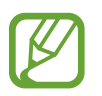

Çift kamera modu ile görüntülü sohbet 3 dakikaya kadar sağlanacaktır. 3 dakika sonra, cihaz optimum performans için arka kamerayı kapatacaktır.

# S Health

# S Health Hakkında

Fiziksel istatistiklerinize bağlı olarak kalori girişinizi ve kalori yakma seviyelerini ayarlamak için bu uygulamayı kullanın. Yediğiniz ve yaktığınız gerçek kalorileri kaydetmek için bunu kullanabilirsiniz. Aynı zamanda, uygulama egzersizleri önerir ve dengeli bir yaşam stili elde etmeniz için sağlık ipuçları sağlar.

Uygulama ekranından **S Health** üzerine dokunun.

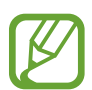

- Bu özelliği kullanmadan önce, herhangi bir tıbbi durumdan rahatsızlık duyan kullanıcıların ehil bir tıbbi uzmandan danışmanlık almaları önerilir. Bu özellikle kronik kalp rahatsızlığı veya yüksek tansiyona sahip kullanıcılar, hamile kadınlar, yaşlılar ve küçük çocuklar için geçerlidir.
- Eğer başınız dönerse, acı duyarsanız veya egzersiz sırasında soluk alıp vermede güçlük çekerseniz, bu özelliği kullanmayın. Bu durumda, ehil bir tıp uzmanının yardımını alın.

### S Health özellikleri

S Health'i kullanırken, aşağıdaki özelliklere erişebilirsiniz:

- Pedometre: Attığınız adımları sayın.
- **Egzersiz**: Egzersiz amaçlarınızı ayarlayın ve yönetin. Miktar, hız ve yakılan kaloriler gibi egzersiz bilgilerini kaydedebilir ve kontrol edebilirsiniz. Aynı zamanda, dış mekanlarda egzersiz yaparken, fotoları çekmek, müzik dinlemek ve konumunuzu kontrol etmek için Egzersiz özelliğini kullanabilirsiniz.
- Yiyecek: Kalori girişinizi yönetebilirsiniz.

# S Health Başlatma

Bu uygulamayı ilk kez çalıştırdığınızda, şartları ve koşulları okuyun ve kabul edin ve ardından bir kullanıcı profili ayarlayın.

- 1 Uygulama ekranından **S Health** üzerine dokunun.
- 2 Uygulama hakkında ekranda verilen bilgileri okuyun ve İleri üzerine dokunun.
- 3 Şartları ve koşulları okuyun ve kabul edin ve ardından **İleri** üzerine dokunun.
- 4 Samsung hesabınıza oturum açın. Veya bu prosedürü atlamak için Atla üzerine dokunun.
- 5 Bir kullanıcı adını ve doğrum tarihinizi girin, cinsiyetinizi seçin ve ardından **İleri** üzerine dokunun.

Profilinizin diğer S Health kullanıcıları tarafından görüntülenmesini gizlemek için, **Profil** bilgilerimi diğer S Health kullanıcılarından gizle öğesini işaretleyin.

- 6 Bedensel istatistiklerinizi girin ve İleri üzerine dokunun.
- 7 Bir aktivite seviyesi seçin ve **İleri** üzerine dokunun.

Profili ayarlamayı tamamladığınızda, girdiğiniz profil bilgisi görünür.

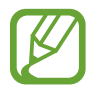

Fiziksel istatistiklerinize bağlı olarak, cihaz bazal metabolik hızını (BMR) hesaplar ve günlük kalori girişi önerir. Öneri tüm yaşlar, gövde kompozisyonları veya beslenme türleri için doğru olmayabilir.

- 8 Profil bilgilerini kontrol edin ve **Başlat** üzerine dokunun.
  - S Health ana ekranı belirir.
# S Health ana ekranını özelleştirme

Mevcut adım sayınızı ve yaktığınız ya da aldığınız kalorileri gösteren bir özeti görüntüleyin. S Health menülerine koaly erişim için kısayolları da belirleyebilir ve S Health ana ekranda arkaplan görüntüsünü değiştirebilirsiniz.

S Health ana ekranında,  $\blacksquare \rightarrow$  **Favorileri düzenle** üzerine dokunun ve ardından  $\blacksquare$  üzerine dokunarak kısayolları S Health ana ekranına ekleyin.

Kısayolları silmek için, 🔁 üzerine dokunun.

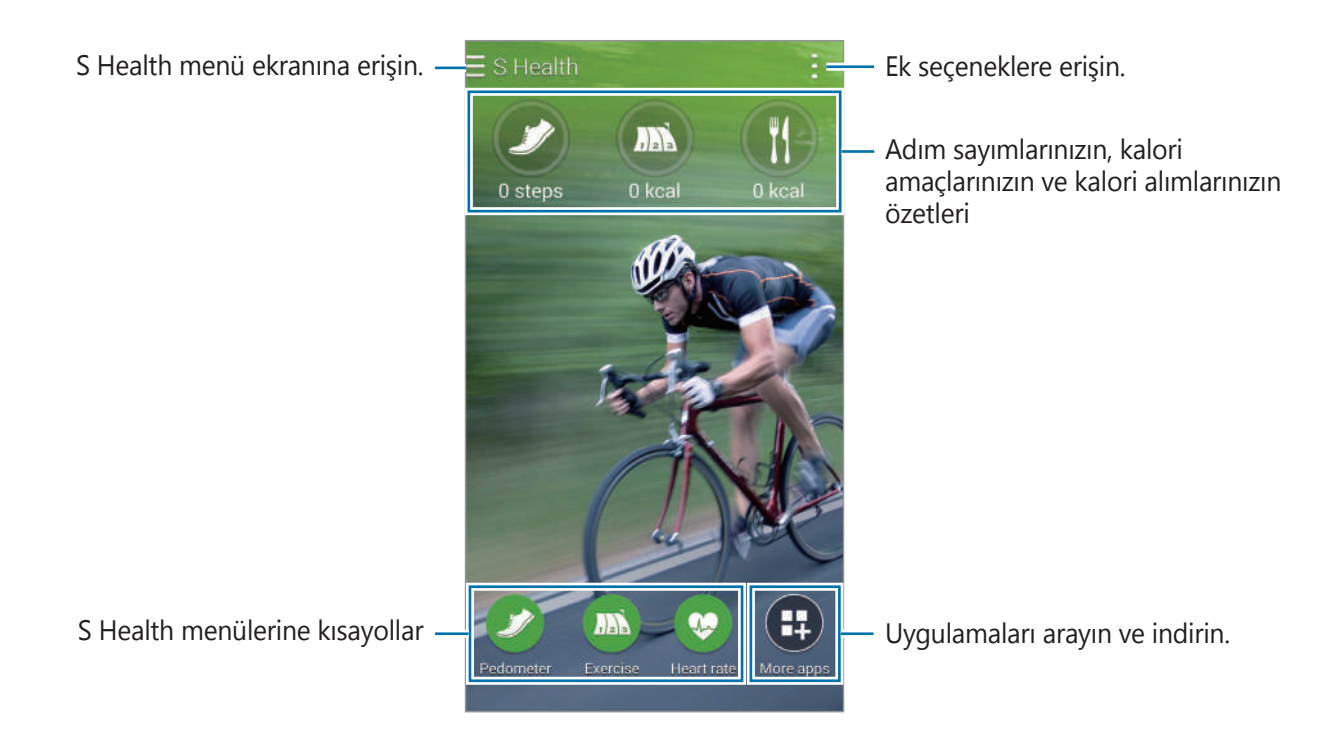

🔢 üzerine dokunun ve aşağıdaki işlevleri kullanın:

- Favorileri düzenle: S Health menü kısayollarını ekleyin veya düzenleyin.
- Arkaplanı ayarla: Bir arkaplan görüntüsü seçin.
- Ayarlar: S Health ayarlarını yapılandırın.
- Yardım: S Health'in kullanımı hakkındaki yardım bilgilerine erişin.

```
S Health
```

# S Health menülerini kullanma

Çeşitli menülere giriş yapmak için **=** üzerine dokunun.

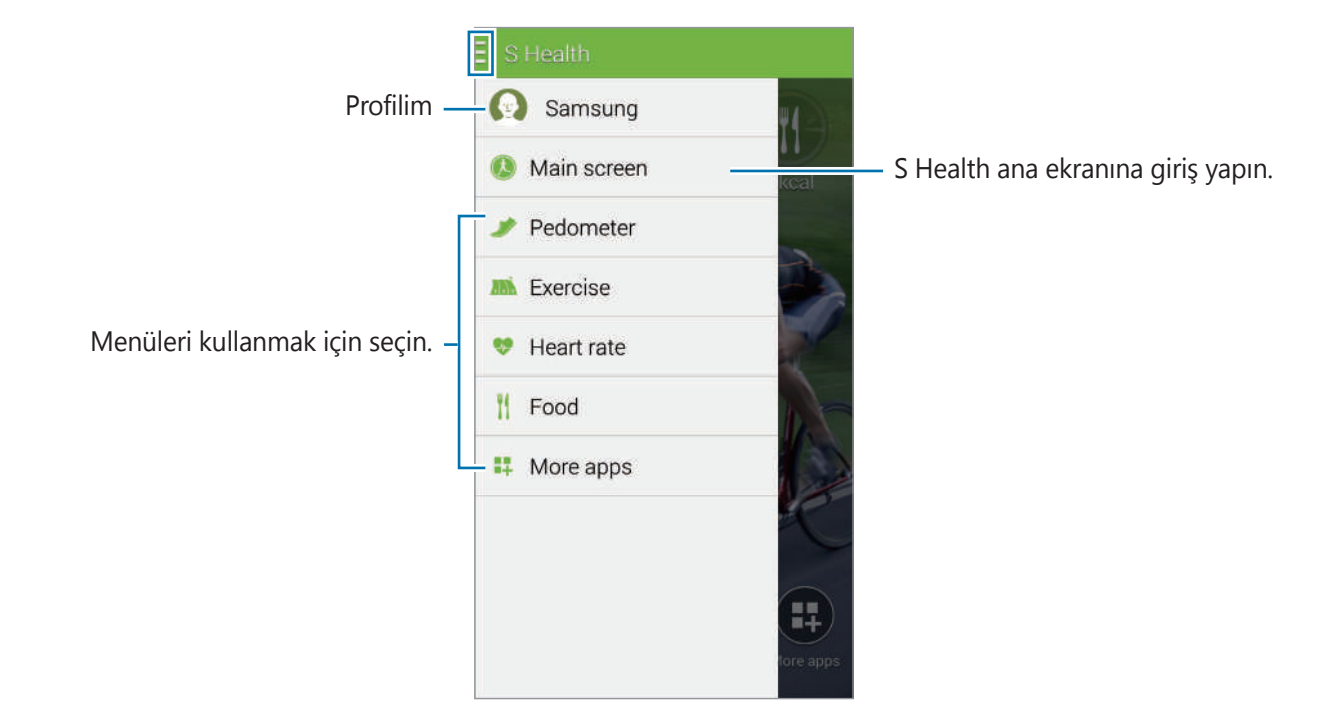

- **Adımsayar**: Adım sayınızı ölçün ve yaktığınız kalorileri kontrol edin. Ayrıntılar için 'Atılan adımları ölçme' kısmına bakın.
- **Egzersiz**: Egzersiz süresini kaydedin ve yaktığınız kalorileri kontrol edin. Ayrıntılar için 'Egzersiz arkadaşını kullanma' kısmına bakın.
- Yiyecek: Kalori alımlarınızı kaydedin ve yönetin. Ayrıntılar için 'Yiyecek alımını kaydetme' kısmına bakın.
- Diğer uygulamlr: S Health ile senkronize edilebilecek uygulamaları arayın ve indirin.

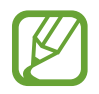

S Health işlevleri veya **Diğer uygulamlr** üzerinden indirilen uygulamalar hakkındaki bilgiler bulunmaktadır. Daha fazla bilgiye erişmek için, daha fazla öğrenmek istediğiniz ekranda 🚺 üzerine dokunun ve **Yardım** üzerine dokunun.

# Atılan adımları ölçme

Cihaz, attığınız adım sayısını ve alınan mesafeyi ölçer. Aynı zamanda bir sensör kullanarak yakılan kalorileri de ölçer.

1 **■** → **Adımsayar** üzerine dokunun.

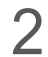

Başlat üzerine dokunun ve yürümeye başlayın.

Cihaz adım sayısını, alınan mesafeyi ve yakılan kalorileri ölçer ve bunları gerçek zamanlı olarak gösterir.

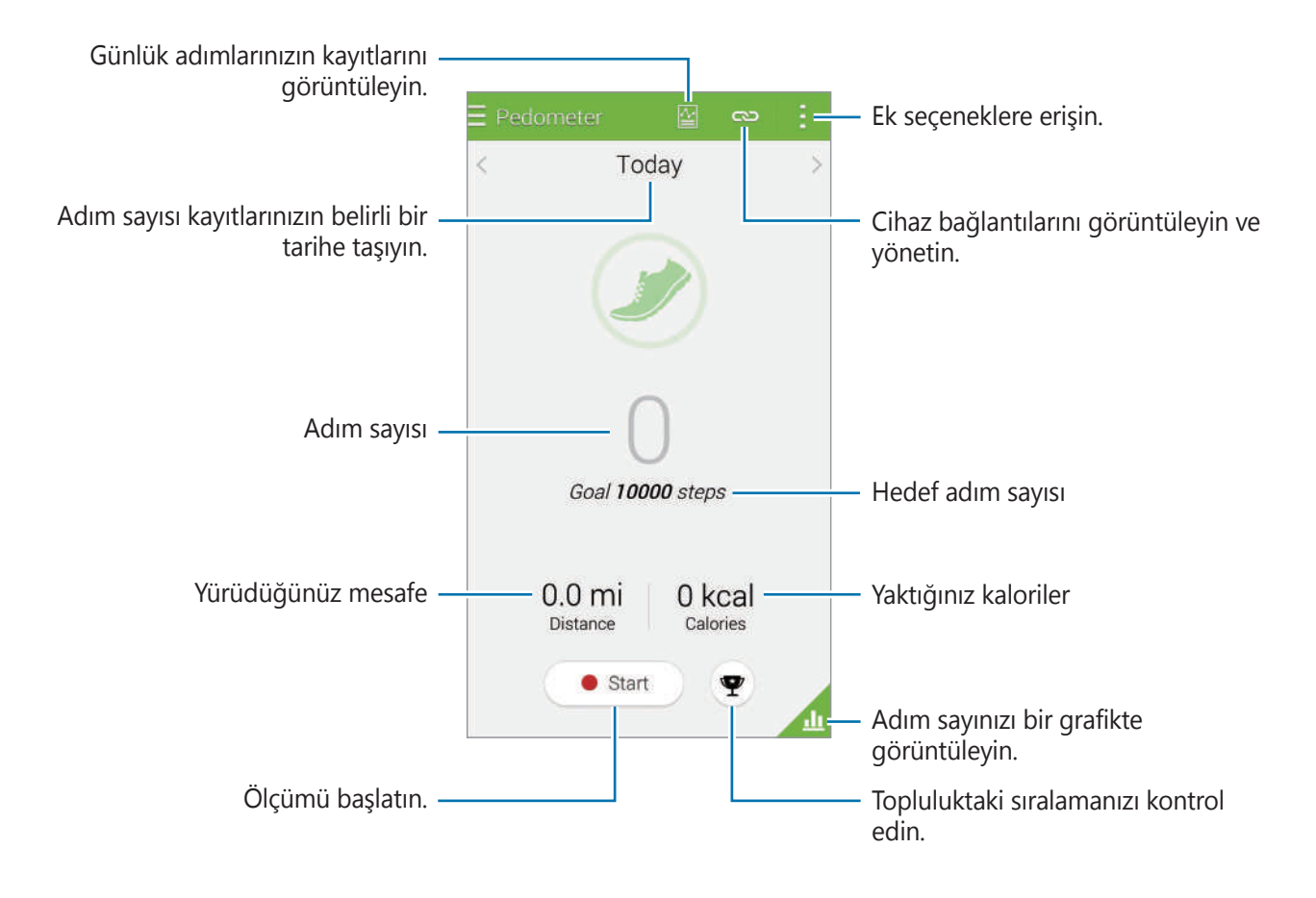

3 Ölçümü durdurmak için, Duraklat → Tamam üzerine dokunun.Ölçümler kaydedilir.

🔢 üzerine dokunun ve aşağıdaki işlevleri kullanın:

- Günlük adım hedefi: Hedef adım sayısını değiştirmenizi sağlar.
- Günlük verileri sıfırla: Günlük adım sayısını sıfırlayın.
- İle paylaş: Mevcut sayfayı diğerlerine gönderin.
- Ayarlar: S Health ayarlarını yapılandırın.
- Yardım: S Health'in kullanımı hakkındaki yardım bilgilerine erişin.

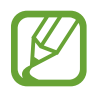

- Pedometre adımlarınızı izlerken ve ardından adım sayımını gösterirken kısa bir gecikme yaşayabilirsiniz.
- Eğer aracınız ya da tren ile seyahat ederken pedometreyi kullanıyorsanız, titreşim adım sayımını etkileyebilir.

#### Adım sayınızı bir grafikte görüntüleme

Belirli bir sürede yaktığınız kalorileri bir grafikte görüntüleyin. 📶 üzerine dokunun.

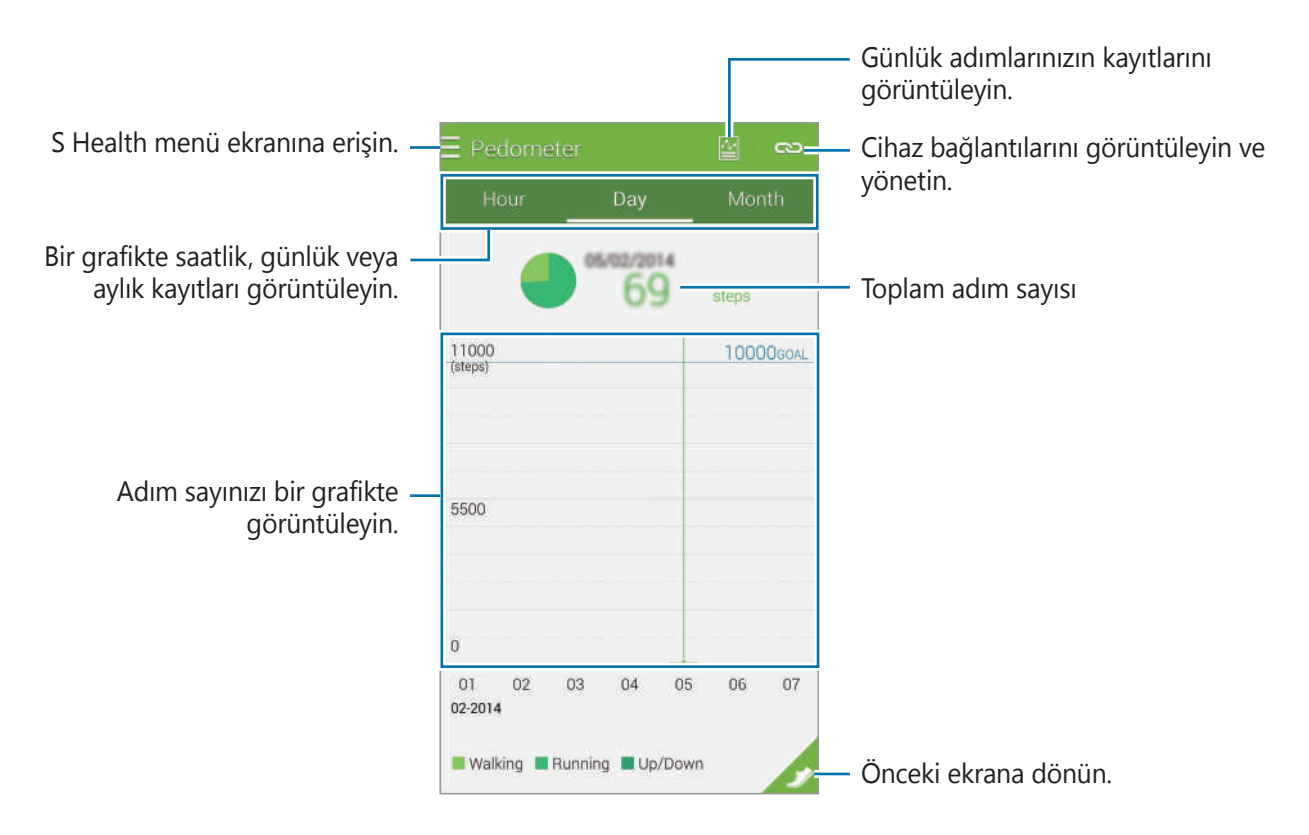

#### Günlük adım kayıtlarını sıfırlama

Cihaz, günlük adım kayıtlarını toplar.

Günlük adım sayılarını sıfırlamak için,  $\blacksquare \rightarrow$  **Günlük verileri sıfırla**  $\rightarrow$  **Tamam** üzerine dokunun.

# Egzersiz arkadaşını kullanma

Egzersizinizi planlamak için egzersiz amaçlarını ayarlayın. Egzersiz planınıza bağlı olarak egzersiz miktarlarınızı kontrol edin ve yönetin. Egzersiz bilgilerinizi ve yaktığınız kalorileri bir grafikte görüntüleyebilir ve verileri diğer kişiler ile paylaşabilirsiniz.

#### Antrenmana Git'i kullanma

1  $\blacksquare \rightarrow$  **Egzersiz** üzerine dokunun.

2 Egzersiz türünü ayarlayın, sesli kılavuzu etkinleştirin veya devre dışı bırakın, arkaplanı seçin ve ardından **Başlat** üzerine dokunun.

Cihaz, egzersiz zamanını kaydeder ve egzersiz amaçlarını elde etmek için ilerlemeyi gösterir.

3 Egzersize başlayın ve ekranda çeşitli özellikleri kullanın.

Ekranı kilitlemek için 🗟 üzerine dokunun sve sadece egzersiz bilgilerini gösterin. Ekranın kilidini açmak için, **î** üzerine uzun dokunun.

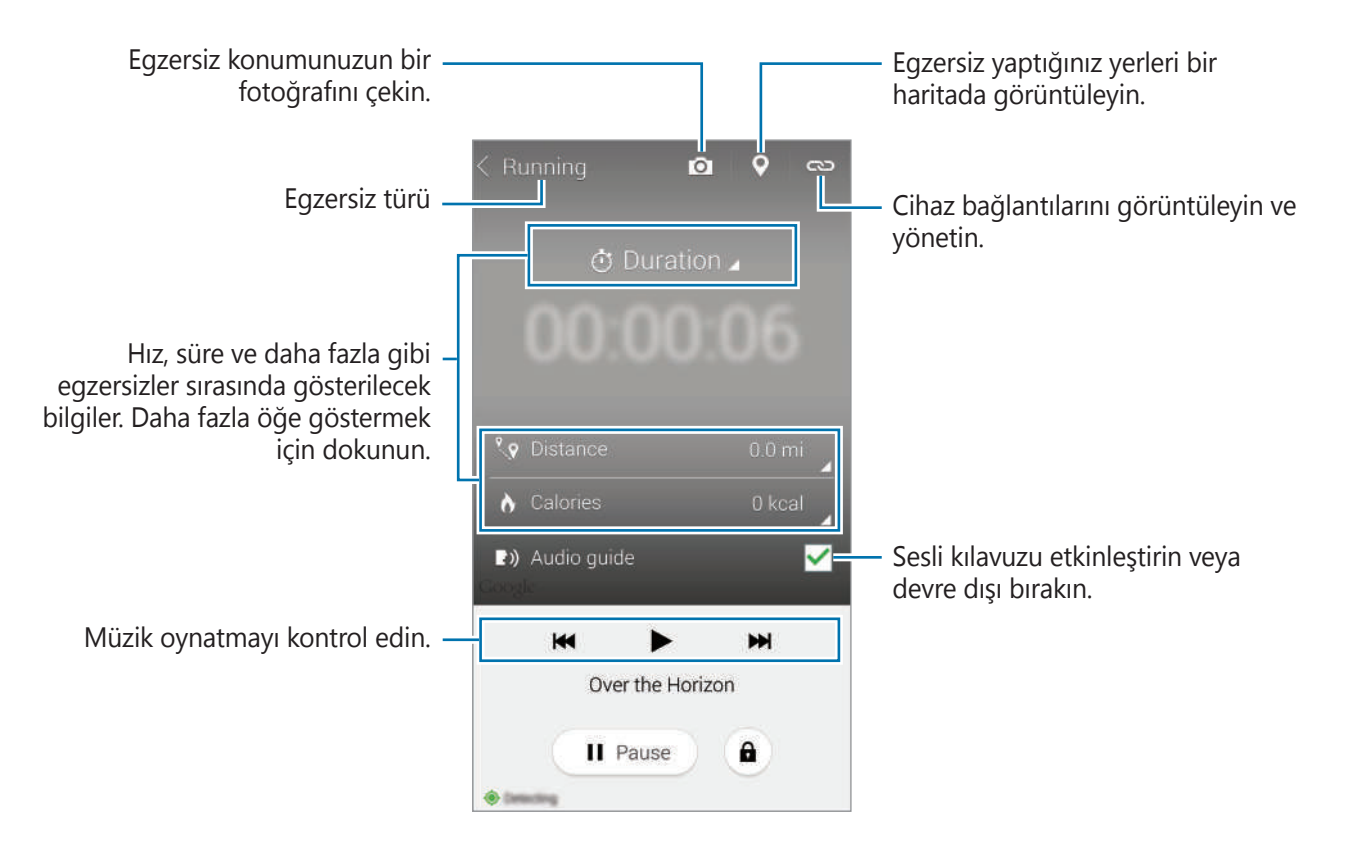

#### S Health

- 4 Egzersiz arkadaşını kullanmayı sonlandırdığınızda, Duraklat → Durdur üzerine dokunun.
   Egzersiz bilgisi, mesafe ve çektiğiniz fotolar ekranda gösterilir.
- 5 Ek bilgileri girin ve **Tamam** üzerine dokunun. Cihaz, egzersiz bilgilerini kaydeder.
- 🔢 üzerine dokunun ve aşağıdaki işlevleri kullanın:
  - Günlük kalori hedefleri: Hergün yakmayı planladığınız kalori miktarını değiştirin.
  - Günlük verileri sıfırla: Günlük egzersiz verilerini sıfırlayın.
  - Ayarlar: S Health ayarlarını yapılandırın.
  - Yardım: S Health'in kullanımı hakkındaki yardım bilgilerine erişin.

#### Yakılan kalorilerin bir kaydını görüntüleme

Belirli bir sürede yakılan kalori kayıtlarını bir grafikte görüntüleyerek karşılaştırın. Müzerine dokunun.

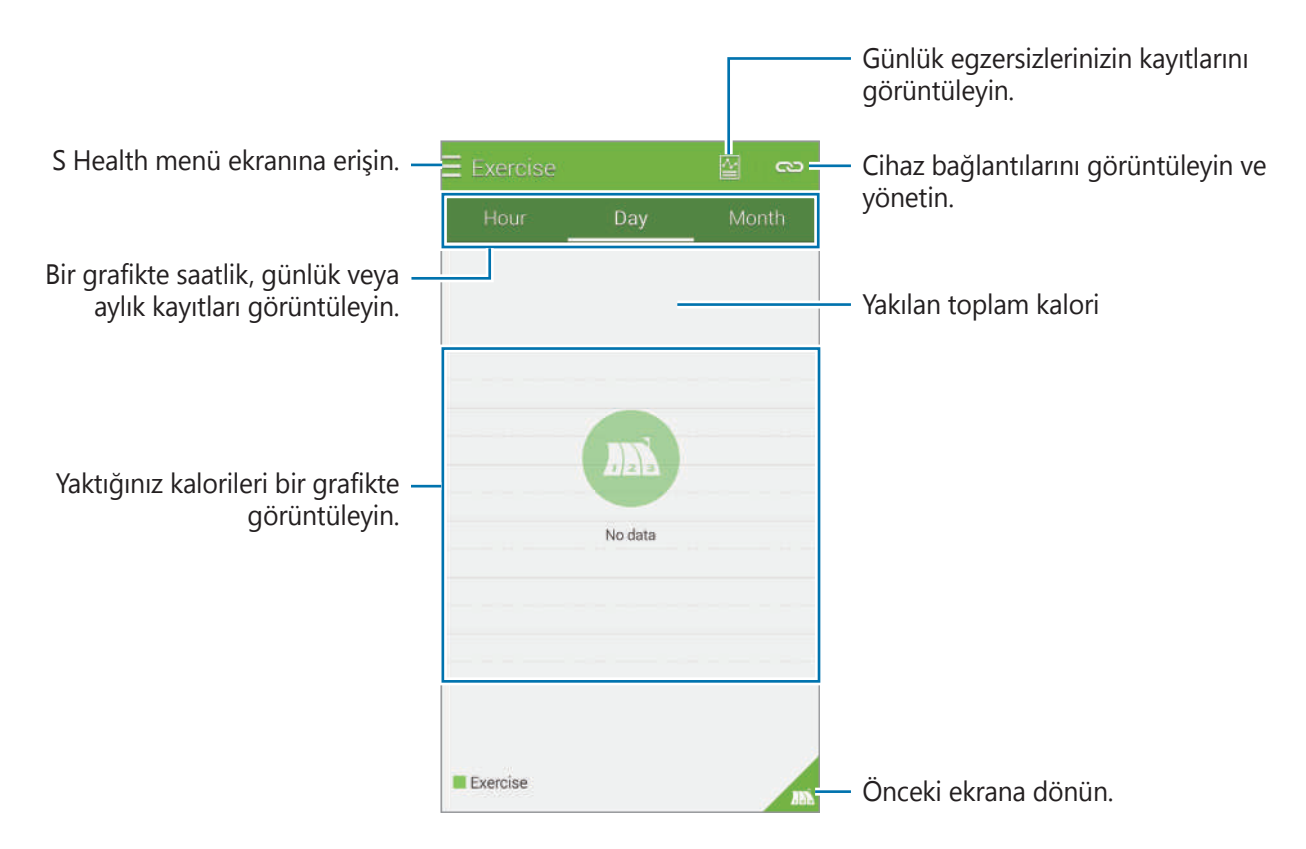

#### Aksesuar cihazlarını kullanarak verileri girme

Bağlı cihazın egzersiz verilerini içeri aktarın.

Solution Stara üzerine dokunun ve ardından algılanan cihazların listesindeki bir cihazı seçin.
Cihazı cihazınıza bağlamak için ekrandaki talimatları yerine getirin.

# Yiyecek alımını kaydetme

Günlük yiyecek girişini kaydedin ve kalori tüketiminizi yönetin.

- 1 **■** → **Yiyecek** üzerine dokunun.
- 2 Yiyeceğin yanındaki + üzerine dokunun.

3 Yemek zamanı bilgisini girin ve **Tamam** üzerine dokunun.

- Bir yiyecek için arama yapın, **Arama** üzerine dokunun ve ardından arama sonuçlarından seçin.
- Kategorilere sıralanan yiyecek listesinden seçim yapmak için, Kategori üzerine dokunun.
- Sık yenilen yiyecekleri seçmek için, Sık üzerine dokunun.
- Yiyeceğim listesini seçmek için, Yemeğim üzerine dokunun.

**4** Ek yiyecek bilgisini girin ve **Kaydet** üzerine dokunun.

Yiyecek bilgisi yemeğiniz için kalori girişi olarak kaydedilir.

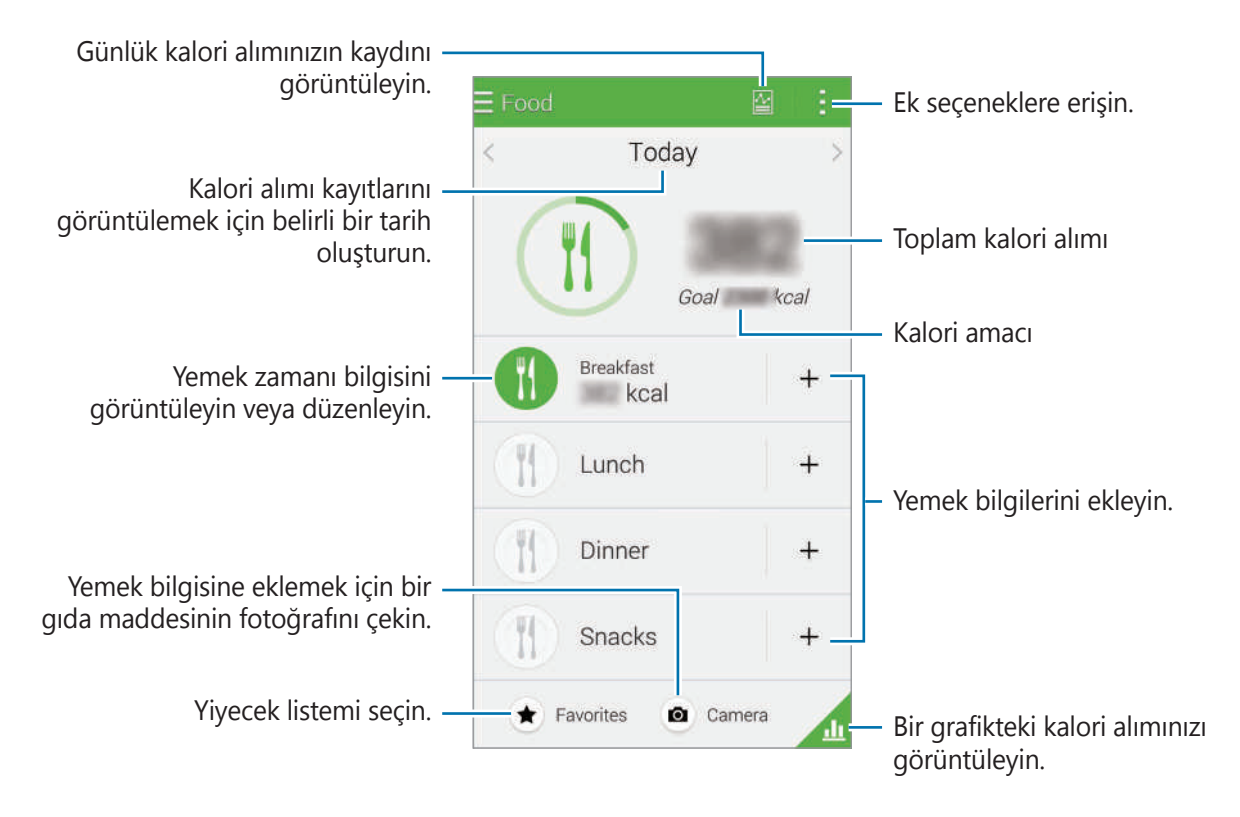

፤ üzerine dokunun ve aşağıdaki işlevleri kullanın:

- Günlük kalori hedefleri: Günlük kalori alımı amacınızı değiştirin.
- Yemeğim: Sık yenilen yiyecekleri girin.
- Günlük verileri sıfırla: Günlük kalori alımı verilerini sıfırlayın.
- Paylaş: Mevcut sayfayı diğerlerine gönderin.
- Ayarlar: S Health ayarlarını yapılandırın.
- Yardım: S Health'in kullanımı hakkındaki yardım bilgilerine erişin.

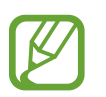

**Yiyecek**'deki kalori bilgilerini sadece referans amacıyla kullanın. Veriler değiştirmeye tabidir ve bazı yiyecek bilgileri gerçek kalori seviyelerinden farklılık gösterebilir.

#### Bir grafikte kalori alımını görüntüleme

Belirli bir sürede alınan kalori kayıtlarını bir grafikte görüntüleyerek karşılaştırın. Müzerine dokunun.

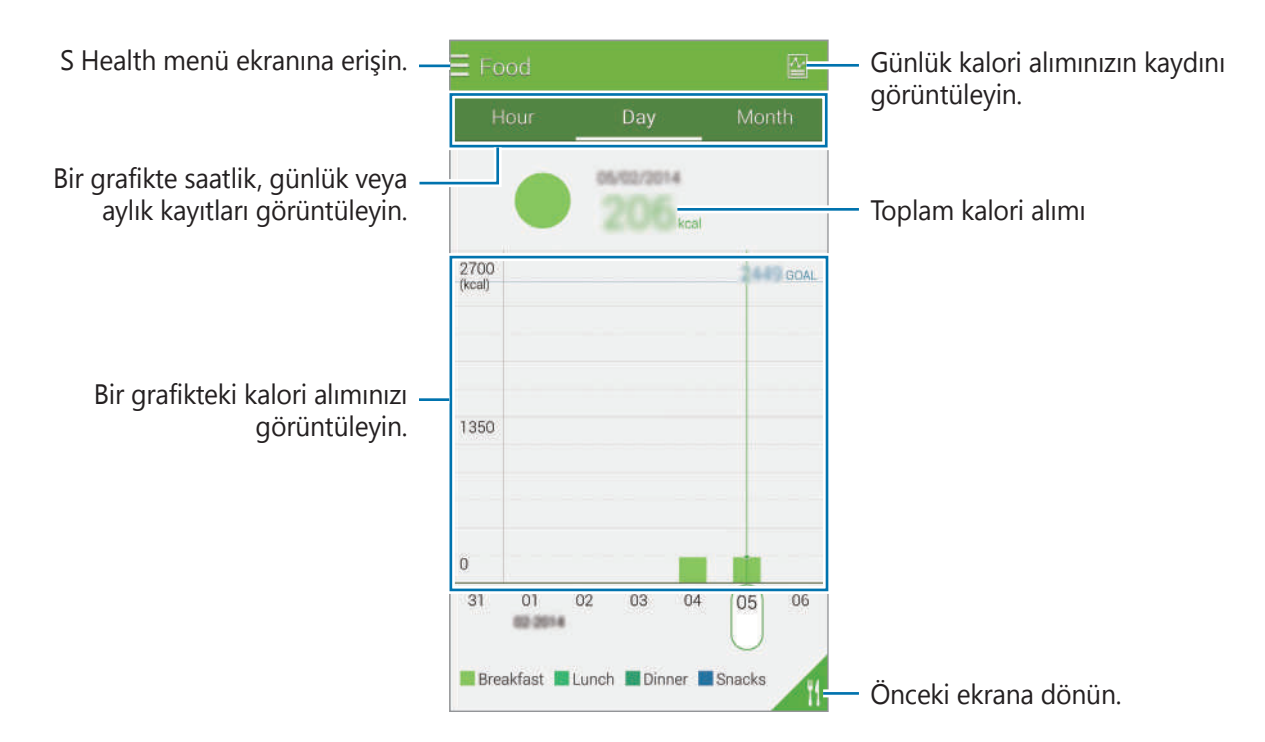

#### Sık yenilen yiyecekler hakkında bilgileri girme

Sık yediğiniz yiyecekler hakkındaki bilgileri kaydedin. Her yediğinizde bilgileri girmek yerine kayıtlı yiyecek bilgilerini ekleyerek kalori alımınızı hızlı bir şekilde güncelleyebilirsiniz.

- 1 +  $\rightarrow$  Yiyeceğim üzerine dokunun.
- 2 **Yiyecek öğesi ekle** üzerine dokunun, yiyecek adını ve kalori bilgilerini girin ve ardından **Kaydet** üzerine dokunun. Yiyecek bilgisi Yiyecek listeme eklenir.
- 3 Sık yenilen yiyecek listesinden içeri alınan yiyecek bilgilerini kaydetmek için, **Yiyceğim** üzerine dokunun, eklenen yiyecekleri seçin ve ardından **Tamam** üzerine dokunun.
- **4 Kaydet** üzerine dokunun.

# Ek menüleri kullanma

Bu uygulama ile uyumlu olan çeşitli uygulamaları indirebilir ve yükleyebilirsiniz.

- 1 **■** → **Diğer uygulamlr** üzerine dokunun.
- 2 **Diğer** üzerine dokunun ve bir uygulama seçin.
- 3 Ekrandaki talimatları izleyin ve uygulamayı yükleyin.

# S Health için ayarları yapılandırma

- $\blacksquare \rightarrow$  **Ayarlar** üzerine dokunun ve ardından aşağıdakilerden birini seçin:
  - Profil: Fiziksel istatistiki bilgilerinizi düzenleyin.
  - Hesaplar: Samsung hesabınıza oturum açarak S Health verilerini çevrimiçi yönetin.
  - Şıfre: S Health'i kilitlemek ya da kilidi açmak için bir PIN ayarlayın.
  - Birim ayarları: Birim seçeneklerini ayarlayın.
  - **Bildirim**: Yeni etkinlikleri ve başarıları göstermek için cihazı ayarlayın.
  - Aksesuarlarım: Cihaz bağlantılarını görüntüleyin ve yönetin.
  - **Uyumlu aksesuarlar**: Cihaz ile uyumlu olan aksesuarları görüntüleyin veya bağlı aksesuarları yönetin.
  - Verileri sıfırla: S Health verilerini sıfırlayın.
  - Güncellemeleri denetle: S Health'in mevcut sürümünü kontrol edin.
  - **Kullanım ve koşullar**: Kişisel bilgiler ve veri alma politikaları dahil şartları ve koşulları görüntüleyin.
  - **S Health hakkında**: S Health hakkındaki bilgileri görüntüleyin.

- Sadece kendi kendine tanılama amaçlı olarak S Health tarafından toplanan kişisel bilgiler cihaza kaydedilir. Samsung, kişisel bilgilerinizi almaz, saklamaz ya da aktarmaz. (Fakat, Samsung hesabınıza S Health'den oturum açarsanız, veri yedekleme amacı doğrultusunda veriler sunucuya kaydedilebilir.) Kişisel bilgilerin toplanmasını tamamlamak üzere kişisel bilgiler elde tutulur. Ayarlar menüsündeki Verileri sıfırla seçeneği ile ya da uygulamanın kurulumunu kaldırarak S Health'e kaydedilen kişisel bilgileri silebilirsiniz. Verilerin sıfırlanması uygulamaya kaydedilen tüm bilgileri silecektir. Sosyal ağlarda paylaşılan veya depolama cihazlarına aktarılan herhangi bir veriyi silmek için, ayrı bir şekilde silmelisiniz.
- S Health, Samsung hesabınız için ağlık verilerinizi yedekleyebilir. Eğer Samsung hesabınıza oturum açarsanız, S Health'e girilen veriler Samsung hesabı sunucusuna kaydedilir.
   Kişisel bilgilerin toplanması amacı yerine getirildiğinde toplanan veriler silinir. Kişisel verileri silmek için kullanılan yöntem Samsung'un Gizlilik İlkesinde tanımlanır.
- Sosyal ağlarda paylaşılan ya da diğer kişilere gönderilen verilen yanlış kullanımından tamamen siz sorumlusunuz. Kişisel verilerinizi diğer kişiler ile paylaşırken dikkatli olun.
- Kişisel bilgilerinizi güvence altına almak için, S Health ana ekranında,  $\blacksquare \rightarrow Ayarlar \rightarrow Parola$  üzerine dokunun ve ardından bir parola ayarlayın.
- Eğer cihaz ölçüm cihazlarına bağlanırsa, doğru çalışmayı doğrulamak için iletişim protokolünü doğrulayın. Eğer Bluetooth veya ANT+ gibi kablosuz bir bağlantı kullanıyorsanız, cihaz diğer cihazlardan gelen elektronik etkileşimden etkilenebilir. Radyo dalgaları yayan diğer cihazların yakınında cihazı kullanmayın.
- S Health uygulamasında kullanılan içerik uygulamanın yazılım sürümüne bağlı olarak farklılık gösterebilir. Uygulama ile sağlanan hizmetler önceden haber verilmeden değiştirilmeye veya desteğin iptal edilmesi durumuna tabiidir.

# Ses algılama

# S Voice

### S Voice Hakkında

Çeşitli özellikleri yerine getirmek için cihaza sesle komut vermek üzere bu uygulamayı kullanın.

Uygulama ekranında **S Voice** üzerine dokunun. Alternatif olarak, Anasayfa tuşuna iki kez basın. Anasayfa tuşuna basıp erişimi devre dışı bırakabilir,  $\vdots \rightarrow$  **Settıngs** üzerine dokunabilir ve **Open vıa the home key** öğesini kaldırabilirsiniz.

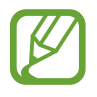

Bu uygulama bölgeye veya servis sağlayıcısına bağlı olarak kullanılamayabilir.

### Dili ayarlama

- $\blacksquare \rightarrow$  Settings  $\rightarrow$  Language üzerine dokunun ve ardından bir dil seçin.
  - Seçilen dil sadece **S Voice**'e uygulanır, cihazın ekran diline uygulanmaz.
  - Bu özellik bazı dillerde desteklenmemektedir.

### S Voice'i Kullanma

S Voice'i başlattığınızda, cihaz ses algılamayı başlatır ve mikrofon simgesi kırmızı renk alır.

Bir sesli komut söyleyin.

Eğer bir komut söylerseniz ve cihaz bu komutu algılarsa, ekranın en altındaki mikrofon simgesi yeşil yanıp söner. Ardından, cihaz komutu yerine getirir.

Daha iyi ses algılaması için ipuçları:

- Net konuşun.
- Sessiz yerlerde konuşun.
- Küfürlü veya rahatsız edici sözcükler kullanmayın.
- Aksanlı konuşmayın.

Cihaz herhangi bir komutu algılamayabilir veya çevrenize veya nasıl konuştuğunuza bağlı olarak istenmeyen komutları verebilir.

#### Bekleme modunda S Voice'i uyandırın

Eğer S Voice belirli bir süre kullanılmazsa, otomatik olarak bekleme moduna geçer.

Mikrofon simgesine dokunun veya cihaza "Hi Galaxy" diyerek ses algılamasını devam ettirin.

#### Uyandırma komutunu değiştirme

"Hi Galaxy" uyandırma komutunu değiştirin. Cihaz bekleme modunda iken **S Voice**'i başlatmak için uyandırma komutu kullanılır.

Bu özeliği etkinleştirmek için,  $\blacksquare \rightarrow$  Settıngs  $\rightarrow$  Voice wake-up  $\rightarrow$  Set wake up command üzerine dokunun.

#### Sesli geribildirimi devre dışı bırakma

■ → Disable voice prompt üzerine dokunun. Komutları söylediğinizde cihaz sesli geribildirim sağlamayı durdurur.

#### İstenmeyen sesli komutları doğrulama

Eğer cihaz bunları doğru bir şekilde algılamazsa, sesli komutları düzenleyebilirsiniz.

Bir sesli komutu düzeltmek için, söylediğiniz metni içeren son konuşma balonuna dokunun ve metni klavyeniz ile düzenleyin.

# Ses Kaydedici

# Ses kaydedici hakkında

Sesli notları kaydetmek veya oynatmak için bu uygulamayı kullanın. Uygulama ekranında **Ses Kaydedicisi** üzerine dokunun.

### Sesli notları kaydetme

Kayıt işlemini başlatmak için 💽 üzerine dokunun. Cihazın altındaki mikrofona konuşun. Kayıt işlemini duraklatmak için 🔟 üzerine dokunun. Kayıt işlemini sonlandırmak için 💽 üzerine dokunun.

Kaydı iptal etmek için, 🔯 üzerine dokunun.

Bir sesli notu kaydederken, 🔀 üzerine dokunarak bir yer imi ekleyin.

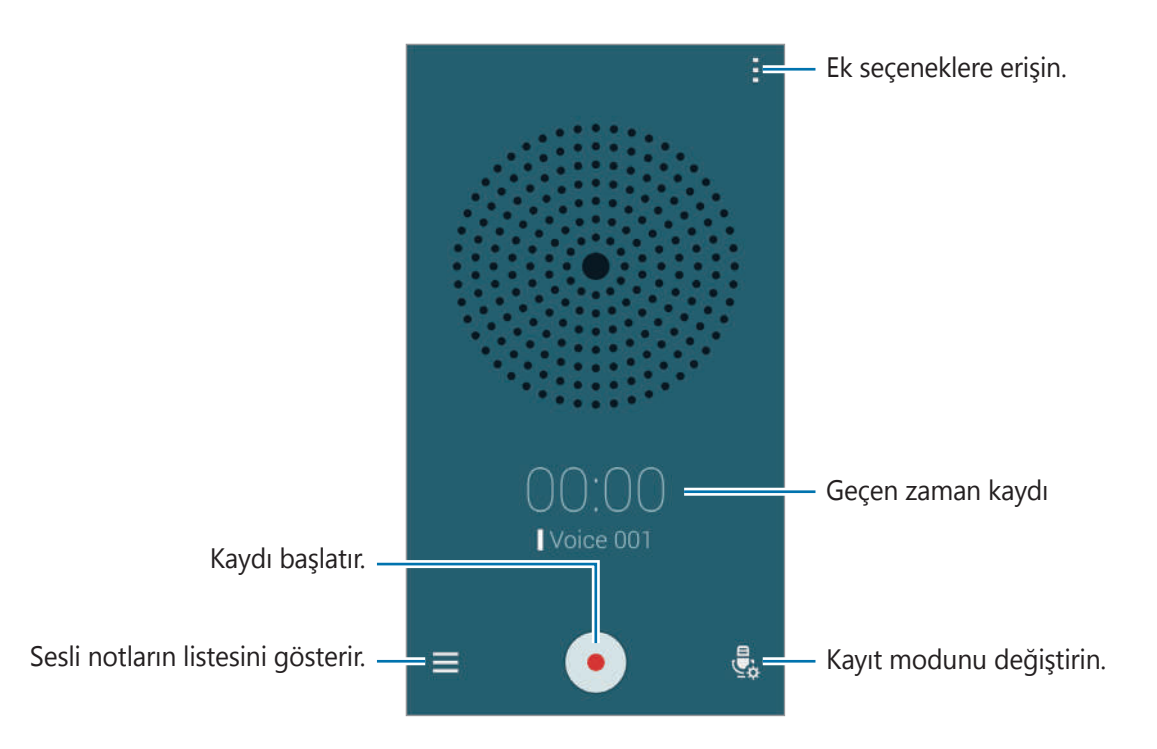

Arkaplan gürültüsünü kaldırmak amacıyla cihazı ayarlamak için,  $\blacksquare \rightarrow$  Ayarlar  $\rightarrow$  Parazit azaltma üzerine dokunun.

#### Dosyaları bağlamsal etiketler ile kaydetme

Sesli notları kaydederken konumlar ve tarihler gibi bağlamsal etiketleri dosya adlarına ekleyin.

∴ Ayarlar üzerine dokunun ve ardından Bağlamsal dosya adı öğesini işaretleyin. Cihaz bir dosya adına kayıt tarihini ekler. Bir sesli notun kaydedildiği konumu eklemek için, ∴ Ayarlar üzerine dokunun ve ardından Konum etiketleri öğesini işaretleyin.

### Sesli notları oynatma

🗮 üzerine dokunun ve oynatmak istediğiniz ses notunu seçin.

- 🐰 : Sesli notu kırpın.
- 🜆 : Tekrarlı oynatma için sesli notun bir kısmını ayarlayın.
- **x1.0** : Oynatma hızını ayarlayın.
- 🗟 : Sesli notta sessiz bir kısmı atlayın.
- 🛛 : Sesli nota yer imlerini ekleyin.
- 🔟 / 💽 : Oynatmayı duraklatmanızı veya devam ettirmenizi sağlar.
- 💽 / 💽 : Önceki veya sonraki sesli nota gidin.

#### Yer imleri listesini kullanma

Yer imleri ile birlikte bir sesli notta belirli yerleri işaretleyebilirsiniz. Her bir yer imi sesli nottaki yerimi simgesi ile işaretlenir.

Bir sesli not yürütülürken yer imi ayrıntılarını görüntülemek için,  $\blacksquare \rightarrow$  Yer imleri üzerine dokunun. Sesli notu bu konumdan oynatmak için yerimi listesinden bir yer imi seçin.

### Sesli notları yönetme

Sesli notlar listesinden, 📑 üzerine dokunun ve aşağıdakilerden birini seçin:

- Seç: Paylaşmak veya silmek için sesli notları seçin.
- Sil: Sileceğiniz sesli notları seçin.
- Sırala: Notları tarihe, unvana veya kategoriye göre sıralayın.
- Kategoriye göre filtrele: Bir kategoriye göre filtrelenen notları görüntüleyin.
- Kategorileri düzenle: Kategorileri ekleyin, silin veya yeniden adlandırın.
- Ayarlar: Ses kaydedici ayarlarını değiştirin.

#### Sesli notları yeniden adlandırma

Sesli notlar listesinde, sesli nota uzun dokunun, **III** → **Yeniden adlandır** üzerine dokunun. Ardından, sesli not için adı girin ve **Tamam** üzerine dokunun.

#### Kategorileri yönetme

Sesli notlar listesinde,  $\blacksquare \rightarrow$  Kategorileri düzenle  $\rightarrow \blacksquare$  üzerine dokunun. Bir kategori adı girin, bir renk seçin ve ardından Tamam üzerine dokunun.

Sesli not kategorilerini değiştirmek veya atamak için, sesli nota uzun dokunun. Ardından, **Kategoriyi değiştir** üzerine dokunun ve ardından kategoriyi seçin.

Sesli notları kategoriye göre filtrelemek için,  $\blacksquare \rightarrow$  **Kategoriye göre filtrele** üzerine dokunun ve ardından kategoriyi seçin.

# Sesli Arama

Web sayfalarını konuşarak aramak için bu uygulamayı kullanın.

Uygulama ekranında Sesli Arama üzerine dokunun.

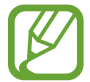

Bu uygulama bölgeye veya servis sağlayıcısına bağlı olarak kullanılamayabilir.

Ekranda Şimdi konuşun belirdiğinde bir sözcük veya ifadeyi söyleyin.

# Araç modu

# Araç modu hakkında

Araba kullanırken cihazı kontrol etmek için bu modu kullanın. Sesli komutları kullanırken ve cihaza dokunmadan mesajları ve müziği dinleyebilirsiniz.

Bildirim panelini veya hızlı ayar panelini açın ve ardından **Araç modu** üzerine dokunun.

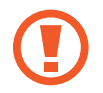

Araba kullanırken ekrana bakmayın veya elleriniz ile herhangi bir işlem yapmayın.

- Gezinti haritaları, mevcut konumunuz ve diğer gezinti verileri gerçek konum bilgisinden farklı olabilir. Yol şartlarına, trafiğe ve sürüşünüzü etkileyebilecek diğer hususlara daima dikkat etmeniz gereklidir. Araba kullanırken tüm güvenlik uyarılarına ve kurallara dikkat edin.
- Gezinti özelliğini kullandığınızda ek masraf ödemeniz gerekebilir. Ek masraflardan kaçınmak için, servis sağlayıcınız ile temasa geçin.
- Bu uygulama bölgeye veya servis sağlayıcısına bağlı olarak kullanılamayabilir.
- Bu mod bazı dillerde desteklenmemektedir.

#### Bu uygulamayı kullanmadan önce

- Cihazınızı bağladığınız aracın Bluetooth özelliğini desteklediğinden emin olun.
- Aracı cihaza kaydettiğinizde cihazın ve aracın Bluetooth özelliğinin aktive edildiğinden emin olun.

### Araç modunu başlatma

Bu uygulamayı ilk kez çalıştırdığınızda, kurulumu tamamlamak için ekranda verilen talimatları izleyin.

- 1 Hızlı ayar panelini açın ve **Car mode** üzerine dokunun.
- 2 Ekranda verilen bilgileri okuyun ve **S Voice Başlat** üzerine dokunun. Bir ses algılama uygulamasını kullandıktan sonra ekranda verilen bu bilgiler görünmez.
- 3 Araç modu ekranı belirdiğinde, **Next** üzerine dokunun.
- 4 Şartları ve koşulları okuyun ve kabul edin ve ardından **Next** üzerine dokunun.
- 5 Uyarı içeriğini okuyun ve **Next** üzerine dokunun.
- 6 Cihazınıza ve bir araca Bluetooth üzerinden bağlanması için Next üzerine dokunun. Cihazda iken cihaz aracı arayamadığında, Search from mobile device üzerine dokunun ve manuel olarak kaydedin.
- 7 Kaydı tamamladığınızda, **Next** üzerine dokunun.
- 8 Ekranda verilen talimatları okuyun ve **Başlat** üzerine dokunun. Kurulumu tamamladığınızda, araç modu ana ekranı belirir.

#### Bir aracı kaydetme

Aracınızı cihaza kaydettiğinizde, cihaz ve araç bağlandığında araç modunu otomatik olarak aktive etmek için cihazı ayarlayabilirsiniz, aracın hoparlörlerinden gelen geri bildirimi dinleyin ve daha fazlasını yapın.

- 1
  - $\blacksquare \rightarrow$  Settings  $\rightarrow$  Register Car  $\rightarrow$  Add car üzerine dokunun.
- 2 Bluetooth doğrulama talebini kabul edin ve **Evet** üzerine dokunarak Bluetooth özelliğini aktive edin.
- **3** Cihazı ve aracı bağlamak için ekrandaki talimatları yerine getirin.

Eğer cihaz cihazınızı algılayamazsa, **Search from mobile device** üzerine dokunarak cihazınızdaki aracı arayın.

- Aracınızı kaydetmeden önce, aracı başlatın ve radyoyu açın.
- Bir aracı cihaza kaydederken, cihazı aracın yanına yerleştirin.

#### Araç modunu otomatik olarak aktive etme

Cihaz ve bir araç Bluetooth ile bağlandığında araç modunu etkinleştirmek için cihazı ayarlayın. Aracınızı kaydetmeyi tamamladığınızda, **⋮** → **Settings** → **Register Car** → **Auto Open via Bluetooth** üzerine dokunun.

#### Sık ziyaret edilen yerlere kısayollar ekleme

Güzergahları kolaylıkla aramak için sık ziyaret edilen yerlere kısayolları kaydedin.

- **1**  $\blacksquare$   $\rightarrow$  Settings  $\rightarrow$  Registered Places üzerine dokunun.
- 2 Home, Work veya Car üzerine dokunun.
- **3** Select method üzerine dokunun, haritalar Wi-Fi veya Bluetooth gibi bir konum algılama yöntemi seçin ve ardından **OK** üzerine dokunun.
- **4 Done** üzerine dokunun.

Yeni yerleri eklemek için, 🕂 üzerine dokunun, bir yer adı girin, bir konum algılama yöntemini ayarlayın ve ardından **Done** üzerine dokunun.

### Araç modu menülerini kullanma

Hızlı ayar panelini açın ve Araç modu üzerine dokunun.

Araç modu ana ekranı belirdiğinde, "Hi, Galaxy" deyin ve bir sesli komut söyleyin. Alternatif olarak, ekranda "**Hi Galaxy**" deyin ve bir menü seçin.

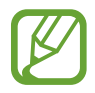

Eğer araç modu arkaplanda çalışıyorsa, araç modunu uyandırmak için bir sesli komutu kullanabilirsiniz. Eğer cihaza "OK Google" diyerek Google başlatılacak şekilde cihaz ayarlanmışsa, bu özellik kullanılamaz. Sesli komutu uyandırmayı devre dışı bırakmak için, Uygulama ekranında, **Google**  $\rightarrow$  :  $\rightarrow$  **Ayarlar**  $\rightarrow$  **Ses** üzerine dokunun ve ardından **Hotword algılama** öğesini işaretleyin.

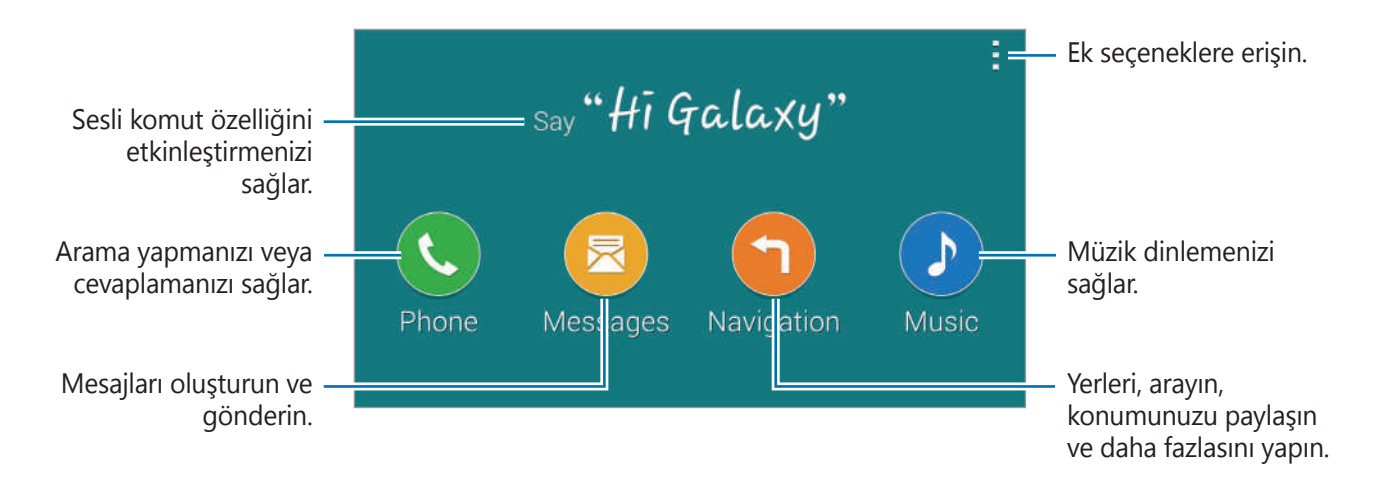

፤ üzerine dokunarak aşağıdaki seçenekleri kullanın:

- Example commands: Konuştuğunuz komutların örneklerini inceleyin.
- Settings: Araç modu ayarlarını değiştirmenizi sağlar.
- Help: Araç modunun kullanımı ile ilgili yardım bilgilerine erişin.

### Aramaları yapma veya cevaplama

Hızlı ayar panelini açın ve **Araç modu** üzerine dokunun.

#### Sesli komutları kullanarak bir arama yapma

Kart modu ana ekranında, "Hi Galaxy" deyin veya "**Hi Galaxy**" üzerine dokunun. Bir kişi için bir ad dahil olmak üzere bir sesli komut söyleyin.

Burada sözlü komutların bir örneği verilmektedir:

"Charlie'ninc ebini ara"

#### Menüye dokunarak bir arama yapma

Araç modu ana ekranında, **Telefon** üzerine dokunun. Bir kişi için bir ad dahil olmak üzere bir sesli notu söyleyin veya ekranın en altından önerilen kişiler için bir kişi seçin.

Bir kişiyi aramak için, 🝳 üzerine dokunun ve kişinin adını söyleyin.

# Mesaj gönderme

Hızlı ayar panelini açın ve **Araç modu** üzerine dokunun.

#### Sesli komutları kullanarak bir mesaj gönderme

Araç modu ana ekranında, "Hi Galaxy" deyin veya "**Hi Galaxy**" üzerine dokunun. Kişinin adı dahil olmak üzere bir sesli komutu söyleyin.

Burada sözlü komutların bir örneği verilmektedir:

"Katie'ye mesaj at Bu akşam yemeğe çıkabilir misin?"

#### Metin girerek bir mesaj gönderme

1 Araç modu ana ekranında, **Messages** üzerine dokunun.

- 2 Bir kişinin adını söyleyin veya ekranın en altında önerilen kişilerden bir kişi seçin.
- 3 🔳 üzerine dokunun ve klavyeyi kullanarak bir mesaj girin veya girilecek mesajı söyleyin.
- 4 Mesaj göndermek için **Send** üzerine dokunun.

Bir kişiyi aramak için, 🝳 üzerine dokunun ve kişinin adını söyleyin.

### Gezinti özelliğini kullanma

Hızlı ayar panelini açın ve Araç modu üzerine dokunun.

#### Önceden ayarlanan bir hedefte gezinme

Cihaz sizi önceden ayarladığınız hedef yer götürür. Bu özelliği kullanmadan önce, güzergahları kolaylıkla aramak için sık ziyaret edilen yerlere kısayolları kaydedin. Ayrıntılar için 'Sık ziyaret edilen yerlere kısayolları ekleme' kısmına bakın.

"Güzergah" deyin ve ardından **Home, Work** veya **My Place** gibi önceden ayarlanan hedefin adını söyleyin. Alternatif olarak, **Navigation** üzerine dokunun ve önceden ayarlanan bir hedefi seçin.

#### Bir hedefte gezinme

Parmağınızı haritaya uzun dokundurarak bir konumu tam olarak seçin. Veya bir hedefte dolaşmak için bir sesli komutu söyleyin.

- 1 "Güzergah" deyin veya **Navigation** üzerine dokunun.
- 2 Bir anahtar sözcük veya konum için adres söyleyin. Alternatif olarak, **Map** üzerine dokunun ve konum için bir anahtar sözcük veya adres girin.
- 3 Yerin adını içeren bir sesli komut söyleyin. Veya arama alanına dokunun, adresi girin ve ardından 🔍 üzerine dokunarak konumu manuel olarak arayın.

# Müzik dinleme

Hızlı ayar panelini açın ve Araç modu üzerine dokunun.

#### Sesli komutları kullanarak müzik oynatma

- 1 Araç modu ana ekranında, "Hi Galaxy" deyin veya "**Hi Galaxy**" üzerine dokunun.
- Bir şarkı için anahtar sözcükler dahil bir sesli komut söyleyin.
   Burada sözlü komutların bir örneği verilmektedir:
   "Müzik oynat"
- 3 Müzik oynatıcı ekranı belirdiğinde, oynatmayı kontrol etmek için bir sesli komut söyleyin.

#### Ekrana dokunarak müzik oynatma

- Araç modu ana ekranında, **Music** üzerine dokunun.
- 2 Bir sesli komut söyleyin.
- 3 Düğmelere dokunarak oynatmayı kontrol edin.

Bir şarkıyı aramak için, 🔍 üzerine dokunun ve bir şarkı için anahtar sözcükleri söyleyin.

### Ayarları yapılandırma

Hızlı ayar panelini açın ve Araç modu üzerine dokunun.

- → Settings üzerine uzun dokunun ve ardından aşağıdaki ayarları değiştirin:
  - Language: Metinden konuşmaya özelliği için bir dil seçin.
  - Register Car:
    - **Auto Open via Bluetooth**: Cihaz ve bir araç Bluetooth ile bağlandığında araç modunu etkinleştirmek için cihazı ayarlayın.
    - Add car: Bluetooth üzerinden cihaza bağlanan bir aracı kaydedin.
  - **Reject message**: Gelen bir aramayı geri çevirdiğinizde bir mesajı göndermek için cihazı ayarlayın. Geri çevirme mesajını oluşturabilir veya düzenleyebilirsiniz.
  - Edit suggested contacts:
    - **Auto recommend**: Kişi listesinden kişileri önermek için cihazı ayarlayın.
    - Set favourites: Favorilere kişileri eklemenizi sağlar. Favori kişileri eklemek için Add contact üzerine dokunun.
  - **Registered Places**: Mevcut konumu bulmak için GPS, Wi-Fi veya Bluetooth özelliklerini kullanırken belirli konumlar için kullanılacak olan belirli konumları ayarlayın.
  - Terms of Service: Araç modu için kullanım şartlarını görüntüleyin.

# Multimedya

# Müzik

### Müzik oynatma

Uygulama ekranında **Müzik** üzerine dokunun.

Bir müzik kategorisi seçin ve ardından oynatacağınız bir şarkı seçin.

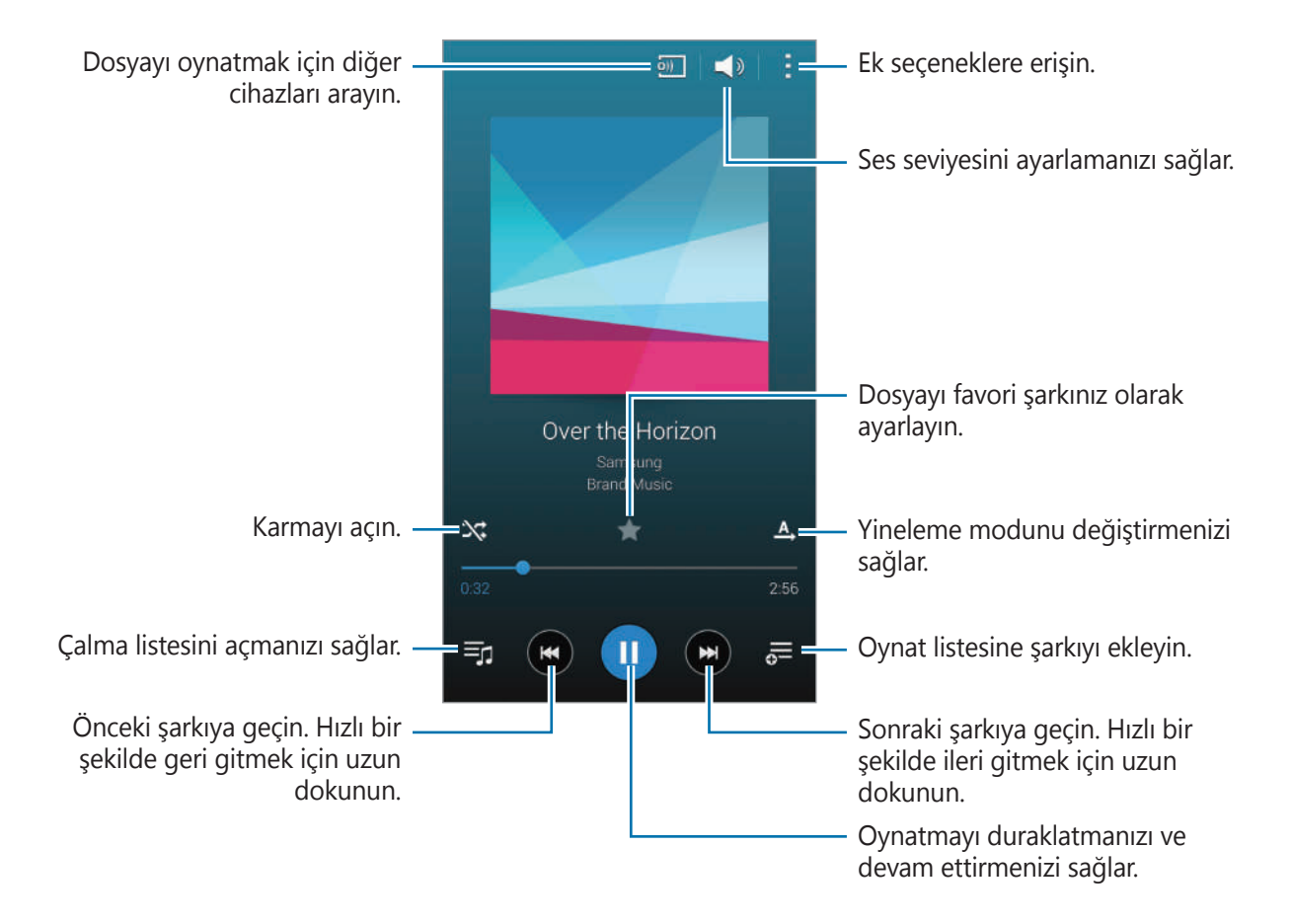

Şarkıları eşit ses seviyelerinde dinlemek için,  $\blacksquare \rightarrow$  **Ayarlar**  $\rightarrow$  **Akıllı Ses Düzeyi** üzerine dokunun.

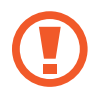

**Akıllı Ses Düzeyi** etkinleştirildiğinde, ses düzeyi cihazın ses seviyesinden daha yüksek sonlanabilir. Duyma duyunuzun hasar görmesini önlemek için uzun süre maruz kalmayın.

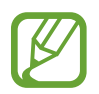

Akıllı Ses Düzeyi bazı dosyalarda etkinleştirilemeyebilir.

Bir kulaklık ile şarkıları dinlerken kişiselleştirilmiş bir sesi ayarlamak için,  $\blacksquare \rightarrow$  Ayarlar  $\rightarrow$  Adapt Sound  $\rightarrow$  Açık üzerine dokunun. Ses seviyesini 14 veya üstüne çıkarırsanız, ses uyarlama seçeneği müzik oynatmaya uygulanmaz. Sesi 13 veya daha altına getirirseniz, seçenek yeniden uygulanır.

#### Zil sesi veya alarm türü olarak ayarlama

Şu anda çalmakta olan şarkıyı zil sesi veya alarm zil sesi olarak kullanmak için,  $\blacksquare \rightarrow$ **Yap**  $\rightarrow$  **Baştan** veya **Otomatik öneriler** üzerine dokunun ve ardından bir seçenek seçin.

# Çalma listeleri oluşturma

Kendi şarkı listenizi oluşturun.

**Parça listlr** üzerine dokunun ve ardından  $\vdots \rightarrow$  **Parça listesi oluştur** üzerine dokunun. Bir başlık girin ve **Tamam** üzerine dokunun.  $\blacksquare$  üzerine dokunun, Ekleyeceğiniz şarkıları seçin ve ardından **Tmam** üzerine dokunun.

Şu anda çalan şarkıyı bir oynat listesine eklemek için, 📰 üzerine dokunun, oynat listesini seçin.

# Ruh halinize göre müzik oynatma

Ruh halinize uygun olan müziği oynatmak için bu özelliği kullanın.

Cihazınıza 25'den fazla dosya kaydedildiğinde bu özelik etkinleştirilebilir.

**Müzik meydanındaki** üzerine dokunun. Tüm şarkılar ruh haline göre otomatik olarak kategorize edilir. Hücrelerde müzik dinlemek için bir ruh hali hücresine dokunun veya çoklu hücreleri sürükleyin.

### Diğer cihazlara kaydedilen müziği oynatma

Diğer cihazlara kaydedilen müziği arayın ve cihazınızda oynatın.

#### Kayıtlı bir cihazda şarkıya erişim

**Cihazlar** üzerine dokunun ve **KAYITLI CİHAZLAR**'da bir cihaz seçerek erişim sağlayın ve müziği oynatın. Samsung hesabınıza kaydedilen cihazlarda şarkıyı oynatabilirsiniz.

#### Yakındaki bir cihazda müziğe erişim

Cihaz üzerine dokunun ve **YAKINDAKİ CİHAZLAR**'da bir cihaz seçerek erişim sağlayın ve müziği oynatın. İçerik paylaşma özelliği etkinleştirildiğinde cihazlardaki şarkıyı oynatabilirsiniz. Özelliği etkinleştirmek için Uygulama ekranında, **Ayarlar** → **Yakındaki cihazlar** üzerine dokunun ve ardından **Yakındaki cihazlar** tuşunu sağa sürükleyin. Ayrıntılı ayarlar için 'Yakındaki cihazlar' kısmına bakın.

# Video

### Videoları oynatma

Uygulama ekranında Video üzerine dokunun.

Oynatılacak videoyu seçin.

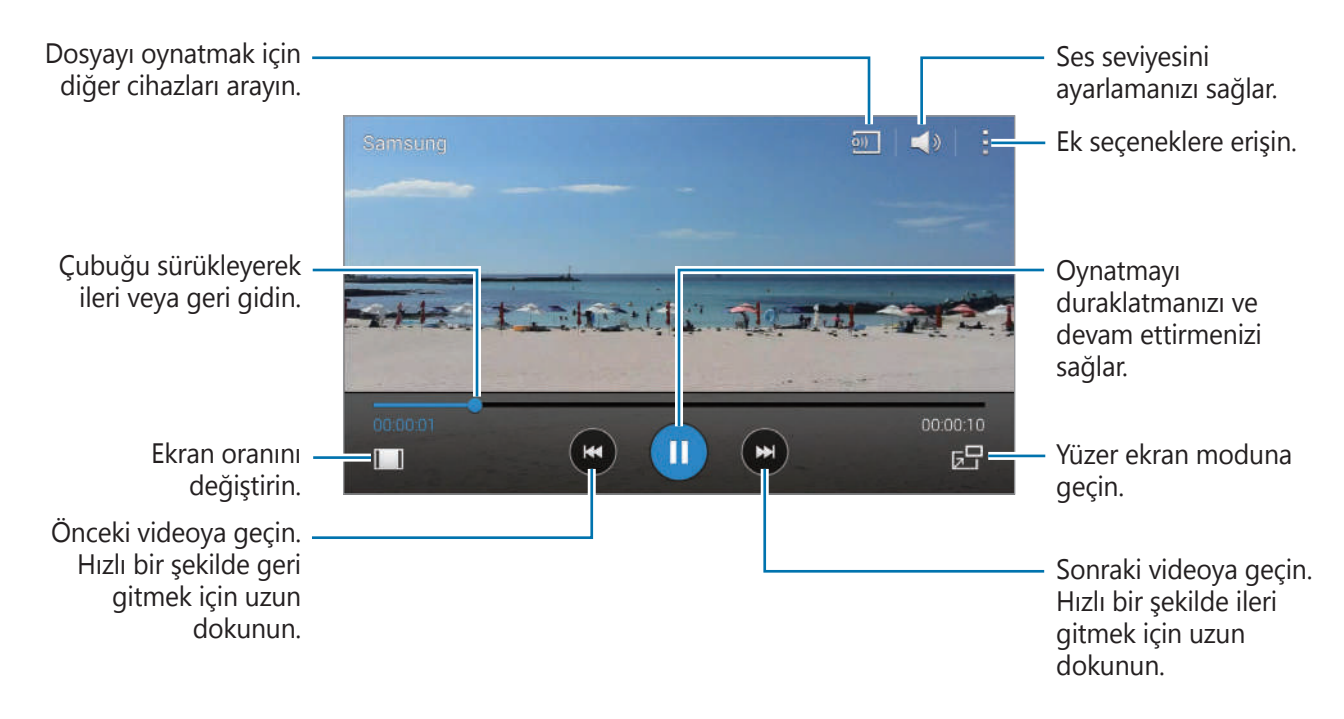

Kontrol paneli konumunu özelleştirmek için, oynatma sırasında, **■** → **Ayarlar** üzerine dokunun **Mini kontrolör** öğesini işaretleyin. Ardından, **■** veya **■** üzerine dokunarak kontrol panelini ekranın her iki yanına taşıyın.

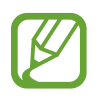

Bu özellik sadece yatay yönlendirmede kullanılabilir.

#### Açılır Video oynatıcısını kullanma

Video oynatıcıyı kapatmadan diğer uygulamaları kullanmak için bu özelliği kullanın. Videoları izlerken, 📰 üzerine dokunarak açılır oynatıcıyı kullanın.

Oynatıcıyı büyütmek için iki parmağınızı ekran üzerine yerleştirerek ayırın, küçültmek için sıkıştırın. Oynatıcıyı taşımak için, oynatıcıyı başka bir yere sürükleyin.

#### Görüntüleri yakalama

Bu özelliği kullanmak için, **Ayarlar** üzerine dokunun ve **Yakala** öğesini işaretleyin.

Oynatma sırasında videodaki bir görüntüyü yakalamak için 🔯 üzerine dokunun.

### Videoları paylaşma veya silme

 $\blacksquare \rightarrow$  Seç üzerine dokunun, videoları seçin,  $\blacksquare \rightarrow$  Şununla paylaş üzerine dokunun ve ardından bir paylaşım yöntemi seçin.

 $\blacksquare \rightarrow$  Sil üzerine dokunun, videoları seçin ve ardından **Tmam** üzerine dokunun.

### Videoları düzenleme

Bir video seçin,  $\blacksquare \rightarrow Düzenle \rightarrow Videp kırpıcı üzerine dokunun. Başlangıç parantezini istediğiniz başlangıç noktasına getirin, bitiş parantezini istediğiniz noktasına getirin ve ardından videoyu kaydetmek için$ **Kaydet**üzerine dokunun.

Bir video editörü uygulamasını kullanarak videoları düzenlemek için, **Video düzenleyici** üzerine dokunun.

### Diğer cihazlara kaydedilen videoları oynatma

Diğer cihazlara kaydedilen videoları arayın ve cihazınızda oynatın.

#### Kayıtlı bir cihazda bir videoya erişim

**Cihazlar** üzerine dokunun ve **KAYITLI CİHAZLAR**'da bir cihaz seçerek erişim sağlayın ve videoyu oynatın. Samsung hesabınıza kaydedilen cihazlarda videoyu oynatabilirsiniz.

#### Yakındaki bir cihazda bir videoya erişim

**Cihazlar** üzerine dokunun ve **YAKINDAKİ CİHAZLAR**'dan bir cihaz seçerek cihaza erişim sağlayın ve videoyu oynatın. İçerik paylaşma özelliği etkinleştirilen cihazlarda videoyu oynatabilirsiniz.

İçerik paylaşım özelliğini etkinleştirmek için, **Ayarlar** — **Yakındaki cihazlar** üzerine dokunun ve ardından **Yakındaki cihazlar** tuşunu sağa sürükleyin. Ayrıntılı ayarlar için 'Yakındaki cihazlar' kısmına bakın.

# YouTube

Videoları YouTube web sitesinden izlemek için bu uygulamayı kullanın.

Uygulama ekranında YouTube üzerine dokunun.

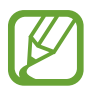

Bu uygulama bölgeye veya servis sağlayıcısına bağlı olarak kullanılamayabilir.

#### Videoları izleme

Q üzerine dokunun ve ardından bir anahtar sözcük girin. Bir videoyu izlemek için geri dönen arama sonuçlarından birini seçin.

Tam ekran görüntülemek için cihazı yatay yöne döndürün.

#### Videoları paylaşma

Görüntüleyeceğiniz videoyu seçin, < üzerine dokunun ve ardından paylaşma yöntemini seçin.

#### Videoları yükleme

**Yüklenenler**  $\rightarrow$  **M** üzerine dokunun, bir video seçin, video için bilgileri girin ve ardından **M** üzerine dokunun.

# **Flipboard**

Kişiselleştirilmiş dergilerinize erişmek için bu uygulamayı kullanın.

Uygulama ekranında Flipboard üzerine dokunun.

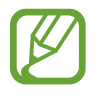

Bu uygulama bölgeye veya servis sağlayıcısına bağlı olarak kullanılamayabilir.

Flipboard'unuzu başlatmak için, giriş sayfasında yukarı doğru kaydırın, Başlangıç üzerine dokunun, yeni başlıkları seçin ve ardından **Build Your Flipboard** üzerine dokunun.

Bir kapak hikayesi veya bir başlık seçin, Flipboard sayfalarında kaydırarak dolaşın ve ardından okumak için bir makale seçin.

# **Google Play Kitaplar**

Kitap dosyalarını indirmek ve okumak için bu uygulamayı kullanın.

Uygulama ekranında Google Play Kitaplar üzerine dokunun.

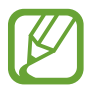

Bu uygulama bölgeye veya servis sağlayıcısına bağlı olarak kullanılamayabilir.

# Play Oyunlar

Oyunları indirmek ve oynamak için bu uygulamayı kullanın.

Uygulama ekranında Play Oyunlar üzerine dokunun.

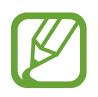

Bu uygulama bölgeye veya servis sağlayıcısına bağlı olarak kullanılamayabilir.

# **Google Play Filmler**

Film izlemek, indirmek ve kiralamak veya TV programlarını izlemek için bu uygulamayı kullanın. Uygulama ekranında **Google Play Filmler** üzerine dokunun.

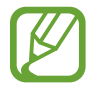

Bu uygulama bölgeye veya servis sağlayıcısına bağlı olarak kullanılamayabilir.

# Google Play Müzik

Cihazdan müzik dinlemek için bu uygulamayı kullanın ya da Google bulut hizmetinden müzik yürütün.

Uygulama ekranında Google Play Müzik üzerine dokunun.

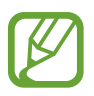

Bu uygulama bölgeye veya servis sağlayıcısına bağlı olarak kullanılamayabilir.

# Play Gazetelik

En son haberleri okumak için bu uygulamayı kullanın.

Uygulama ekranında Play Gazetelik üzerine dokunun.

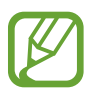

Bu uygulama bölgeye veya servis sağlayıcısına bağlı olarak kullanılamayabilir.

# Güvenlik

# Parmak Tarayıcı

## Bu özelliği kullanmadan önce

Ekranın kilidini açmak veya Samsung hesabınızın parolasını doğrulamak için parmak izlerinizi kaydedin.

#### Parmak izinin daha iyi algılanması için

Parmak tarayıcısını kullanırken özellik performansını etkileyebilecek aşağıdaki şartlardan emin olun:

- Anasayfa tuşunda bir parmak izi algılama sensörü bulunmaktadır. Anasayfa tuşunun bozuk para, anahtar ve kolye gibi metal nesneler tarafından çizilmediğinden veya hasar görmediğinden emin olun.
- Cihaz ile birlikte sağlanan ekran koruyucu parmak izi sensörünün arızalanmasına sebep olabilir. Parmak izi hassaslığını iyileştirmek için ekran koruyucusunu kaldırın.
- Parmak izi algılama alanının ve parmaklarınızın temiz olduğundan emin olun. Eğer parmak izi algılama alanı kirli ise, yumuşak bir bez ile temizleyin. Aynı zamanda, eğer parmaklarınız kirli, ıslak veya terli ise, parmaklarınızı temizleyin.
- Cihaz çizilen veya yaralanan parmaklarınızı algılamayabilir.
- · Cihaz küçük veya ince parmaklara ait parmak izlerini algılamayabilir.
- Algılama performansını iyileştirmek için, cihazda kullanılan görevleri iyileştirmek için en sık kullandığınız elinizin parmaklarını kaydedin.
- Parmağınızı çok hızlı veya çok yavaş sürüklemeyin. Parmağınızı orta hızda sürükleyerek cihazın algılamasına izin verin.
- Kuru ortamlarda, cihazda statik elektrik birikebilir. Kuru ortamlarda bu özelliği kullanmaktan kaçının veya özelliği kullanmadan önce, metal bir nesneye dokunarak statik elektriği boşaltın.

### Parmak izlerini kaydetme

- 1 Uygulama ekranında, **Ayarlar** → **Parmak Tarayıcısı** → **Parmak izi yöneticisi** üzerine dokunun.
- 2 Parmak izlerinizi cihazda tarayın.
  - Parmak izlerinizi ilk kez kaydettiğinizde, şartları ve koşulları okuyun ve kabul edin ve ardından **Tamam** üzerine dokunun.
- **3** Parmağınızı ekranın alt orta kısmında parmak izi alnına yerleştirin.
- 4 Parmak izi alanında ekrana uzun dokunun ve ardından parmağınızı Anasayfa tuşu üzerinde aşağı doğru sürükleyin.

Parmak iziniz algılanıncaya kadar bu işlemi yenileyin.

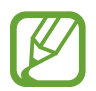

Eğer bir parmağınızı bükerseniz veya parmak ucunuzu kullanırsanız, cihaz parmak izlerinizi algılamayabilir.

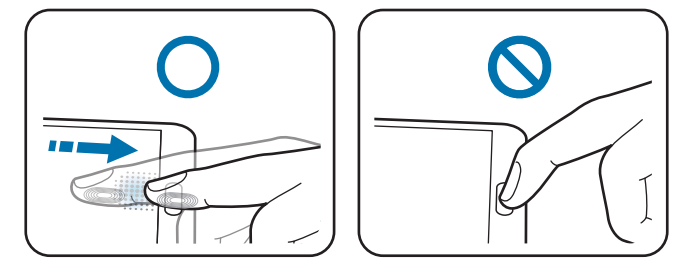

5 Alternatif bir parola girin, **Devam** üzerine dokunun, alternatif bir parolayı tekrar girerek doğrulayın ve ardından **Tamam** üzerine dokunun.

Bir parmak izi algılama açılır penceresi belirir. Parmak izlerinizi kullanarak ekran kilidini açmak için, **Tamam** → **Parmak izi** üzerine dokunun. Ekranın kilidini açmak için herhangi bir kayıtlı parmak izini kullanabilirsiniz.

Parmak izlerinizi taramak yerine alternatif bir parola kullanabilirsiniz.

# Kayıtlı parmak izlerini yönetme

Kayıtlı parmak izlerinizi silebilir veya yeniden adlandırabilirsiniz.

Uygulama ekranında, **Ayarlar** → **Parmak Tarayıcısı** → **Parmak izi yöneticisi** üzerine dokunun, kayıtlı bir parmak ile ekrana uzun dokunun ve ardından parmağı Anasayfa tuşunda aşağı doğru sürükleyin.

Bir parmak izlerini silmek için,  $\blacksquare \rightarrow$  **Kayıt silme** üzerine dokunun, parmak izini seçin ve ardından  $\blacksquare$  üzerine dokunun.

Bir parmak izini yeniden adlandırmak için,  $\blacksquare \rightarrow Seç$  üzerine dokunun, parmak izini seçin,  $\blacksquare$  üzerine dokunun ve ardından **Yeniden adlandır** üzerine dokunun.

# Alternatif parolayı değiştirme

Parmak izlerinizin taranmasına alternatif olarak kullandığınız parolayı değiştirebilirsiniz.

- 1 Uygulama ekranında, **Ayarlar** → **Parmak Tarayıcısı** → **Alternatif şifreyi dğştr** üzerine dokunun.
- 2 Mevcut alternatif parolayı girin ve **Devam** üzerine dokunun.
- 3 Bir yeni parola girin ve **Devam** üzerine dokunun.
- 4 Parolayı tekrar girin ve ardından **Tamam** üzerine dokunun.

### Parmak izleriniz ile ekran kilidini açma

Kayıtlı parmak izleriniz ile ekranın kilidini açabilirsiniz.

Uygulama ekranında, **Ayarlar** → **Parmak Tarayıcısı** → **Ekran kilidi** → **Parmak izi** üzerine dokunun. Alternatif olarak Uygulama ekranında, **Ayarlar** → **Ekranı kilitle** → **Ekran kilidi** → **Parmak izi** üzerine dokunun.

### Samsung hesabı parolasını doğrulama

Samsung hesabı parolanızı doğrulamak için parmak izlerini kullanın. Parolanızı girmek yerine bir parmak izi kullanabilirsiniz, örneğin içeriği **Samsung Apps**'den aldığınız durum gibi.

Uygulama ekranında, **Ayarlar** → **Parmak Tarayıcısı** → **Samsung hesabını doğrula** üzerine dokunun ve ardından **Samsung hesabını doğrula** düğmesini sağa sürükleyin. Samsung hesabınızın parolasını girin ve **Onayla** üzerine dokunun.

Eğer Samsung hesabı cihaza kayıtlı değilse, **Tamam** üzerine dokunun ve hesaba oturum açın.

### PayPal'a oturum açma ve kaydolma

PIN'inizi girmek yerine parmak izlerinizi tarayarak satın alma yapmak için PayPal ödeme yöntemini kullanabilirsiniz.

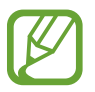

Bu özellik bölgeye veya servis sağlayıcısına bağlı olarak kullanılamayabilir.

- 1 Uygulama ekranında, **Ayarlar** → **Parmak Tarayıcısı** → **PayPal'i kullanarak öde** üzerine dokunun.
- 2 FIDO protokolü yanında Yükle üzerine dokunun.
- **3 PayPal hesabı** yanındaki **Link** üzerine dokunarak cihazı **PayPal**'e bağlayın.
- **4** PayPal web sitesine oturum açarak ve parmak izlerinizi kaydederek ekranda verilen talimatları izleyin.

# Özel mod

# Özel mod hakkında

Diğer kişilerin görüntüler ve belgeler gibi cihaza kaydedilen belirli bir içeriği kullanmasını veya erişim sağlamasını önlemek için bu modu kullanın. Bu modu etkinleştirebilir, içeriği belirli bir konuma kaydedebilir ve ardından öğeleri güvenilir bir şekilde gizlemek için özel modu devre dışı bırakabilirsiniz.

# Özel modu başlatma

- 1 Uygulamalar ekranında, **Ayarlar** → Özel mod üzerine dokunun ve ardından Özel mod düğmesini sağa sürükleyin. Alternatif olarak, bildirim panelini veya hızlı ayar panelini açın ve Özel mod üzerine dokunarak etkinleştirin.
- 2 Ekranda verilen bilgileri okuyun ve **İleri** üzerine dokunun.
- 3 Özel moda kaydedilebilecek içerik türünü görüntüleyin ve İleri üzerine dokunun.
- 4 Özel mod kullanımı hakkında ekranda verilen bilgileri okuyun ve **Başlat** üzerine dokunun.
- 5 Bir kilit açma kodu ve yedek PIN ayarlayın.

Bu mod etkinleştirildiğinde, ekranın en üstünde 🗊 görünür.

# İçerik gizleme

- 1 Uygulamalar ekranında, **Ayarlar** → Özel mod üzerine dokunun ve ardından Özel mod düğmesini sağa sürükleyin. Alternatif olarak, bildirim panelini veya hızlı ayar panelini açın ve Özel mod üzerine dokunarak etkinleştirin.
- 2 Özel mod kilit açma kodunu girin.Bu mod etkinleştirildiğinde, ekranın en üstünde sörünür.
- 3 Öğeleri seçin ve ardından → Özel'e taşı üzerine dokunun.
   Özel moda eklenen öğeler üzerlerinde ile birlikte görünür.

4 Gizleyeceğiniz öğeleri seçtiğinizde, Uygulamalar ekranında, Ayarlar → Özel mod üzerine dokunun ve ardından Özel mod düğmesini sağa sürükleyin. Alternatif olarak hızlı ayar panelini açın ve Özel mod üzerine dokunarak devre dışı bırakın.

Seçilen öğeler ekrandan kaybolacaktır.

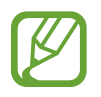

Tüm dosyaların kaydedildiğinden veya özel modu devre dışı bırakmadan önce doğru bir şekilde taşındığından emin olun.

# Gizli içeriği görüntüleme

Özel mod etkinleştirildiğinde sadece gizli öğeleri görüntüleyebilirsiniz.

- 1 Uygulamalar ekranında, Ayarlar → Özel mod üzerine dokunun ve ardından Özel mod düğmesini sağa sürükleyin. Alternatif olarak, hızlı ayar panelini açın ve Özel mod devre dışı bırakın.
- 2 Özel mod kilit açma kodunu girin.
- 3 Uygulamalar ekranında, Dosyalarım → Özel üzerine dokunun.
   Özel moda eklenen tüm öğeler ekranda görünür.
# Güvenlik

# Acil mod

# Acil durum modu hakkında

Bir acil durumda olduğunuzda cihazın bekleme süresini uzatmak için bu modu kullanın. Bu mod etkinleştirildiğinde, ekranın parlaklığı azalır ve bazı özellikleri kısıtlandırarak pil tüketimi azalır. Aynı zamanda bir flaşı, sesli alarmı açabilir ve konum bilgilerinizi bir mesajda diğerlerine gönderebilirsiniz.

### Acil durum modunu etkinleştirme

Güç tuşuna basılı tutun ve ardından **Acil mod**  $\rightarrow$  **Tamam** üzerine dokunun. Alternatif olarak, Uygulama ekranında, **Ayarlar**  $\rightarrow$  **Emniyet yardımcısı**  $\rightarrow$  **Acil mod** üzerine dokunun ve ardından **Acil mod** düğmesini sağa sürükleyin.

Mesajları göndermek veya mobil ağı kullanmak için ilave masraf ödemeniz gerekebilir. Ek masraflardan kaçınmak için, servis sağlayıcınız ile temasa geçin.

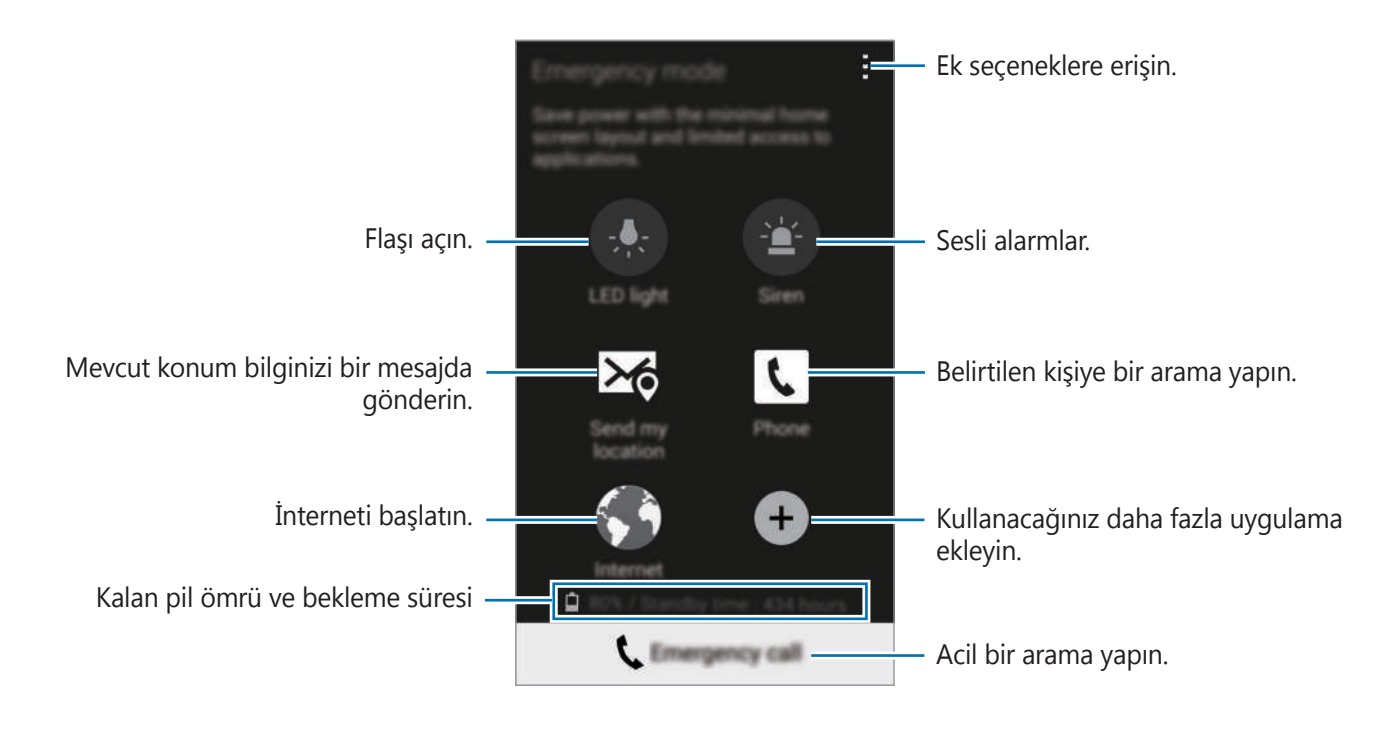

### Acil durum modunu devre dışı bırakma

Acil durum modunu devre dışı bırakmak için,  $\blacksquare \rightarrow$  Acil modu devre dışı bırak  $\rightarrow$  Tamam üzerine dokunun. Acil durum modu devre dışı.

# Acil durum mesajlarını gönderme

### Acil durum mesajlarını gönderme hakkında

Bir acil durumda bir mesaj göndermek için kişileri önceden ayarlayabilirsiniz. Güç tuşuna üç kez hızlıca basarak acil durumda aranacask kişilere arama yapın veya mesaj gönderin.

Uygulama ekranında, **Ayarlar** → **Emniyet yardımcısı** üzerine dokunun. Şartları ve koşulları okuyun ve kabul edin ve ardından **Tamam** üzerine dokunun. Bu özellik etkinleştirildiğinde, acil durum kişilerini cihaza ekleyebilirsiniz.

# Acil durum kişilerini ekleme

Uygulama ekranında, **Ayarlar**  $\rightarrow$  **Emniyet yardımcısı**  $\rightarrow$  **Birincil kişileri yönet** üzerine dokunun ve ardından  $\blacksquare$  üzerine dokunun. Ardından, **Yeni kişi oluştur** veya **Rehberden seç** üzerine dokunarak bir acil durum kişisini ekleyin.

### Acil durum mesajlarını ayarlama

- 1 Uygulama ekranında, **Ayarlar** → **Emniyet yardımcısı** → **Yardım mesajları gönder** üzerine dokunun ve ardından **Yardım mesajları gönder** düğmesini sağa sürükleyin.
- 2 Şartları ve koşulları okuyun ve kabul edin ve ardından **Tamam** üzerine dokunun.
- 3 Acil durum mesajlarına ekleyeceğiniz içeriği seçin.

### Acil durum mesajlarını gönderme

Acil bir durumda, Güç tuşuna üç kez basın. Cihaz, acil durum kişilerine mesajları gönderir. Mesajlara konum bilgileriniz dahil edilir.

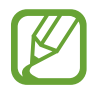

Mesajları göndermek veya mobil ağı kullanmak için ilave masraf ödemeniz gerekebilir. Ek masraflardan kaçınmak için, servis sağlayıcınız ile temasa geçin.

# Doğal afet bildirimleri

# Doğal afet bildirimleri hakkında

Mevcut konumuza yakın yerlerde doğal afetler olduğunda bildirimleri almak için bu özelliği kullanın.

 Özellik konumunuzu tanımlar ve bölgenizde olan felaketler hakkında bilgiler sunar. Sağlanan bilgiler, mevcut konumunuzdaki servis sağlayıcınıza bağlı olarak farklılık gösterebilir.

Bölgeler ve diller için mevcut olan felaket bilgileri hizmetlerini kontrol etmek için, *www.samsung.com/geonews* sitesini ziyaret edin.

• Dolaşımda iken hava durumu tahmin hizmetlerini alırsanız ek masraf ödemeniz gerekebilir.

# Doğal afetler için bildirimleri ayarlama

Uygulama ekranında, **Ayarlar** → **Emniyet yardımcısı** → **Geo News** üzerine dokunun ve ardından **Geo News** düğmesini sağa sürükleyin.

### **Bildirimleri alma**

#### Uyarı bildirimleri

#### Bildirim pencereleri öğesini işaretleyin.

Ciddi bir doğal afet oluştuğunda, cihazın açılır penceresinde bildirim gösterilir. Açılır penceredeki kişileri önceden ayarlamak için bir acil arama yapabilir veya acil durum mesajlarını gönderebilirsiniz.

#### İzleme bildirimleri

Daha az ciddi felaketler için olan bildirimler ekranın en üstündeki durum çubuğunda görünür. Sağlanan bilgiler **Geo News** widget'ında gösterilir.

# Coğrafya haberleri widget'ını kullanma

Bölgenizdeki felaketler hakkında mevcut konumunuzu ve bilgileri **Geo News** widget'ında görüntüleyebilirsiniz.

Ana ekranda, sola kaydırın ve **Geo News** widget'ına dokunun.

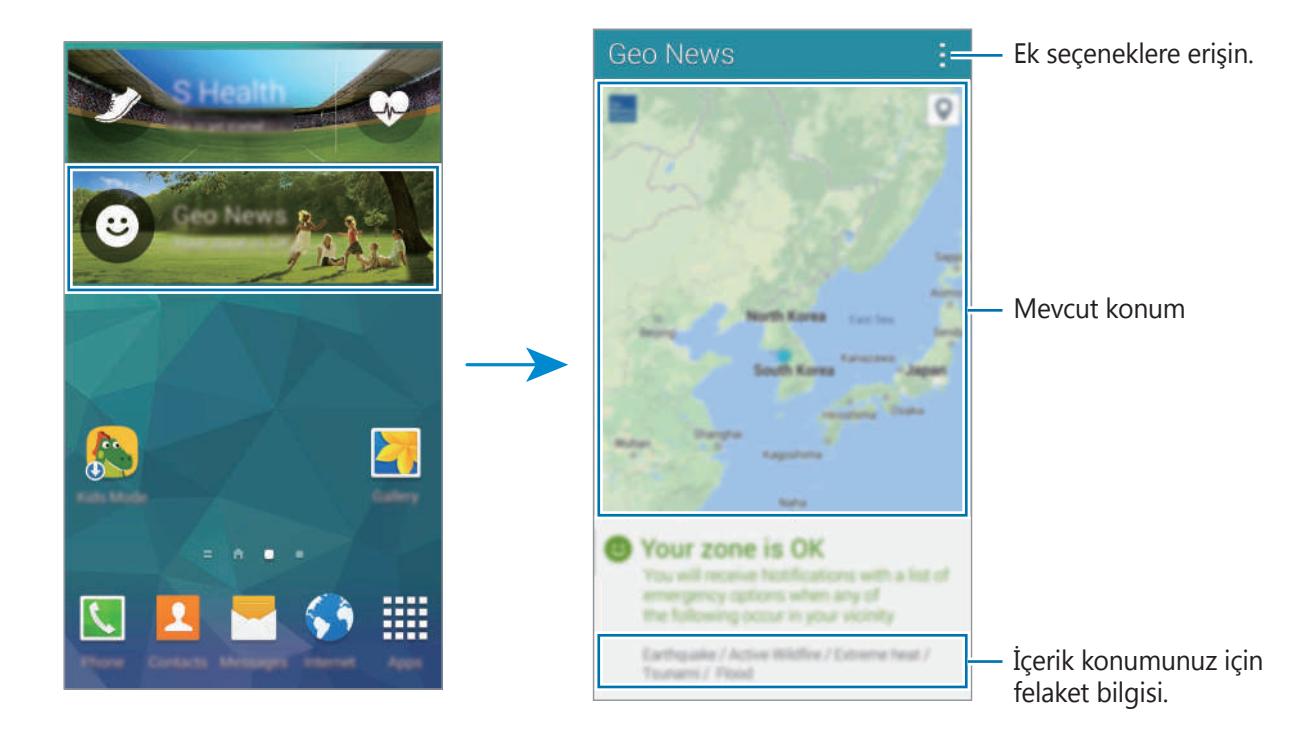

# S Finder

Cihazdaki içeriği internet üzerinden aramak için bu uygulamayı kullanın. Çeşitli filtreleri uygulayabilir ve arama geçmişini görüntüleyebilirsiniz.

Bildirim panelini veya hızlı ayar panelini açın ve ardından **S Finder** üzerine dokunun.

### İçeriği arama

Arama alanına dokunun ve bir anahtar sözcük girin veya 🛃 üzerine dokunun ve bir anahtar sözcüğü söyleyin.

Daha fazla iyileştirilen sonuç elde etmek için, 🧮 üzerine dokunun ve arama alanında filtreleri uygulayın.

Arama sonuçlarının listesini güncellemek için,  $\blacksquare \rightarrow$  Yenile üzerine dokunun.

Mevcut filtreleri kullanarak arama parametreleri ayarlayabilir veya arama kategorilerini

seçebilirsiniz.  $\blacksquare \rightarrow$  Ayarlar  $\rightarrow$  Filtre seçin veya Arama kategorisi seçin üzerine dokunun.

#### Arama geçmişini yönetme

Önceki arama sonuçlarınızı görüntüleyin. Güncellemek için geçmişte bir arama sonucuna da dokunabilirsiniz.

Geçmişi silmek için  $\blacksquare \rightarrow$  Ayarlar  $\rightarrow$  Geçmişi sil üzerine dokunun.

Arama sonuçlarını kaydetmemek için cihazı ayarlamak üzere,  $\blacksquare \rightarrow$  Ayarlar üzerine dokunun ve ardından Arama geçmişini kaydet öğesinin seçimini kaldırın.

# S Planlayıcı

# S Planlayıcıyı Başlatma

Etkinlikleri ve görevleri yönetmek için bu uygulamayı kullanın. Uygulama ekranında **S Planlayıcı** üzerine dokunun.

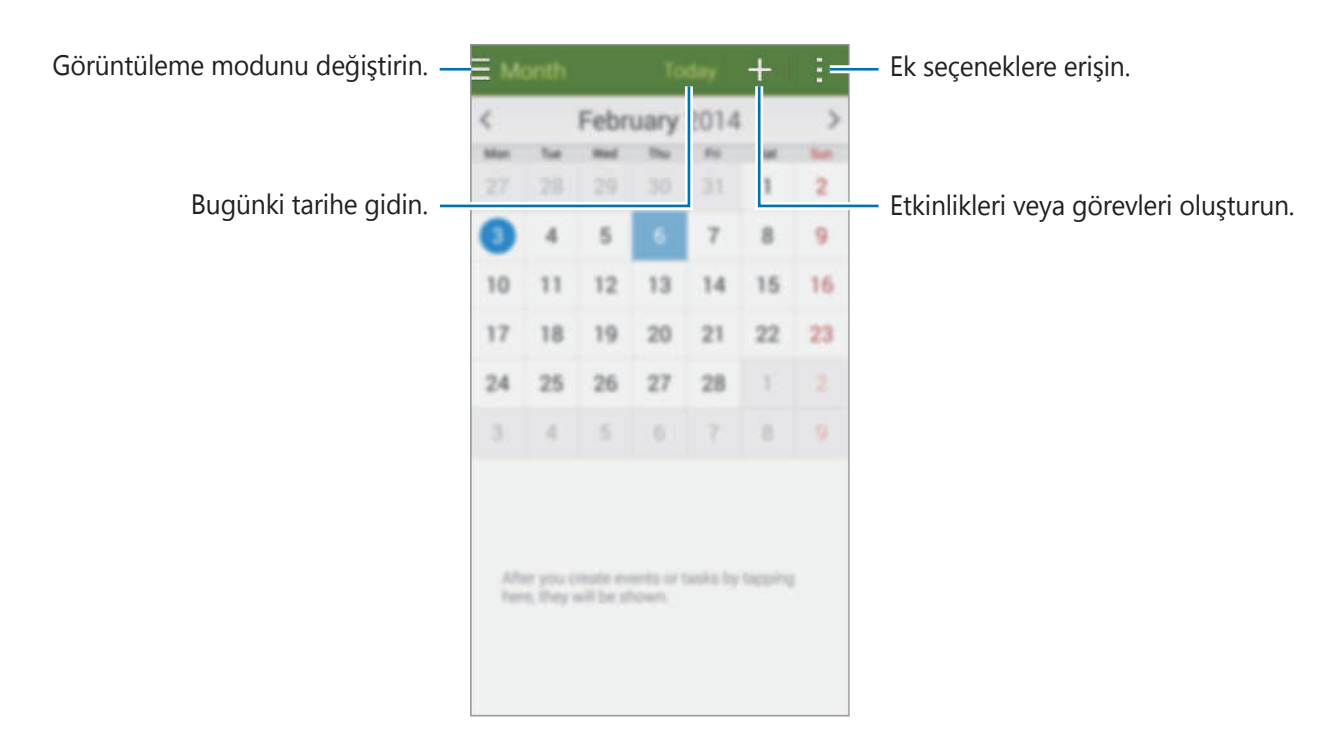

🚺 üzerine dokunun ve aşağıdakileri kullanın:

- Git: Belirli bir tarihe gidin.
- Sil: Etkinlikleri veya görevleri silin.
- Ara: Etkinlikleri veya görevleri arayın.
- Takvimler: Göstereceğiniz takvimleri seçin.
- Senkronizasyon: Etkinlikleri ve görevleri hesaplarınız ile senkronize edin.
- Ayarlar: S Planlayıcı ayarlarını değiştirin.

# Etkinlikleri veya görevleri oluşturma

- 1 Uygulama ekranında **S Planlayıcı** üzerine dokunun.
- 2 Eüzerine dokunun. Alternatif olarak, etkinlik veya görev yokken bir tarih seçin ve tarihe tekrar dokunun.

Eğer etkinlikler veya görevler daha önceden tarihe kaydedilmişse, tarihe dokunun ve **H** üzerine dokunun.

- 3 Etkinliği veya görevi seçin ve ayrıntıları girin.
  - **Etkinlik ekle**: Etkinlik için bir başlangıç ve bitiş tarihi ayarlayın. Bir isteğe bağlı yineleme ayarı ayarlayabilirsiniz.
  - **Görev ekle**: Belirli bir tarihte yapılacak bir görev ekleyin. Bir isteğe bağlı öncelik ayarı ayarlayabilirsiniz.

| Bir öğe seçin. —                       | Add event Cancel Save               |                                                                  |
|----------------------------------------|-------------------------------------|------------------------------------------------------------------|
| Bir başlık girin. —                    | My calendar                         | — Kullanacağınız veya senkronize<br>edeceğiniz bir takvim seçin. |
| Etkinlik için bir başlangıç ve bitiş 🗕 | Location Start The 06/02/2014 06:00 | — Etkinliğin yerini gösteren bir harita<br>iliştirin.            |
| tarihi ayarlayın. └                    | End All day                         |                                                                  |
|                                        | View more options                   | — Daha fazla ayrıntı ekleyin.                                    |
|                                        |                                     |                                                                  |

4 Etkinliği veya görevi kaydetmek için **Kaydet** üzerine dokunun.

### Hesaplarınız ile etkinlikleri veya görevleri senkronize etme

Etkinlikleri veya görevleri senkronize etmeden önce senkronize etmek istediğiniz hesapları seçebilirsiniz. Uygulama ekranında, **Ayarlar** → **Hesaplar** üzerine dokunun. Ardından, **HESAPLARIM** kısmında bir hesap hizmeti seçin ve **Senkr Takvim** öğesini işaretleyin.

Uygulama ekranında, **S Planlayıcı**  $\rightarrow \blacksquare \rightarrow$  **Senkronizasyon** üzerine dokunarak hesap ile birlikte etkinlikleri veya görevleri senkronize edin.

Bir hesabın senkronize edilen etkinlikleri veya görevleri görüntülemek için,  $\blacksquare \rightarrow$ **Takvimler** üzerine dokunun ve ardından gösterilecek hesapları işaretleyin.

### Etkinlikleri veya görevleri silme

Uygulama ekranında S Planlayıcı üzerine dokunun.

Etkinlikleri veya görevleri silmek için,  $\blacksquare \rightarrow$  Sil üzerine dokunun, etkinlikleri veya görevleri seçin ve ardından Kaydet üzerine dokunun.

Görüntülerken bir etkinliği veya görevi silmek için,  $\boxed{10} \rightarrow \text{Tamam}$  üzerine dokunun.

Görevleri tamamlandı olarak işaretlemek için, içinde görevlerin bulunduğu bir tarihe dokunun ve tamamlanan görevleri işaretleyin.

# Etkinlikleri veya görevleri paylaşma

Uygulama ekranında S Planlayıcı üzerine dokunun.

Görüntülerken bir etkinliği veya görevi paylaşmak için,  $\blacksquare \rightarrow$  **Şununla paylaş** üzerine dokunun ve ardından bir paylaşım yöntemi seçin.

# Fener

Görünürlüğü iyileştirmek için flaşı açmak veya kapatmak üzere bu widget'ı kullanın. Bu widget'ı kullanmadan önce, widget'lar panelinden Anasayfa ekranına ekleyin.

Anasayfa ekranına **Fener** widget'ını eklemek için, parmaklarınızı Anasayfa ekranında sıkıştırın ve **Widget'lar** üzerine dokunun, **Fener** widget'ına uzun dokunun ve ardından Anasayfa ekranına sürükleyin.

Açmak veya kapatmak için Fener üzerine dokunun.

# Hesap makinesi

Basit veya karmaşık hesaplamalar için bu uygulamayı kullanın.

Uygulama ekranında **Hesap makinesi** üzerine dokunun.

Bilimsel hesap makinesini kullanmak için cihazı döndürerek yatay görünüme getirin. Eğer **Ekran döndürme** devre dışı ise,  $\blacksquare \rightarrow$  **Bilimsel hesap makinesi** üzerine dokunun.

Hesaplama geçmişini görmek için, 💟 üzerine dokunarak tuş takımını gizleyin.

Geçmişi temizlemek için  $\longrightarrow$  **Geçmişi sil** üzerine dokunun.

# Saat

### Alarm

Uygulamalar ekranında, **Saat**  $\rightarrow$  **Alarm** üzerine dokunun.

#### Alarmları ayarlama

E üzerine dokunun, alarmın kapanacağı bir süre belirleyin, alarmın yenileneceği günleri seçin ve ardından **Kaydet** üzerine dokunun.

- **Erteleme**: Alarmın önceden ayarlanan zamanın ardından hangi aralıklarda ve kaç kez tekrarlayacağını ayarlayın.
- **Akıllı alarm**: Ayarlanan zamandan önce alarmın ne zaman çalmaya başlayacağını ayarlayın.

#### Alarmları durdurma

Bir alarmı durdurmak için 🔀 öğesini büyük dairenin dışına sürükleyin. Alarmın belirli bir süre sonra tekrarlaması için **ZZ** öğesini büyük dairenin dışına sürükleyin.

Alarmı açmak veya kapatmak için, 🔯 üzerine dokunun.

#### Alarmları silme

 $\blacksquare \rightarrow$  Sil üzerine dokunun, alarmları seçin ve ardından Tamam üzerine dokunun.

### Dünya Saati

Uygulamalar ekranında, **Saat** → **Dünya saati** üzerine dokunun.

#### Saatleri oluşturma

üzerine dokunun ve bir şehir adı girin veya şehirler listesinden bir şehir seçin.
 Yaz saati uygulamak için, bir saate uzun dokunun ve ardından X üzerine dokunun.

#### Saatleri silme

 $\blacksquare \rightarrow$  Sil üzerine dokunun, saatleri seçin ve ardından Tamam üzerine dokunun.

### Kronometre

Uygulamalar ekranında, **Saat** → **Kronometre** üzerine dokunun.

Bir etkinliği başlatmak için **Başlat** üzerine dokunun. Tur sürelerini kaydetmek için **Tur** üzerine dokunun.

**Durdur** üzerine dokunarak zamanı durdurun. Tur zamanlarını silmek için, **Sıfırla** üzerine dokunun.

### Zamanlayıcı

Uygulamalar ekranında, **Saat** → **Zamanlayıcı** üzerine dokunun.

Süreyi ayarlayın ve ardından **Başlat** üzerine dokunun.

Zamanlayıcı kapandığında 🔀 öğesini büyük dairenin dışına sürükleyin.

# Drive

Bu uygulamayı kullanarak belgeleri oluşturun ve düzenleyip Google Drive saklama alanını kullanarak diğer kişiler ile paylaşın. Belgeleri oluşturduğunuzda veya dosyaları Google Drive'a yüklediğinizde, cihazınız web sunucusu ve Google Drive yüklü olan diğer herhangi bir bilgisayar ile otomatik olarak senkronize olur. Aktarmadan veya indirmeden dosyalarınıza erişin.

Uygulama ekranında **Drive** üzerine dokunun.

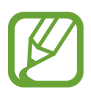

Bu uygulama bölgeye veya servis sağlayıcısına bağlı olarak kullanılamayabilir.

# Dropbox

Dropbox bulut depolama hizmeti üzerinden dosyaları kaydetmek ve diğer kişiler ile paylaşmak için bu uygulamayı kullanın. Dosyaları Dropbox'a kaydettiğinizde, cihazınız web sunucusu ve Dropbox'ın kurulu olduğu diğer bilgisayarlar ile otomatik olarak senkronize olur.

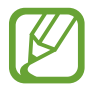

Bu uygulama bölgeye veya servis sağlayıcısına bağlı olarak kullanılamayabilir.

- 1 Uygulama ekranında **Dropbox** üzerine dokunun.
- 2 Son sayfada sola kaydırın, **Sign in!** üzerine dokunun, bir kullanıcı adı veya parola girin ve ardından **Sign in** üzerine dokunun.
- **3** Turn on Camera Upload üzerine dokunun.

Cihaz, cihazın kamerası ile çekilen fotoları Dropbox'a yükler. Videoları yüklemek için, **Include videos** düğmesini sağa sürükleyin.

Fotoları veya videoları manuel olarak yüklemek için, **Skip this** üzerine dokunun.

- **4** Aşağıdaki işlevleri kullanın:
  - Osyaları yükleyin veya açın. → Upload here üzerine dokunarak dosyaları yükleyin.
  - ■ : Yüklenen fotoları veya videoları görüntüleyin. Dosyaları paylaşmak veya silmek veya albümleri oluşturmak için 🗹 üzerine dokunun.
  - 🔀 : Dosyaları favori listesinde açın.
  - 🔼 : Bildirimleri görüntüleyin.

# Google

İnterneti aramak için bu uygulamayı kullanın. Cihaza veya hafıza kartına kaydedilen uygulamaları veya uygulama içeriğini aramak için bunu da kullanabilirsiniz.

Uygulama ekranında **Google** üzerine dokunun.

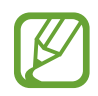

Bu uygulama bölgeye veya servis sağlayıcısına bağlı olarak kullanılamayabilir.

#### Cihazı arama

Arama alanına dokunun ve ardından bir anahtar sözcük girin. Ayrıca, 🌷 üzerine dokunun ve ardından bir anahtar sözcük söyleyin.

Hangi uygulamaları arayacağınızı seçmek için,  $\vdots \rightarrow Ayarlar \rightarrow Telefonda ara üzerine dokunun ve ardından arayacağınız öğeleri işaretleyin.$ 

#### **Google Asistan**

Google aramayı başlatarak gerek göreceğiniz mevcut hava durumu, toplu taşıma bilgileri, sonraki randevunuz ve daha fazlası gösteren Google Now kartlarını görüntüleyin.

Google aramayı ilk kez çalıştırırken Google Now'a katılın. Google Now ayarlarını değiştirmek için, için, i → Ayarlar üzerine dokunun ve ardından Google Asistan tuşunu sürükleyerek sola veya sağa kaydırın.

# Çocuk Modu

# Çocuk modunu başlatma

Bu uygulamayı kullanıp çocukların belirli uygulamalara veya içeriklere erişimine engel getirerek çocuklar için eğlenceli ve güvenilir bir ortam sağlayın.

Bu uygulamayı kullanmadan önce, uygulamayı indirin ve yükleyin. **Kur** üzerine dokunun ve ekranda verilen talimatları izleyin.

Çocuk modunu başlatmak için, parmaklarınızı Ana ekranda kıstırın, **Widget'lar** üzerine dokunun, bir **Çocuk Modu** widget'ının üzerine uzun dokunun ve ardından Ana ekrana sürükleyin.

Ana ekranda Çocuk Modu widget'ına dokunun.

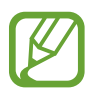

Bu uygulamayı mobil ağ üzerinden indirirken ek masraf ödemeniz gerekebilir. Ek masraflardan kaçınmak için, servis sağlayıcınız ile temasa geçin.

Bu uygulamayı ilk kez çalıştırdığınızda, ekranın en altında PIN Ayarla üzerine dokunun. **Bir PIN Ayarlayın**, profil ayrıntılarını girin ve ardından **Bitir** üzerine dokunun.

Çocuk modundan çıkmak için, parmağınızı ekranın en üstünden aşağı doğru sürükleyin ve 🝕 üzerine dokunun.

# Çocuk Modu Ana ekranı

Ana ekran, çocuk modundaki tüm uygulamalara erişmek için başlangıç noktasıdır. Daha fazla uygulamayı görmek için, Anasayfa ekranında yukarı veya aşağı kaydırın.

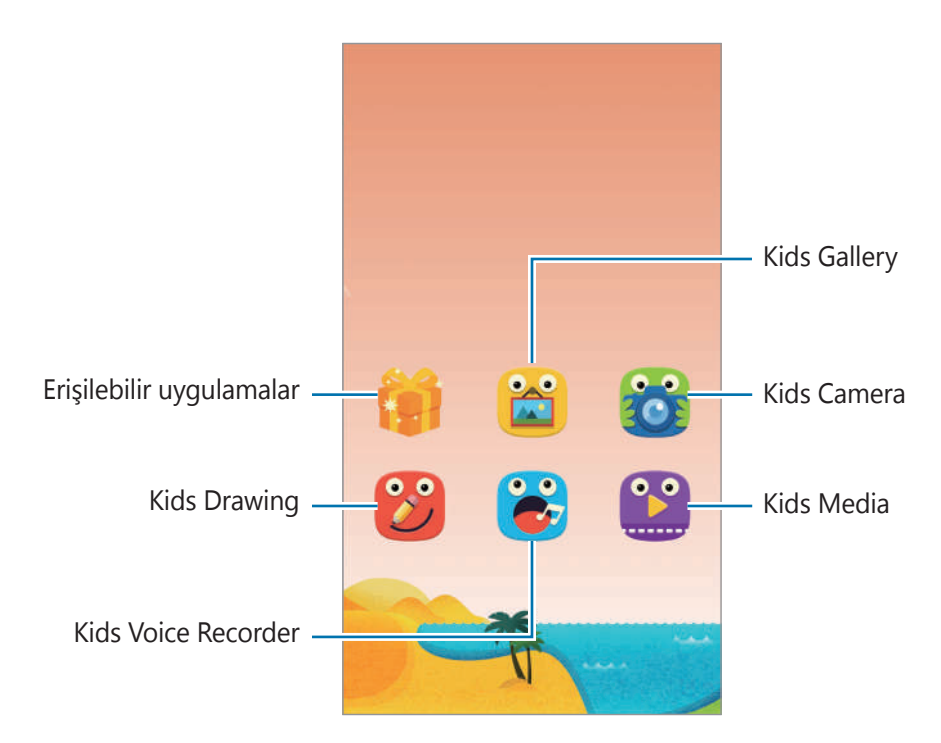

0

Fotoğraf veya video çekmek için bu uygulamayı kullanın.

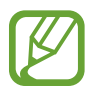

Kamera kullanılmadığında otomatik olarak kapanır.

Odağı ayarlayın ve 回 üzerine dokunarak bir fotoğraf çekin.

Bir videoyu çekmek için, 🥘 üzerine dokunun. Kaydı durdurmak için, 🢽 üzerine dokunun.

Ön ve arka kamera arasında geçiş yapmanızı sağlar.

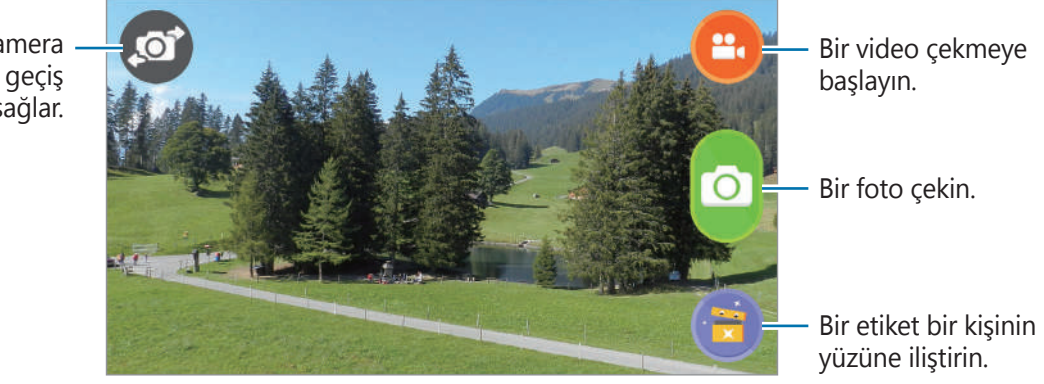

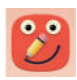

Bu uygulamayı kullanarak çizimler, görüntüler ve etiketler için bir not oluşturun.

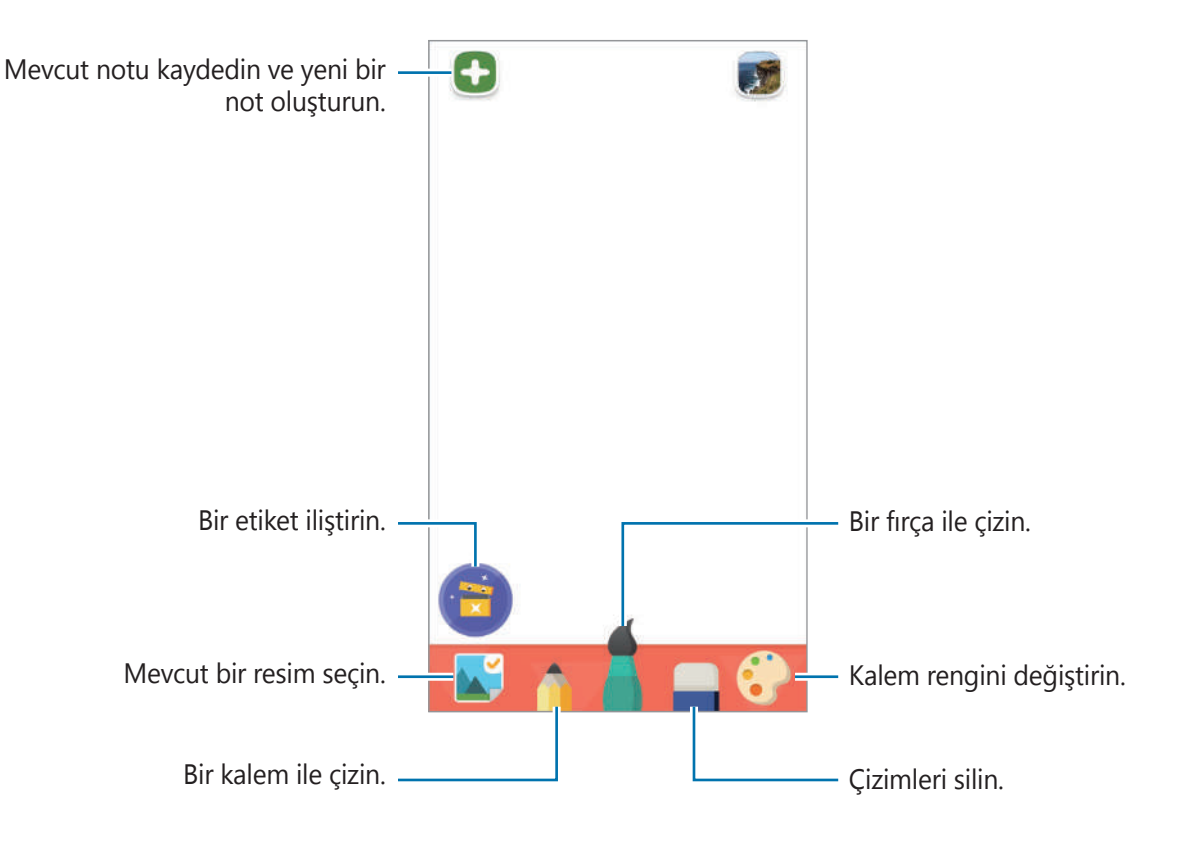

•••

Video dosyalarını oynatmak için bu uygulamayı kullanın. Bu uygulamayı kullanmadan önce, cihaza kaydedilen videoları uygulamaya ekleyin. Ayrıntılar için 'Medya' kısmına bakın.

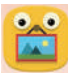

Bu uygulamayı kullanarak kaydedilen görüntüleri ve notları görüntüleyin.

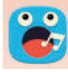

Sesli notları kaydetmek veya oynatmak için bu uygulamayı kullanın.

Kayıt işlemini başlatmak için 🧿 üzerine dokunun. Cihazın altındaki mikrofona konuşun. Kayıt işlemini sonlandırmak için 🚳 üzerine dokunun.

Kayıt tamamlandığında, 💽 üzerine dokunarak sesli notu dinleyin.

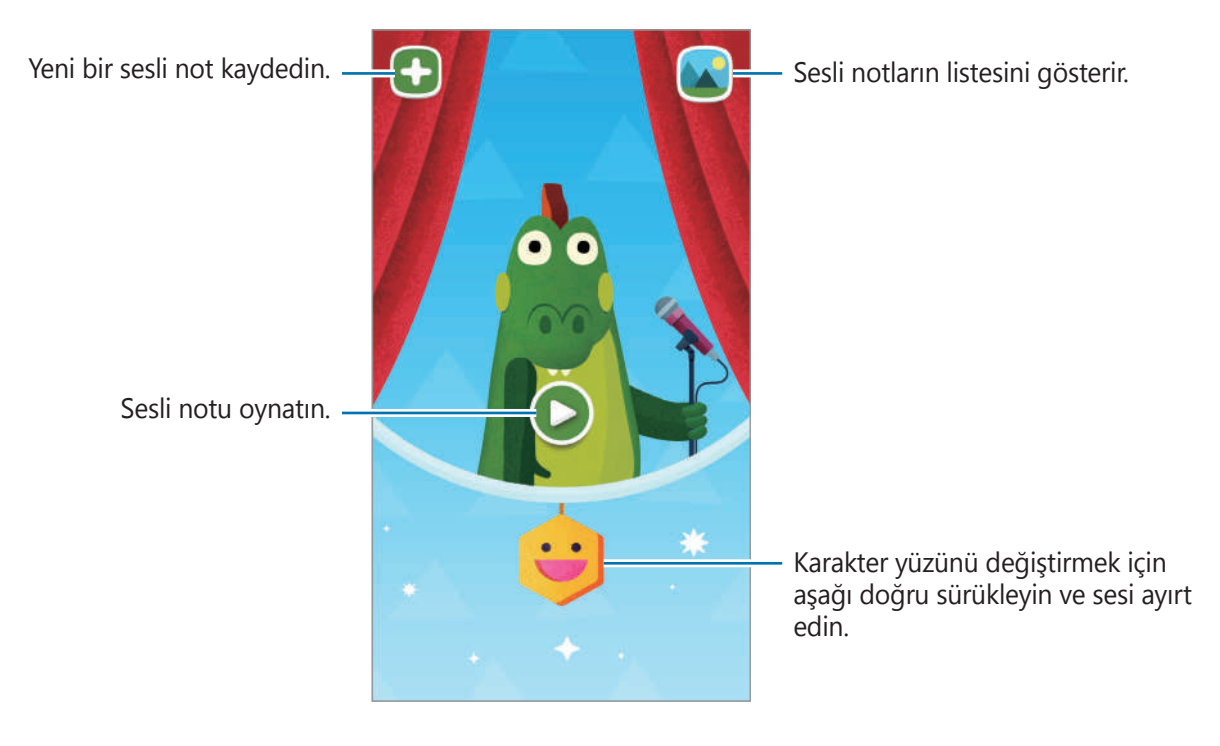

#### Çocuk Modu oynatma ekranı

Karakterler, arkaplan nesneleri ve daha fazlası ile etkileşime girebilirsiniz.

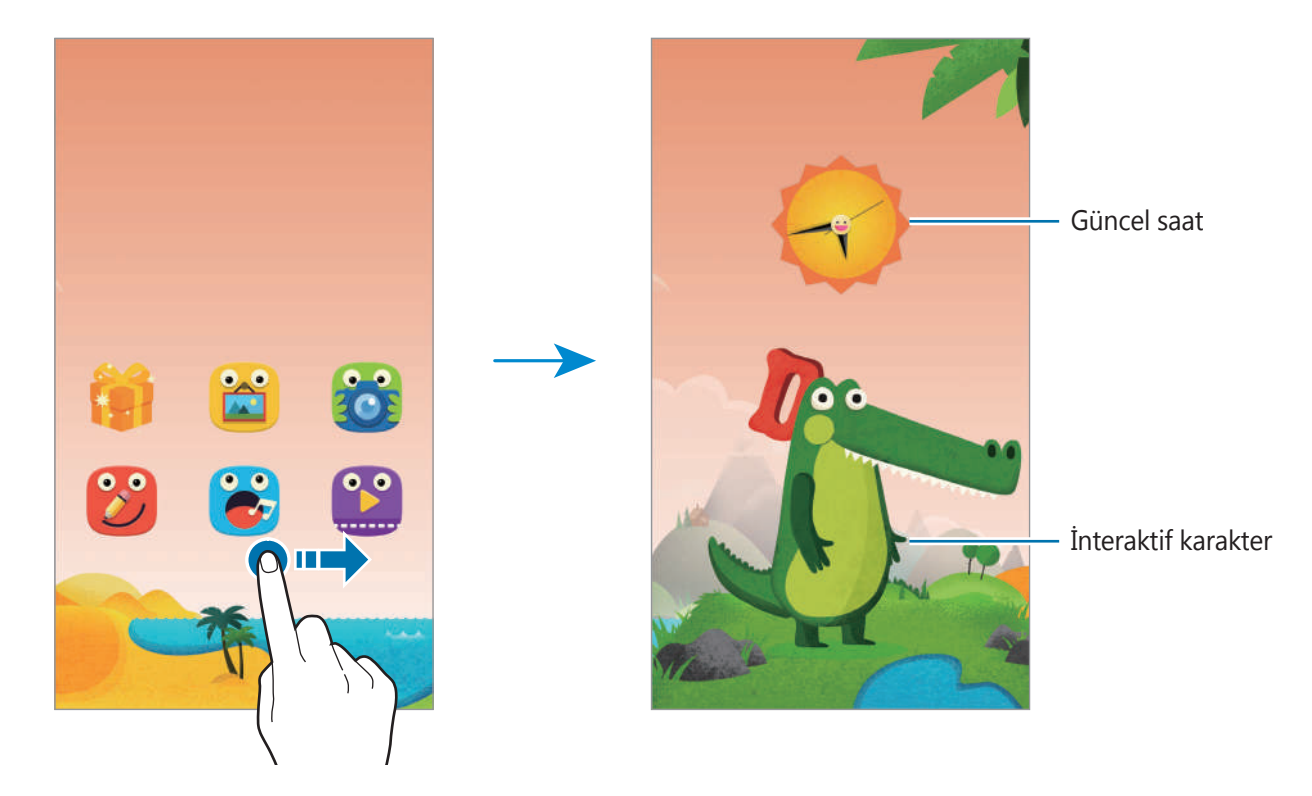

Karakterin elbise ve rengini değiştirmek için, karaktere ve konuşma balonuna dokunun. Bir nesneye dokunduğunuzda, bir ses çıkararak veya görüntüsünü değiştirerek tepki verecektir.

### Çocuk modu hızlı panelini açma

Parmağınızı ekranın en üstünden aşağı doğru sürükleyerek çocuk hızlı panelini açın.

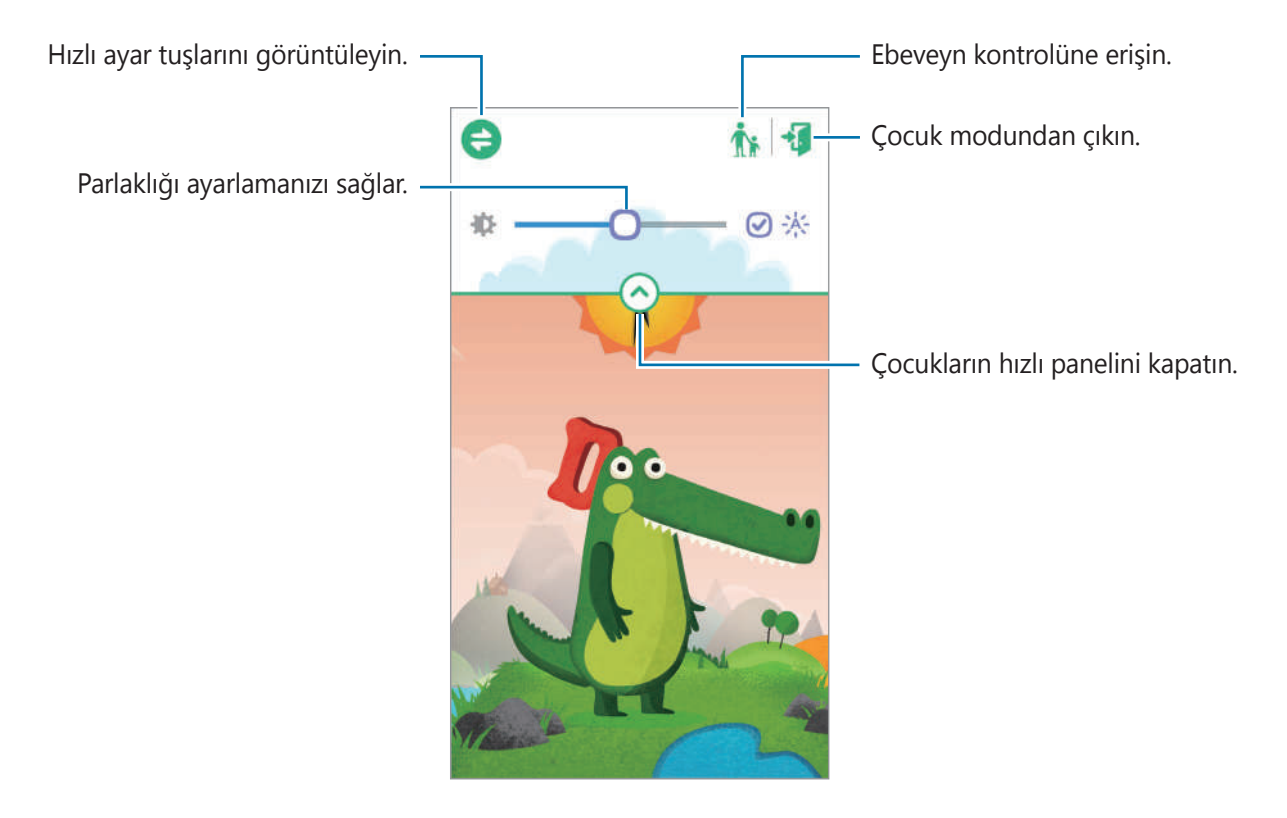

# Çocuk modu için ebeveyn kontrolü

İçeriğe ve uygulamara erişim sağlamayı kontrol etmek için kısıtlamaları ayarlamak üzere bu özelliği kullanın. Çocuk modu ayarlarını, kullanım süresi sınırlarını ve daha fazlasını değiştirebilirsiniz.

Uygulamalar ekranında, **Çocuk Modu** üzerine dokunun ve parmağınızı ekranın en üstünden aşağı doğru sürükleyin. 🏠 üzerine dokunun ve PIN'i girin.

Ebeveyn Kontrolünden çıkmak için, parmağınızı ekranın en üstünden aşağı doğru sürükleyin, **4** veya **A** üzerine dokunarak **Çocuk Modu**'nu başlatın.

#### Çocuklarınızın kullanımını görüntüleme

Çocuklarınızın cihazı kullanımı hakkındaki bilgileri görüntüleyin. En sık kullanılan uygulamalar ve en sık oynatılan videolar gibi çeşitli öğeler hakkındaki ayrıntıları görüntüleyebilirsiniz.

**∃** → **Aktivite** üzerine dokunun.

#### Çocuk modunu kullanırken bir zaman sınırı ayarlama

Çocuğunuzun kullanımını yönetmek için bir zaman sınırı ayarlayın.

■ → Günlük oyun süresi sınırı üzerine dokunun ve Günlük oyun süresi sınırı tuşunu sağa doğru sürükleyin. © üzerine dokunun ve görünen saat çevresine bir daire çizerek cihazı kullanmak için çocuklarınız için bir zaman sınırı ayarlayın.

Eğer çocuklarınız çocuk modunu kullanırken süre sınırına ulaşılırsa, cihaz uyku moduna geçer. Süre sınırını değiştirmek için, 🔀 üzerine dokunun.

#### Çocuk modu için ayarlanabilir öğeleri ayarlama

Çocuk modu Uygulama ekranına ekleyerek uygulamalara, görüntülere, videolara ve daha fazlasına erişim sağlamaya izin verebilirsiniz.

Uygulamalar

#### **∃** → **Uygulamalar** üzerine dokunun.

Uygulamaların sırasını değiştirmek için, 🔡 üzerine dokunun, bir uygulamaya uzun dokunun, yeni bir konuma sürükleyin ve ardından **Bitti** üzerine dokunun.

Uygulamaları eklemek için, 🕂 üzerine dokunun, uygulamaları seçin ve ardından **Bitti** üzerine dokunun.

Bir uygulamayı silmek için, uygulamaya uzun dokunun ve ardından 🔟 üzerine uzun dokunun.

#### Medya

Çocukların cihaza kaydedilen belirli görüntülere erişmesine izin verin.

■ → **Medya** üzerine dokunun.

Görüntüleri veya videoları eklemek için, 🕂 üzerine dokunun, görüntüleri veya videoları seçin ve ardından **Bitti** üzerine dokunun.

#### Çocuk modu ayarlarını yapılandırma

- $\blacksquare \rightarrow$  **Genel** üzerine dokunun ve ardından aşağıdaki işlevleri kullanın:
  - **3D eğme efekti**: Cihaz ileri veya geri eğildiğinde, bir eğim efekti uygulamak için cihazı ayarlayın. Cihaz, çocuk modu ana ekranında iken efekt kullanılabilir.
  - Blok tuşu: Cihazın Geri tuşunu devre dışı bırakmak için kullanın.
  - Ebeveny PIN'ini değiştir: Ebeveyn Kontrolü'ne erişmek için PIN'i değiştirin.
  - Sıfırla: Çocuk modu varsayılan ayarlara sıfırlayın ve uygulamaya yüklenen tüm verileri silin.
  - **Çocuk Modu Hakkında**: Çocuk modu hakkındaki güncellemeleri veya görüntüleri kontrol edin.

# Büyüteç

Arka kamera ile birlikte metni veya nesneleri büyütmek için bu widget'ı kullanın. Bu widget'ı kullanabilmeden önce, widget'lar panelinden Anasayfa ekranına ekleyin.

Ana ekrana eklemek için, parmaklarınızı Ana ekranda bir araya getirin, **Widget'lar** üzerine dokunun ve ardından **Büyüteç** widget'ına uzun dokunun.

Büyütmeyi ayarlamak için 軠 veya 🚍 üzerine dokunun.

Metin veya nesnelerin bir fotoğrafını çekmek için, 🞯 üzerine dokunun.

Metni veya nesneleri karanlık görüntülemek için flaşı açmak üzere, 💽 üzerine dokunun.

Ekranın ortasına odaklanmak için, 💽 üzerine dokunun. Odaklanmak istediğiniz yere dokunarak odağı da manuel olarak ayarlayabilirsiniz.

# Haritalar

Cihazın yerini bulmak, yerleri aramak veya yönleri almak için bu uygulamayı kullanın.

Uygulama ekranında **Haritalar** üzerine dokunun.

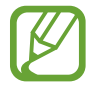

Bu uygulama bölgeye veya servis sağlayıcısına bağlı olarak kullanılamayabilir.

#### Konumları arama

Bir adres veya bir sözcük girerek konumları arayın. Konum bulunduğunda, ayrıntılı bilgiyi görüntülemek için bir konum seçin. Ayrıntılı bilgi için yardıma bakın.

#### Hedef için yönleri alma

Başlangıç ve bitiş konumlarını ayarlamak için 🍸 üzerine dokunun ve ardından bir seyahat yöntemi seçin. Hedefe ulaşmak için cihazda güzergahlar gösterilir.

# Not

Önemli bilgileri kaydetmek ve daha sonraki bir tarihte görüntülemek için bu uygulamayı kullanın.

Uygulama ekranında **Not** üzerine dokunun.

#### Kategorileri ekleme ve yönetme

Kısa notlarınızı sıralamak ve yönetmek için kısa notlar listesinde kategorileri oluşturun.

Kısa notlar listesinde,  $\blacksquare \rightarrow$  **Kategorileri yönet** üzerine dokunun.

Yeni bir kategori eklemek için, <del>---</del> üzerine dokunun, bir kategori adı girin ve ardından **Tamam** üzerine dokunun.

Bir kategoriyi silmek için, kategorinin yanındaki — üzerine dokunun.

Bir kategoriyi yeniden adlandırmak için, bir kategori adına uzun dokunun, kategori için yeni bir ad girin ve ardından **Tamam** üzerine dokunun.

Kategori sırasını değiştirmek için, bir kategorinin yanındaki 📰 üzerine dokunun ve yukarı veya aşağı sürükleyerek başka bir konuma getirin.

#### Notları oluşturma

Kısa notlar listesinde 🚼 üzerine dokunun ve bir kısa not girin. Bir kısa notu oluştururken, aşağıdaki seçenekleri kullanın:

- 📰 : Bir kategori oluşturun veya ayarlayın.
- 🖬 : Görüntüleri ekleyin.
- 🖢 : Eklemek için bir ses kaydedici oluşturun.

Kısa notu kaydetmek için, **Tamam** üzerine dokunun.

Bir notu düzenlemek için, bir nota dokunun ve ardından notun içeriğine dokunun.

#### Notları arama

Notlar listesinde **Q** üzerine dokunun ve anahtar sözcüğün yer aldığı kısa notları aramak için bir anahtar sözcük girin.

#### Notları silme

Notları silmek için,  $\blacksquare \rightarrow Tümü \rightarrow \blacksquare \rightarrow Sil$  üzerine dokunun, notları seçin ve ardından **Tamam** üzerine dokunun.

Notu görüntülerken silmek için,  $\vdots \rightarrow$  Sil üzerine dokunun.

#### Notları paylaşma

■ → Seç üzerine dokunun, notları seçin, , Paylaşma şekli üzerine dokunun ve ardından bir paylaşım yöntemi seçin.

Görüntülerken bir notu diğerleri ile paylaşmak için,  $\vdots \rightarrow$  **Paylaşma şekli** üzerine dokunun ve ardından bir paylaşım yöntemi seçin.

#### Notları senkronize etme

Samsung hesabınızı cihaz ile senkronize etmek için notlarınızı yedekleyin ve geri yükleyin.  $\rightarrow$  **Tümü**  $\rightarrow$  **!**  $\rightarrow$  **Hesap** üzerine dokunun ve ardından **Senkr Not** öğesini işaretleyin.

#### Notları yazdırma

 $\blacksquare \rightarrow$  Seç üzerine dokunun, notları seçin,  $\blacksquare \rightarrow$  Yazdır üzerine dokunun ve ardından bir paylaşma yöntemi seçin.

Görüntülemek için bir notu yazdırmak üzere  $\blacksquare \rightarrow$  **Yazdır** üzerine dokunun.

# Dosyalarım

# Dosyalarım Hakkkında

Görüntüler, videolar, şarkılar ve ses klipleri de dahil olmak üzere cihazda saklanan tüm dosya türlerine giriş yapmak için bu uygulamayı kullan.

Uygulama ekranında Dosyalarım üzerine dokunun.

# Dosyaları görüntüleme

Açmak için bir klasör seçin. Önceki ekrana geri dönmek için, **≤** üzerine dokunun. Ana menüye geri dönmek için, üzerine dokunun.

Bir klasör seçin, ፤ üzerine dokunun ve ardından aşağıdaki seçeneklerden birini kullanın:

- Seç: Dosyaları veya klasörleri seçmenizi sağlar.
- Sil: Dosyaları veya klasörleri silmenizi sağlar.
- Klasör oluştur: Bir klasör oluşturmak içindir.
- Görüntü modu: Görünüm modunu değiştirmek içindir.
- Sırala: Dosyaları veya klasörleri sıralamak içindir.
- Kısayol ekle: KISAYOLLAR'daki bir klasöre veya Anasayfa ekranına bir kısayol ekleyin.
- Ayarlar: Dosya yöneticisi ayarlarını değiştirmek içindir.

Bir dosya veya klasör üzerine uzun dokunun ve ardından aşağıdaki işlevlerden birini kullanın:

- < : Dosyaları diğerlerine göndermenizi veya paylaşmanızı sağlar.
- 🔟 : Dosyaları veya klasörleri silmenizi sağlar.
- **Taşı**: Dosyaları veya klasörleri diğer bir klasöre taşımanızı sağlar.
- $\blacksquare \rightarrow Kopyala$ : Dosyaları veya klasörleri diğer bir klasöre kopyalamanızı sağlar.
- **Yeniden adlandır**: Bir dosyayı veya klasörü yeniden adlandırmanızı sağlar.
- **E**  $\rightarrow$  **Kısayol ekle**: Klasörün kısayolunu kısayol alanına ekleyin.
- $\blacksquare \rightarrow Zip$ : Bir zip dosyası oluşturmak için dosyaları veya klasörleri sıkıştırın.
- $\blacksquare \rightarrow$  Ayrıntılar: Dosya veya klasör ayrıntılarını görüntülemenizi sağlar.

#### Dosyaları veya klasörleri arama

Q üzerine dokunun ve ardından aramak için bir arama kriteri seçin.

### Kayıt yeri bilgilerini görüntüleme

Cihazınız ve hafıza kartınız için hafıza bilgilerini görüntülemek üzere 💟 üzerine dokunun.

### Klasörlere kısayollar ekleme

Sık kullanılan klasörlerin bir kısayolunu kök dizinine ekleyin.

 $\blacksquare \rightarrow$  Kısayol ekle üzerine dokunun, bir klasör seçin ve ardından Tamam üzerine dokunun.

### Cihaza FTP sunucu kısayolları ekleme

Kısayol alanına bir FTP sunucusu kısayolu ekleyin.

**FTP sunucusu ekle** üzerine dokunun, sunucu adresi, kullanıcı adı ve parola gibi bilgileri girin ve ardından **Tamam** üzerine dokunun.

# Bağlantılar

# NFC

# NFC hakkında

Cihazınız ürünler hakkında bilgi içeren yakındaki alan iletişimi (NFC) etiketlerini okumanıza olanak sağlar. Gerekli uygulamaları indirdikten sonra bu özelliği ayrıca ödeme yapmak ve yol veya etkinlik bileti satın almak için de kullanabilirsiniz.

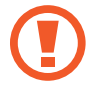

Pilde yerleşik NFC anteni vardır. NFC antenine zarar vermemek için pili dikkatlice kullanın.

- · Cihazınızdaki ve diğer cihazdaki NFC antenlerinin konumunu kontrol edin.
- NFC özelliğinin cihazınızda ve bağlanmak istediğiniz cihazlarda etkinleştirildiğinden emin olun.
- Cihazın ekranının kilidinin açıldığından emin olun. Aksi halde, cihaz NFC etiketlerini okumayacak veya verileri almayacaktır.

# NFC özelliğini kullanma

Görüntüleri veya kişileri diğer cihazlara göndermek için NFC özelliğini kullanın ve NFC etiketlerindeki ürün bilgilerini okuyun. Bir ödeme özelliği olan bir SIM veya USIM kartını takarsanız, ödemeleri güvenilir bir şekilde yapmak için cihazı kullanabilirsiniz.

Uygulama ekranında, **Ayarlar** → **NFC** üzerine dokunun ve ardından **NFC** tuşunu sağa sürükleyin.

NFC anten alanını, bir NFC etiketinin yakınındaki cihazınızın arkasına yerleştirin. Etiketten alınan bilgiler belirir.

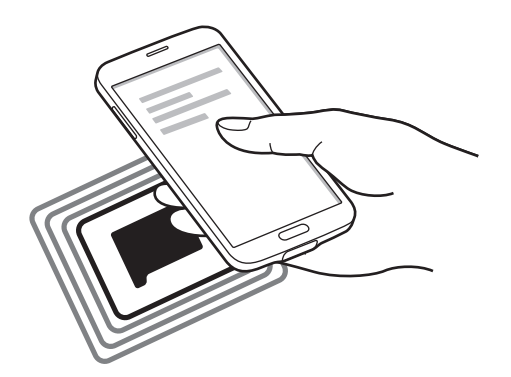

# NFC özelliği ile satın alma

Ödeme yapmak için NFC özelliğini kullanmadan önce, mobil ödeme hizmetine kaydolmalısınız. Hizmet hakkında bilgi almak veya kaydolmak için, servis sağlayıcınız ile temasa geçin.

Uygulama ekranında, **Ayarlar** → **NFC** üzerine dokunun ve ardından **NFC** tuşunu sağa sürükleyin.

NFC kart okuyucunuzda cihazınızın arkasındaki NFC anten alanına dokunun.

Varsayılan ödeme uygulamasını ayarlamak için, **Dokun ve öde** üzerine dokunun ve bir uygulama seçin.

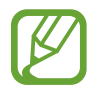

Bazı ödeme uygulamaları bu NFC özelliğini desteklemeyebilir.

# Verileri gönderme

Web sayfaları ve kişiler gibi verileri NFC etkin cihazlara göndermek için Android Beam özelliğini kullanın.

- 1 Uygulama ekranında, **Ayarlar** → **NFC** üzerine dokunun ve ardından **NFC** tuşunu sağa sürükleyin.
- **2** Android Beam üzerine dokunun ve Android Beam düğmesini sağa sürükleyin.

- **3** Bir öğe seçin ve diğer cihazın NFC antenini cihazınızın NFC antenine dokundurun.
- 4 Ekranda **Beam'e dokun** göründüğünde, cihazınızın ekranına dokunarak öğeyi gönderin.

# Bluetooth

### Bluetooth Hakkında

Bluetooth kısa mesafelerde iki cihaz arasında doğrudan kablosuz bağlantı kurar. Diğer cihazlar arasında veri veya medya dosyalarını değiştirmek için Bluetooth'u kullanın.

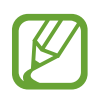

- Samsung, Bluetooth özelliği ile gönderilen veya alınan verilerin kaybedilmesi, engellenmesi veya kötüye kullanılması konusunda sorumluluk kabul etmemektedir.
- Mutlaka güvenilen ve düzgün şekilde güvenliği sağlanan cihazlarla veri paylaştığınızdan veya aldığınızdan emin olun. Cihazlar arasında engel varsa çalışma mesafesi kısalabilir.
- Bazı cihazlar, özellikle Bluetooth SIG tarafından test edilmeyen veya onaylanmayanlar, cihazınızla uyumlu olmayabilir.
- Bluetooth özelliğini yasadışı kullanmayın (örneğin, dosyaları izinsiz alma veya ticari amaçlar doğrultusunda izinsiz iletişime geçme gibi).
   Samsung, Bluetooth özelliğinin yasadışı kullanılmasından dolayı oluşabilecek durumlardan sorumlu değildir.

#### Bu özelliği kullanmadan önce

- Bluetooth özelliğinin cihazınızda ve bağlanmak istediğiniz cihazlarda etkinleştirildiğinden emin olun.
- Her iki cihazın da diğr Bluetooth cihazları tarafından görünür şekilde ayarlandığından emin olun.

# Diğer Bluetooth cihazları ile eşleştirme

1 Uygulama ekranında, **Ayarlar** → **Bluetooth** üzerine dokunun, **Bluetooth** düğmesini sağa sürükleyin ve ardından **Tara** üzerine dokunun. Algılanan cihazlar listelenir.

Cihazı diğer cihazlar tarafından görünür olacak şekilde ayarlamak için, cihaz adına dokunun.

2 Eşleştireceğiniz bir cihaz seçin.

Eğer cihazınız diğer cihaz ile daha önceden eşleştirilmişse, otomatik oluşturulan şifreyi onaylamadan cihazın adına dokunun.

**3** Onaylamak için her iki cihazda Bluetooth doğrulama talebini kabul edin.

### Veri gönderme ve alma

Birçok uygulama Bluetooth üzerinden veri aktarımını destekler. Kişiler veya medya dosyaları gibi verileri diğer Bluetooth cihazları ile paylaşabilirsiniz. Aşağıdaki eylemler bir görüntüyü diğer cihaza gönderme örneğidir.

#### Bir görüntü gönderme

- 1 Uygulama ekranında, Galeri üzerine dokunun.
- 2 Bir görüntüyü seçin.
- $3 \leq \rightarrow$  Bluetooth üzerine dokunun ve ardından eşleştireceğiniz bir cihaz seçin.

Eğer eşleştireceğiniz cihaz listede değilse, bu cihazın görünürlük seçeneğini açmasını isteyin. Veya cihazınızı diğer cihazlar tarafından görünecek şekilde ayarlayın.

4 Diğer cihazda Bluetooth doğrulama talebini kabul edin.

#### Bir görüntüyü alma

Diğer cihaz size bir görüntü gönderdiğinde, Bluetooth doğrulama talebini kabul edin. Alınan görüntü **Galeri** → **İndir** klasörüne kaydedilir.

# Bluetooth cihazlarının eşleştirmesini kaldırma

- Uygulama ekranında, Ayarlar → Bluetooth üzerine dokunun.
  Cihaz, eşleştirilen cihazları listede gösterir.
- 2 Cihazın adının yanındaki 🗱 üzerine dokunarak eşleştirmeyi kaldırın.
- **3 Eşleştirmeyi kaldır** üzerine dokunun.

# S Beam

Bu özelliği kullanarak görüntü ve belge gibi verileri gönderin.

#### Bu özelliği kullanmadan önce

• NFC özelliğinin veya Wi-Fi Direct'in cihazınızda ve dosyaları göndermek istediğiniz cihazlarda etkinleştirildiğinden emin olun.

#### Verileri gönderme

- 1 Uygulama ekranında, **Ayarlar** → **NFC** üzerine dokunun ve ardından **NFC** tuşunu sağa sürükleyin.
- 2 S Beam üzerine dokunun ve S Beam düğmesini sağa sürükleyin.
- **3** Bir dosya seçin ve diğer cihazın NFC antenini cihazınızın NFC antenine dokundurun.
- 4 Ekranda **Beam'e dokun** göründüğünde, cihazınızın ekranına dokunarak dosyayı gönderin.
  - S Beam üzerinden telif hakkı bulunan verileri göndermeyin. Göndermeniz halinde telif hakkı yasalarını çiğnemiş olabilirsiniz. Samsung telif hakkı ile korunan verilerin yasadışı bir yolla kullanılmasından oluşabilecek herhangi bir konudan dolayı sorumlu olmayacaktır.
    - Eğer her iki cihaz da verileri aynı anda göndermeye çalışırsa, dosya aktarımı başarısız olabilir.

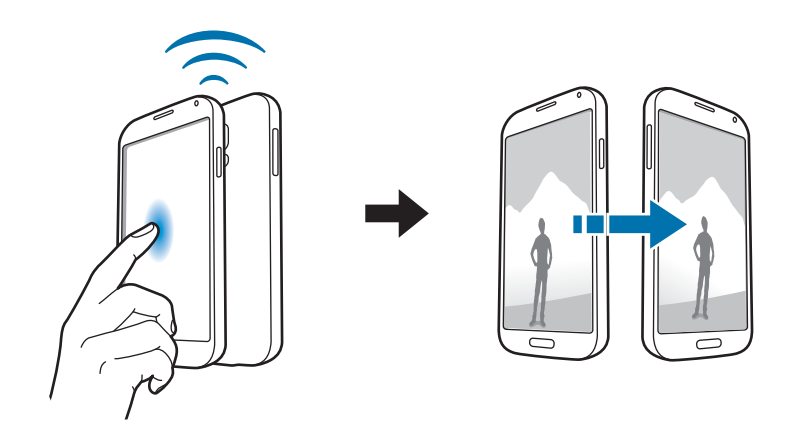

# Hızlı Bağlan

# Hızlı Bağlanma Hakkında

Yakındaki cihazları kolay bir şekilde aramak ve bağlanmak için bu özelliği kullanın. Cihazı bir TV'ye bağlayarak uzaktan kumanda gibi kullanabilirsiniz. Ayrıca bilgisayarlar ile cihazınıza kaydedilen içerikleri güvenle paylaşabilirsiniz.

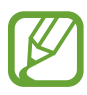

- Bağlanan cihazların türüne veya paylaşım yöntemine bağlı olarak bağlantı yöntemleri farklılık gösterebilir.
- Eşleştirilecek Bluetooth cihazlarına bağlı olarak cihaz adı farklılık gösterebilir.
  Örneğin, cihaz adı BT MAC olarak gösterilebilir.

#### Bu özelliği kullanmadan önce

- Bağlanacak cihazların Hızlı Bağlantı özelliğini desteklediğinden ve ekranların açık olduğundan emin olun.
- Wi-Fi Direct veya Bluetooth özelliğinin Hızlı Bağlanma özelliğini desteklemeyen cihazlarda etkin olduğundan emin olun.

# Diğer cihazlara bağlanma

- 1 Bildirim panelini veya hızlı ayar panelini açın ve ardından Hızlı Bağlan üzerine dokunun. Panel açıldığında, Bluetooth özelliği otomatik olarak etkinleşir ve cihaz yakındaki cihazları arar.
- 2 Bağlanacağınız bir cihaz seçin.

Sonraki adımlar bağlı cihazlara bağlı olarak farklılık gösterebilir. Cihazlar arasındaki bağlantıyı tamamlamak için ekrandaki talimatları yerine getirin.

Cihazınız için arayacağınız yakındaki cihazlara izin vermek için,  $\blacksquare \rightarrow$  Her zaman bağlanmaya hazır üzerine dokunun ve ardından Her zaman bağlanmaya hazır düğmesini sağa sürükleyin.

#### Cihazlar için yeniden arıyor

Eğer istediğiniz cihaz listede görünmezse, cihazı arayın.

💟 üzerine dokunun ve algılanan cihazların listesinden cihazı seçin.

#### Cihazların bağlantısını kesme

Hızlı Bağlan özeliğini devre dışı bırakmak için, ekranın en üstünde 🔀 üzerine dokunun. Alternatif olarak Ѣ üzerine dokunun.

# İçeriği paylaşma

Bağlı cihazlar ile içeriği paylaşın.

- 1 Bildirim panelini veya hızlı ayar panelini açın ve ardından Hızlı Bağlan üzerine dokunun.
- 2 Algılanan cihazlar listesinden bir cihazı seçin.
- **3** Bir medya kategorisi seçin.
- 4 Paylaşacağınız içeriği seçin ve **Tamam** üzerine dokunun. Cihazınız içeriği bağlı cihaza gönderir.

# Bir TV'ye bağlama

Cihazı bir TV'ye bağlayın ve cihazı uzaktan kumanda olarak kullanmak için TV'yi kontrol edin.

- TV'nin açık olduğundan emin olun.
- · Cihazınızın ve TV'nizin aynı ağa bağlandığından emin olun.
- TV'nin Akıllı Uzaktan Kumanda özelliğine kaydedildiğinden emin olun.
- 1 Bildirim panelini veya hızlı ayar panelini açın ve ardından **Hızlı Bağlan** üzerine dokunun.

- Algılanan cihazlar listesinden Kontrol TV üzerine dokunun.
  Sadece Hızlı Bağlan özelliğini destekleyen TV'ler listede görünür.
- **3** Bağlanacağınız bir TV seçin.
- 4 Cihazlar arasındaki bağlantıyı tamamlamak için ekrandaki talimatları yerine getirin.

# Grup Play'e katılma

Group Play özelliğini kullanarak içeriği diğer cihazlar ile paylaşın.

- Bu özelliği kullanan tüm cihazların aynı ağa bağlandığından emin olun.
- Oluşturulan bir oturumu arayın veya oturuma katılın veya yeni bir oturum oluşturun.
- Group Play uygulamasının her iki cihaza da yüklendiğinden emin olun. Uygulamayı Play
  Store'dan indirebilirsiniz.
- 1 Bildirim panelini veya hızlı ayar panelini açın ve ardından **Hızlı Bağlan** üzerine dokunun.
- 2 Algılanan cihazlar listesinden **Group Play'e Katıl** üzerine dokunun. Sadece Group Play oturumlarını destekleyen cihazlar listede görünür.
- 3 Katılmak için bir Group Play oturumu seçin.
- 4 Cihazlar arasındaki bağlantıyı tamamlamak için ekrandaki talimatları yerine getirin.

# Bilgisayarları keşfetme

Uzaktan bağlanan bilgisayarlara kaydedilen içeriği kullanmak için **Samsung Link**'i başlatın. Bu özelliği kullanmak için, Samsung hesabınıza oturum açın.

- Bu özelliği kullanan tüm cihazların aynı ağa bağlandığından emin olun.
- Cihazın bağlanacağı tüm bilgisayarlar **Samsung Link** ile kaydedilir.
- Samsung Link uygulamasının her iki cihaza da yüklendiğinden emin olun. Uygulamayı Play
  Store'dan indirebilirsiniz.
- Bildirim panelini veya hızlı ayar panelini açın ve ardından **Hızlı Bağlan** üzerine dokunun.
- 2 Algılanan cihazlar listesinden **Dizüstünü Keşfet** üzerine dokunun. Listede sadece mevcut bilgisayarlar görünür.
- **3** Bağlanacağınız bir bilgisayarı seçin.
- 4 Cihazlar arasındaki bağlantıyı tamamlamak için ekrandaki talimatları yerine getirin.

# **Smart Remote**

# Smart Remote Hakkında

Bu uygulamayı kullanarak bir TV'ye bağlanın ve cihazı uzaktan kumanda gibi kullanın. Arama yapabilir ve TV programlarını seçebilir ve cihazınız ile birlikte kanalları kontrol edebilirsiniz. Uygulama ekranında **Smart Remote** üzerine dokunun.

#### Bu uygulamayı kullanmadan önce

- Cihazın bir ağa bağlandığından emin olun.
- Cihazın enfraruj girişinin TV'ye baktığından emin olun.

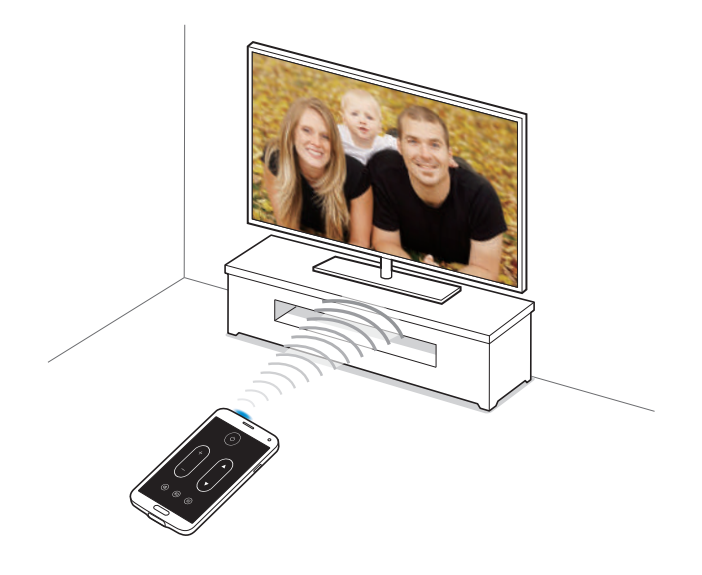

### Bir TV'ye bağlama

- 1 Uygulama ekranında **Smart Remote** üzerine dokunun.
- 2 Ülke veya bölge seçin üzerine dokunun ve bir ülke ve bir bölge seçin.
- 3 Yayınlama hizmetini seçin. Mevcut TV programları görünür.

### Cihazı bir uzaktan kumanda olarak kullanma

TV'yi açabilir veya kapatabilir, kanallara gözatabilir veya cihazı uzaktan kumanda gibi kullanarak TV'deki ses seviyesini ayarlayabilirsiniz.

- 1 Cihazda, 🖥 → **Devam** üzerine dokunun.
- 2 TV markası seçin.
- 3 Cihazın enfraruj girişinin TV'ye baktığından emin olun ve 😃 üzerine dokunun. Ardından, cihaz TV'yi kapatırsa **Evet, bu kod 1 çalışıyor** üzerine dokunun.

Eğer cihaz TV'yi kapatmazsa, **Bu kod 1'i tekrar gönder** veya **Hayır, sonraki kod 2'yi test et** üzerine dokunun ve ardından TV sinyali algılayıncaya kadar bunu tekrarlayın.

- **4** Bir kanal kaynağı seçin.
- 5 Ayarı tamamlamak için **Tamam** üzerine dokunun.

Ayar tamamlandığında, uzaktan kumanda paneli ekranda görünür.

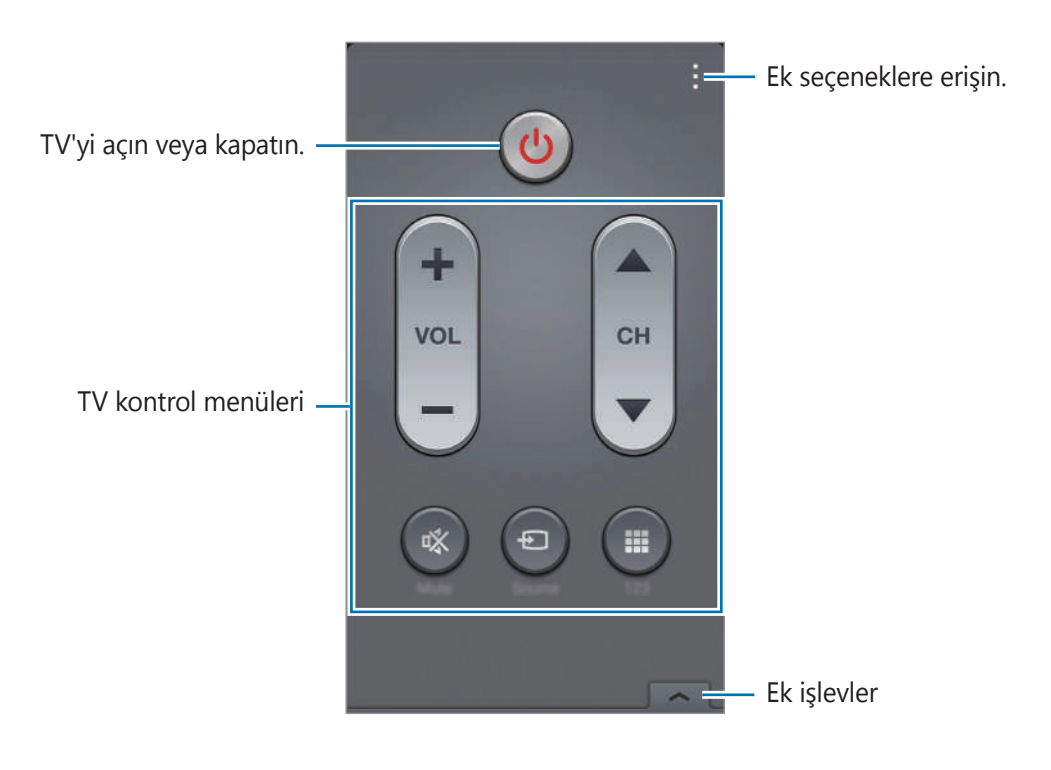

# Cihazı kullanarak TV'yi İzleme

Bağlı TV'de izlemek için mevcut programların listesinden bir TV programı seçin.

- 1 **∃** → **TV programları**, **Filmler** veya **Spor** üzerine dokunun ve sola ya da sağa kaydırarak bir kategori seçin.
- 2 Bir TV programı seçin ve **Şimdi İzle** üzerine dokunun. Seçilen program bağlı TV'yi gösterecektir.
- 3 Kanalları değiştirmek veya ses seviyesini ayarlamak için 🗟 üzerine dokunun. Uzaktan kumanda paneli ekranda görünür.

#### Program hatırlatıcılarını ayarlama

- 1 İzlemek için bir TV programı seçin.
- 2 **Hatırlatıcı** üzerine dokunun, TV programının başlangıç zamanını hatırlatmak için bir alarm ayarlayın ve ardından **Tamam** üzerine dokunun.

Alarm önayar zamanında kapanır.

# **Screen Mirroring**

# Ekran Aynalama Hakkında

Bu özelliği kullanarak cihazınızı AllShare Cast donanım anahtarını veya HomeSync'yi kullanarak büyük ekrana bağlayın ve ardından içeriklerinizi paylaşın. Ayrıca Wi-Fi Miracast özelliğini destekleyen diğer cihazlar ile bu özelliği kullanabilirsiniz.

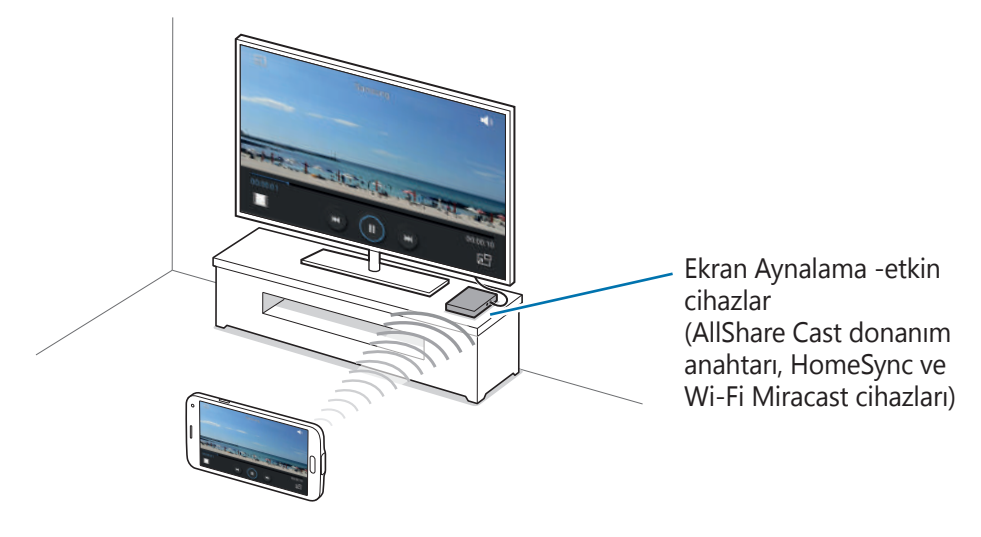

- Bu özellik bölgeye veya servis sağlayıcısına bağlı olarak kullanılamayabilir.
- Yüksek bant genişliğine sahip Dijital İçerik Korumasını (HDCP 2.X) desteklemeyen Miracast etkin cihazlar bu özellik ile uyumlu olmayabilir.
- Bazı dosyalar ağ bağlantınıza bağlı olarak oynatma sırasında önbelleğe alınabilir.
- Enerjiden tasarruf etmek için, kullanmadığınızda bu özelliği devre dışı bırakın.
- Eğer bir Wi-Fi frekans bandı belirlemişseniz, AllShare Cast donanım anahtarları ya da HomeSync bulunamayabilir veya bağlanamayabilir.
- Eğer videoları veya oyunları bir TV'de oynatıyorsanız, uygun bir TV modu seçerek en iyi deneyimi alın.
#### Bu özelliği kullanmadan önce

- Ekran aynalama etkin cihazın bir HDMI kablosu ile TV'ye bağlandığından emin olun.
- TV'nin açık olduğundan emin olun.

## İçeriği bir TV'de görüntüleme

Bir TV'yi cihazınıza bağlamadan önce, TV'yi ve ekran aynalaması etkin olan cihazı bağlayın. Bağlantıyı ayarlamak için, cihazın kullanım kılavuzuna bakın. Aşağıdaki eylemler AllShare Cast donanım anahtarı ile bağlanan bir TV'de içeriği görüntülemek için verilmiş örneklerdir.

- 1 TV'de, HDMI modu gibi bir bir bağlantı modu seçerek harici cihaza bağlayın.
- 2 Uygulama ekranında, Ayarlar → Screen Mirroring üzerine dokunun ve ardından Screen Mirroring düğmesini sağa sürükleyin.

Algılanan cihazlar listelenir.

**3** Bağlanacağınız bir cihaz seçin.

Cihazınızın ekranı TV ekranında görünür.

Eğer cihazı ilk defa bağlıyorsanız, donanım anahtarının adına listede dokunun ve TV ekranında gösterilen PIN'i girin.

**4** Bir dosyayı açın veya oynatın ve ardından cihazınızdaki tuşlar ile ekranı kontrol edin.

### İçeriğin görüntülenmesini durdurma

Uygulama ekranında, **Ayarlar** → **Screen Mirroring** üzerine dokunun ve ardından **Screen Mirroring** düğmesini sağa sürükleyin.

## Mobil yazdırma özelliğini kullanma

Görüntüleri veya belgeyi yazdırmak için cihazı bir yazıcıya bağlayın.

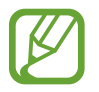

Bazı yazıcılar cihaz ile uyumlu olmayabilir.

#### Bu özelliği kullanmadan önce

• Wi-Fi özelliğinin veya Wi-Fi Direct'in cihazınızda ve yazıcıda etkinleştirildiğinden emin olun.

#### Bir yazıcıya bağlama

Uygulama ekranında, **Ayarlar** → **Yazdırılıyor** → **Samsung Print Sevice** üzerine dokunun ve ardından **Samsung Print Sevice** düğmesini sağa sürükleyin. Cihaz, cihazınız ile aynı Wi-Fi ağına bağlanan yazıcıları arar. Varsayılan yazıcı olarak kullanmak istediğiniz bir yazıcıyı seçin.

Yazıcıları manuel olarak eklemek için,  $\blacksquare \rightarrow$  Yazıcıyı ekle  $\rightarrow \bigcirc$  üzerine dokunun, ayrıntıları girin ve ardından **Tamam** üzerine dokunun.

Yazdırma ayarlarını değiştirmek için,  $\blacksquare \rightarrow$  **Ayarlar** üzerine dokunun.

### İçeriği yazdırma

Görüntüler veya belgeler gibi içerikleri görüntülerken,  $\blacksquare \rightarrow$  Yazdır üzerine dokunun ve ardından bir yazıcı seçin.

Yazdırmayı iptal etmek için, yazıcıya dokunun ve **İptal** üzerine dokunun.

# Cihaz ve veri yöneticisi

## Cihazı yükseltme

Cihaz en son yazılıma yükseltilebilir.

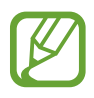

Bu özellik bölgeye veya servis sağlayıcısına bağlı olarak kullanılamayabilir.

### Samsung Kies ile yükseltme

Samsung Kies'i başlatın ve cihazı bilgisayara bağlayın. Samsung Kies cihazı kendiliğinden algılar ve varsa herhangi bir güncellemeyi bir iletişim kutusunda gösterir. İletişim kutusunda Güncelle tuşuna tıklayarak yükseltmeyi başlatın. Nasıl yükselteceğiniz hakkında bilgi için Samsung Kies yardımına bakın.

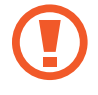

- Bilgisayarı kapatmayın veya cihaz yükseltilirken USB kablosunun bağlantısını kesmeyin.
- Cihazı yükseltirken, diğer medya cihazlarını bilgisayara bağlamayın. Bunu yapmanız güncelleme süreci ile etkileşime girmenizi sağlayabilir.

#### Kablosuz yükseltme

Cihaz, firmware over-the-air (FOTA) servisi ile doğrudan en son yazılıma yükseltilebilir.

Uygulama ekranında, **Ayarlar**  $\rightarrow$  **Cihaz hakkında**  $\rightarrow$  **Yazılım güncelleştirme**  $\rightarrow$  **Şimdi Güncelle** üzerine dokunun.

## Cihaz ile bir bilgisayar arasında dosyaları aktarma

#### Dosyaları aktarma

Ses, video, görüntü veya diğer dosya türlerini cihazdan bilgisayara veya tam tersine aktarın.

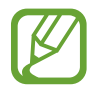

Eğer uygulamalar dosyaları divx'de veya ac3 formatında oynatamazsa, bunları destekleyen uygulamaları yükleyin.

### Bir medya cihazı olarak bağlama

- 1 Cihazı USB kablosu kullanarak bir bilgisayara bağlayın.
- 2 Bildirimler panelini açın ve ardından Ortam cihazı olarak bağlandı → Ortam cihazı (MTP) üzerine dokunun.

Bilgisayarınız Medya Aktarma Protokolünü (MTP) desteklemiyorsa ya da uygun bir sürücü kurulu değilse, **Kamera (PTP)** üzerine dokunun.

3 Dosyaları cihazınız ve bilgisayar arasında aktarın.

#### Samsung Kies ile bağlanma

Samsung Kies, Samsung cihazlarındaki medya içeriklerini ve kişisel bilgileri yöneten bir bilgisayar uygulamasıdır. Samsung web sitesinden en yeni Samsung Kies'i indirin.

 Cihazı USB kablosu kullanarak bir bilgisayara bağlayın.
Samsung Kies otomatik olarak başlar. Eğer Samsung Kies başlamazsa, bilgisayarınızdaki Samsung Kies simgesine çift tıklayın.

2 Dosyaları cihazınız ve bilgisayar arasında aktarın.

Daha fazla bilgi için Samsung Kies'in yardımına bakın.

## Verileri yedekleme veya geri yükleme

Kişisel bilgileri, uygulama verisini ve ayarları cihazınızda güvende tutun. Hassas bilgilerini bir yedek hesabınıza yedekleyebilir ve yeniden yüklemeden daha sonra erişebilir veya uygulamaları geri yükleyebilirsiniz. Aynı zamanda, cihazı değiştirirseniz veya sıfırlarsanız bu özelliği kullanabilirsiniz.

#### Bir Google hesabını kullanma

- 1 Uygulama ekranında, **Ayarlar** → **Hesaplar** → **Hesap ekle** → **Google** üzerine dokunun ve ardından Google hesabınıza oturum açın.
- 2 Uygulama ekranında **Ayarlar** üzerine dokunun.
- 3 Yedekle ve sıfırla üzerine dokunun ve Verilerimi yedekle öğesini işaretleyin. Cihaz uygulama verilerini, Wi-Fi parolalarını ve diğer ayarları Google sunucusuna yedeklemeye başlar.
- **4 Hesabı yedekle** üzerine dokunun ve bir yedek hesap olarak ayarlamak için bir hesap seçin. Uygulamaları yeniden yüklediğinizde verileri otomatik olarak geri yüklemek için, **Otomatik geri yükle** öğesini işaretleyin.

Cihaz için bir fabrika veri sıfırlaması yerine getirdikten sonra, otomatik olarak yeniden başlayacaktır. Ayar sihirbazını açtığınızda, ekranda verilen talimatları izleyin ve Google yedekleme hesabınıza oturum açarak yedekleme verilerini geri yükleyin. Ayarlamayı tamamladıktan sonra yedek hesaba oturum açarsanız, cihaz yedek verileri geri yüklemez.

#### Bir Samsung hesabı kullanma

- 1 Uygulama ekranında, **Ayarlar** → **Hesaplar** → **Hesap ekle** → **Samsung account** üzerine dokunun ve ardından Samsung hesabınıza oturum açın.
- 2 Uygulama ekranında **Ayarlar** üzerine dokunun.
- 3 Bulut → Yedek üzerine dokunun, yedekleyeceğiniz öğeleri seçin ve ardından Şimdi yedekle → Yedekle üzerine dokunun.

Verileri geri yüklemek için, **Geri yükle** üzerine dokunun, geri yükleyeceğiniz öğeleri seçin ve ardından **Şimdi geri yükle** üzerine dokunun.

## Veri sıfırlamayı yerine getirme

Cihazdaki tüm ayarları ve verileri silin. Fabrikada ayarlanan verileri sıfırlamadan önce, cihaza yüklenen tüm önemli verilerin yedek kopyalarını aldığınızdan emin olun. Ayrıntılar için 'Verileri yedekleme veya geri yükleme' kısmına bakın.

- 1 Uygulama ekranında **Ayarlar** üzerine dokunun.
- 2 Yedekle ve sıfırla  $\rightarrow$  ayarlarına sıfırla üzerine dokunun.
- 3 Cihazı sıfırla  $\rightarrow$  Tümünü sil üzerine dokunun.

Cihaz otomatik olarak yeniden başlar.

## Ayarlar Hakkında

Cihazı yapılandırmak için bu uygulamayı kullanın, uygulama seçeneklerini ayarlayın ve hesapları ekleyin.

Uygulama ekranında Ayarlar üzerine dokunun.

Anahtar sözcükleri girerek ayarları aramak için, 🔍 üzerine dokunun.

## **HIZLI AYARLAR**

Favori ayarları seçeneğinizin listesini görüntüleyin.

Favori ayarlar seçeneklerinin listesini düzenlemek için, **⋮** → **Hızlı ayarları düzenle** üzerine dokunun, bir ayarlar seçeneği seçin ve ardından **Kaydet** üzerine dokunun.

## AĞ BAĞLANTILARI

### Wi-Fi

Wi-Fi özelliğini etkinleştirerek bir Wi-Fi ağına bağlanın internet ve diğer ağ cihazlarına erişim sağlayın.

Ayarlar ekranında, Wi-Fi üzerine dokunun ve ardından Wi-Fi tuşunu sağa sürükleyin.

En güçlü sinyali kullanıp Wi-Fi veya mobil ağını otomatik olarak seçerek dengeli bir ağ bağlantısı sağlayabilirsiniz. Ağlar arasında otomatik geçiş yapmak için, **Akıllı ağ anahtarı** öğesine tıklayın.

Seçenekleri kullanmak için, ፤ üzerine dokunun.

- Tara: Mevcut ağlar için arayın.
- **Wi-Fi Direct**: Wi-Fi Direct'i etkinleştirin ve cihazı Wi-Fi üzerinden bağlayarak dosyaları paylaşın.
- Gelişmiş: Wi-Fi ayarlarını özelleştirin.
- WPS tuşu: WPS tuşu ile güvenilir bir Wi-Fi ağına bağlanın.
- WPS PIN girişi: WPS PIN ile güvenilir bir Wi-Fi ağına bağlanın.
- Yardım: Wi-Fi için yardım bilgilerine giriş yapın.

#### Wi-Fi uyku ayarlama ilkesi

 $\blacksquare \rightarrow$  Gelişmiş  $\rightarrow$  Uykudayken Wi-Fi'yi açık tut üzerine dokunun.

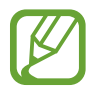

Ekran kapandığında, cihaz Wi-Fi bağlantılarını otomatik olarak kapatır. Bu olduğunda, kullanacak şekilde ayarlanılması durumunda cihaz veri ağlarına otomatik olarak erişir. Veri aktarma ücreti alınabilir. Ek masraflardan kaçınmak için bu seçeneği **Daima** olarak ayarlayın.

#### Ağ Ayarlama bildirimi

Cihaz, açık Wi-Fi ağlarını algılayabilir ve hazır olduğunda bildirmek için durum çubuğunda bir simge gösterebilir.

E → Gelişmiş üzerine dokunun ve Ağ bildirimi'ni işaretleyerek bu özelliği etkinleştirin.

#### Wi-Fi Direct

Wi-Fi Direct cihazınızı bir erişim noktasına gerek kalmadan doğrudan Wi-Fi ağı üzerinden bağlar.

 $\blacksquare \rightarrow$  Wi-Fi Direct üzerine dokunun.

#### İndirme güçlendiricisi

Dosyaları aynı anda hem Wi-Fi üzerinden hem de mobil ağlar üzerinden indirmek için cihazı ayarlayın.

Ayarlar ekranında, **İndirme güçlendiricisi** üzerine dokunun ve ardından **İndirme güçlendiricisi** düğmesini sağa sürükleyin.

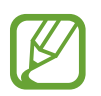

Dosyaları mobil ağ üzerinden indirirken ek masraf ödemeniz gerekebilir. Ek masraflardan kaçınmak için, servis sağlayıcınız ile temasa geçin.

• **Hız bilgisini gösterme**: İndirme destekleyicisi modunu kullanırken veri aktarım hızını açılır bir pencerede göstermemek için cihazı ayarlayın.

### Bluetooth

Bilgileri kısa mesafelerde alıp göndermek için Bluetooth özelliğini etkinleştirin.

Ayarlar ekranında, **Bluetooth** üzerine dokunun ve ardından **Bluetooth** tuşunu sağa sürükleyin. Daha fazla seçenek kullanmak için, **:** üzerine dokunun.

- Görünürlük zaman aşımı: Cihazın görünür olduğu süreyi ayarlayın.
- Alınan dosyalar: Aldığınız dosyaları Bluetooth özelliği ile görüntüleyin.
- Cihazı yeniden adlandır: Cihaz adını değiştirmenizi sağlar.
- Yardım: Bluetooth için yardım bilgilerine giriş yapın.

### İnt. paylşmı ve Wi-Fi alanı

Cihazı taşınabilir bir internet alanı gibi kullanarak cihazın mobil ağ bağlantısını diğer cihazlar ile paylaşın. Ayrıntılar için 'Cihazları birleştirme ve taşınabilir hotspot'ları kullanma' kısmına bakın.

Ayarlar ekranında, İnt. paylşmı ve Wi-Fi alanı üzerine dokunun.

 Taşınabilir Wi-Fi alanı: Taşınabilir Wi-Fi alanı kullanarak cihazın mobil ağ bağlantısını Wi-Fi ağını kullanarak bilgisayarlar veya diğer cihazlar ile paylaşın. Ağ bağlantısı kulanılamadığında bu özelliği kullanabilirsiniz.

- **USB bağlanıyor**: USB bağlantısını kullanarak cihazın mobil ağını USB üzerinden bir bilgisayar ile paylaşın. Bir bilgisayara bağlandığınızda cihaz PC için kablosuz modem olarak kullanılacaktır.
- **Bluetooth bağlantısı**: Bluetooth birleştirmeyi kullanarak cihazın mobil ağını Bluetooth üzerinden bir bilgisayar veya diğer cihazlar ile paylaşın.

#### Uçuş modu

Bu, cihazınızdaki tüm kablosuz işlevleri engeller. Yalnızca ağ dışı servisleri kullanabilirsiniz. Ayarlar ekranında, **Uçuş modu** üzerine dokunun.

### Veri kullanımı

Veri kullanımı miktarınızı takip edin ve sınırlandırma için ayarları özelleştirin.

Ayarlar ekranında, Veri kullanımı üzerine dokunun.

- Mobil veri: Herhangi bir mobil ağda veri bağlantılarını kullanmak için cihazı ayarlayın.
- Mobil veri sınırını belirle: Mobil veri kullanımı için bir sınır belirleyin.
- Veri kullanma döngüsü: Mobil veri kullanımınızı izlemek için aylık sıfırlama tarihini girin.

Daha fazla seçenek kullanmak için, ፤ üzerine dokunun.

- Veri dolaşımı: Dolaşımda iken veri bağlantılarını kullanmak üzere cihazı ayarlayın.
- **Arkaplan verisini kısıtla**: Bir mobil ağ kullanırken arka planda senkronizasyonu engellemek için cihazı ayarlayın.
- Verileri otomatik eşitleyin: Uygulamaların otomatik senkronizasyonunu etkinleştirin veya devre dışı bırakın. Ayarlar → Hesaplar kısmındaki her hesap için hangi bilgileri senkronize edeceğinizi seçebilirsiniz.
- **Wi-Fi kullanımını göster**: Veri kullanımınızı Wi-Fi aracılığıyla göstermek için cihazı ayarlayın.
- **Mobil bağlantı noktaları**: Wi-Fi hotspotları seçerek arka planda çalışan uygulamaların bu noktaları kullanmasını önleyin.
- Yardım: Veri kullanımı hakkındaki yardım bilgilerine erişin.

#### Yerler

Konum bilgisi izinleri için ayarları değiştirin.

Ayarlar ekranında, **Yerler** üzerine dokunun ve ardından **Yerler** tuşunu sağa sürükleyin.

- **Mod**: Konum verlerinizi toplamak için bir yöntem seçin.
- **SON KONUM İSTEKLERİ**: Hangi uygulamaların mevcut konum bilgilerinizi ve pil kullanımını talep edeceğini görüntüleyin.
- KONUM SERVİSLERİ: Cihazınızın kullandığı konum hizmetlerini görüntüleyin.
- **Yerlerim**: GPS, Wi-Fi veya Bluetooth özelliklerini kullanırken belirli konumlar için kullanılacak olan profilleri ayarlayarak mevcut konumunuzu bulun.

## Diğer ağlar

Ağları kontrol etmek için ayarları özelleştirin.

Ayarlar ekranında, **Diğer ağlar** üzerine dokunun.

#### Varsayılan mesajlaşma uygulaması

Mesajlaşma için kullanmak üzere varsayılan uygulamayı seçin.

#### Mobil ağlar

- Mobil veri: Herhangi bir mobil ağda veri bağlantılarını kullanmak için cihazı ayarlayın.
- Veri dolaşımı: Dolaşımda iken veri bağlantılarını kullanmak üzere cihazı ayarlayın.
- Erişim Noktası Adları: Erişim noktası adlarını (APN'ler) kurun.
- Şebeke modu: Bir ağ türü seçin.
- **Ağ operatörleri**: Mevcut ağları arayın ve dolaşmak için bir ağ seçin.

#### VPN

Sanal Özel Ağları (VPN'ler) kurun ve bağlanın.

## **BAĞLANIN VE PAYLAŞIN**

### NFC

Bilgi içeren NFC etiketlerini okumak veya yazmak için NFC özelliğini etkinleştirin.

Ayarlar ekranında, NFC üzerine dokunun ve ardından NFC tuşunu sağa sürükleyin.

- **Android Beam**: Web sayfaları ve kişiler gibi verileri NFC etkin cihazlara göndermek için Android Beam özelliğini açın.
- **S Beam**: Video, görüntü ve belge gibi verileri NFC ve Wi-Fi Direct'i destekleyen cihazlara göndermek için S Beam özelliğini etkinleştirin.
- Dokun ve öde: Mobil ödemeler için varsayılan ödeme yöntemini ayarlayın.

### Yakındaki cihazlar

Cihazı yakındaki cihazlara bağladığınızda paylaşım içeriği için ayarları değiştirin.

Ayarlar ekranında, **Yakındaki cihazlar** üzerine dokunun ve ardından **Yakındaki cihazlar** düğmesini sağa sürükleyin.

- **CİHAZ ADI**: Cihazınız için bir medya sunucu adını görüntüleyin.
- Paylaşılan içerikler: İçeriklerinizi diğer cihazlar ile paylaşmak için cihazı ayarlayın.
- İzin verilen cihazlar: Cihazınıza erişebilecek cihazların listesini görüntüleyin.
- Reddedilen cihazlar: Cihazınıza girişi engellenen cihazların listesini görüntüleyin.
- İndirme yeri: Medya dosyalarını kaydetmek için bir hafıza yeri seçin.
- **Diğer cihazlardan indir**: Diğer cihazlardan yapılacak yüklemeleri kabul etmek için cihazı ayarlayın.

### Yazdırılıyor

Cihaza yüklenen yazıcı eklentileri için ayarları yapılandırın. Wi-Fi veya bulut hizmetleri ile dosyaları yazdırmak için mevcu yazıcıları arayabili veya birini manuel olarak ekleyebilirsiniz. Ayarlar ekranında, **Yazdırılıyor** üzerine dokunun.

#### **Screen Mirroring**

Ekran yansıtma özelliğini etkinleştirin ve ekranınızı diğer kişiler ile paylaşın.

Ayarlar ekranında, **Screen Mirroring** üzerine dokunun ve **Screen Mirroring** düğmesini sağa sürükleyin.

## SES & EKRAN

#### Ses

Cihazda çeşitli sesler için ayarları değiştirin.

Ayarlar ekranında, **Ses** üzerine dokunun.

- Ses modu: Ses modunu veya sessiz modunu kullanmak için cihazı ayarlayın.
- Ses Düzeyi: Çağrı zil sesleri, müzik ve videolar, sisteminin sesi ve bildirimler için ses seviyesini ayarlayın.
- Titreşim yoğunluğu: Titreşim bildiriminin gücünü ayarlamanızı sağlar.
- Zil sesleri: Gelen aramalar için bir zil sesi eklemenizi veya seçmenizi sağlar.
- Titreşimler: Bir titreşim modeli ekleyin veya seçin.
- **Bildirimler**: Gelen mesajlar ve cevapsız aramalar gibi etkinlikler için bir zil sesi seçmenizi sağlar.
- Çalarken titret: Cihazı titremesi için ayarlayın ve gelen aramalar için bir zil sesi oynatın.
- **Tuş sesleri**: Cihazınızı tuş takımı üzerindeki düğmelere dokunduğunuzda ses çıkaracak şekilde ayarlayın.
- **Dokunma sesleri**: Cihazınızı dokunmatik ekranda bir uygulama veya seçenek belirlediğinizde ses çıkaracak şekilde ayarlayın.
- **Ekran kilidi sesi**: Dokunmatik ekranı kilitlediğinizde veya kilidi açtığınızda çıkacak sesi ayarların.
- Dokunmalı geribildirim: Cihazınızı tuşlara dokunduğunuzda titremesi için ayarlayın.
- **Dokunlduğunda ses**: Bir tuşa dokunduğunuzda cihazın ses çıkarması için ayarlayın.
- Dokunlduğunda titreşim: Bir tuşa dokunduğunuzda cihazın titremesi için ayarlayın.
- **SAMSUNG UYGULAMALARI**: Her uygulama için bildirim ayarlarını değiştirin.
- Müzik efektleri: Müziği ayarladığınızda bir ses efekti seçin.

#### Ekran

Ekran ayarlarını değiştirmenizi sağlar.

Ayarlar ekranında, **Ekran** üzerine dokunun.

- **Parlaklık**: Ekranın parlaklığını ayarlayın.
- Yazı tipi:
  - Yazı tipi stili: Ekran metni için yazı tipini değiştirin.
  - Yazı boyutu: Yazı tipi boyutunu değiştirin.
- **Ekranı döndürme**: Cihaz döndürüldüğünde içeriğin otomatik olarak dönmesi için ayarlayın.
- **Akıllı bekleme**: Siz ekrana kilitli iken ekranın arka plan ışığının kapanmasını engellemek için cihazı ayarlayın.
- **Ekran zaman aşımı**: Ekranın arka plan ışığını kapatmadan önce cihazın bekleyeceği süreyi ayarlayın.
- Ekran modu:
  - Ekranı Uyarla: Ekranı ekran ayarlarına göre optimize etmek için bu modu kullanın.
  - **Dinamik**: Ekran tonunu daha canlı yapmak için bu modu kullanın.
  - Standart: Normal ortam için bu modu kullanın.
  - **Profesyonel fotoğraf**: Ekran tonunu gerçek renklere benzetmek için bu modu kullanın.
  - **Sinema**: Karanlık bir oda gibi loş ortam için bu modu kullanın.
- Ekran tonunu otmtk ayarla: Ekranın parlaklığını ayarlayarak güçten tasarruf etmek için cihazı ayarlayın.
- **Hayal**: Cihazınız bir masaüstü yuvasına bağlandığında ya da şarj olurken cihaz bir ekran koruyucu çalıştırır.

Ayarlar

- LED göstergesi:
  - Şarj oluyor: Pili şarj ederken bildirim ışığını açmak için cihazı ayarlayın.
  - **Düşük pil**: Pil zayıf iken bildirim ışığını açmak için cihazı ayarlayın.
  - **Bildirimler**: Çağrıları, mesajları veya bildirimleri cevaplamadığınızda bildirim ışığını açmak için cihazı ayarlayın.
  - Ses kaydı: Sesli notları kaydederken bildirim ışığını açmak için cihazı ayarlayın.
- Tuş kilidi ışığı süresi: Dokunmatik tuş arka plan ışığının süresini ayarlayın.
- Dokunma hassaslğnı arttrır: Dokunma hassaslığını artırmak için cihazı ayarlamanızı sağlar.

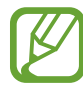

Giydiğiniz malzeme türüne bağlı olarak, cihaza dokunurken bazı komutlar algılanamayabilir.

### Duvar kağıdı

Duvar kağıdı için ayarları değiştirmenizi sağlar.

Ayarlar ekranında, Duvar kağıdı üzerine dokunun.

- Ana ekran: Ana ekran için arka plan resmi seçin.
- Ekranı kilitle: Kilit ekranı için arka plan resmi seçin.
- Ana ve kilit ekranları: Ana ekran görüntüsü ve kilitli ekran için bir arka plan görüntü seçin.

### Ekranı kilitle

Kilitli ekran için ayarları değiştirin.

Ayarlar ekranında, Ekranı kilitle üzerine dokunun.

- **Ekran kilidi**: Ekran kilidi özelliğini etkinleşt-irin. Seçilen ekran kilitleme özelliğine bağlı olarak aşağıdaki seçenekler farklılık gösterebilir.
- Çift saat: Çift saati göstermesi için cihazı ayarlayın.

- Saat boyutu: Saatin boyutunu değiştirin.
- **Tarihi göster**: Saat ile birlikte tarihi göstermesi için cihazı ayarlayın.
- **Kamera kısayolu**: Kilitli ekranda fotoğraf makinesi kısayolunu göstermek için cihazı ayarlayın.
- Sahip bilgisi: Saat ile birlikte gösterilen bilgilerinizi girin.
- Kilit açma efekti: Ekran kilidini açtığınızda görebileceğiniz bir efekt seçin.
- İlave bilgi: S Health'de yürüme arkadaşını kullandığınızda kilitli ekranda hava durumunu, yaklaşan etkinlikleri veya adım sayılarını göstermek amacıyla bilgileri göstermek için cihazı ayarlayın.
- Yardım metni: Kilitli ekranda yardım metnini göstermek için cihazı ayarlayın.

### Çoklu Pencere

Çoklu Pencereyi kullanmak için cihazı ayarlayın.

Ayarlar ekranında, **Çoklu Pencere** üzerine dokunun ve ardından **Çoklu Pencere** düğmesini sağa sürükleyin.

• **Çoklu pencere görümnde aç**: Dosyaları **Dosyalarım** veya **Video** kısmında açarken Çoklu Pencere özelliğini etkinleştirmek için cihazı ayarlayın. Aynı zamanda, mesajlardaki eklentileri görüntülediğinizde cihaz bu özelliği etkinleştirir.

#### **Bildirim paneli**

Bildirimler panelindeki öğeleri özelleştirmenizi sağlar.

Ayarlar ekranında, **Bildirim paneli** üzerine dokunun.

- **Parlaklık ayarı**: Bildirim panelinde parlaklık ayar düğmesini görüntülemek için cihazı ayarlamanızı sağlar.
- **Önerilen uygulamalar**: Eylemlerinize bağlı olarak bildirimler panelinde önerilen uygulamaların bir listesini görüntülemek için cihazı ayarlayın, örneğin bir kulaklığı cihaza bağlamak gibi.
- **Hızlı ayar tuşlırnı ayarla**: Bildirimler panelinde gösterilen hızlı ayar tuşlarını yeniden düzenlemenizi sağlar.

#### Araç kutusu

Araç kutusunu kullanmak için cihazı ayarlayın.

Ayarlar ekranında, **Araç kutusu** üzerine dokunun ve ardından **Araç kutusu** tuşunu sağa sürükleyin.

- **UYGULAMALAR**: Araç kutusunda görüntülemek için uygulamaları gösterir.
- **Düzenle**: Araç kutusunda görüntülemek için uygulamaları seçer.

### Tek elle çalıştırma

Cihazı bir elinizle kullanırken tek elle çalıştırma modunu etkinleştirin.

Ayarlar ekranında, **Tek elle çalıştırma** üzerine dokunun ve ardından **Tek elle çalıştırma** tuşunu sağa sürükleyin.

## **KİŞİSELLEŞTİRME**

## Kolay mod

Cihazı koılay moda ayarlayın.

Ayarlar ekranında, Kolay modu üzerine dokunun.

- Standart modu: Standart modunu cihaza ayarlar.
- Kolay mod: Cihazı Kolay moduna ayarlar.
- KOLAY UYGULAMALAR: Basit yerleşimlere uygulamak için uygulamaları seçin.

### Erişilebilirlik

Cihaza erişilebilirliği iyileştirmek için bu özelliği kullanabilirsiniz. Ayrıntılar için 'Erişilebilirlik' kısmına bakın.

Ayarlar ekranında, Erişilebilirlik üzerine dokunun.

#### Engelleme modu

Hangi bildirimlerin engelleneceğini seçin veya Engelleme modunda belirli kişilerdeki aramaları bildirin.

Ayarlar ekranında, **Engelleme modu** üzerine dokunun ve ardından **Engelleme modu** düğmesini sağa sürükleyin.

## Özel mod

Özel modunu etkinleştirerek diğer kişilerin kişisel içeriklerinize erişim sağlamasını önlemek için ayarlayın.

Ayarlar ekranında, **Özel mod** üzerine dokunun ve ardından **Özel mod** düğmesini sağa sürükleyin.

#### Parmak Tarayıcısı

Cihazı güvence altına almak için parmağınızı cihaza kaydedin veya Samsung hesabınıza oturum açın.

Ayarlar ekranında, Parmak Tarayıcısı üzerine dokunun.

- Parmak izi yöneticisi: Parmak izi bilgilerini kaydedin veya silin.
- Alternatif şifreyi dğştr: Eğer cihaz parmak izini algılamazsa alternatif parolayı değiştirin.
- **Ekran kilidi**: Ekran kilidi özelliğini etkinleşt-irin. Seçilen ekran kilitleme özelliğine bağlı olarak aşağıdaki seçenekler farklılık gösterebilir.
- **Samsung hesabını doğrula**: Samsung hesabınızı parmak izleriniz ile doğrulamak için cihazı ayarlayın.
- **PayPal ile öde**: PayPal hesabınızı doğrulamak için cihazınızı ayarlayın ve parmak izlerinizi kullanarak satın almaları doğrulayın.

## HAREKET

### Hareketler ve işaretler

Hareket algılama özelliğini etkinleştirin ve cihazınızdaki hareket algılamasını kontrol eden ayarları değiştirin.

Ayarlar ekranında, Hareketler ve işaretler üzerine dokunun.

- **Temassız gezinme**: Elinizi sensör üzerinde sola veya sağa hareket ettirerek görüntülere, web sayfalarına, şarkılara ya da kısa notlara göz atın.
- **Doğrudan arama**: Arama, mesaj veya kişi bilgilerini görüntülerken cihazı kulağınızın yanında tutarak sesli bir arama yapmak için cihazı ayarlayın.
- **Akıllı uyarı**: Cihazı aldığınızda aramaları veya yeni mesajları kaçırırsanız sizi uyaracak şekilde cihazı ayarlayın.
- **Sustur/Duraklat**: Avuçiçi hareketlerinizi kullanarak veya ekrandan uzağa bakarak gelen aramaların, alarmların, müzik ve videoların sesini kapatmak için cihazı ayarlayın.
  - **Ekranı elle kapatma**: Ekrana avuç içinizle dokunduğunuzda medya oynatmayı duraklatmak için cihazı ayarlayın.
  - **Cihaz kapatılıyor**: Cihazın yüzünü aşağı çevirerek gelen aramaların, alarmların ve müziklerin sesini kapatmak için cihazı ayarlayın.
  - Akıllı duraklatma: Ekran dışına bakarken video oynatmayı duraklatmak için cihazı ayarlayın.
- **Ekranı yakalamak için avuçiçinzle kaydırın**: Elinizi ekranın soluna veya sağına sürdüğünüzde ekranın bir görüntüsünü yakalamak için cihazı ayarlayın.

#### Air view

Parmağınız ile herhangi bir noktaya bakarak açılır bir penceredeki içeriği önizleme veya bilgileri görüntüleme.

Ayarlar ekranında, **Air view** üzerine dokunun ve ardından **Air view** düğmesini sağa sürükleyin.

## **KULLANICI VE YEDEK**

#### Hesaplar

E-posta veya SNS hesapları ekleyin. Ayarlar ekranında, **Hesaplar** üzerine dokunun.

#### Bulut

Verileri veya dosyaları Samsung hesabınız veya Dropbox bulut depolaması ile senkronize etmek için ayarları değiştirin.

Ayarlar ekranında, **Bulut** üzerine dokunun.

#### Yedekle ve sıfırla

Ayarları ve verileri yönetmek için ayarları değiştirin.

Ayarlar ekranında, Yedekleme ve sıfırla üzerine dokunun.

- **Verilerimi yedekle**: Ayarlarınızı ve uygulama verilerinizi Google sunucusuna yedeklemek için cihazı ayarlayın.
- Hesabı yedekle: Google yedek hesabını oluşturun veya düzenleyin.
- **Otomatik geri yükle**: Uygulamalar cihaza yeniden yüklendiğinde ayarları ve uygulama verilerini geri yükleyecek şekilde cihazı ayarlayın.
- **Fabrika ayarlarına sıfırla**: Ayarlarınızı fabrika varsayılan değerlerine ayarlayın ve tüm verilerinizi silin.

## SİSTEM

### Dil ve giriş

Metin girişi için ayarları değiştirmenizi sağlar. Bazı seçenekler seçilen dile bağlı olarak kullanılamayabilir.

Ayarlar ekranında, Dil ve giriş üzerine dokunun.

#### Dil

Tüm menüler ve uygulamalar için ekran dilini seçin.

#### Varsayılan

Metin girişi için varsayılan klavye tipini seçin.

#### Samsung klavye

Samsung tuş takımı ayarlarını değiştirmek için 🗱 üzerine dokunun.

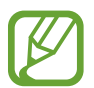

Mevcut seçenekler bölgeye veya servis sağlayıcısına bağlı olarak değişebilir.

- Türkçe: Varsayılan bir klavye düzeni seçin.
- Giriş dillerini seçin: Metin girişi için dilleri seçin.
- **Öngörücü yazı**: Giriş ve ekran kelime önerisine göre kelimeleri öngörmesi için metin tahmin etme modunu etkinleştirin. Aynı zamanda sözcük tahmin etme ayarlarını da özelleştirebilirsiniz.
- **Otomatik değiştirme**: Boşluk tuşuna veya noktalama işaretine dokunarak yanlış hecelenen ve eksik sözcükleri düzeltmek üzere cihazı ayarlayın.
- **Kısayollarım**: Sık kullanılan metindeki kısayol sayısını ayarlayın. Önayar metnini girmek için bir sayı tuşa uzun dokunun.
- **Otomatik büyük harf yapma**: Cihazı nokta, soru işareti veya ünlem işareti gibi bir son noktalama işaretinden sonra ilk karakteri otomatik olarak büyütecek şekilde ayarlamanızı sağlar.
- **Otomatik boşluk bırakma**: Sözcükler arasına otomatik olarak bir boşluk bırakmak için cihazı ayarlamanızı sağlar.
- Otomatik noktalama: Boşluk çubuğuna iki kere dokunduğunuzda nokta koyması için cihazını ayarlar.

Ayarlar

- Klavye kaydırma:
  - Hiçbiri: Klavye kaydırma özelliğini devre dışı bırakmak için cihazı ayarlamanızı sağlar.
  - Sürekli giriş: Klavyede kaydırarak metin girmek için cihazı ayarlayın.
  - **İmleç kontrolü**: İmleci klavyede kaydırarak hareket ettirmek için akıllı klavye gezinme özelliğini etkinleştirin.
  - **Vuruş girişi**: Bir tuşa uzun dokunduğunuzda sayıları ve işaretleri girmek için klavyeyi etkinleştirin veya devre dışı bırakın ve ardından parmağınızı yukarı doğru vurun.
- Ses: Bir tuşa dokunduğunuzda cihazın ses çıkarması için ayarlayın.
- Titreşim: Bir tuşa dokunduğunuzda cihazın titremesi için ayarların.
- **Karakter önizleme**: Dokunduğunuz her karakterin büyük görüntüsünü göstermek için cihazı ayarlayın.
- Dokun ve Basılı tut gecikmesi: Ekrana uzun dokunmak için algılama süresini ayarlayın.
- Ayarları sıfırla: Samsung tuş takımı ayarlarını sıfırlamanıza olanak sağlar.

#### Google sesle yazma

Sesli giriş ayarlarını değiştirmek için, 🗱 üzerine dokunun.

- **Rahatsız edici kelimeleri engelle**: Cihazın sesli girişlerde rahatsız edici sözcükleri önlemesi için cihazı ayarlayın.
- Çevrimdışı konuşma tanıma: Çevrimdışı ses girişi için dil verilerini indirin ve yükleyin.

#### Sesli arama

- Dil: Ses algılaması için bir dil seçin.
- Konuşma çıkışı: Mevcut konumunuzu uyarması için sesli geribildirim vermesi amacıyla cihazınızı ayarlayın.
- **Rahatsız edici kelimeleri engelle**: Rahatsız edici sözcükleri sesli arama sonuçlarından gizleyin.
- **Sözcük algılama**: Arama uygulamasını kullanırken uyandırma komutunu söylediğinizde sesli algılamayı başlatmak için cihazı ayarlayın.
- Çevrimdışı konuşma tanıma: Çevrimdışı ses girişi için dil verilerini indirin ve yükleyin.
- **Bluetooth kulaklık**: Cihaza bağlandığında bir Bluetooth kulaklık ile bir sesli aramaya izin vermesi için cihazı ayarlayın.

#### Metinden sese seçenekleri

- TERCİHLİ TTS MOTORU: Bir konuşma sentez motoru seçin. Konuşma sentez motorları için ayarları değiştirmek üzere, 🗱 üzerine dokunun.
- Konuşma hızı: Metinden-sese özelliği için bir hız seçmenizi sağlar.
- Bir örnek dinleyin: Örnek sözlü metni dinlemenizi sağlar.
- **Varsayılan dil durumu**: Metinden konuşmaya özelliği için varsayılan dilin durumunu görüntüleyin.

#### **Bildirim okuma**

Gelen aramalara, mesajlara veya etkinliklere sahip iken bildirimleri yüksek sesle okumak için cihazı ayarlayın.

#### İşaretleyici hızı

Cihazınıza bağlanan farenin veya optik kaydırma tuşunun hareket hızını ayarlamanızı sağlar.

#### Tarih ve saat

Cihazın saati ve tarihi nasıl gösterdiğini kontrol etmek için aşağıdaki ayarlara erişin ve değiştirin. Ayarlar ekranında, **Tarih ve saat** üzerine dokunun.

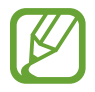

Eğer pilin şarjı tamamen biterse veya cihazdan çıkarılırsa, saat ve tarih sıfırlanır.

- **Otomatik tarih ve saat**: Saat dilimleri arasında hareket ederken saati ve tarihi otomatik güncellemenize olanak sağlar.
- Tarihi ayarla: Geçerli tarihi manuel olarak ayarlamanızı sağlar.
- Saati ayarla: Geçerli saati manuel olarak ayarlamanızı sağlar.
- **Otomatik saat dilimi**: Saat dilimleri arasında hareket ederken ağdan saat dilimi bilgilerini almak için cihazı ayarlamanızı sağlar.
- Saat dilimini seçin: Ülkenizin saat dilimini ayarlayın.
- 24 saat biçimini kullan: Saati 24 saat biçiminde gösterir.
- Tarih biçimini seçin: Bir tarih formatı seçin.

#### Emniyet yardımcısı

Acil durum modunu etkinleştirin ve acil durum kişilerini ve mesajlarını ayarlayın. Ayrıntılar için 'Acil mod' kısmına bakın.

Ayarlar ekranında, Emniyet yardımcısı üzerine dokunun.

- **Acil mod**: Arama gibi temel işlevleri kullanarak acil durum modunu etkinleştirmek ve pil tüketimini azaltmak için cihazı ayarlayın.
- Geo News: Doğal felaket tahminleri için uyarıları almak üzere cihazı ayarlayın.
- **Yardım mesajları gönder**: Anasayfa tuşuna üç kez basarak cihazın acil durum mesajları göndermesi için ayarlayın.
  - **Resim gönder**: Acil durum mesajları ile ön ve arka kameraları kullanılarak çekilen fotoları göndermek için cihazı ayarlayın.
  - **Ses kaydı gönder**: Sesi kaydetmek ve bunları mesaj ile birlikte alıcılara göndermesi için cihazı ayarlayın.
- Birincil kişileri yönet: Acil mesajlar için alıcıları seçin ya da düzenleyin.

#### Aksesuarlar

Aksesuar ayarlarını değiştirin.

Ayarlar ekranında, **Aksesuarlar** üzerine dokunun.

• Ses çıkışı: Cihazınızı HDMI cihazlarına bağlarken kullanacağınız ses çıkış formatını seçin. Bazı cihazlar surround ses ayarını desteklemez.

#### Pil

Cihazınız tarafından tüketilen pil güç miktarını görüntüleyin.

Ayarlar ekranında, **Pil** üzerine dokunun.

• Pil yüzdesini göster: Kalan pil ömrünü görüntülemek için cihazı ayarlayın.

#### Güç tasarrufu modu

- **Güç tasarrufu modu**: Güç tasarrufu modunu etkinleştirin ve güç tasarrufu modu için ayarları değiştirin.
  - Performansı kısıtla: Tuşlara dokunulduğunda ekran parlaklığının azaltılması veya titreşimin kapatılması gibi kaynakları sınırlandırmak için cihazı ayarlayın.
  - Arkaplan verilrni engelle: Bir mobil veri bağlantısı kullanarak arkaplanda çalışan uygulamaların çalışmasını önlemek için cihazı ayarlayın.
  - Gri tonlama modu: Tüm renklerin gri tonlarda görünmesi için cihazı ayarlayın.
- **Ultra güç tasarrufu modu**: Bekleme süresini uzatın ve daha basit bir düzen kullanarak pil tüketimi azaltın ve bir uygulama için sınırlı erişime izin verin.

### Kayıt yeri

Cihazınız ve hafıza kartınız için cihazınızın hafıza bilgilerini görüntüleyin veya bir hafıza kartını formatlayın.

Ayarlar ekranında, Kayıt yeri üzerine dokunun.

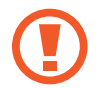

Bir hafıza kartının formatlanması üzerindeki tüm verileri kalıcı olarak siler.

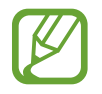

Dahili hafızanın gerçek kullanılabilir kapasitesi belirtilen kapasiteden daha azdır, çünkü işletim sistemi ve varsayılan uygulamalar hafızanın bir kısmını kapsamaktadır. Cihazı güncellediğinizde mevcut kapasite değişebilir.

#### Güvenlik

Cihazı, SIM veya USIM kartını güvence altına almak için ayarları değiştirin.

Ayarlar ekranında, **Güvenlik** üzerine dokunun.

• **Cihazı şifrele**: Cihazınıza kaydedilen verileri şifrelemek için bir parola ayarlamanıza olanak sağlar. Cihazı her açışınızda parola girmeniz gereklidir.

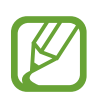

Bu ayarı etkinleştirmeden önce pili şarj edin, çünkü verileri şifrelemek bir saatten daha uzun sürebilir.

• Harici SD kartını şifrele: Dosyaları bir hafıza kartına şifrelemek için cihazı ayarlayın.

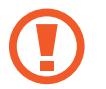

Eğer bu ayar etkin iken cihazınızı fabrika varsayılanlarına sıfırlarsanız, cihaz şifrelenen dosyalarınızı okuyamayacaktır. Cihazı sıfırlamadan önce bu ayarı devre dışı bırakın.

- **Uzaktan kumandalar**: Çalınan veya kaybolan cihazınızı uzaktan kontrol etmek için cihazınızı ayarlayın. Bu özelliği kullanmak için, Samsung hesabınıza oturum açmanız gereklidir.
  - HESAP KAYDI: Samsung hesabınızı ekleyin veya görüntüleyin.
  - **Kablosuz ağları kullan**: Konum veri toplamasına olanak sağlamak veya kaybolan ya da çalınan cihazınızın yerini Wi-Fi veya mobil ağ üzerinden bulmak için cihazı ayarlayın.
- **SIM değiştirme uyarısı**: Cihaz kaybolduğunda ya da çalındığında cihazı bulmanıza yardım eden Mobilimi bul özelliğini devreye alın ya da devre dışı bırakın.
- **Web sitesine gidin**: Mobilimi bul web sitesine (*findmymobile.samsung.com*) giriş yapın. Mobilimi Bul web sitesinde kaybolan veya çalışan cihazınızı takip ve kontrol edebilirsiniz.
- **Etkinleştirme kilidi**: Diğer kişilerin cihazı yeniden aktive etmesini önlemek için cihaz sıfırlandıktan sonra Samsung hesabınız için cihazı ayarlayın.
- SIM kart kilidini ayarla:
  - **SIM kartı kilitle**: Cihazı kullanmadan önce PIN girilmesini gerektirecek PIN kilidi özelliğini etkinleştirmenizi veya devre dışı bırakmanızı sağlar.
  - **SIM PIN'ini Değiştir**: SIM veya USIM verisine erişim için kullanılan PIN'i değiştirin.
- **Şifreyi görünür yap**: Cihazınızı parolalar girildiğinde gösterecek şekilde ayarlamanızı sağlar.
- **Cihaz yöneticileri**: Cihazınıza yüklenmiş cihaz yöneticilerine göz gezdirin. Cihaz yöneticileri cihazınıza yeni kurallar uygulamak için izinlidir.
- **Bilinmeyen kaynaklar**: Herhangi bir kaynaktan uygulama yüklemeyi seçmenizi sağlar. Eğer seçmezseniz, uygulamaları sadece **Google Play Store**'dan indirin.
- **Uygulamaları doğrula**: Uygulamayı yüklemeden önce Google'ın uygulamanın zararlı uygulamalar olup olmadığını belirlemesine olanak sağlamak için cihazı ayarlayın.
- **Güvenlik ilkesi günc**: Güvenlik güncellemelerini kontrol etmek ve indirmek için cihazı ayarlamanızı sağlar.

- **Güvenlik raporlarını gönder**: Güncellenen güvenlik raporlarını Samsung'a otomatik olarak göndermek için cihazı ayarlayın.
- Depolama tipi: Önemli dosyalar için bir depolama türü ayarlayın.
- **Güvenilir kimlik bilgileri**: Çeşitli uygulamaların güvenli kullanımını sağlamak için sertifikalar ve kimlik bilgileri kullanın.
- **Cihaz belleğinden yükle**: USB depolama yerinde saklanan şifrelenmiş sertifikalardan yükleyin.
- **Kimlik bilgilerini sil**: Kimlik bilgisi içeriğini cihazdan silmenizi ve parolayı sıfırlamanızı sağlar.

#### Cihaz hakkında

Cihaz bilgisine erişin, cihaz adını düzenleyin veya cihaz yazılımını yükleyin.

Ayarlar ekranında, **Cihaz hakkında** üzerine dokunun.

## UYGULAMALAR

#### Uygulama yöneticisi

Cihazınızdaki uygulamaları görüntüleyin ve yönetin. Ayarlar ekranında, **Uygulama yöneticisi** üzerine dokunun.

#### Varsayılan uygulamalar

Uygulamaları kullanmak için bir varsayılan ayar seçin.

Ayarlar ekranında, **Varsayılan uygulamalar** üzerine dokunun.

- Ev: Varsayılan bir Ana sayfa ekran modunu seçin.
- Mesaj: Mesajlaşma için kullanmak üzere varsayılan uygulamayı seçin.

#### Arama

Arama özellikleri için ayarları özelleştirin.

Ayarlar ekranında, Arama üzerine dokunun.

• **Arama reddetme**: Belirlenen telefon numaralarından gelen aramaları otomatik olarak geri reddeder. Telefon numaralarını reddedilenler listesine ekleyin.

- Aramaları yanıtlama ve sonlandırma:
  - **Ana ekran tuşuna basma**: Anasayfa tuşuna bastığınızda cihazın bir aramayı cevaplaması için ayarlayın.
  - **Ses kontrol**: Bir aramayı sesli komut ile cevaplamak ya da reddetmek için cihazı ayarlayın.
  - **Cihazın üzerinde el sallama**: Bir arama geldiğinde, elinizi sensör çevresinde sola hareket ettirin ve ardından sağa hareket ettirerek aramayı cevaplayın.
  - **Güç tuşuna basma**: Güç tuşuna bastığınızda cihazın bir aramayı sonlandırması için cihazı ayarlayın.
- **Arayan bilgisini göster**: Bir arama geldiğinde arayanın son sosyal ağ aktivitesini göstermek için cihazı ayarlayın.
- Arama uyarıları:
  - **Yanıtlandığında titret**: Karşı taraf bir aramaya cevap verdiğinde cihazı titremesi için ayarlayın.
  - **Görüşme bitti titreşimi**: Karşı taraf bir aramaya cevap verdiğinde cihazı titremesi için ayarlayın.
  - Arama bağlantı tonu: Arama bağlantı tonunu etkinleştirin ya da devre dışı bırakın.
  - Dakika uyarıcı: Dakika uyarıcı tonunu etkinleştirin ya da devre dışı bırakın.
  - Arama sonlandırma sesi: Arama bağlantı kesme tonunu etkinleştirin ya da devre dışı bırakın.
  - **Arama sırasında bildir**: Bir arama sırasında etkinlikleri size uyarması için cihazı ayarlayın.
- Arama aksesuarları:
  - **Otomatik cevaplama**: Belirtilen sürenin sonunda cihazın bir aramayı otomatik olarak cevaplaması için cihazı ayarlayın (sadece kulaklık bağlı iken kullanılabilir).
  - **Oto. cevplama zamanlayıcı**: Bir aramayı cevaplamadan önce cihazın bekleme süresinin uzunluğunu ayarlayın.
  - **Giden arama koşulları**: Cihazınız kilitlendiğinde dahi bir Bluetooth kulaklık ile giden aramalara izin vermek için cihazı ayarlayın.
  - Giden arama tipi: Bluetooth kulaklığınızı kullanmak için giden arama türünü seçin.

- Ek ayarlar:
  - Arayan kimliği: Giden aramalarınızda numaranızı karşı taraflara gösterir.
  - Arama yönlendirme: Gelen aramaları diğer numaraya yönlendirir.
  - Otomatik alan kodu: Bir telefon numarasından önce otomatik olarak bir kod (alan kodu ya da ülke kodu) eklemek için cihazı ayarlayın.
  - Arama engelleme: Gelen veya giden aramaları engelleyin.
  - Arama bekletme: Bir arama devam ederken gelen arama uyarılarına izin verin.
  - **Otomatik tekrar arama**: Bağlanmayan ya da kesilen aramalar için otomatik yeniden aramayı etkinleştirin.
  - **Sabit arama numaraları**: Aramaları FDN listesindeki numaralar ile sınırlandırmak için FDN modunu etkinleştirin ya da devre dışı bırakın. SIM veya USIM kartınız ile birlikte verilen PIN2'nizi girin.
- Zil sesleri ve tuş sesleri:
  - Zil sesleri: Gelen aramalar için bir zil sesi eklemenizi veya seçmenizi sağlar.
  - Titreşimler: Bir titreşim modeli ekleyin veya seçin.
  - Çalarken titret: Cihazı titremesi için ayarlayın ve gelen aramalar için bir zil sesi oynatın.
  - **Tuş sesleri**: Cihazınızı tuş takımı üzerindeki düğmelere dokunduğunuzda ses çıkaracak şekilde ayarlayın.
- Arama sesini kişisllştrn: Bir kulaklık ile birlikte kullanmak için bir arama sesi türü seçin.
- **Parazit azaltma**: Arka plan gürültüsünü kaldırmak için cihazı ayarlayın, böylece karşı taraf sizi daha net duyabilsin.
- Görüntülü arama resmi: Diğer tarafa göstereceğiniz bir görüntü seçin.
- **Telesekreter**: Sesli mesaj servis sağlayıcınızı seçin ya da ayarlayın.
- **Sesli posta ayarları**: Sesli mesaj hizmetine giriş yapmak için numarayı ayarlayın. Servis sağlayıcısından bu numarayı alın.
- Ses: Yeni sesli postalar için bir zil sesi seçin.
- **Titreşim**: Sesli mesajlar alındığında titremesi için cihazı ayarlayın.
- **Hesaplar**: IP aramalarını kabul etmek ve IP arama hizmetleri için hesaplarınızı oluşturmak için cihazı ayarlayın.
- **Internet aramasını kullan**: Tüm aramalar için ya da IP aramaları için IP arama hizmetini kullanmak üzere ayarlayın.

#### Rehber

Kişileri kullanmak için ayarları değiştirin.

Ayarlar ekranında, **Rehber** üzerine dokunun.

- İçe aktar/Dışa aktar: Kişileri içeri veya dışarı aktarın.
- Görüntülenecek kişiler: Hangi kişilerin gösterileceğini seçin.
- **Arama/msj için kaydırın**: Elinizi ekranda sola veya sağa salladığınızda bir kişiyi görüntülerken bir arama yapmak veya bir mesaj göndermek için cihazı ayarlayın.
- **Sadece telefonu olan kşlr**: Sadece listelenen bir telfon numarasına ait kişileri görüntülemek için cihazı ayarlayın.
- Sıralama ölçütü: Kişileri sıralamak için bir seçenek seçin.
- Kişileri grntlm kriteri: Kişi adlarını göstermek için bir seçenek seçin.
- Kişi bilgilerini gönder: Kişileri paylaşmak için bir yöntem seçin.
- Hesaplar: Kişileri senkronize etmek için hesap ekleyin veya düzenleyin.

### E-posta

E-postaları yönetmek ve göndermek için aşağıdaki seçenekleri değiştirin.

Ayarlar ekranında, **E-posta** üzerine dokunun.

- Hesapları yönet: Mevcut e-posta hesaplarını yönetin veya yeni hesapları ekleyin.
- Ekran: E-postaları görüntülemek için ayarları değiştirin.
- Varsayılan ekran: E-postaları sildikten sonra belirli bir ekranı açmak için cihazı ayarlayın.
- Öncelikli gönderen ayarları: Öncelikli gönderenler için ayarları değiştirin.
- Spam adresleri: Engelleyeceğiniz e-posta adreslerini ekleyin.
- **E-posta gönderimini geciktir**: Gönder tuşuna dokunduktan sonra cihazın beklediği zamanı ayarlayın.

#### Galeri

Galeri'yi kullanmak için ayarları değiştirin.

Ayarlar ekranında, Galeri üzerine dokunun.

- Yalnızca Wi-Fi ile eşitle: İçeriği, sadece Wi-Fi bağlantısı etkinleştirildiğinde senkronize edilecek şekilde ayarlayın.
- **Filtre ölçütü**: Görüntüleri sıralamak için kategorileri seçin. Bir fotoyu çekerken, ayarladığınız kategorilere bağlı olarak bir kategoriye otomatik olarak sıralanır.
- Etiketleme Yardımcısı: Bağlamsal etiketleri göstermesi için cihazı ayarlayın.
- Yüz imi: Görüntüdeki yüzleri yüz etiketi olarak kaydedin.

### İnternet

İnterneti kullanmak için ayarları değiştirin.

Ayarlar ekranında, İnternet üzerine dokunun.

- Hesap: Bir Samsung hesabına oturum açın.
- Anasayfa ayarla: Bir varsayılan ana sayfa ayarlayın.
- **Formları otomatik doldur**: Formları veya web sayfalarını doldurduğunuzda adlar veya telefon numaraları gibi kullanıcı bilgilerini otomatik olarak girmek için cihazı ayarlayın.
- **Gizlilik**: Web sayfalarını ziyaret ettiğinizde kişisel verilerinizi yönetin.
- **Ekran ve metin**: Web sayfalarını görüntülerken ayarları değiştirin, yazıtipi boyutunu ve daha fazlasını ayarlayın.
- **İçerik ayarları**: Ziyaret ettiğiniz web sayfalarındaki çerezleri yönetmek için ayarları değiştirin veya açılır pencereleri ve daha fazlasını görüntüleyip görüntülemeyeceğinizi ayarlayın.
- Bant genişliği yönetimi: Bant genişliği ayarlarını değiştirin.

#### Mesaj

Mesajları kullanmak için aşağıdaki ayarları değiştirin.

Ayarlar ekranında, **Mesaj** üzerine dokunun.

- Varsayılan mesajlaşma uygulaması: Mesajlaşma için kullanmak üzere varsayılan uygulamayı seçin.
- **Ekran**: Yazı boyutu, arkaplan rengi ve daha fazlası gibi mesajlaşma penceresi için ayarları değiştirin.
- Hızlı yanıtlar: Mesaj şablonunu ekleyin veya düzenleyin.
- Metin mesajları: Metin mesajları için ayarları değiştirin.
- Multimedya mesajları: Multimedya mesajları için ayarları değiştirin.
- Eski mesajları sil: Eski mesajları silmek için cihazı ayarlayın.
- Öncelikli gönderenler: Öncelikli gönderenler listesini göstermek için cihazı ayarlayın.
- **İletim mesajları**: Yeni mesajların geldiğini size bildiren açılır bildirimler için bir aralık belirleyin.
- Hücre Yayını: Hücre yayını mesajlarını almak için cihazı ayarlayın.
- **Bildirimler**: Yeni mesajları size bildirmesi için cihazı ayarlayın.
- İmza: Mesajdaki imzanızı göstermesi için cihazı ayarlayın.
- **Spam filtresi**: Belirli numaralardan gelen mesajları veya belirli sözcükleri engellemek için cihazı ayarlayın.
- **Mesaj gönderimini geciktir**: Gönder tuşuna dokunduktan sonra cihazın mesajları göndermeden önce beklediği zamanı ayarlayın.
- Güvenli mod:
  - **Tüm bağlnt. erşme izn ver**: Linke dokunduğunuzda bir mesajdaki linki açmanıza olanak sağlamak için cihazı ayarlayın.
  - Potansiyel tehdit uyarıları: Edolandırıcılığı önlemek için mesajlaşma özelliğini destekleyen uygulamaları yüklediğinizde uayrı vermesi için cihazı ayarlayın.

#### **S** Planlayıcı

S Planlayıcı'yı kullanmak için ayarları değiştirin.

Ayarlar ekranında, **S Planlayıcısı** üzerine dokunun.

- Haftanın ilk günü: Bir haftanın ilk gününü seçin.
- **Saat dilimini kilitle**: Başka bir saat dilimine geçtiğiniz durumda, cihazın ayarlı saat diliminin değişmemesini sağlayın.
- Saat dilimini seçin: Zaman dilimini seçin.
- **Haftanın numaralarını göster**: Bir yıldaki haftaların sayısını göstermek için cihazı ayarlayın.
- Reddedilen olayları gizle: Sona eren etkinlikleri gizlemek için cihazı ayarlayın.
- Tamamlanan görevleri gizle: Tamamlanan görevleri gizlemek için cihazı ayarlayın.
- Hava Durumu: Hava durumu tahminini göstermek için cihazı ayarlayın.
- Uyarı tipi seç: Etkinlikler için bildirim ayarlarını seçin.
- Bildirim sesi: Etkinlikler veya görevler için bir zil sesi seçin.
- **Titreşim**: Etkinliklerin veya görevlerin uyarısını vermek için titremesi amacıyla cihazı ayarlayın.
- Hızlı yanıtlar: Etkinlik katılımcılarına mesajları göndermek için şablonları oluşturun.

#### **S** Voice

Sesli algılama için ayarları değiştirin.

- Language: Ses algılaması için bir dil seçin.
- Hide offensive words: Rahatsız edici sözcükleri sesli arama sonuçlarından gizleyin.
- About: Sürüm bilgilerini görüntülemenizi sağlar.
- **Open via the home key**: Anasayfa tuşuna iki kez dokunarak **S Voice**'i başlatmak için cihazı ayarlayın.
- Voice wake-up: S Voice'i kullanırken bir uyandırma komutu söyleyerek sesli algılamayı başlatmak için cihazı ayarlayın.
- Auto start speakerphone: S Voice ile bir arama yaparken hoparlörü otomatik olarak çalıştırmak için cihazı ayarlayın.
- Show body of message: Yeni mesajın metnini görüntülemek için cihazı.

- **Check missed events**: **S Voice** başlatıldığında kulaklık tuşuna basarak cevapsız aramaları, mesajları veya kaçan etkinlikleri kontrol etmek için cihazı ayarlayın.
- **Personal briefing**: **S Voice**'i kullanırken **S Planlayıcısı**'ndaki etkinlikleri göstermek için cihazı ayarlayın.
- **Home address**: Sesli komut özelliği ile birlikte konum bilgilerini kullanmak için ev adresinizi girin.
- Log in to Facebook: Facebook'unuzu S Voice ile kullanmak için Facebook hesap bilgilerinizi girin.
- Log in to Twitter: Twitter'ınızı S Voice ile kullanmak için Twitter hesap bilgilerinizi girin.

## **Google Ayarları**

Google tarafından sağlanan bazı özellikler için ayarları yapılandırmak üzere bu uygulamayı kullanın.

Uygulama ekranında Google Ayarları üzerine dokunun.

# Erişilebilirlik

## Erişilebilirlik

Erişilebilirlik menüleri zayıf görüş ve duyma bozukluğuna sahip belirli bedensel engelleri bulunan kişilere özel özelliklerdir. Aşağıdaki özellikleri kullanabilirsiniz:

- Sesli geribildirimi dinlemek için TalkBack'i kullanma
- Silgi boyutunu değiştirme
- Ekranı büyütme
- · Bildirim hatırlatıcılarını ayarlama
- Ekran renklerini geri çevirme
- Renk ayarı
- Tüm sesleri kapatma
- Flaş bildirimi ayarı
- Ses dengesini ayarlama
- Mono audio kullanma
- Altyazı ayarlarını özelleştirme
- Oto dokunuşu kullanma
- Bir bebek ağlaması için ses detektörü kullanma
- Yardımcı kısayolu kullanma
- · Havadan işaret özelliği ile ekranı açma
- Akıllı kaydırma özelliğini kullanma
- · Gecikme seçeneğine uzun basma ayarı
- Etkileşim kontrol modunu kullanma
- Aramaları cevaplama veya sonlandırma
- Tekli dokunma modunu kullanma
- Erişilebilirlik ayarlarını yapılandırma

Erişilebilirlik menülerini kullanmak için, Uygulama ekranında, **Ayarlar → Erişilebilirlik** üzerine dokunun.

## Erişilebilirlik menülerine erişme

Anasayfa tuşuna üç kez hızlıca basarak aşağıdaki erişilebilirlik menülerine erişim sağlayabilirsiniz.

- Erişilebilirlik
- TalkBack
- Negatif renkler
- Etkileşim kontrolü

Uygulama ekranında, **Ayarlar** → **Erişilebilirlik** → **Doğrudan erişim** üzerine dokunun ve ardından **Doğrudan erişim** düğmesini sağa sürükleyin. Ardından, kısayollar olarak göstermek için erişilebilirlik menülerini seçin.

Eğer birden fazla menü seçerseniz, Anasayfa tuşuna her defasında üç kez hızlıca bastığınızda cihaz açılır bir pencereyi gösterir. Erişilebilirlik menülerindeki etkileşim kontrolünü göstermek için, özelliği etkinleştirin. Uygulama ekranında, **Ayarlar** → **Erişilebilirlik** → **Yetenek ve etkileşim** → **Etkileşim kontrolü** üzerine dokunun ve ardından **Etkileşim kontrolü** düğmesini sağa sürükleyin.

## Sesli geribildirimi dinlemek için TalkBack'i kullanma

### TalkBack'i Etkinleştirme veya devre dışı bırakma

TalkBack'i etkinleştirdiğinizde, cihaz metni veya seçilen özellikleri ekranda yüksek sesle okur. Eğer göremezseniz veya ekranı görmede zorluk çekiyorsanız bu özellik kullanışlıdır.

- **1** Uygulama ekranında, **Ayarlar** → **Erişilebilirlik** → **Görme** → **TalkBack** üzerine dokunun.
- 2 TalkBack düğmesini sağa sürükleyin.

TalkBack'i devre dışı bırakmak için, **TalkBack** düğmesini sola sürükleyin.

**3** Tamam üzerine dokunun.
TalkBack'i etkinleştirdiğinizde, cihaz sesli bildirim sağlar ve seçtiğiniz özellikleri yüksek sesle okur. Aynı zamanda, ekran kapandığında yeni bildirimler ve diğerlerini alırsanız cihaz sesli geribildirim sağlar.

TalkBack'i kullanırken **Dokunarak keşfet**'i etkinleştirdiğinizde, cihaz seçilen öğeleri yüksek sesle okur. İlk olarak, üzerine dokunduğunuzda cihaz ekrandaki öğeleri okur. Ardından, cihaz işlevi yerine getirecek veya ekranda herhangi bir yere hızlıca iki kez dokunduğunuzda uygulamayı açın. Parmak işaretlerinizi kullanarak cihazı kontrol etmek için **Dokunarak keşfet** öğesini etkinleştirin.

Özelliği etkinleştirmek için, Uygulama ekranında, **Ayarlar**  $\rightarrow$  **Erişilebilirlik**  $\rightarrow$  **Görme**  $\rightarrow$  **TalkBack**  $\rightarrow$  **Ayarlar** üzerine dokunun ve ardından **Dokunarak keşfet** öğesini işaretleyin.

## Anasayfa tuşunu kullanarak TalkBack'i etkinleştirme veya devre dışı bırakma

Anasayfa tuşuna üç kez hızlıca basarak TalkBack'i etkinleştirebilir veya devre dışı bırakabilirsiniz.

Uygulama ekranında, **Ayarlar** → **Erişebilirlik** → **Doğrudan erişim** üzerine dokunun, **Doğrudan erişim** düğmesini sağa sürükleyin ve ardından **TalkBack** öğesini işaretleyin.

Eğer birden fazla menü seçerseniz, Anasayfa tuşuna her defasında üç kez hızlıca bastığınızda cihaz açılır bir pencereyi gösterir.

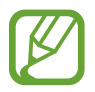

TalkBack'i kullanırken bazı özellikler kullanılamaz.

## Ekranı parmak işaretleriniz ile kontrol etme

TalkBack'i kullandığınızda, aşağıdaki ekran kontrol eylemleri parmak işaretleriniz ile yapılabilir. **Dokunarak keşfet** devre dışı bırakıldığında, cihaz parmak işaretlerinizi yerine getiremez.

Uygulama ekranında **Dokunarak keşfet** özelliğini etkinleştirmek için, **Ayarlar**  $\rightarrow$  **Erişebilirlik**  $\rightarrow$  **Görme**  $\rightarrow$  **TalkBack**  $\rightarrow$  **Ayarlar** üzerine dokunun ve ardından **Dokunarak keşfet** öğesini işaretleyin.

- Ekranı keşfetme: Bir parmağınızı ekrana yerleştirin ve ekranı keşfetmek için parmağınızı hareket ettirin. Cihaz parmağınızın altındaki öğeleri yüksek seste okuyacaktır. Parmağınızı bir öğenin üzerinde tutun ve ardından vurgulamak için bırakın.
- Öğelere Odaklanma: Vurgulamak için bir öğeye dokunun. Veya parmağınızı taşıyarak menüleri keşfederek parmağınızı bir öğeden serbest bırakın.
- Odaklanılan öğeyi seçme: Bir öğeye iki kez vurgulandığında, parmağınızı bir öğeden kaldırın ve ekrandaki herhangi bir yere iki kez dokunun.
- Odağı önceki öğeye taşıma: Bir parmağınız ile ekranda sola kaydırın veya hızlıca yukarı kaydırın.
- Odağı sonraki öğeye taşıma: Bir parmağınız ile ekranda sağa kaydırın veya hızlıca aşağı kaydırın.
- · Listeleri kaydırma: Ekranı iki parmağınız ile yukarı veya aşağı kaydırın.
- Önceki sayfaya dönme: Ekranı iki parmağınızı kullanarak sağa kaydırın.
- Sonraki sayfaya gitme: Ekranı iki parmağınızı kullanarak sola kaydırın.
- Ekranın kilidini açma: Ekranı iki parmağınız ile ekran kilidi açma alanında herhangi bir yönde kaydırın.
- Bildirim panelini açma: Ekranın üst kısmını iki parmağınız ile aşağı doğru sürükleyin.

**Hareketleri yönet** kısmında TalkBack için parmak işareti ayarlarını yapılandırabilirsiniz. Ayrıntılar için 'Parmak işareti ayarlarını yapılandırma' kısmına bakın.

## Parmak işareti ayarlarını yapılandırma

TalkBack'i kullandığınızda, önceki ekrana dönmek, Ana ekranı açmak ve diğerleri gibi eylemleri yerine getirmek için parmak işaretlerinizi yapılandırabilirsiniz.

#### İki kısımlı dikey işaretler için ayarları yapılandırma

Parmaklarınızı ekranın altında yukarı ve aşağı sürükleyerek ekranın altından iki kısımlı dikey işaretler ile ve tersine kullanabilirsiniz.

Uygulama ekranında, **Ayarlar**  $\rightarrow$  **Erişilebilirlik**  $\rightarrow$  **Görme**  $\rightarrow$  **TalkBack**  $\rightarrow$  **Ayarlar**  $\rightarrow$  **Hareketleri yönet**  $\rightarrow$  **İki bölümlü dikey hareketler** üzerine dokunun. Ardından aşağıdaki özelliklerden birini seçin:

- Ekrandaki ilk ve son öğeye git: Parmaklarınızı yukarı doğru sürüklediğinizde ve ardından ekranda hızlı bir şekilde aşağı doğru sürüklediğinizde, ekrandaki ilk öğe seçilir. Parmaklarınızı aşağı doğru sürüklediğinizde ve ardından hızlıca yukarı doğru sürüklediğinizde, ekranın en altındaki son öğe seçilir.
- Okuma ayrıntı düzeylerinde dolaş: Parmaklarınızı ekranda yukarı doğru sürüklediğinizde ve ardından hızlıca aşağı doğru sürüklediğinizde, ünitelerin sırası değişir. Sıra sayfa, paragraf, satır, sözcük, harf ve temel olarak değişir. Parmaklarınızı aşağı doğru sürüklediğinizde ve ardından hızlıca yukarı doğru sürüklediğinizde, okuma birimi sırası tersine döner.

### Kısayol işaretleri için ayarları yapılandırma

Bu özellik sekiz farklı parmak işareti sağlar, örneğin parmaklarınızı yukarı sürükleme ve ardından ekranda bırakmadan sağa sürükleme ve diğerleri. Varsayılan kısayol işaretlerini kullanabilir veya özellikleri boş kısayollara atayabilirsiniz.

Uygulama ekranında, **Ayarlar**  $\rightarrow$  **Erişilebilirlik**  $\rightarrow$  **Görme**  $\rightarrow$  **TalkBack**  $\rightarrow$  **Ayarlar**  $\rightarrow$  **Hareketleri yönet** üzerine dokunun. Bir işareti seçin ve ardından buna bir özellik atayın.

Aşağıdaki özellikler kullanılabilir:

- Atanmadı: Özellik atanmaz.
- Geri düğmesi: Önceki ekrana döner.
- Ana ekran düğmesi: Anasayfa tuşunu açar.
- Son uygulamalar düğmesi: Son kullanılan uygulamalar listesini açar.
- Bildirimleri aç: Bildirimler panelini açar.
- Genel bağlam menüsünü aç: Dairesel global bağlam menüsünü açmak için uzun dokunun. Hızlı gezinme, Ekranın başından başlayarak oku, Son söyleneni hecele ve Sonraki öğeden başlayarak oku gibi özellikleri kullanabilirsiniz. Ardından, parmaklarınızı bırakmadan bir daire çizerek menülerde dolaşın. İstediğiniz menüyü bulmak için, parmağınızı menüden bırakarak bunu seçin.

Sesli geribildirimi duraklatmak için ekranın sol üst kısmında **Geri bildirimi duraklat** üzerine dokunun.

TalkBack ayarlarına erişmek için ekranın sağ üst kısmında **TalkBack Ayarları** üzerine dokunun. Ayrıntılar için 'TalkBack için sesli geribildirim ayarlarını yapılandırma' kısmına bakın.

- **Yerel içerik menüsünü aç**: Metni ekranda okumak için bir birim seçin. Metni girerken bu özelliği kullandığınızda imleç kontrol menüsü gibi bağlamsal menüler kullanılabilir. Dairesel bağlam menüsünü açmak için uzun dokunun. Ardından, parmaklarınızı bırakmadan bir daire çizerek menülerde dolaşın. İstediğiniz menüyü bulmak için, parmağınızı menüden bırakarak bunu seçin.
- Ekranın başından başlayarak oku: Öğeleri ilk öğeden son öğeye kadar sırasıyla okur.
- Sonraki öğeden başlayarak oku: Sırasıyla vurgulanan öğenin yanındaki öğeden başlayarak öğeleri yüksek sesle okuyun.

# Okuma birimlerini değiştirme

TalkBack etkinleştirildiğinde, parmaklarınızı ekranda yukarı, aşağı, sola veya sağa sürükleyerek sesli geribildirimleri dinleyebilirsiniz. Varsayılan olarak, cihaz seçilen alandaki metni yüksek sesle okur. Veya, satırlar veya paragraflar gibi büyük birimlerdeki metni okumak için cihazı ayarlayabilirsiniz.

#### Yerel bağlamsal menüyü kullanarak okuma birimlerini değiştirme

- 1 Okuyacağınız bazı metinleri seçin.
- 2 Parmağınızı bırakmadan, yukarı doğru sürükleyin ve ardından ekranda sağa doğru sürükleyin. Ardından, yerel bağlamsal menüyü açmak için sağa sürükleyin.
- **3** Ekrana uzun dokunun ve ardından menüleri açmak için parmağınız ile bir daire çizin. Ardından, **Ayrıntı düzeyini değiştir** vurgulandığında seçim yapmak için parmağınızı bırakın.
- 4 Ekrana tekrar uzun dokunun ve ardından menüleri açmak için parmağınız ile bir daire çizin. Ardından, istediğiniz okuma birimi vurgulandığında seçmek için parmağınızı bırakın.

Yerel bağlamsal menüyü açmak için kısayol işaretini değiştirmek için, 'Parmak işareti ayarlarını yapılandırma' kısmına bakın.

#### İki kısımlı dikey işaretleri kullanarak okuma birimlerini değiştirme

Parmaklarınızı ekranda yukarı doğru sürüklediğinizde ve ardından hızlıca aşağı doğru sürüklediğinizde, üniteleri okuma sırası değişir. Sıra sayfa, paragraf, satır, sözcük, harf ve ardından varsayılan olarak değişir. Parmaklarınızı aşağı doğru sürüklediğinizde ve ardından hızlıca yukarı doğru sürüklediğinizde, okuma birimi sırası tersine döner.

Uygulama ekranında, **Ayarlar**  $\rightarrow$  **Erişilebilirlik**  $\rightarrow$  **Görme**  $\rightarrow$  **TalkBack**  $\rightarrow$  **Ayarlar**  $\rightarrow$  **Hareketleri yönet**  $\rightarrow$  **İki bölümlü dikey hareketler**  $\rightarrow$  **Okuma ayrıntı düzeylerınde dolaş** üzerine dokunun.

Seçtiğiniz okuma birimindeki metni dinlemek için, parmaklarınızı aşağı doğru veya ekranda sağa doğru sürükleyin. Cihaz metni sonraki okuma biriminde sesli olarak okur. Önceki okuma birimindeki metni dinlemek için, parmağınızı ekranda yukarı veya sola doğru sürükleyin.

## Sesli geribildirimi duraklatma

Parmağınızı aşağı doğru sürükleyerek global bağlamsal menüyü açın ve ardından bırakmadan ekranda sağa doğru sürükleyin. Ekranın sol üst kısmında **Geri bildirimi duraklat** üzerine dokunduğunuzda, sesli geribildirim duraklatılır.

Sesli geribildirim duraklatıldığında, ekranı açarak bunu devam ettirebilir veya daha fazlasını yapabilirsiniz. Sesli geribildirimi devam ettirmek için yöntemi değiştirmek üzere, Uygulama ekranında, **Ayarlar** → **Erişilebilirlik** → **Görme** → **TalkBack** → **Ayarlar** → **Askıya alma durumudan devam ettir** üzerine dokunun ve ardından bir seçenek seçin.

Global bağlamsal menüyü açmak için kısayol işaretini değiştirmek için, 'Parmak işareti ayarlarını yapılandırma' kısmına bakın.

## Dokunarak keşfet özelliğini kullanma

Dokunarak keşfet özelliği ile, bir öğeyi bulmak için yukarı veya aşağı kaydırmadan ekranda bir daire çizerek menülere erişebilirsiniz.

Parmağınızı aşağı doğru sürükleyerek yerel bağlamsal menüyü açın ve ardından bırakmadan ekranda sağa doğru sürükleyin. Ardından ekrana uzun dokunun ve bir dairesel menü görünür. Menüleri açmak için menü çevresine parmağınız ile bir daire çizin. Ardından, **Hızlı gezinm** seçildiğinde parmağınızı serbest bırakın. Ekrana tekrar dokunun ve diğer bir dairesel menü görünür. Menüleri açmak için menü çevresine parmağınız ile bir daire çizin. Ardından, istediğiniz menü vurgulandığında parmağınızı bırakın.

# Görüntü etiketlerini ekleme ve yönetme

Cihazın etiketleri yüksek sesle okumasına izin vermek için ekrandaki etiketler vurgulandıklarında etiketlenir. Yerel bağlam menüsünü kullanarak görüntülere etiketleri ekleyin.

Parmağınızı yukarı doğru sürükleyerek yerel bağlamsal menüyü açın ve ardından bırakmadan ekranda sağa doğru sürükleyin. Ardından ekrana uzun dokunun ve bir dairesel menü görünür. Menüleri açmak için menü çevresine parmağınız ile bir daire çizin. Etiket ekle menüsü vurgulandığında, etiketleri eklemek için parmağınızı serbest bırakın.

Etiketleri görüntülemek için Uygulama ekranında, **Ayarlar**  $\rightarrow$  **Erişilebilirlik**  $\rightarrow$  **Görme**  $\rightarrow$  **TalkBack**  $\rightarrow$  **Ayarlar**  $\rightarrow$  **Özel etiketleri yönet** üzerine dokunun.

## TalkBack için sesli geribildirim ayarlarını yapılandırma

TalkBack ayarlarını istedğiniz gibi yapılandırın.

Uygulama ekranında, **Ayarlar** → **Erişilebilirlik** → **Görme** → **TalkBack** → **Ayarlar** üzerine dokunun. Alternatif olarak, parmağınızı aşağı doğru sürükleyerek yerel bağlamsal menüyü açın ve ardından bırakmadan ekranda sağa doğru sürükleyin. Ardından ekrana uzun dokunun ve bir dairesel menü görünür. Menü çevresine parmağınız ile bir daire çizin. Ardından, **Talkback Ayarları** seçildiğinde parmağınızı serbest bırakın.

• Konuşma ses düzeyi: Sesli geribildirim için ses seviyesini ayarlayın.

Oynatılan medyaya bağlı olarak sesli geribildirim ses seviyeleri farklılık gösterebilir. Sesli geribildirimi dinlerken medya ses seviyesini ayarlamak için, Ses açma/kapama tuşuna yukarı veya aşağı doğru basın. Veya **Ayarlar**  $\rightarrow$  **Ses**  $\rightarrow$  **Ses Düzeyi** üzerine dokunun ve ardından medya içeriği için ses ayar çubuğunu sola veya sağa doğru sürükleyin.

- Ses tonu değişikliklerini kullan: Metni, klavye kullanılarak düşük aralıkta girilenleri yüksek sesle okumak için cihazı ayarlayın.
- **Klavye yankısı**: Bir klavye kullanılarak girilen metni veya sembolleri yüksek sesle okumak için cihazı ayarlayın. Bu özelliği uygulamak için kullandığınız klavye türünü de ayarlayabilirsiniz.
- Ekran kapalıyken konuş: Ekran kapandığında sesli geribildirim sağlamak için cihazı ayarlayın.
- **Yakınlık sensörünü kullan**: Elinizi cihazın en üstündeki sensöre yerleştirdiğinizde cihazı sesli geribildirimi duraklatacak şekilde ayarlayın. Sesli geribildirimi devam ettirmek için, ekrana dokunun.
- **Kesintisiz okumaya başlatmak için telefonu sallayın**: Cihazı salladığınızda cihaz ekranda bulunan metni yüksek seste okumaya başlar. Çeşitli titreşim yoğunluk seçeneklerinden seçim yapın.
- **Arayan kimliğini söyle**: Gelen bir aramanız bulunduğunda, arayan adını okumak için cihazı ayarlamanızı sağlar.
- **Titreşimli geri bildirim**: Ekrana dokunduğunuzda veya bildirimleriniz bulunduğunda yeni mesajlar veya cevapsız aramalar bulunduğunda titremesi için cihazı ayarlayın.
- **Sesli geri bildirim**: Ekranda kaydırmak ve daha fazlasını yapmak gibi işlemler ile ekranı kontrol ettiğinizde ses çıkarması için cihazı ayarlayın.
- Konuşma sesine odaklan: Cihaz bir öğeyi yüksek sesle okuduğunda medya ses seviyesini kapatmak için cihazı ayarlayın.

- Ses düzeyi: Çağrı zil sesleri, sisteminin sesi ve bildirimler için ses seviyesini ayarlayın. Sesli geri bildirim seçildiğinde bu özellik kullanılabilir.
- **Dokunarak keşfet**: Parmağınız ile dokunduğunuz ekrandaki öğeleri yüksek sesle okumak için cihazı ayarlayın. Örneğin, parmağınız ile Ana ekranda **Uygulamalar** üzerine dokunduğunuzda, cihaz "Apps" kelimesini okur. Bir menü seçmek için, menüden parmağınızı kaldırın ve ekranda herhangi bir yere iki kez hızlıca dokunun. İki parmağınız ile ekranı sola veya sağa kaydırarak istediğiniz sayfaya gidebilirsiniz. Dokunarak aç özelliğini kullanarak ekranı kontrol etmek hakkında daha fazla bilgi sahibi olmak ile ilgili ayrıntılı bilgi için 'Ekranı parmak işaretleriniz ile kontrol etme' kısmına bakın.
- **Listeleri otomatik olarak kaydır**: Ekranın dışında listenin geride kalan kısmını otomatik olarak kaydırmak için cihazı ayarlayın ve öğeleri yüksek sesle okuyun.
- Bir kez hafıfçe vurarak seçme: Bir kez dokunarak bir öğeyi seçmek için cihazı ayarlayın.
- **"Dokunarak keşfet" eğiticisini başlat**: Dokunarak keşfet özeliğini kullanmak ile ilgili kılavuzu görüntüleyin.
- **Hareketleri yönet**: Parmak işaretleri ile özellikleri etkinleştirmek için cihazı ayarlayın. Ayrıntılar için 'Ekranı parmak işaretleriniz ile kontrol etme' kısmına bakın.
- Özel etiketleri yönet: Eklediğiniz etiketleri görüntüleyin.
- Askıya alma durumudan devam ettir: Sesli geribildirimi devam ettirmek için bu seçeneği seçin.
- Geliştirici ayarları: Uygulama geliştirmek için TalkBack seçeneklerini ayarlayın.

## Ekran kapalı iken cihazı kullanma

Ekranı kapalı tutarak kişisel bilgilerinizi korumak için cihazı ayarlayın. Harici düğmelere bastığınızda veya ekrana dokunduğunuzda ekran açılmaz. Aynı zamanda, şu anda etkinleştirilen özellikler kapanmaz.

Uygulama ekranında, **Ayarlar** → **Erişilebilirlik** → **Görme** üzerine dokunun ve ardından **Karanlık ekran** öğesini işaretleyin. Güç tuşuna iki kez basarak bu özelliği etkinleştirebilir veya devre dışı bırakabilirsiniz.

# Hızlı tuş girişi özelliğini kullanma

Klavyedeki karaktere parmağınızla dokunarak bıraktığınızda bir karakter girmek için cihazı ayarlayın. Karakter tuşuna iki kez hızlıca dokunmak yerine bu özeliği kullanın.

Uygulama ekranında, **Ayarlar** → **Erişilebilirlik** → **Görme** üzerine dokunun ve ardından Hızlı tuş girişi öğesini işaretleyin.

## Parolayı yüksek sesle okuma

TalkBack etkinleştirildiğinde parolayı yüksek sesle okumak için cihazı ayarlayın. Doğru parolayı girdiğinizden emin olmak için bu özelliği kullanın.

Uygulama ekranında, **Ayarlar** → **Erişilebilirlik** → **Görme** üzerine dokunun ve ardından **Şifreleri söyle** öğesini işaretleyin.

## Metinden konuşmaya özelliklerini ayarlama

TalkBack etkinleştirildiğinde diller, hız ve daha fazlası gibi metinden konuşmaya özellikleri için ayarlar değişir.

Uygulama ekranında, **Ayarlar**  $\rightarrow$  **Erişilebilirlik**  $\rightarrow$  **Görme**  $\rightarrow$  **Metinden sese seçenekleri** üzerine dokunun ve ardından aşağıdaki işlevleri kullanın:

- Samsung metinden konuşmaya motoru / Google Metin-Konuşma Motoru: Metinden konuşmaya özelliği için bir motor seçin.
- Konuşma hızı: Metinden-sese özelliği için bir hız seçmenizi sağlar.
- Bir örnek dinleyin: Örnek sözlü metni dinlemenizi sağlar. Eğer cihaz örnekleri yüksek sesle okumazsa, 🗱 üzerine dokunarak metinden konuşmaya özelliği için sesli verileri indirin ve yükleyin.
- **Varsayılan dil durumu**: Metinden konuşmaya özelliği için varsayılan dilin durumunu görüntüleyin.

# Klavyeyi kullanarak metin girme

Klavyeyi görüntülemek için, metin giriş alanına dokunun ve ardından ekranda herhangi bir yere hızlıca iki kez dokunun.

Klavyeye parmağınız ile dokunduğunuzda, cihaz parmağınızın altındaki karakter tuşlarını yüksek sesle okur. İstediğiniz karakteri duymak istediğinizde, parmağınızı ekrandan bırakarak bunu seçin. Karakter girilir ve cihaz metni yüksek sesle okur.

Eğer **Hızlı tuş girişi** etkin değilse, parmağınızı hafifçe ekrandan kaldırın. Ardından, istediğiniz karakteri duyduğunuzda, ekranda herhangi bir yere hızlıca iki kez dokunun. Hızlı giriş özelliğini etkinleştirmek için, Uygulama ekranında, **Ayarlar** → **Erişilebilirlik** → **Görme** üzerine dokunun ve ardından **Hızlı tuş girişi** öğesini işaretleyin.

### Ek karakterleri girme

Klavyede bir tuşa uzun dokunun. Eğer ek karakterler tuş üzerinden kullanılabilir ise, karakteri gösteren açılır bir pencere klavyenin üstünde görünür. TalkBack, mevcut karakterleri yüksek sesle okur. İstediğiniz karaktere dokunun ve metin girmeye devam edin.

## Klavye giriş dilini değiştirme

Giriş dillerini eklemek için Uygulama ekranında, **Ayarlar** → **Dil ve giriş** üzerine dokunun. Ardından, **Samsung klavye** → **Giriş dillerini seçin** yanındaki 🗱 üzerine dokunun ve ardından dilleri seçin.

Klavye giriş dilini değiştirmek için, 🚳 öğesine uzun dokunun ve bir dil seçin.

### Metni düzenleme

İmleci taşımak veya metni kopyalamak ve yapıştırmak için yerel bağlam menüsünü kullanın.

Parmağınızı yukarı doğru sürükleyerek yerel bağlamsal menüyü açın ve ardından bırakmadan ekranda sağa doğru sürükleyin. Dairesel bağlam menüsünü açmak için uzun dokunun. Ardından, parmaklarınızı bırakmadan bir daire çizerek menülerde dolaşın. **Ayrıntı düzeyini değiştir** seçildiğinde, parmağınızı serbest bırakın. Ekrana tekrar uzun dokunun, bir daire çizerek menüleri açın ve ardından istediğiniz okuma birimi seçildiğinde parmağınızı serbest bırakın.

Metni düzenlemek için, okuma birimini sözcük veya harf olarak ayarlayın. Seçim modunda, seçtiğiniz okuma birimine bağlı olarak cihaz metni seçer.

Düzenlemek istediğiniz metin yüksek sesle okunduğunda, aşağıdaki eylemleri kullanın:

- Metni silme: Klavyede dil düğmesine dokunun.
- Seçim modunu kullanırken metni seçme: Metni seçmek ve dinlemek için seçim modunu etkinleştirin. Seçim modunu etkinleştirmek için, yerel bağlam menüsünü açın ve İmleç denetimi → Seçim modunu başlat üzerine dokunun. Şu anda seçilen metnin önündeki veya arkasındaki metni dinlemek için sola veya sağa kaydırın.

Seçim modunu devre dışı bırakmak için, yerel bağlam menüsünü açın ve **İmleç denetimi** → **Seçim modunu bitir** üzerine dokunun.

- Tüm metni seçme: Yerel bağlam menüsünü açın ve İmleç denetimi → Tümünü seç üzerine dokunun. Belgedeki tüm metinler seçilecektir.
- Metni kopyalama veya kırpma: Yerel bağlam menüsünü açın ve metni seçin. Ardından, yerel bağlam menüsünü tekrar açın, İmleç denetimi üzerine dokunun ve ardından parmağınızı serbest bırakın. Seçilen metni kopyalamak için Kopyala üzerine dokunun veya Kes üzerine dokunarak seçilen metni kesin.
- Metni yapıştırma: İmleci eklenmesi gereken noktaya yerleştirin, yerel bağlam menüsünü açın ve ardından İmleç denetimi → Yapıştır üzerine dokunun.

# Metni sesle girme

Sesle metin girin. Metin giriş alanına dokunun ve ekranda herhangi bir yere hızlıca iki kez dokunun. Ekranın altında klavye görünür.

üzerine uzun dokunun, cihaz klavye seçeneklerini gösteren açılır bir pencereyi gösterir.
 Parmağınızı bırakmadan, 
 üzerine dokunun ve metin alanına girmek istediğiniz sözcükleri söyleyin. Söylenen sözcükler ekranda metin olarak görünür ve cihaz bunları sesli olarak okur.
 Ek metin girmek için, mikrofon tuşuna dokunun ve sözcükleri söyleyin.

### Giriş dilini değiştirme

Metni sesli olarak girerken, **Türkçe (Türkiye)** üzerine dokunun ve giriş dilini değiştirmek için bir dil seçin.

Dilleri listeye eklemek için, **Türkçe (Türkiye)** → **Başka diller ekle** üzerine dokunun, **Otomatik** seçimini kaldırın ve ardından istediğiniz dilleri seçin. Ayrıntılar için 'Klavye yerleşimini değiştirme' kısmına bakın.

# Belgelerdeki veya görüntülerdeki bilgileri yüksek sesle okuma

Kamerayı kullanarak, belgelerin veya görüntülerin fotolarını çekin ve buradaki metni çıkarın ve okuyun. Modellerin fotolarını çekerek renl ve model bilgilerini de alabilirsiniz. **Samsung Apps** gibi uygulama mağazalarını kullanın uygulamaları indirin ve **Optik Okuyucuyu** yükleyin.

Uygulama ekranında **Optik Okuyucu** üzerine dokunun.

Algılayacağınız dilleri seçmek için,  $\blacksquare \rightarrow$ **Dil ayarları** üzerine dokunun.

## Belge modunu kullanma

Bu uygulamanın varsayılan modu belge modudur. Renk ve model modunu kullandığınızda, belge moduna geçmek için 🖆 üzerine dokunun. Belge modunda, belgelerin fotosunu çektiğinizde, cihaz çıkarılan metni gösterir.

Bir nesneyi düz bir yüzeye yerleştirin ve 💽 üzerine dokunun.

Metni saklanan bir görüntüden çıkarmak için,  $\blacksquare \rightarrow$  **Görüntüyü yükle** üzerine dokunun.

Metni ekranda yüksek sesle okumak için,  $\blacksquare \rightarrow$  Metinden konuşmaya üzerine dokunun.

#### Renk ve model modunu kullanma

Renk ve model modunu kullanmak için, TalkBack'i etkinleştirin.

izerine dokunarak renk ve model moduna geçiş yapın. Renk ve model modunda, renkler veya modelleri karıştırarak fotoları çektiğinizde cihaz renk bilgilerini gösterir. Bilgiler, genel kullanılan renkler veya modeller gibi renk ayrıntılarına sahiptir. Bu mod görme engelli kişilerin istedikleri renkleri veya modelleri seçmelerine yardım eder.

Bir nesneyi düz bir yüzeye yerleştirin ve 💽 üzerine dokunun. Bir foto çektikten sonra, cihaz rengi ve model bilgilerini otomatik olarak yüksek sesle okur.

Bunları yüksek sesle okumak için **⋮** → **Metinden konuşmaya** üzerine dokunun.

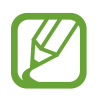

Işık şartlarına bağlı olarak renk bilgisi sonuçları farklılık gösterebilir. Fotoları parlak şartlarda renkli ve model modunda çektiğinizden emin olun.

# Silgi boyutunu değiştirme

Yazıtipi boyutunu değiştirmek için bu özelliği kullanın. Cihazı daha güvenilir bir şekilde kullanarak cihaz çeşitli yazıtipi boyutları sağlar. Yazıtipi boyutunu **Büyük** olarak ayarlamak bazı uygulamalarda kullanılamayabilir.

Uygulama ekranında, **Ayarlar**  $\rightarrow$  **Erişilebilirlik**  $\rightarrow$  **Görme**  $\rightarrow$  **Yazı boyutu** üzerine dokunun.

# Ekranı büyütme

Ekranı büyütmek için bu özelliği kullanın ve belirli bir alana yakınlaştırın.

Uygulama ekranında, **Ayarlar** → **Erişilebilirlik** → **Görme** → **Büyütme hareketleri** üzerine dokunun ve ardından **Büyütme hareketleri** düğmesini sağa sürükleyin.

- Yakınlaştırma ve uzaklaştırma: Belirli bir alana yakınlaştırmak için ekrana üç kez hızlıca dokunun. Dönmek için ekrana üç kez hızlıca dokunun.
- Ekranı kaydırarak keşfetme: Parmaklarınızı kullanarak büyütülen ekranda kaydırmak için iki parmağınızı kullanın.
- Yakınlaştırma oranını ayarlama: Büyütülen ekranda iki parmağınız ile ekrana dokunun. Ardından, oranı ayarlamak için iki parmağınızı birbirinden ayırın veya birleştirin.
- Ekrandaki klavyeler büyütülemez.
- Bu özellik etkinleştirildiğinde, **Telefon** ve **Hesap makinesi** gibi bazı uygulamaların performansı etkilenebilir.

# Bildirim hatırlatıcılarını ayarlama

Belirli aralıklarda kontrol etmediğiniz bildirimlerin uyarısını vermesi için bu özelliği kullanın.

Uygulama ekranında, **Ayarlar** — **Erişilebilirlik** — **Görme** — **Bildirim hatırlatıcısı** üzerine dokunun ve ardından **Bildirim hatırlatıcısı** düğmesini sağa sürükleyin.

Uyarılar arasında bir aralığı ayarlamak için, **Hatırlatıcı aralığı** üzerine dokunun.

# Ekran renklerini geri çevirme

Ekran görünürlüğünü iyileştirmek için bu özelliği kullanarak kullanıcıların ekrandaki metinleri daha kolay algılamalarına yardım edin. Bu özellik etkinleştirildiğinde, cihaz ekran renklerini tersine çeviren negatif bir görüntü gösterir. Renklerin geri çevrilmesi siyah ve beyaz arasındaki kontrastı artırır.

Uygulama ekranında, **Ayarlar** → **Erişilebilirlik** → **Görme** üzerine dokunun ve ardından **Negatif Renkler** öğesini işaretleyin.

# Renk ayarı

Renkleri ayırırken zorluk çekiyorsanız renklerin ekranda nasıl gösterildiğini ayarlamak için bu özelliği kullanın. Cihaz renkleri daha algılanabilir renklere dönüştürür.

- 1 Uygulama ekranında, **Ayarlar** → **Erişilebilirlik** → **Görme** → **Renk ayarı** üzerine dokunun.
- 2 Renk ayarı düğmesini sağa sürükleyin.
- **3** Başlat üzerine dokunun.
- **4** Temel renkten başlayarak renk karolarını benzerliğe göre düzenleyin.
- 5 Renkleri ayarlamayı bitirdiğinizde, **Tmam** üzerine dokunun. Eğer renkleri daha kolay ayırt ederseniz, daha fazla ayar yapılması gerekmez.
- 6 Eğer renkleri ayırmak hala zor ise, **Kamera** veya **Görüntü** üzerine dokunun.
- 7 Renk ayar çubuğunu sola veya sağa sürükleyin ve Tmam üzerine dokunun.
  Rengi yeniden ayarlamak için, : → Rengi yeniden ayarla üzerine dokunun.

# Flaş bildirimi ayarı

Gelen aramalar, yeni mesajlar ya da bildiriler olduğunda flaşın yanıp sönmesi için ayarlayın.

Uygulama ekranında, **Ayarlar** → **Erişilebilirlik** → **Duyma** üzerine dokunun ve ardından **Flaş bildirimi** öğesini işaretleyin.

# Tüm sesleri kapatma

Bir arama sırasında arayanın sesi dahil olmak üzere medya sesleri gibi tüm cihaz seslerini kapatmak için cihazı ayarlayın.

Uygulama ekranında, **Ayarlar** → **Erişilebilirlik** → **Duyma** üzerine dokunun ve ardından **Tüm sesleri kapat** öğesini işaretleyin.

# Altyazı ayarlarını özelleştirme

## Samsung altyazı

Uygulama ekranında, **Ayarlar**  $\rightarrow$  **Erişilebilirlik**  $\rightarrow$  **Duyma**  $\rightarrow$  **Samsung altyazıları (CC)** üzerine dokunun ve ardından **Altyazılar (CC)** düğmesini sağa sürükleyin.

Aşağıdaki seçenekleri kullanın:

- Hizalama: Altyazı konumunu değiştirin.
- Yazı tipi: Yazı tipi türünü değiştirmenizi sağlar.
- Yazı tipi boyutu: Yazı tipi boyutunu değiştirmenizi sağlar.
- Kenar: Altyazı metninin kenarını değiştirmenizi sağlar.
- Yazı tipi: Şeffaflığı ayarlamanızı ve metin rengini değiştirmenizi sağlar.
- **Arkaplan rengi**: Şeffaflığı ayarlamanızı ve altyazı kutusu arkaplanı rengini değiştirmenizi sağlar.
- **Başlık penceresi**: Şeffaflığı ayarlamanızı ve tüm altyazı kutusunun rengini değiştirmenizi sağlar.

## Google altyazı

Uygulama ekranında, **Ayarlar** → **Erişilebilirlik** → **Duyma** → **Google altyazıları (CC)** üzerine dokunun ve ardından **Google altyazıları (CC)** düğmesini sağa sürükleyin.

Aşağıdaki seçenekleri kullanın:

- Dil: Altyazı için bir dili göstermeyi seçin.
- Yazı boyutu: Yazı tipi boyutunu değiştirmenizi sağlar.
- Alt yazı stili: Kapalı altyazılar için ekran rengini değiştirmenizi sağlar.

# Ses dengesini ayarlama

Bir dual kulaklık kullanırken ses dengesini ayarlamak için cihazı ayarlayın.

Ses dengesini ayarlamak için, cihaza bir çift kulaklık bağlayın. Uygulama ekranında, **Ayarlar** → **Erişilebilirlik** → **Duyma** → **Ses dengesi** üzerine dokunun. Ayar çubuğunu sola veya sağa sürükleyin ve ses dengesini ayarlayın ve ardından **Ayarla** üzerine dokunun.

# Mono audio kullanma

Bir kulaklık ile audio ses dinlerken mono sesi etkinleştirmek için cihazı ayarlayın.

Uygulama ekranında, **Ayarlar** → **Erişilebilirlik** → **Duyma** üzerine dokunun ve ardından **Mono ses** öğesini işaretleyin.

# Bir bebek ağlaması için ses detektörü kullanma

Bir bebek ağlamasını algılaması ve bir alarm sesi ile, titreyerek ve yanıp sönerek sizi uyarması için cihazı ayarlayın.

Uygulama ekranında, **Ayarlar** → **Erişilebilirlik** → **Duyma** → **Bebek ağlaması algılayıcı** üzerine dokunun ve ardından **Bebek ağlaması algılayıcı** düğmesini sağa sürükleyin.

Ses algılama özelliğini etkinleştirmek için **∑** üzerine dokunun. Cihaz sesleri algıladığında, bir ses çıkarır ve titrer. Sesi algılamak için flaşın yanıp sönmesini ayarlamak üzere, **⋮** → **Ayarlar** üzerine dokunun ve ardından **Flaş bildirimi** öğesini işaretleyin.

# Oto dokunuşu kullanma

Sesleri indirilen uygulamalarda oynatırken cihazı titremesi için ayarlayın.

Uygulama ekranında, **Ayarlar** → **Erişilebilirlik** → **Duyma** üzerine dokunun ve ardından **Otomatik dokunma** öğesini işaretleyin.

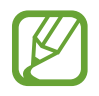

Bazı uygulamalar bu özelliği desteklemeyebilir.

# Yardımcı kısayolu kullanma

# Yardımcı kısayol simgesini gösterme

Ekranda yardımcı kısayol simgesine dokunarak uygulamalara, özelliklere ve ayarlara erişim sağlamak için bir kısayol simgesi kullanın. Ekranı büyütmeden yardımcı kısayol simgesine dokunarak cihazı kontrol edin. Bu özellik başlatıldığında, **Tek dokunma modu** etkinleştirilir.

- 1 Uygulama ekranında, **Ayarlar** → **Erişilebilirlik** → **Yetenek ve etkileşim** → **Yardım menüsü** üzerine dokunun.
- 2 Yardım menüsü düğmesini sağa sürükleyin.

Yardımcı kısayol simgesi ekranın sağ alt köşesinde görünür.

**3** Yardımcı kısayol simgesini güvenilir bir yere taşımak için **Baskın el** üzerine dokunun.

# Yardımcı kısayol menülerini kullanma

Herhangi bir ekranda simgeye kolay erişim sağlamak için yardımcı kısayol yüzer simge olarak görünür.

Yardımcı kısayol simgesine dokunun ve mevcut menüler simgede görünecektir. Diğer panellere gitmek için yukarı veya aşağı simgesine dokunun veya diğer menüleri seçmek için ekranda yukarı veya aşağı kaydırın.

## İmleci kullanma

Yardımcı menüde, **İmleç** üzerine dokunun. Bir imleç ve imlecin kontrol edilebileceği bir dokunma alan ekranda gösterilir.

- K / Description in the second second s
- 🖄 / 🔀 : Ekranda yukarı veya aşağı doğru kaydırın.
- 🛃 : Dokunma alanını başka bir konuma taşıyın.
- 🔀 : Dokunma alanını kapatın.

İmleç ayarlarını değiştirmek için, Uygulama ekranında, **Ayarlar** → **Erişilebilirlik** → **Yetenek ve etkileşim** → **Yardım menü** üzerine dokunun, **Yardım menü** düğmesini sağa sürükleyin ve ardından **DOKNMTK PANEL VE İMLEÇ AYARI** kısmındaki seçenekleri kullanın.

### Gelişmiş yardımcı menüleri kullanma

Seçilen uygulamalar için gelişmiş yardımcı menüyü göstermek için cihazı ayarlayın. Örneğin, **Mesajlar** öğesini başlatın, işlevlerin aranması ve oluşturulması yardımcı menüde görünür.

Uygulama ekranında, **Ayarlar** → **Erişilebilirlik** → **Yetenek ve etkileşim** → **Yardım menü** → **Assistant plus** üzerine dokunun, **Assistant plus** düğmesini sağa sürükleyin ve ardından uygulamaları seçin.

# Yardımcı kısayol menülerini düzenleme

Yardımcı kısayol simgesinde menüleri düzenlemek için bu özelliği kullanabilirsiniz.

Uygulama ekranında, **Ayarlar** → **Erişilebilirlik** → **Yetenek ve etkileşim** → **Yardım menü** üzerine dokunun, **Yardım menü** düğmesini sağa sürükleyin ve ardından **Düzenle** üzerine dokunun.

# Havadan işaret özelliği ile ekranı açma

Bu özelliği cihaz düz bir yüzeyde iken kullanın veya hareket etmesini önlemek için sağlam tutun. Elinizi sensörün üzerinde tutarak ekranı açarak cihazı ayarlayın. Dokunmadan ekranı açabilirsiniz.

Uygulama ekranında, **Ayarlar** → **Erişilebilirlik** → **Yetenek ve etkileşim** → **Temassız uyandırma** üzerine dokunun ve ardından **Temassız uyandırma** düğmesini sağa sürükleyin.

# Akıllı kaydırma özelliğini kullanma

Kafanızı ya da cihazı eğerek ekranı yukarı veya aşağı kaydırmak için cihazı ayarlayın.

Uygulama ekranında, **Ayarlar** → **Erişilebilirlik** → **Yetenek ve etkileşim** → **Akıllı sayfa takibi** üzerine dokunun ve ardından **Akıllı sayfa takibi** düğmesini sağa sürükleyin.

Aşağıdaki seçenekleri kullanın:

- Başın eğilmesi: Kafanızı yukarı veya aşağı eğin.
- Cihazın eğilmesi: Cihazı ileri veya geri doğru eğin.
- Hız: Ekranı kaydırmak için hız ayarlayın.
- **Görsel Geri Bildirim görüntülemesi**: Cihaz hareketinizi algıladığınızda, bir sinyal simgesi görüntülemek için cihazı ayarlayın.

# Gecikme seçeneğine uzun basma ayarı

Ekrana uzun dokunmak için algılama zamanını ayarlayın.

Uygulama ekranında, **Ayarlar**  $\rightarrow$  **Erişilebilirlik**  $\rightarrow$  **Yetenek ve etkileşim**  $\rightarrow$  **Dokun ve Basılı tut gecikmesi** üzerine dokunun ve ardından bir seçenek seçin.

# Etkileşim kontrol modunu kullanma

Uygulamaları kullanırken cihazın girişler ile etkileşimini kısıtlandırmak için etkileşim kontrol modunu etkinleştirin. Diğerlerin sadece sınırlı erişim yapması ve medyanızın veya verilerinizin kontrol edilmesi için bu modu kullanın.

- 1 Uygulama ekranında, **Ayarlar** → **Erişilebilirlik** → **Yetenek ve etkileşim** → **Etkileşim kontrolü** üzerine dokunun.
- 2 Bu modu etkinleştirmek için **Etkileşim kontrolü** düğmesini sağa sürükleyin.

- 3 Bir uygulamayı kullanırken anasayfa tuşuna ve Ses açma/kapama tuşuna aynı anda uzun basın.
- 4 Çerçevenin boyutunu ayarlayın veya kısıtlamak istediğiniz bir alanın çevresine bir çizgi çizin.

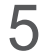

5 Tmam üzerine dokunun.

Cihaz kısıtlı alanı gösterir. Eğer ekrana dokunursanız veya Ana sayfa tuşu gibi düğmelere basarsanız, bunlar bu alanda çalışmayacaktır.

Etkileşim kontrol modunu devre dışı bırakmak için, Anasayfa tuşuna ve Ses açma/kapama tuşuna aynı anda uzun basın.

# Aramaları cevaplama veya sonlandırma

Aramaları cevaplamak veya sonlandırmak için yöntemi ayarlayın.

Uygulama ekranında, Ayarlar — Erişilebilirlik — Arama yanıtlama ve sonlandırma üzerine dokunun. Aşağıdaki seçenekleri seçebilirsiniz:

- Ana ekran tuşuna basma: Anasayfa tuşuna bastığınızda cihazın bir aramayı cevaplaması için ayarlayın.
- **Ses kobtrol**: Bir aramayı sesli komut ile cevaplamak ya da reddetmek için cihazı ayarlayın.
- Cihazın üzerinde el sallama: Bir arama geldiğinde, elinizi sensör çevresinde sola hareket ettirin ve ardından sağa hareket ettirerek aramayı cevaplayın.
- Güç tuşuna basma: Güç tuşuna bastığınızda bir aramayı sonlandırmak için cihazı ayarlayın.

# Tekli dokunma modunu kullanma

Bir alarm verildiğinde veya bir arama geldiğinde, alarmı durdurmak için düğmeye dokunun veya düğmeyi sürüklemek yerine aramayı cevaplayın.

Sürüklemek yerine düğmeye dokunarak gelen aramaları veya bildirimleri kontrol etmek için bunu ayarlayın.

Uygulama ekranında, Ayarlar — Erişilebilirlik üzerine dokunun ve ardından Tek dokunma modu öğesini işaretleyin.

# Erişilebilirlik ayarlarını yapılandırma

# Erişilebilirlik ayarlarını diğer konumlara kaydetme

Mevcut erişebilirlik ayarlarını bir dosya olarak dışarı aktarmanızı sağlar.

Uygulama ekranında, **Ayarlar** → **Erişilebilirlik** → **Erişilebilirliği yönetin** → **İçe aktar/ Dışa aktar** üzerine dokunun, bir dışarı aktarma seçeneği seçin ve ardından **Tamam** üzerine dokunun. Erişilebilirlik ayarları dosyası cihaza kaydedilir.

## Bir erişilebilirlik ayarları dosyasını içeri aktarma

Cihazın erişilebilirlik ayarları yedekleme dosyasını içeri aktarın.

Uygulama ekranında, **Ayarlar**  $\rightarrow$  **Erişilebilirlik**  $\rightarrow$  **Erişilebilirliği yönetin**  $\rightarrow$  **İçe aktar/Dışa aktar** üzerine dokunun ve ardından bir içeri aktarma seçeneğini seçin. İçeri aktaracak bir dosya seçin ve **Tamam**  $\rightarrow$  **Tamam** üzerine dokunun. Erişilebilirlik ayarları içeri aktarılan dosyaya göre güncellenecektir.

## Erişilebilirlik ayarları dosyalarını paylaşma

Erişilebilirlik ayarları dosyasını bir e-postada diğerlerine gönderin veya dosyaları Wi-Fi Direct, Bluetooth ve diğerleri ile paylaşın.

Uygulama ekranında, **Ayarlar** → **Erişilebilirlik** → **Erişilebilirliği yönetin** → **Şununla paylaş** üzerine dokunun. Ardından, bir erişilebilirlik dosyası seçin ve **Bitti** üzerine dokunun. Bir paylaşım yöntemi seçin ve ekrandaki talimatları izleyerek dosyayı paylaşın.

# Erişilebilirlik dosyalarını görüntüleme

Cihaza yüklenen erişilebilirlik dosyalarını görüntüleyin.

Uygulama ekranında, **Ayarlar** → **Erişilebilirlik** üzerine dokunun ve erişilebilirlik dosyalarının listesini **HİZMETLER** kısmında görüntüleyin.

# Diğer kullanışlı özellikleri kullanma

- S Voice'i Kullanma: Sesli komutları kullanarak çeşitli işlevleri yerine getirmek için bu özelliği kullanabilirsiniz. S Voice'i başlatın ve aramaları yapın, mesajları gönderin ve görevleri görüntüleyin. Ayrıntılar için 'S Voice' kısmına bakın.
- Sesle arama: Web sayfasının içeriğini aramak için sesli komutları kullanın. Hareket ederken ve metin girmek için ellerinizi kullanamadığınızda bu özelliği kullanın. Ayrıntılar için 'Sesli Arama' kısmına bakın.
- Bildirimler panelini kullanma: Bildirimler panelini açmak için ekranın en üstünden aşağı doğru sürükleyin. Cevapsız aramaları, yeni mesajları görüntüleyebilir, ekran parlaklığını ayarlayabilir ve daha fazlasını yapabilirsiniz. Ayrıntılar için 'Bildirim ve hızlı ayar panelleri' kısmına bakın.
- Kolay moda geçme: Kolay mod basit bir düzen ve büyük simgeler kullanarak kolay bir kullanıcı deneyimi sağlar. Kolay erişim için Anasayfa ekranına sık kullanılan uygulamaları veya kısayolları ekleyebilirsiniz. Ayrıntılar için 'Kolay moda geçme' kısmına bakın.
- Kontrol hareketleri: Avuçiçi hareketleri veya işaretleri ile cihazı kontrol edin. Ayrıntılar için 'Kontrol hareketleri' kısmına bakın.
- Parmak tarayıcısını kullanma: Ekranın kilidini açmak veya Samsung hesabınızın parolasını doğrulamak için parmak izlerinizi cihaza kaydedin. Ayrıntılar için 'Parmak Tarayıcı' kısmına bakın.
- Araç modunu kullanma: Araba kullanırken sesli komutlar ile çeşitli işlevleri yerine getirmek için cihazı kontrol edin. Cihaza dokunmadan gelen aramaları kabul edebilir, mesajları görüntüleyebilir ve müzik dinleyebilirsiniz. Ayrıntılar için 'Araç modu' kısmına bakın.
- Kişiler için kısayolları kullanma: Aramaları yapmak veya mesajları göndermek için ana ekrandaki kişilere kısayolları ekleyin. Ayrıntılar için 'Ana ekrana kişilerin kısayollarını ekleme' kısmına bakın.
- Ses kaydediciyi kullanma: Sesli notları kaydedin veya oynatın. Ayrıntılar için 'Ses Kaydedici' kısmına bakın.

# Sorun giderme

Bir Samsung Servis Merkezi ile temasa geçmeden önce, lütfen aşağıdaki çözümleri deneyin. Bazı durumlar cihazınız için uygulanamıyor olabilir.

# Cihazınızı açtığınızda veya kullandığınız sırada, aşağıdaki kodlardan birini girmenizi isteyebilir:

- Parola: Cihazın kilit özelliği etkinleştirildiyse, cihaz için ayarlamış olduğunuz parolayı girmeniz gerekir.
- PIN: Cihazı ilk kez kullanırken veya PIN özelliği etkinleştirildiğinde SIM veya USIM kartla birlikte verilen PIN kodunu girmeniz gerekir. SIM kartı kilitle menüsünü kullanarak bu özelliği devre dışı bırakabilirsiniz.
- PUK: Genellikle PIN kodunun birkaç kez yanlış girilmesi nedeniyle SIM veya USIM kartınız bloke olur. Servis sağlayıcınız tarafından verilmiş olan PUK kodunu girmeniz gerekir.
- PIN2: PIN2 gerektiren bir menüye eriştiğinizde, SIM veya USIM kartı ile birlikte verilen PIN2 kodunu girmelisiniz. Ayrıntılı bilgi için servis sağlayıcınız ile temasa geçiniz.

### Cihazınızda ağ veya servis hata mesajları görünüyor

- Sinyalin zayıf olduğu veya kötü alındığı bir yerdeyseniz sinyal alımı azalabilir. Başka bir alana gidin ve tekrar deneyin. Giderken, hata mesajları sürekli olarak görünebilir.
- Abone olmadan bazı seçeneklere erişemezsiniz. Daha fazla bilgi için servis sağlayıcınıza danışın.

### Cihazınız açılmıyor

- Pilin şarjı tamamen boşaldığında, cihazınız açılmayacaktır. Cihazı açmadan önce pili tamamen şarj edin.
- Pil doğru takılmamış olabilir. Pili tekrar yerleştirin.
- Her iki altın renkli temas noktasını silin ve pili tekrar takın.

### Dokunmatik ekran yavaş veya kötü yanıt veriyor

- Eğer bir koruyucu kapak veya isteğe bağlı bir aksesuar kullanıyorsanız, dokunmatik ekran doğru çalışmayabilir.
- Eldiven giyiyorsanız, dokunmatik ekrana dokunurken elleriniz temiz değilse veya ekrana keskin cisimler veya parmak uçlarınız ile dokunursanız, dokunmatik ekran düzgün çalışmayabilir.
- Dokunmatik ekran, nemli koşullarda veya suya maruz kaldığında bozulabilir.
- Herhangi bir yazılım arızasını gidermek için cihazınızı yeniden başlatın.
- Cihaz yazılımınızın en son sürüme yükseltildiğinden emin olun.
- Dokunmatik ekran çizik veya hasarlıysa, bir Samsung Servis Merkezi'ne götürünüz.

#### Cihazınız donuyor veya önemli hatalar var

Cihazınız donarsa veya takılırsa, yeniden işlevsellik kazanmak için uygulamaları kapamanız veya pili yeniden takmanız gereklidir. Eğer cihazınız donmuşsa ve cevap vermiyorsa, yeniden başlatmak için Güç tuşuna ve Ses açma/kapama tuşuna aynı anda 7 saniyeden uzun basın.

Eğer sorun çözülmezse, fabrika ayarlarına sıfırlama işlemini yapın. Uygulama ekranında, **Ayarlar** → **Yedekle ve sıfırla** → **Fabrika ayarlarına sıfırla** → **Cihazı sıfırla** → **Tümünü sil** üzerine dokunun. Fabrika verilerine sıfırlamadan önce, cihazda kayıtlı bütün önemli verilerin yedek kopyalarını almayı unutmayın.

Eğer sorun yine çözülmezse, bir Samsung Servis Merkezine başvurun.

#### Aramalar bağlanmıyor

- Doğru şebekeye erişmiş olduğunuzdan emin olun.
- Aradığınız telefon numarası için arama engelleme özelliğini ayarlamadığınızdan emin olun.
- Gelen telefon numarası için arama engelleme özelliğini ayarlamadığınızdan emin olun.

#### Arama sırasında diğerleri sizi duyamıyor

- Dahili mikrofonun önünü kapatmadığınızdan emin olun.
- Mikrofonun ağzınıza yakın olduğundan emin olun.
- Kulaklık kullanıyorsanız doğru şekilde bağlandığından emin olun.

#### Bir arama sırasında ses yankılanması

Ses açma/kapama tuşuna basarak ses seviyesini ayarlayın veya başka bir alana gidin.

#### Bir hücresel ağ ya da internet bağlantısı genellikle kesiliyor ya da ses kalitesi zayıf

- · Cihazın dahili antenini engellemediğinizden emin olun.
- Sinyalin zayıf olduğu veya kötü alındığı bir yerdeyseniz sinyal alımı azalabilir. Servis sağlayıcısının baz istasyonu ile ilgili sorunlar sebebiyle bağlantı sorunları yaşayabilirsiniz. Başka bir alana gidin ve tekrar deneyin.
- Hareket halindeyken cihazı kullandığınızda, servis sağlayıcısının ağ ile ilgili sorunları sebebiyle kablosuz ağ hizmetleri engellenebilir.

## Pil simgesi boş

Piliniz zayıf. Pili yeniden şarj edin veya değiştirin.

## Pil doğru şarj olmuyor (Samsung onaylı şarj cihazları için)

- Şarj cihazının doğru bağlandığından emin olun.
- Eğer pil terminalleri kirli ise, pil doğru şarj olmayabilir veya cihaz kapanabilir. Her iki altın renkli temas noktasını silin ve pili tekrar şarj etmeye çalışın.
- Bazı cihazlardaki piller kullanıcı tarafından değiştirilemez. Pili değiştirmek için, bir Samsung Servis Merkezine gidiniz.

#### Pil ilk alındığı zamana göre, daha hızlı boşalıyor

- Pili çok soğuk veya çok sıcak sıcaklıklara maruz bıraktığınızda, kullanılabilir şarj azalabilir.
- Oyunlar, internet, iletiler ve benzeri uygulamaları kullandığınızda pil tüketimi artar.
- Pilin tükenebilir ve kullanılabilir şarj süresi zaman içinde azalacaktır.

#### Cihazınız aşırı ısınıyor

Daha fazla güç gerektiren uygulamaları kullandığınızda ya da uygulamaları cihazınızda uzun süre kullandığınızda, cihazınız ısınabilir. Bu durum normaldir ve cihazınızın kullanım ömrünü veya performansını etkilemez.

### Kamerayı başlatırken hata mesajları görünüyor

Cihazınızın kamera uygulamasını çalıştırmak için yeterli miktarda kullanılabilir belleği ve pil gücü olmalıdır. Kamerayı başlatırken hata mesajları alıyorsanız, şunu deneyin:

- Pili şarj edin veya şarjı tam olan bir pille değiştirin.
- Dosyaları bir bilgisayara aktararak veya cihazınızdan dosya silerek hafızada bir miktar yer açın.
- Cihazı yeniden başlatın. Bu ipuçlarını denedikten sonra kamera uygulamasında sorun yaşamaya devam ederseniz, bir Samsung Servis Merkezi'ne başvurun.

## Fotoğraf kalitesi önizlemeye göre daha kötüdür

- Çevredekilere ve kullandığınız fotoğraf tekniklerine bağlı olarak fotoğraflarınızın kalitesi farklılık gösterebilir.
- Fotoğrafları karanlık alanlarda, geceleri ya da iç mekanlarda çekerseniz, görüntü gürültüsü oluşabilir veya görüntüler odak dışında kalabilir.

### Multimedya dosyalarını açarken hata mesajları görünüyor

Cihazınızda, multimedya dosyalarını açarken, hata mesajları alıyorsanız ya da dosyaları oynatamıyorsanız, şunu deneyin:

- Dosyaları bir bilgisayara aktararak veya cihazınızdan dosya silerek hafızada bir miktar yer açın.
- Müzik dosyasının Dijital Hak Yönetimi (DRM) korumalı olmadığından emin olun. Dosya DRM korumalı ise, dosyayı yürütmek için doğru lisansa veya anahtara sahip olduğunuzdan emin olun.
- · Cihazınızın dosya türünü desteklediğinden emin olun.

- Cihazınız, cihaz tarafından çekilen fotoğrafları ve videoları destekler. Diğer cihazlar tarafından çekilen fotoğraflar ve videolar doğru çalışmayabilir.
- Cihazınız, ağ servis sağlayıcısı veya ek hizmet sağlayıcıları tarafından yetkilendirilen multimedya dosyalarını destekler. Zil sesleri, videolar veya duvar kağıtları gibi internette dolaşan bazı içerikler doğru çalışmayabilir.

### Başka bir Bluetooth cihazı tarafından bulunamıyor

- Cihazınızda Bluetooth kablosuz özelliğinin etkinleştirildiğinden emin olun.
- Bağlanmak istediğiniz cihazda Bluetooth kablosuz özelliğinin etkinleştirildiğinden emin olun.
- Cihazınızın ve diğer Bluetooth cihazının maksimum Bluetooth aralığı (10 m) içinde olduğundan emin olun.

Yukarıdaki ipuçlarıyla sorun çözülmezse, bir Samsung Servis Merkezi'ne başvurun.

## Cihazı bilgisayara bağladığınızda bağlantı kurulmuyor

- Kullandığınız USB kablosunun cihazınız ile uyumlu olduğundan emin olun.
- Bilgisayarınızda doğru sürücünün yüklenmiş ve güncellenmiş olduğundan emin olun.
- Eğer bir Windows XP kullanıcısı iseniz, bilgisayarınıza Windows XP Service Pack 3 veya üstünün yüklü olduğundan emin olun.
- Bilgisayarınıza Samsung Kies veya Windows Media Player 10 veya üstünün kurulu olduğundan emin olun.

#### Cihazınız mevcut konumunuzu bulamıyor

GPS sinyalleri, iç mekanlar gibi bazı bölgelerde engellenebilir. Bu gibi durumlarda mevcut konumunuzu bulmak için cihazınızı Wi-Fi veya bir mobil ağı kullanacak şekilde ayarlayın.

#### Cihazda saklanan veriler kayboldu

Cihazınızda saklanan tüm önemli verilerin daima yedek kopyalarını oluşturun. Aksi halde, bozulmuş ya da kaybolmuşsa verileri geri getiremezsiniz. Samsung, cihaza kaydedilen verilerin kayıplarından sorumlu değildir.

## Cihaz kasasının dışında küçük bir boşluk belirdi

- Bu boşluk gerekli bir üretim özelliğidir ve parçalar hafif sallanabilir ve titreyebilir.
- Zaman içinde, parçalar arasındaki sürtünme bu boşluğun hafif genişlemesine sebep olabilir.

# Telif hakkı

Telif hakkı © 2014 Samsung Electronics

Bu kılavuz uluslararası telif hakkı yasaları ile korunmaktadır.

Samsung Electronics'in yazılı izni olmaksızın bu kılavuzun hiçbir kısmı çoğaltılamaz, dağıtılamaz, tercüme edilemez, elektronik veya mekanik olarak herhangi bir şekilde aktarılamaz. Bunlara fotokopi çekme, herhangi bir depolama cihazına kaydetme yada bilgi alma dahildir.

# Ticari markalar

- SAMSUNG ve SAMSUNG logosu Samsung Electronics'in tescilli ticari markalarıdır.
- Bluetooth<sup>®</sup>, Bluetooth SIG, Inc. firmasının dünya çapındaki markasıdır.
- Wi-Fi<sup>®</sup>, Wi-Fi Protected Setup<sup>™</sup>, Wi-Fi CERTIFIED Passpoint<sup>™</sup>, Wi-Fi Direct<sup>™</sup>, Wi-Fi CERTIFIED<sup>™</sup> ve Wi-Fi logosu Wi-Fi Alliance'ın tescilli ticari markalarıdır.
- · Diğer tüm ticari markalar ve telif hakları ilgili sahiplerinin mülkiyetindedir.

- \* Cihazın kullanım ömrü 5 yıl, garanti süresi 2 yıldır.
- \* Samsung Çağrı Merkezi : 444 77 11

SAMSUNG ELECTRONICS CO., LTD 443-742 416 MEATAN-3 DONG, YEONGTONG-GU SUWON KYONGGI-DO SOUTH KOREA Tel: +82-2-2255-0114

İthalatçı Firma: Samsung Electronics İstanbul Paz. ve Tic. Ltd. Şti Adres: Flatofis İstanbul İş Merkezi Otakçılar Cad. No:78 Kat:3 No:B3 Eyüp 34050 İSTANBUL TÜRKİYE Tel:+90 212 467 0600